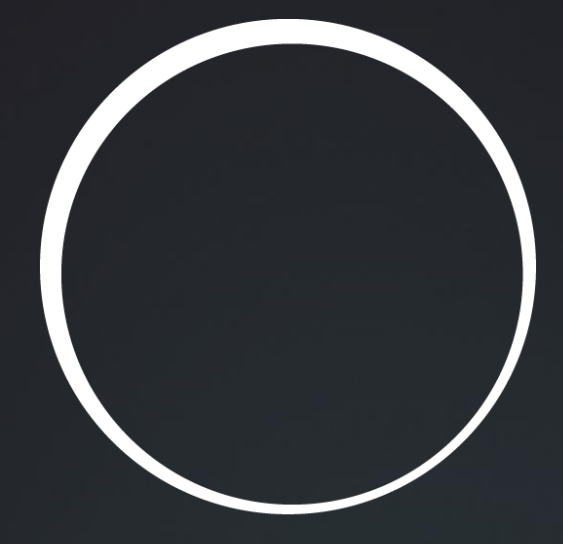

# sonnen

Clean and affordable energy for everyone is the biggest challenge of our time. Our goal is a world in which everyone is able to cover their energy needs with a decentralized and clean energy source.

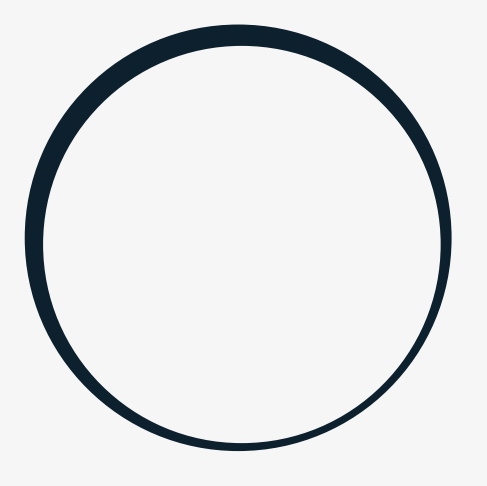

# sonnen

energy is yours

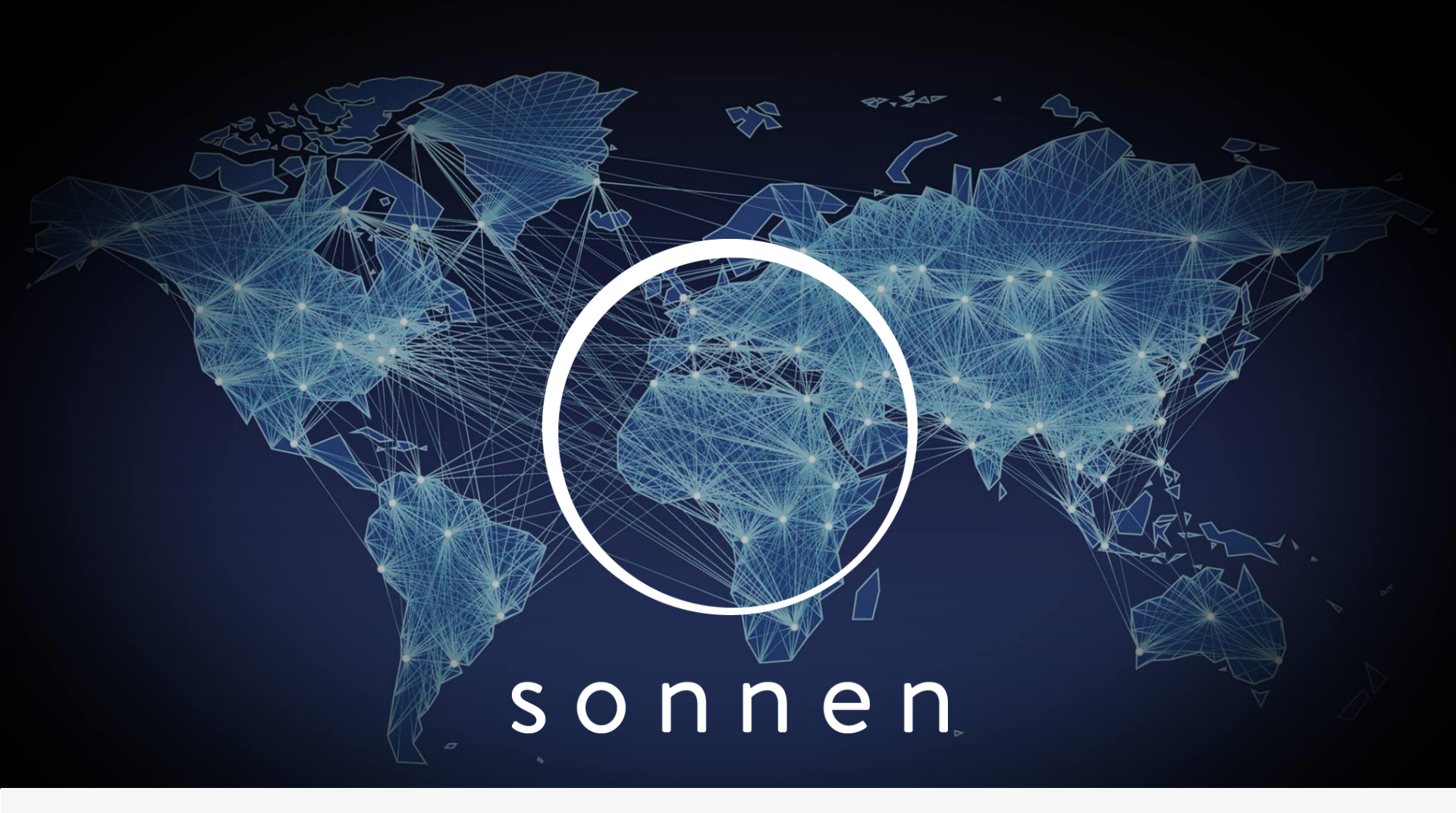

History

## Wildpoldsried Origin

## S o n n e n

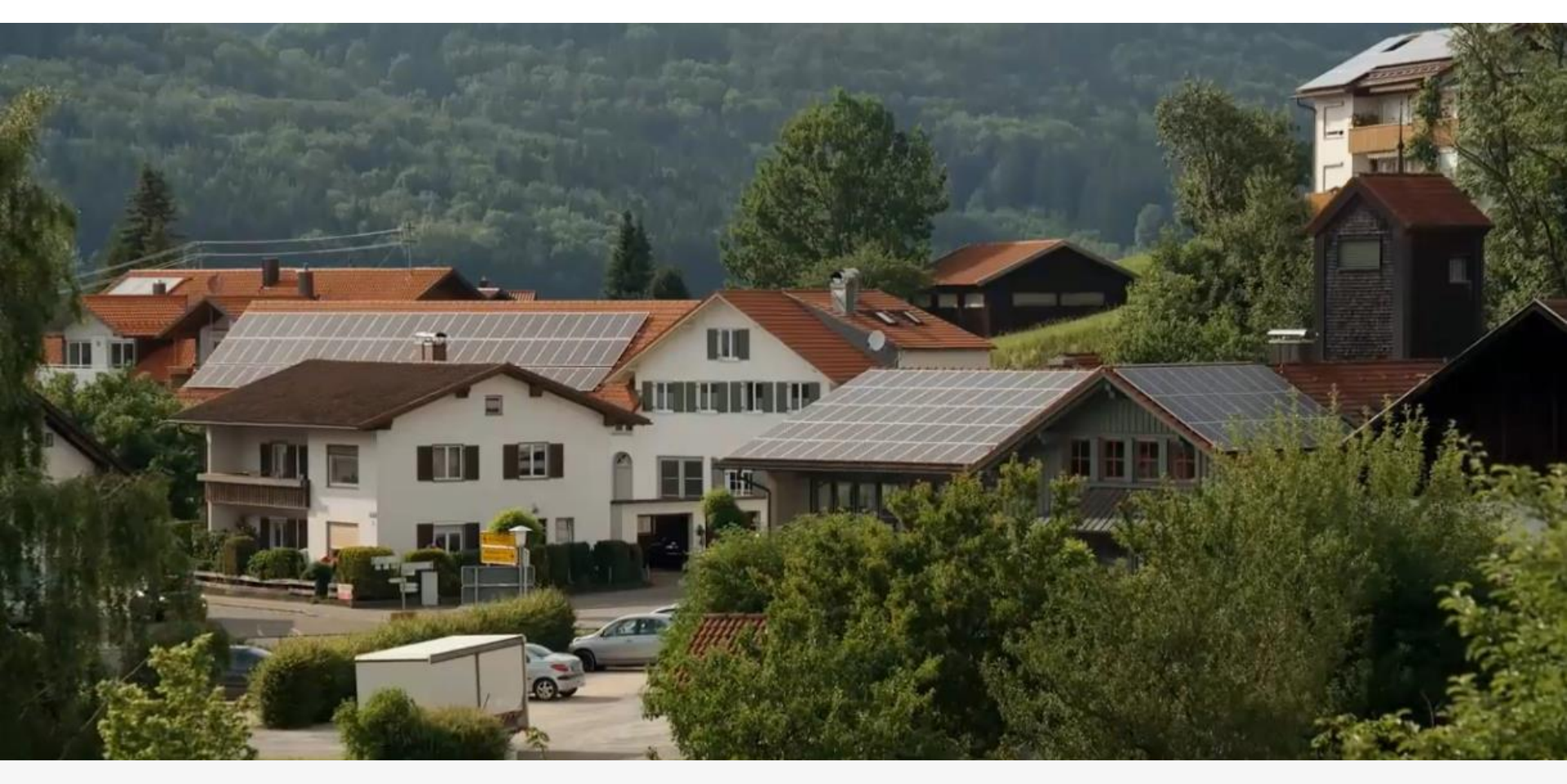

- o Founded in 2008
- o First domestic all-in-one energy storage system
- o 20,000+ units sold

sonnen Australia Pty Ltd

### Global HQ

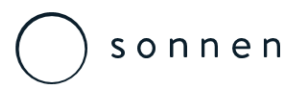

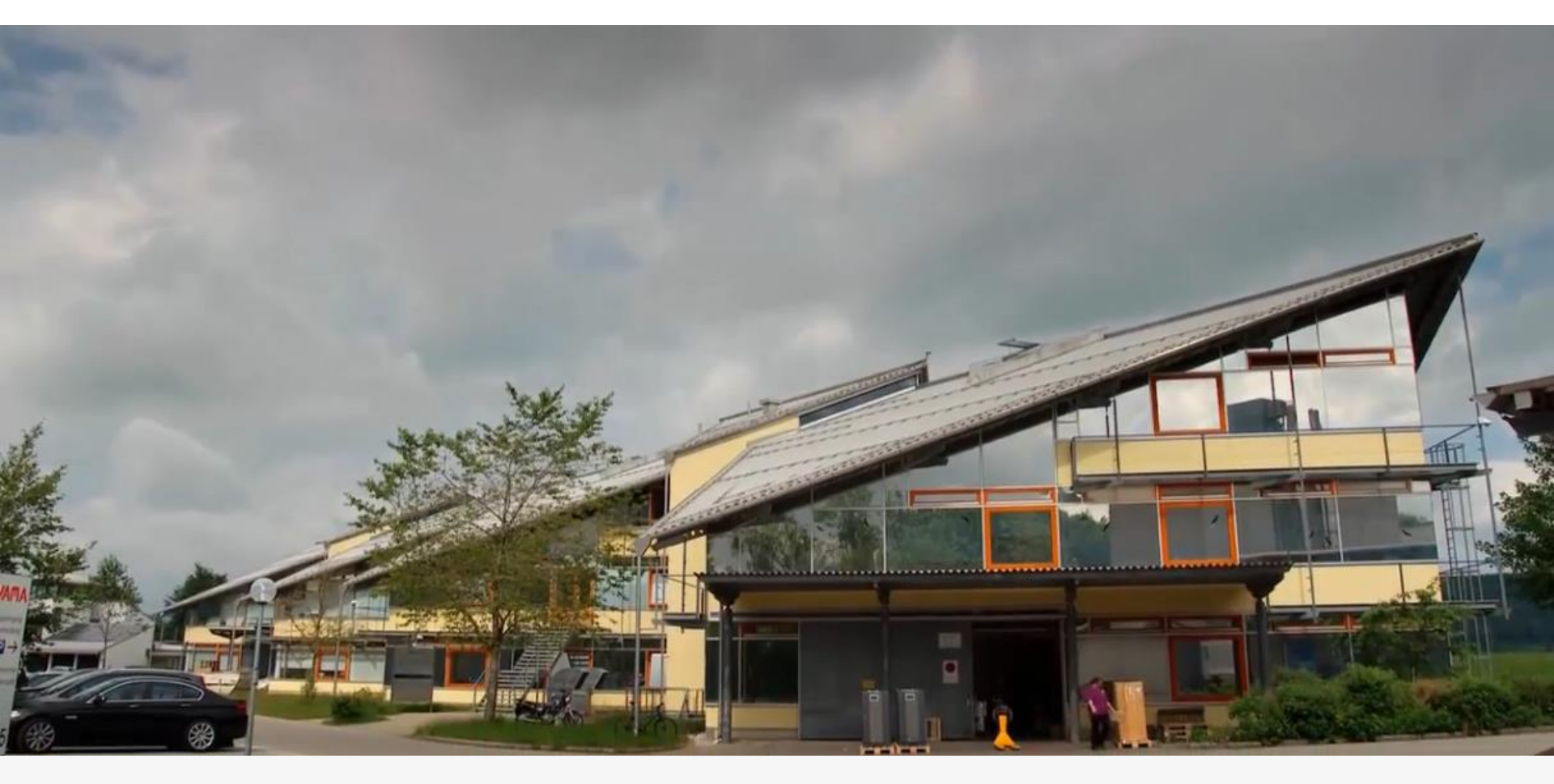

- o Circa 275 employees
- o In excess of 150 R&D staff
- o All Manufacture / Q&A process in Germany

sonnen Australia Pty Ltd

### **Developing Market**

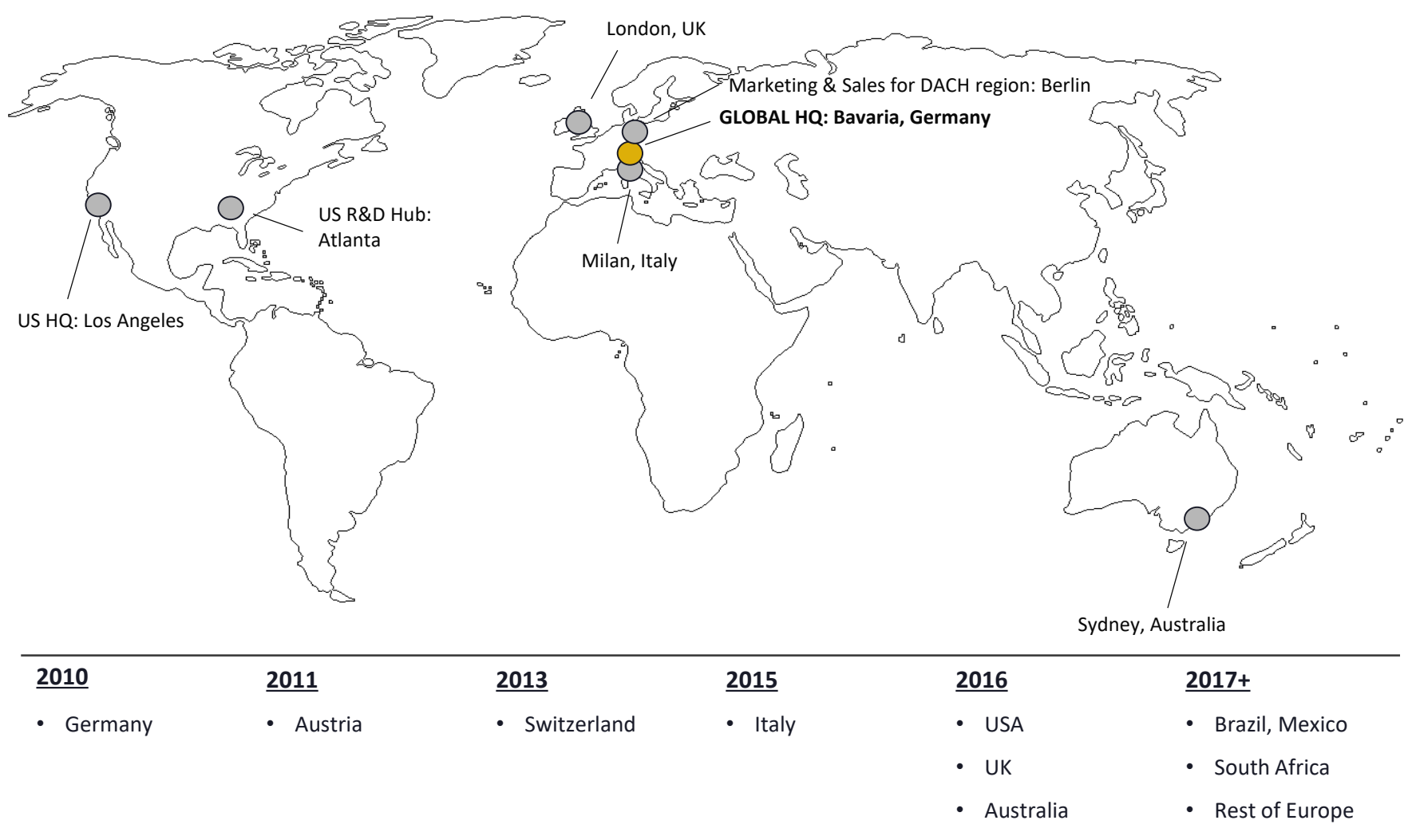

Asia

sonnen

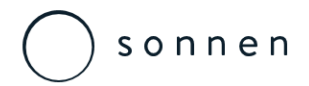

### **Product Evolution**

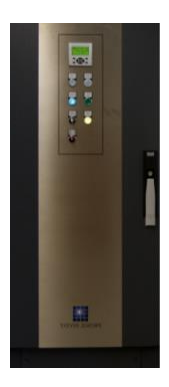

V1 Sonnenbatterie

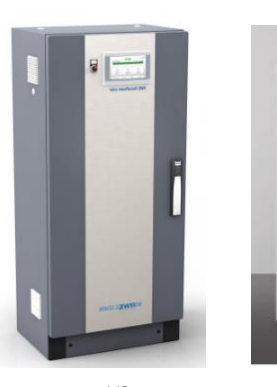

V2 Sonnenbatterie Classic & RWE Storage Compact

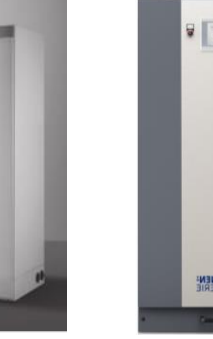

V3 Sonnenbatterie Comfort, RWE Storage Comfort Plus & Vaillant eloPACK

V7.5

**RWE Storage** 

Flex II

-----

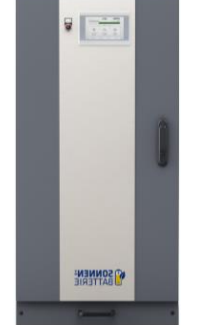

V3.1 Sonnenbatterie Comfort Business, RWE Storage Compact Business

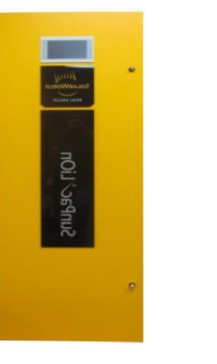

V4 SolarWorld Sunpac LiOn

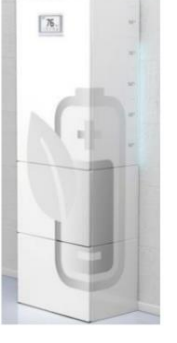

V6 Sonnenbatterie eco 6.0

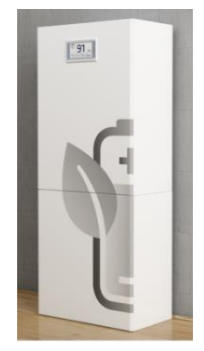

V7.6 Sonnenbatterie eco 5.0 RWE Storage eco

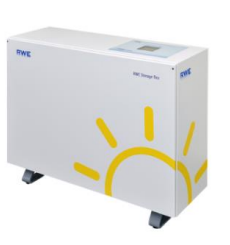

V6.5 RWE Storage Flex

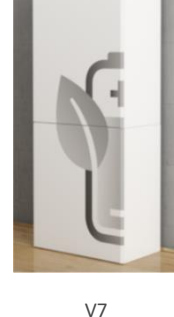

91.

Sonnenbatterie eco 7.0

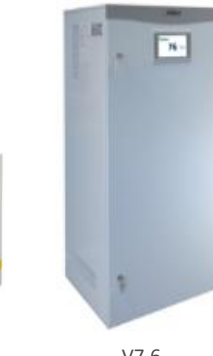

V7.6 Vaillant eloPACK VSE

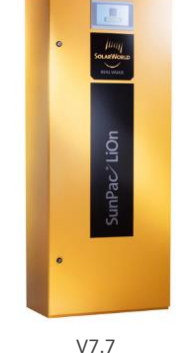

V7.7 SolarWorld SunPac LiOn New

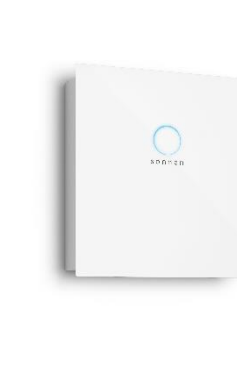

V8.0 SonnBatterie eco 8.0x

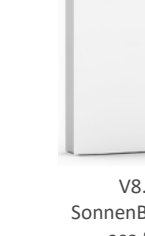

V8.2 SonnenBatterie eco 8.2

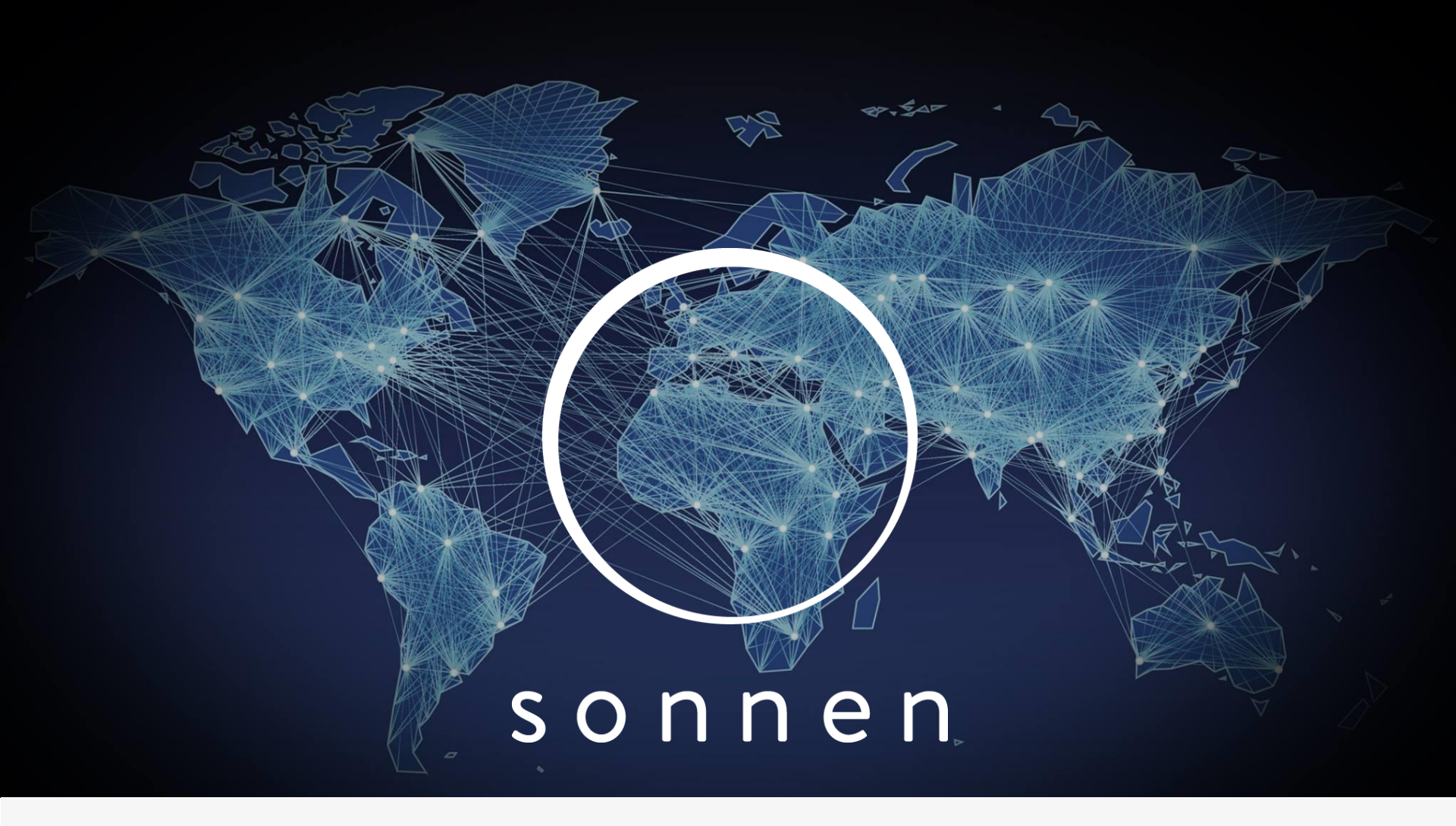

**Product Overview** 

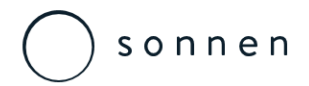

### Cutting Edge Design

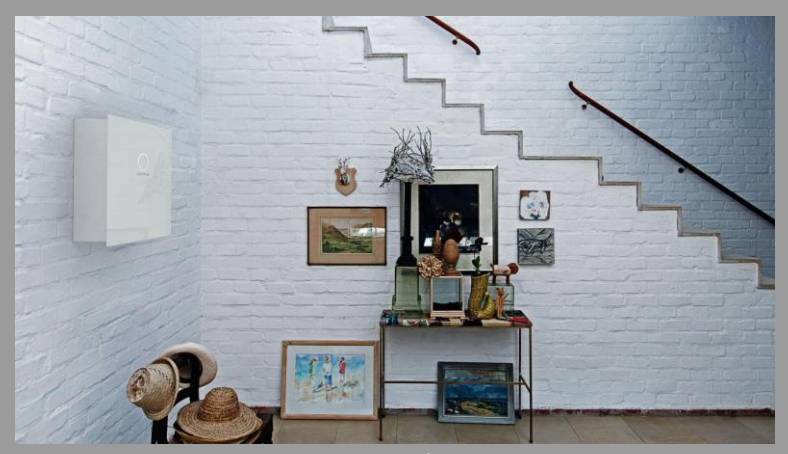

eco - white

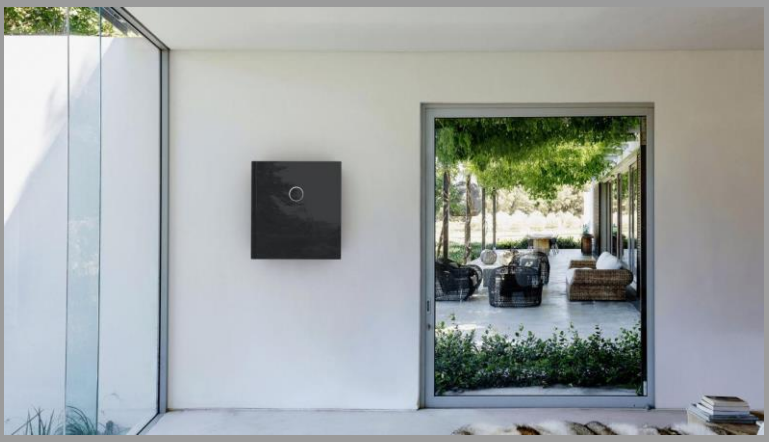

eco - black

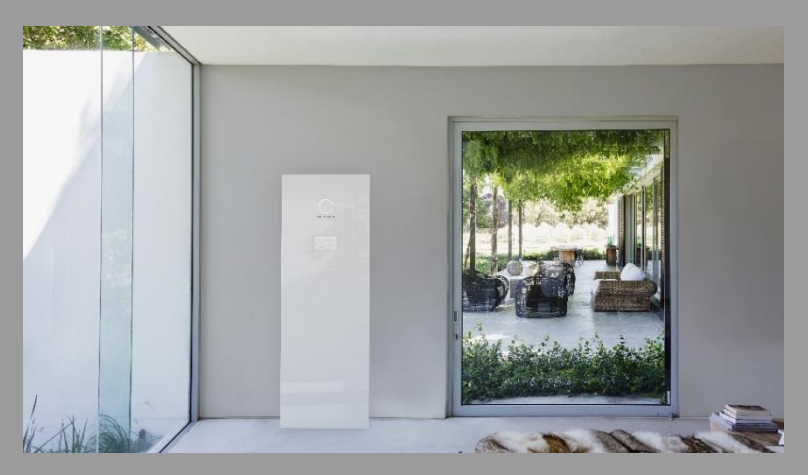

eco – white incl. extension cabinet

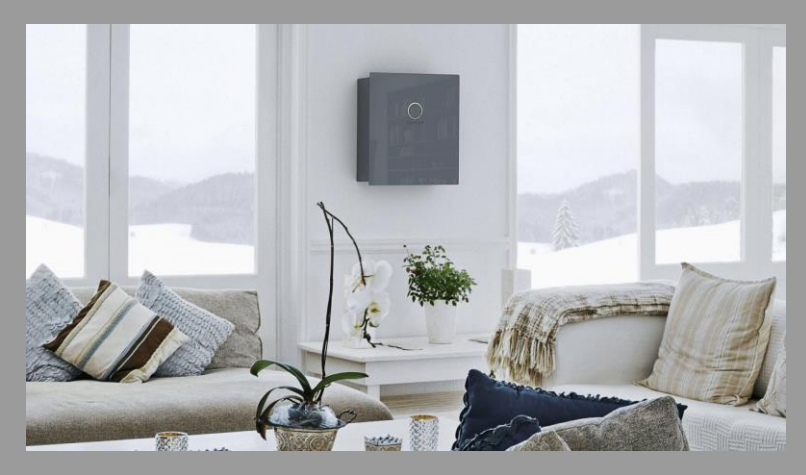

eco - silver

) sonnen

## Residential Product Australia – eco 8 – AC Coupled

#### Technical Data sonnenBatterie

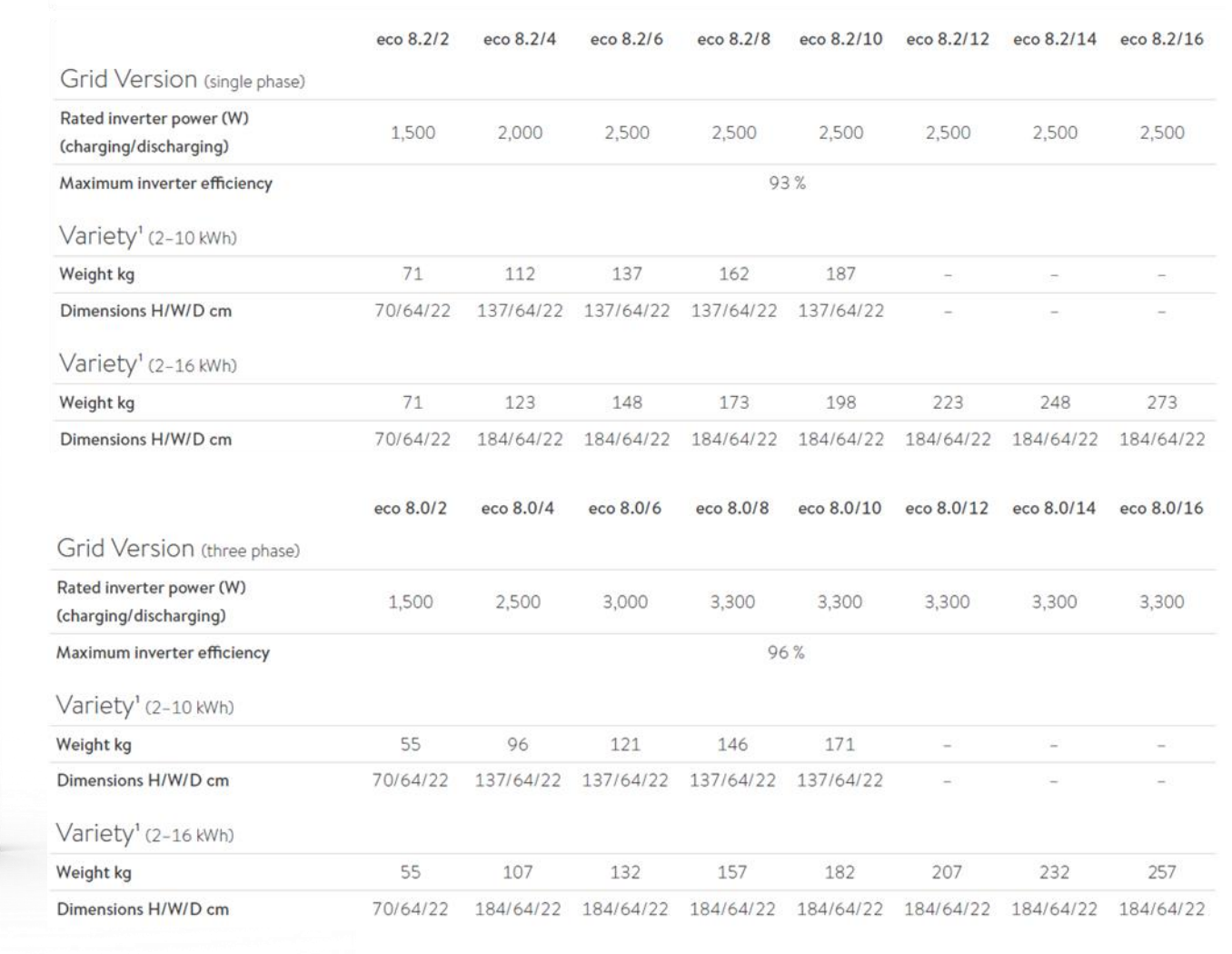

sonnen

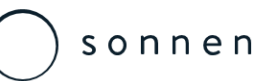

### Residential Product Australia – eco 8 – Hybrid

### Technical Data sonnenBatterie hybrid

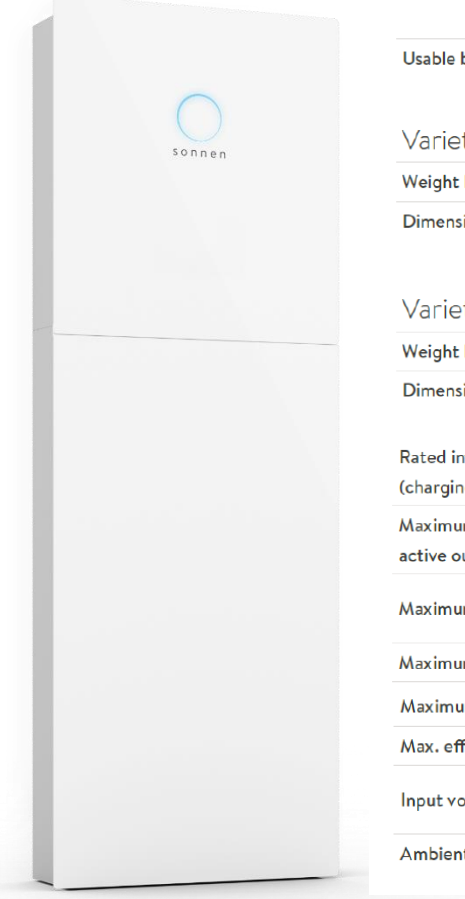

|                                                       | hybrid 2 | hybrid 4                                                                                                    | hybrid 6  | hybrid 8  | hybrid 10    | hybrid 12 | hybrid 14 | hybrid 16 |  |  |
|-------------------------------------------------------|----------|----------------------------------------------------------------------------------------------------|-----------|-----------|--------------|-----------|-----------|-----------|--|--|
| Usable battery capacity (kWh)                         | 2,0      | 4,0                                                                                                    | 6,0       | 8,0       | 10,0         | 12,0      | 14,0      | 16,0      |  |  |
| Variety <sup>1</sup> (2 kWh – 10 kWh)                 |          |                                                                                                    |           |           |              |           |           |           |  |  |
| Weight <mark>k</mark> g                               | 53       | 88                                                                                                    | 115       | 142       | 169          | -         | -         | -         |  |  |
| Dimensions H/W/D cm                                   | 70/64/22 | 137/64/22                                                                                                    | 137/64/22 | 137/64/22 | 137/64/22    | -         | -         | -         |  |  |
| Variety' (2 kWh – 16 kWh)                             |          |                                                                                                    |           |           |              |           |           |           |  |  |
| Weight kg                                             | 53       | 93                                                                                                    | 120       | 147       | 174          | 201       | 228       | 255       |  |  |
| Dimensions H/W/D cm                                   | 70/64/22 | 184/64/22                                                                                                    | 184/64/22 | 184/64/22 | 184/64/22    | 184/64/22 | 184/64/22 | 184/64/22 |  |  |
| Rated inverter power (W)<br>charging/discharging)     | 1.500    | 2.500                                                                                                    | 3.000     | 3.300     | 3.300        | 3.300     | 3.300     | 3.300     |  |  |
| Aaximum input power at maximum<br>active output power |          |                                                                                                    |           | 5,5       | kWac         |           |           |           |  |  |
| Aaximum recommended PV power                          |          |                                                                                                    |           | 6,4 kWp ( | 5,5 kWac)    |           |           |           |  |  |
| Aaximum inverter efficiency                           |          |                                                                                                    |           | 90        | 6%           |           |           |           |  |  |
| Maximum battery efficiency                            |          |                                                                                                    |           | 9         | 8%           |           |           |           |  |  |
| Max. efficiency (PV-power grid)                       |          |                                                                                                    |           | 98        | 3 <b>,6%</b> |           |           |           |  |  |
| nput voltage (DC)                                     |          | 53       88       115       142       169       -       -         764/22       137/64/22       137/64/22       137/64/22       137/64/22       -       -         53       93       120       147       174       201       228       255         764/22       184/64/22       184/64/22       184/64/22       184/64/22       184/64/22       184/64/22       184/64/22         500       2.500       3.000       3.300       3.300       3.300       3.300       3.300       3.300         5.5 $ $ |           |           |              |           |           |           |  |  |
| Ambient temperature range                             |          |                                                                                                    |           | 5 °C      | – 40 °C      |           |           |           |  |  |

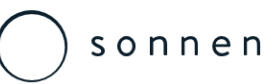

### Residential Product Australia – eco 8 – Hybrid

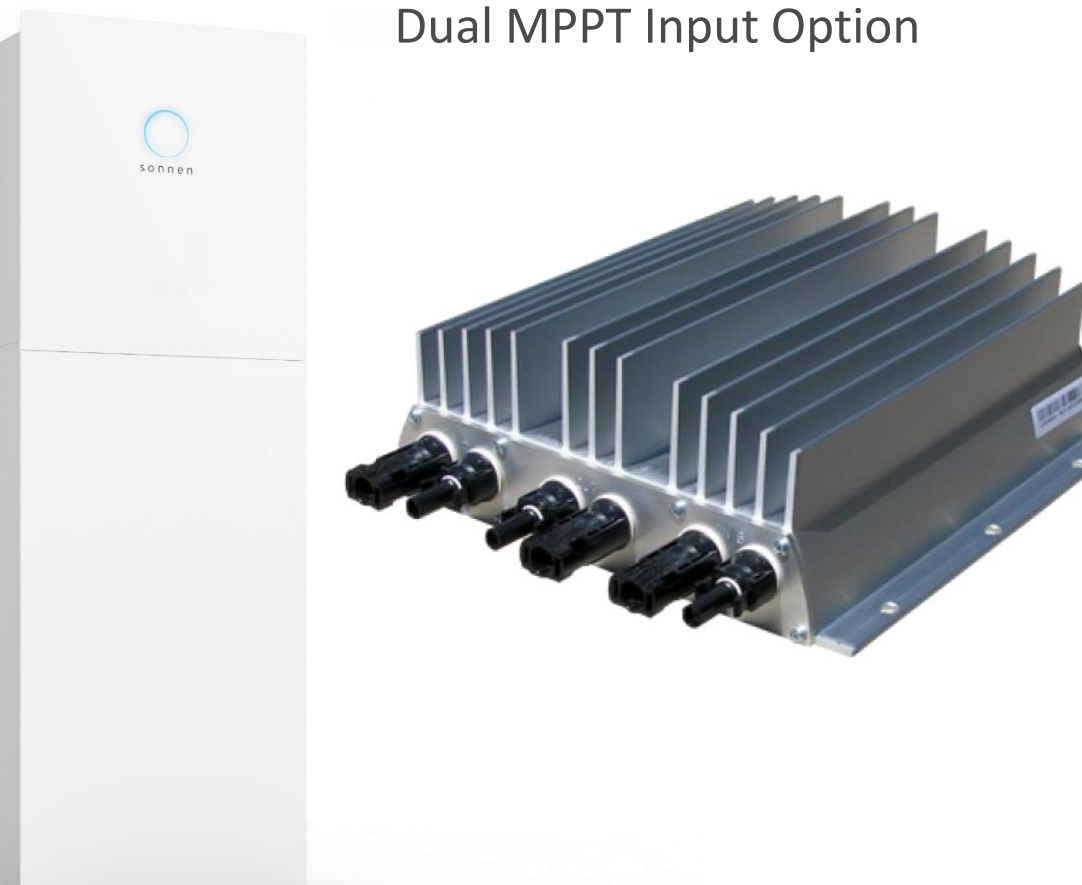

#### **Dual MPPT Specification:**

#### Input Max Vdc per input: Max Amp per input: MPPT tracking range: No of inputs:

585Vdc 11A 200-460Vdc 2

#### Output

Max Vdc Output: Max Amp Output: Max Cont. Power Out Efficiency (Max/CEC/Euro):

0-570Vdc 12A 6.3kWdc 99.4/99.1/99.0

#### Mechanical

Connector Type: Dimensions (mm): Weight: Operational Temp Range: Cooling: Ingress: Max System Voltage: Certification: Amphenol H4 259 x 220 x 80 3.8 kg -40 °C to +75 °C Convection IP 66 600Vdc ETL to UL 1741; IEC 61000-6-1, IEC 61000-6-3, IEC 62109; CE Declaration

### S o n n e n

## Simply Intelligent

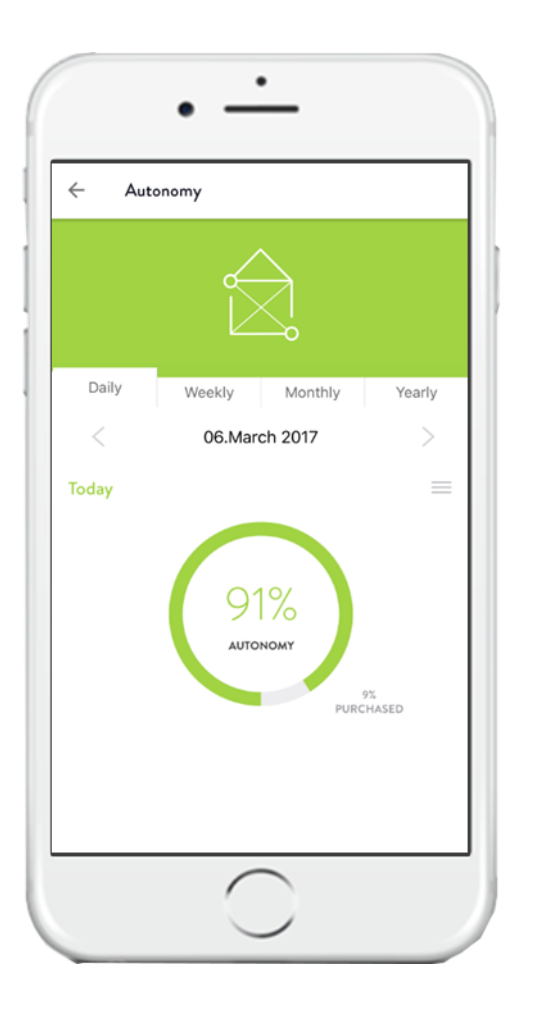

- Maximisation of Self-Sufficiency
- o Learns the user's profile
  - o Energy Production
  - o Energy Consumption
  - o Energy Habits
- o Predictive intelligent algorithm
- Delivering constant best energy outcome
  - Knowledge of the users profile
  - Knowledge of the current and predicted production
  - o Knowledge of the weather
  - o Knowledge of the time of year
  - Knowledge of the day of the week
- Managing smart loads

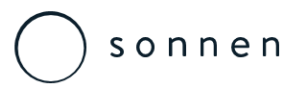

# Smartphone Energy Managment

Z-Wave Socket Control

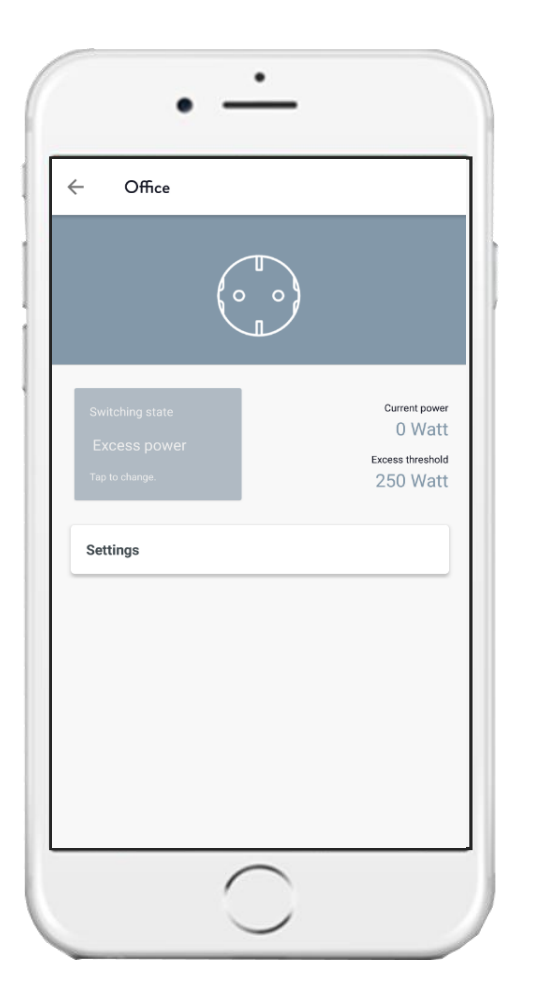

| ÷                          | Settings                                                                                   |                                       |
|----------------------------|--------------------------------------------------------------------------------------------|---------------------------------------|
| Gener                      | al                                                                                         |                                       |
| Nam                        | e                                                                                          | Office                                |
| Exces<br>The son<br>automa | a automatic<br>nnenSmart-Plug turns on by exceed<br>tic threshold. It remains for at least | ing the set excess<br>t the set time. |
| Three                      | shold                                                                                      | 250 Watt                              |
| Minir                      | num on time                                                                                | <b>15</b> Min                         |
| æ                          | Remove sonnenSmart-PI                                                                      | ug                                    |
|                            |                                                                                            |                                       |

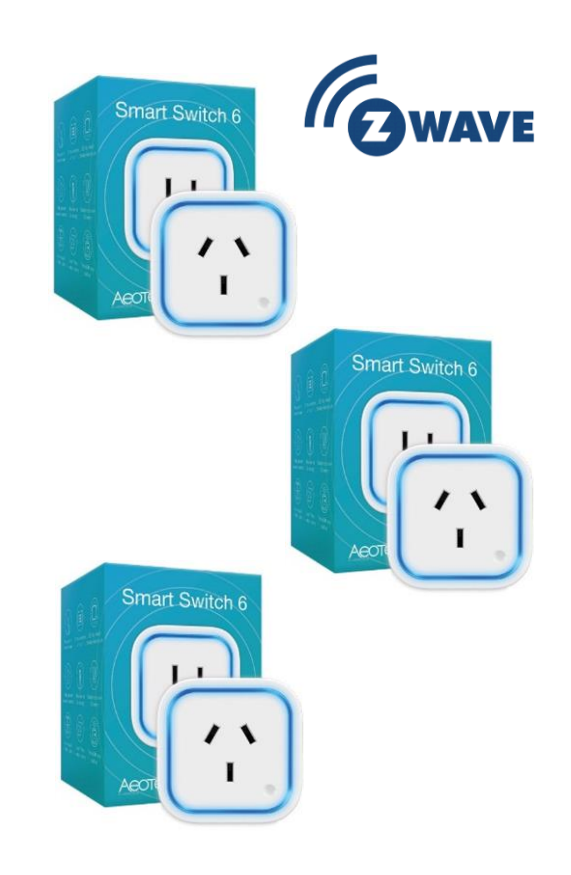

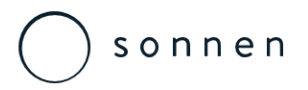

### Maximum Customer Benefit

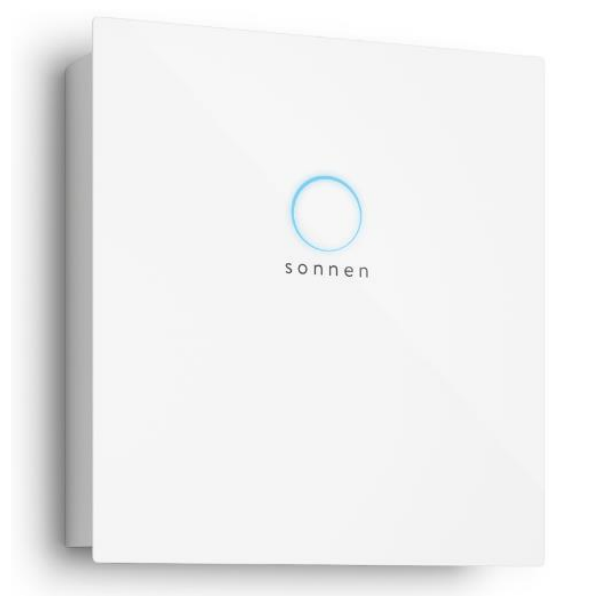

- o Very simple to install
  - Wall mounted / floor mounted
- Retro fit & new install / expansion products
- o Very simple to commission
  - No customer control required
- o Backup option available
- o 10,000 cycles @ 100% DOD
  - o LiFePO4 batteries
- o 20 year design life
  - o High quality German, and European components
- o Safe, reliable and proven

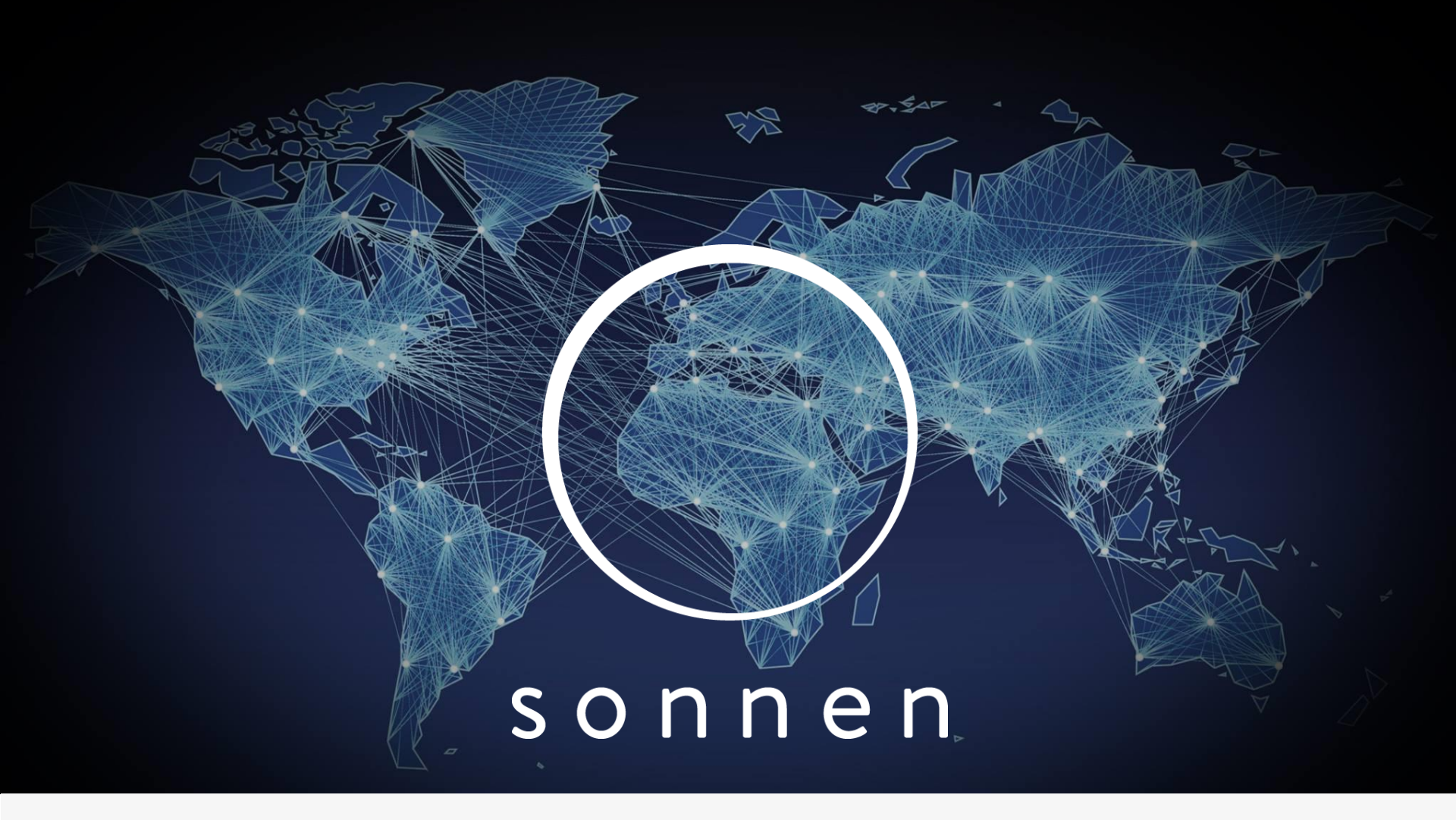

### Features, Advantages, Benefits

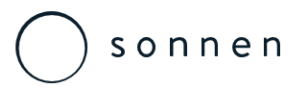

## Why Store Energy in Batteries?

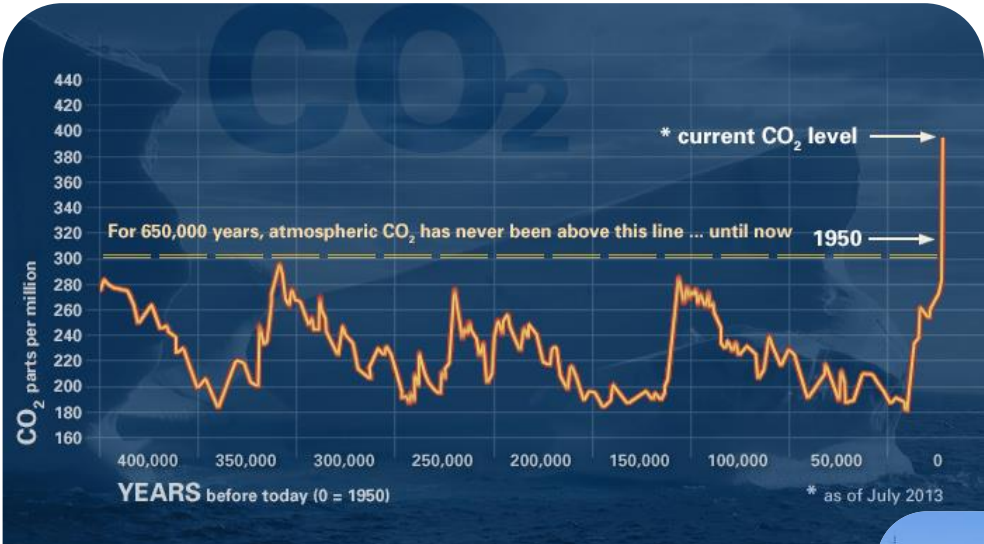

- » Climate Change
- » Power Security
- » Reduced Energy Costs
- » Energy Independence

**GLOBAL CLIMATE CHANGE** 

climate.nasa.gov

- » Issues with Base Load
- » Unpredictable Yields
- » High Peaks match Low Consumption

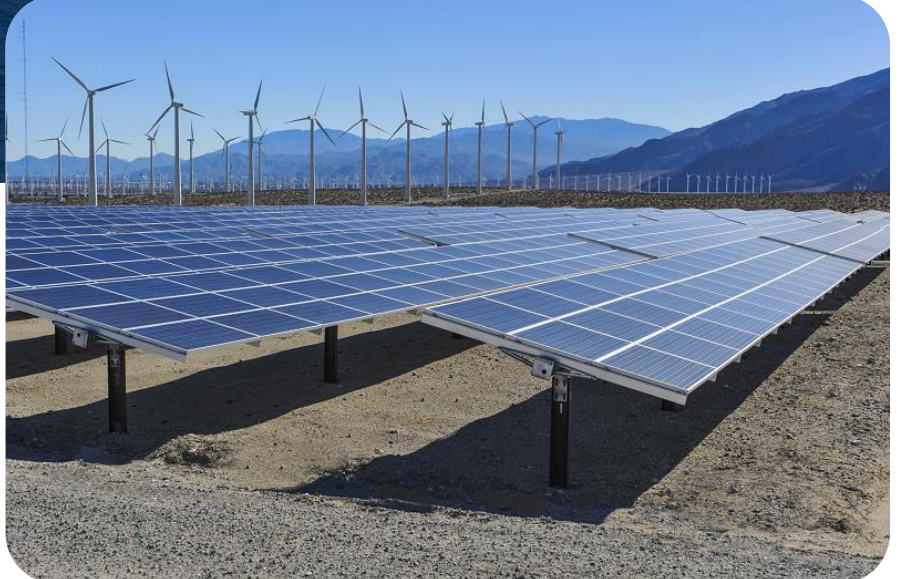

NASA

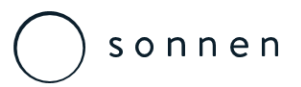

### Dynamic Energy Management

#### o Feature

 Constantly monitoring and adjusting the charge / discharge / control ratio to best suit self-consumption

### • Advantage

 Optimization of self-consumption / autonomy

### o Benefit

- Higher self-consumption / autonomy
- o Reduced ROI / cost per kWh
- Fully managed system ensuring long system life

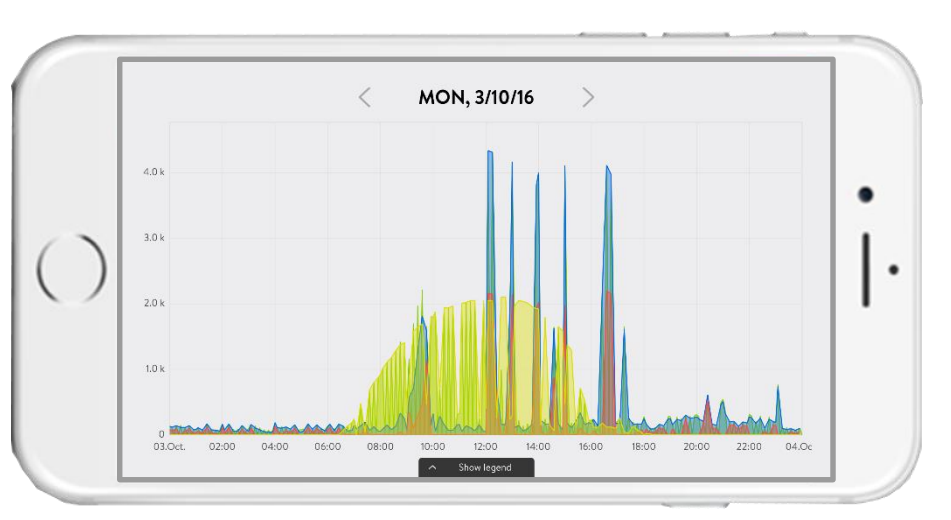

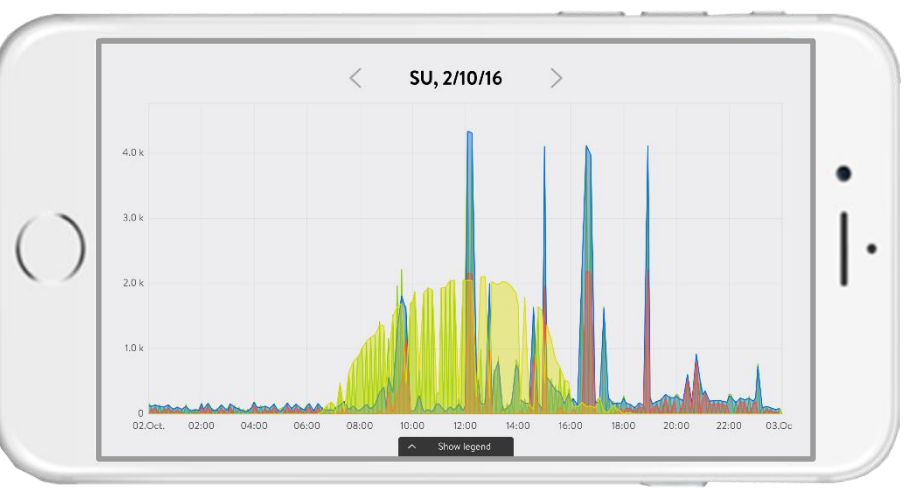

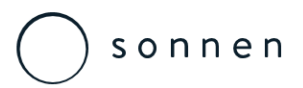

### **Future Proofed System**

#### • Feature

- o sonnenProtect
- o sonnenHeater
- o sonnenThermostat
- o sonnenCharger
- o sonnenCommunity
- o sonnenFlat
- o Smart home optimisation

#### • Advantage

- o Already developed solution for tomorrow
- o Benefit
  - Add-ons, upgrades and ongoing customer relationship.
  - All-in-one system able to adapt with smarter living options

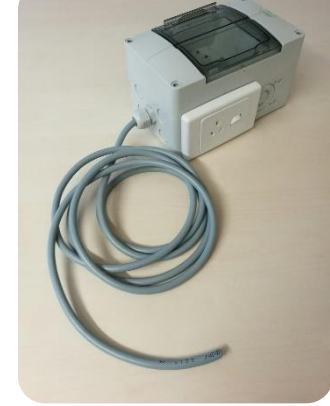

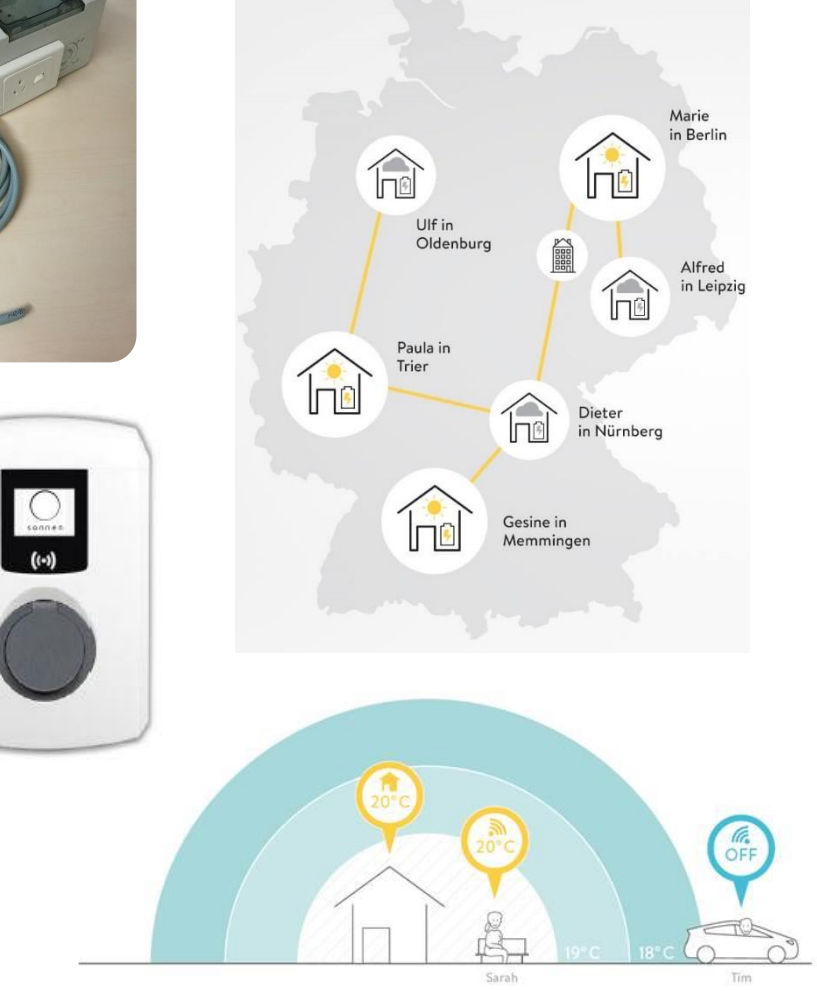

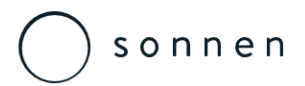

### **Real Time Connectivity**

#### o Feature

 Permanent internet connection to HQ & all other systems.

#### • Advantage

- Weekly software updates
- o Real time control & management

### o Benefit

- Maximum ability to support customers
- Ability to remotely assess and adjust system setup and performance
- Ongoing product developing and refinement of the product and solutions

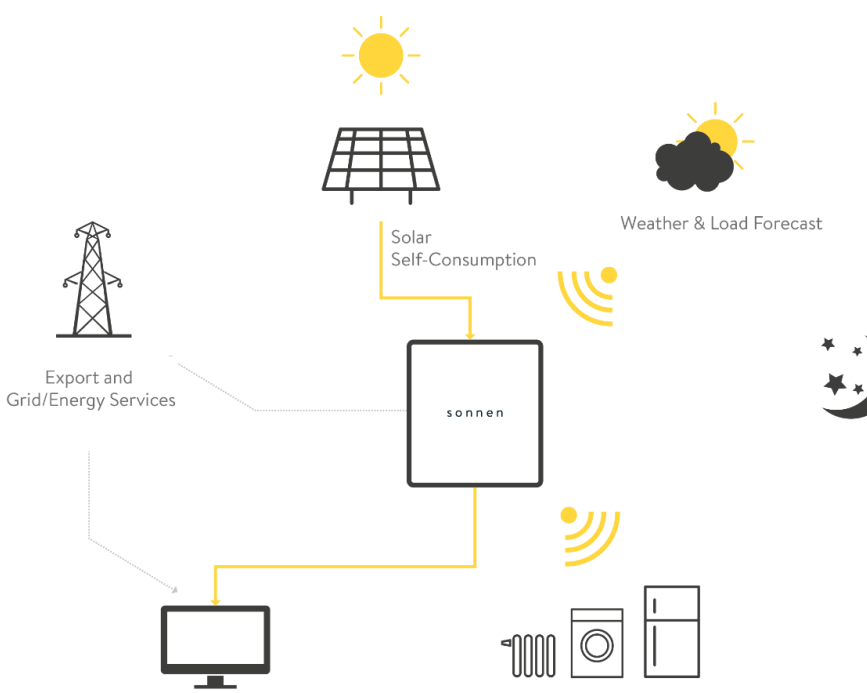

DSM & Smart Home

## Safe, Reliable and Proven

#### o **Feature**

- Sony LiFePO4 Batteries
- o Designed to go in the home
- o Independently test and verified
- 20,000 units in the field proving reliability
- Real time visualization and system reporting

#### • Advantage

- Super safe proven and tested battery technology
- Robust service and support structure

#### o Benefit

- Reliability and reassurance for the customer
- o Reduced risk and supplier responsibility

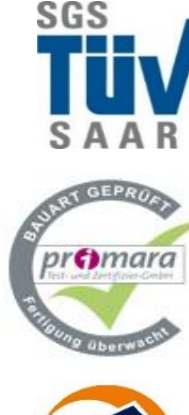

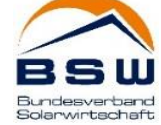

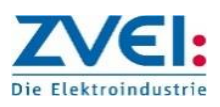

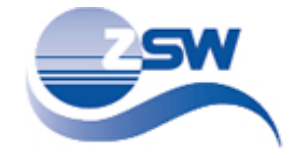

sonnen

### Features, Advantages & Benefits

O Dynamic Energy Management
 Future Proofed System
 Real Time Connectivity
 Safe, Reliable, Proven

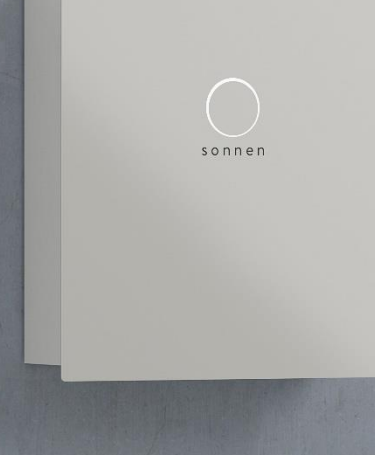

sonnen

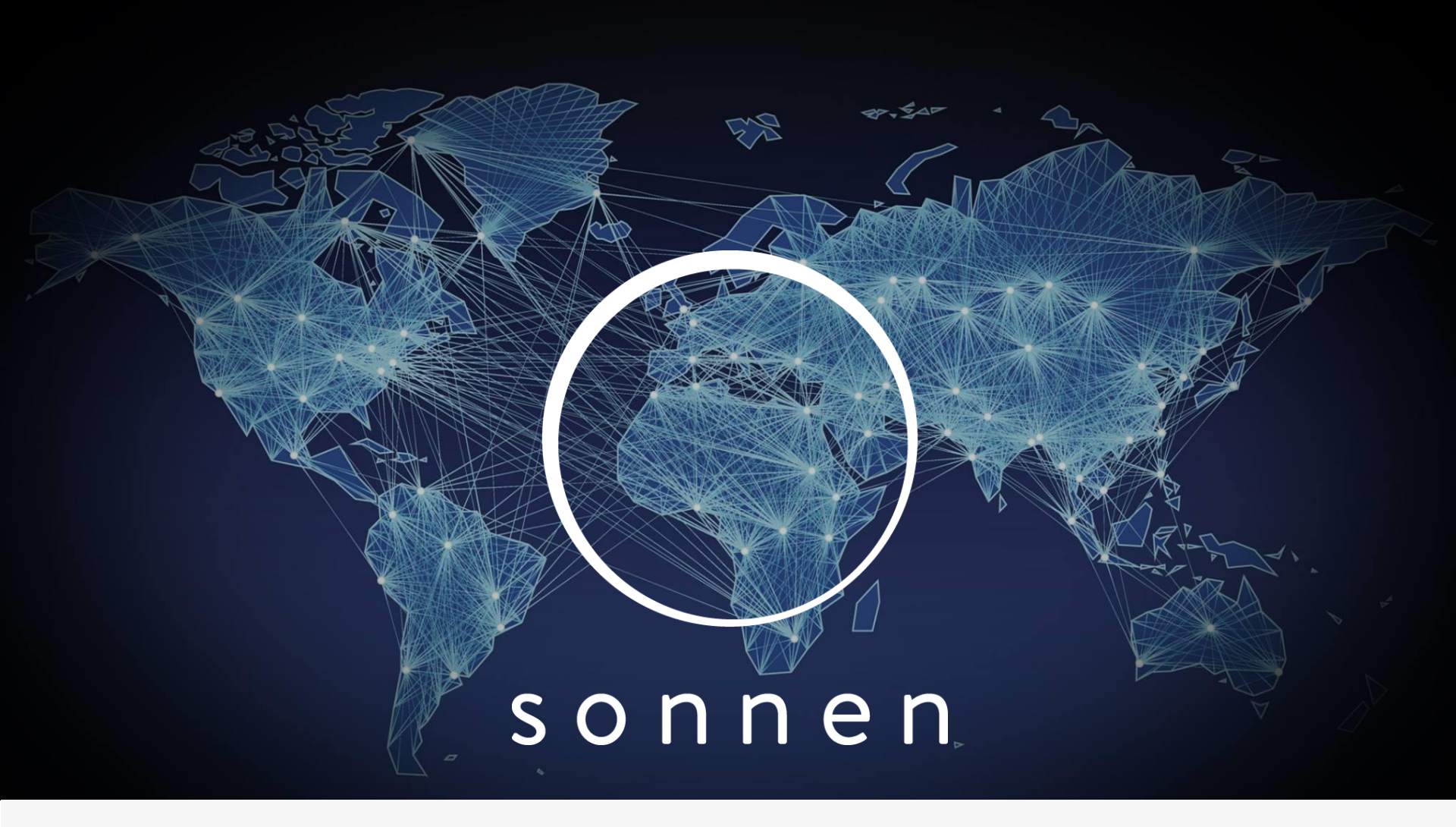

Sonnen eco 8 Series Installation Procedure

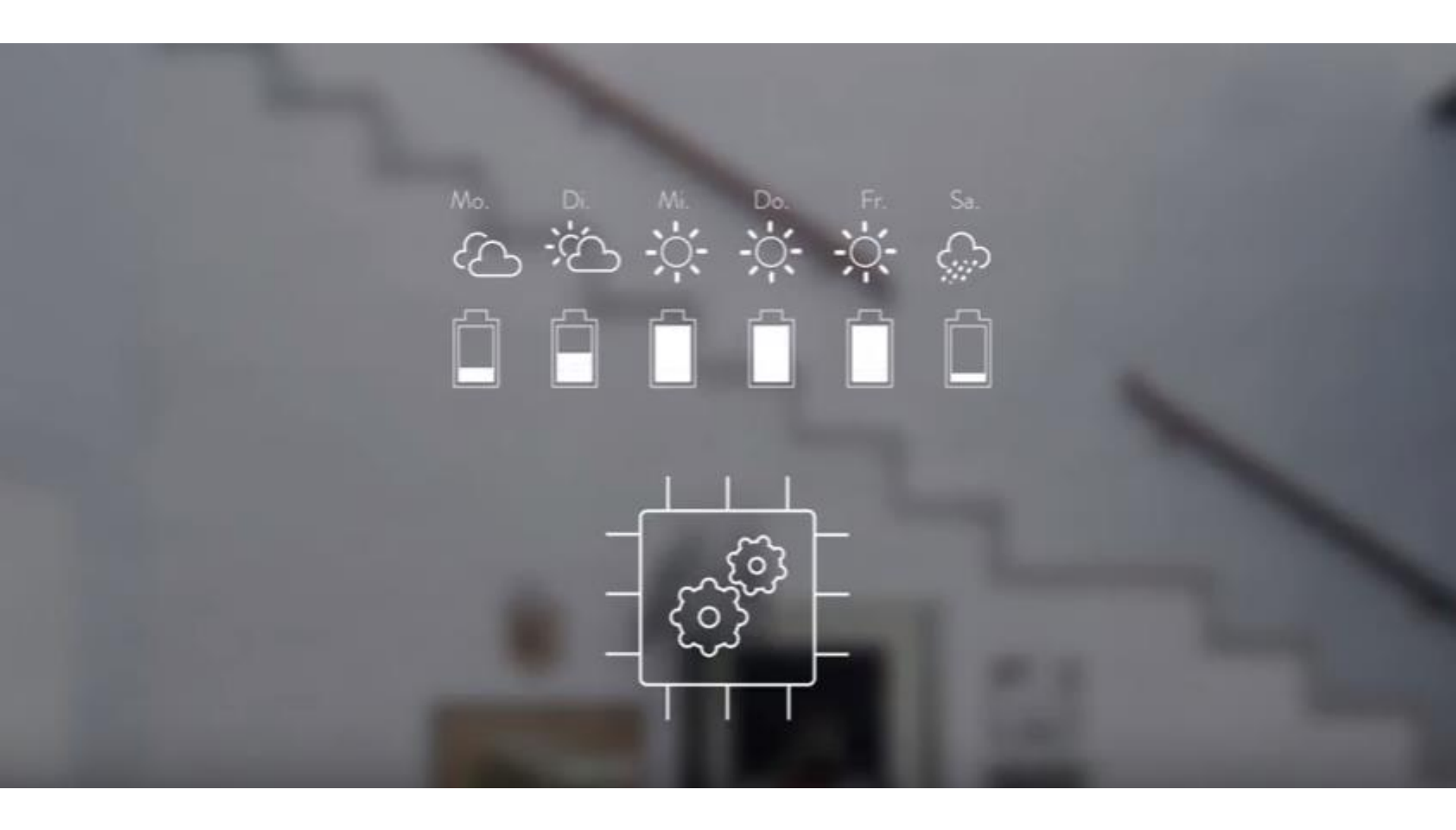

Sonnen eco 8 Series Product Specification

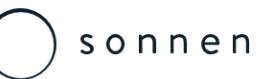

# sonnen eco 8.0 – Three Phase – AC Coupled

**Technical Data** 

| sonnenBatterie               | eco 8.0/2      | eco 8.0/4     | eco 8.0/6   | eco 8.0/8       | eco 8.0/10      | eco 8.0/12       | eco 8.0/14 | eco 8.0/16 |  |
|------------------------------|----------------|---------------|-------------|-----------------|-----------------|------------------|------------|------------|--|
| System data (AC)             |                |               |             |                 |                 |                  |            |            |  |
| Nominal voltage              | 400 V          |               |             |                 |                 |                  |            |            |  |
| Nominal frequency            | 50 Hz          |               |             |                 |                 |                  |            |            |  |
| Nominal power                | 1,500 W        | 2,500 W       | 3,000 W     | 3,300 W         | 3,300 W         | 3,300 W          | 3,300 W    | 3,300 W    |  |
| Nominal current              | 2,2 A          | 3,6A          | 4,5 A       | 4,8 A           | 4,8 A           | 4,8 A            | 4,8 A      | 4,8 A      |  |
| Mains connection             |                |               | th          | ree-phase, L1   | / L2 / L3 / N / | / PE             |            |            |  |
| Mains topology               | TN / TT        |               |             |                 |                 |                  |            |            |  |
| Mains connection fuse        |                |               | miniatur    | e circuit break | er   type B   1 | 0 A - 16 A       |            |            |  |
| Battery data (DC)            |                |               |             |                 |                 |                  |            |            |  |
| Cell technology              |                |               | lit         | nium iron pho   | sphate (LiFeP   | O <sub>4</sub> ) |            |            |  |
| Usable capacity              | 2.0 kWh        | 4.0 kWh       | 6.0 kWh     | 8.0 kWh         | 10 kWh          | 12 kWh           | 14 kWh     | 16 kWh     |  |
| Nominal voltage              |                |               |             | 51.             | 2 V             |                  |            |            |  |
| Dimensions / weight with sma | Il extension o | abinet (from  | 2 kWh up to | 10 kWh)         |                 |                  |            |            |  |
| Dimensions (H/B/T) in cm     | 70/64/22       | 137/64 /22    | 137/64 /22  | 137/64/22       | 137/64 /22      | _                | _          | -          |  |
| Weight in kg                 | 53             | 88            | 115         | 142             | 169             | -                | -          | _          |  |
| Dimensions / weight with big | extension cal  | oinet (from 2 | kWh up to 1 | 6 kWh)          |                 |                  |            |            |  |
| Dimensions (H/B/T) in cm     | 70/64/22       | 184/64 /22    | 184/64/22   | 184/64 /22      | 184/64 /22      | 184/64 /22       | 184/64 /22 | 184/64/22  |  |
| Weight in kg                 | 53             | 93            | 120         | 147             | 174             | 201              | 228        | 255        |  |

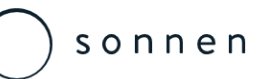

# sonnen eco 8.0 – Three Phase – AC Coupled

**Technical Data** 

| sonnenBatterie                    | eco 8.0/2                        | eco 8.0/4                                                                                                    | eco 8.0/6           | eco 8.0/8 | eco 8.0/10      | eco 8.0/12       | eco 8.0/14      | eco 8.0/16 |  |  |
|-----------------------------------|----------------------------------|----------------------------------------------------------------------------------------------------|---------------------|-----------|-----------------|------------------|-----------------|------------|--|--|
| Power meter                       |                                  |                                                                                                    |                     |           |                 |                  |                 |            |  |  |
| Voltage measurement inputs        | Nominal                          | Nominal voltage (AC): 230 V (L-N), 400 V (L-L)   max. connectible conductor cross-section: 1.5 mm <sup>2</sup> |                     |           |                 |                  |                 |            |  |  |
| Clamp-on current transformer      |                                  | Max. measurable current: 60 A                                                                                  |                     |           |                 |                  |                 |            |  |  |
| Safety                            |                                  |                                                                                                    |                     |           |                 |                  |                 |            |  |  |
| Protection class                  |                                  | I (PE conductor)                                                                                               |                     |           |                 |                  |                 |            |  |  |
| Degree of protection              |                                  | IP21                                                                                                    |                     |           |                 |                  |                 |            |  |  |
| Ambient conditions                |                                  |                                                                                                    |                     |           |                 |                  |                 |            |  |  |
| Ambient temperature range         |                                  |                                                                                                    |                     | 5°C       | . 30°C          |                  |                 |            |  |  |
| Storage temperature range         |                                  |                                                                                                    |                     | 0°C       | . 40°C          |                  |                 |            |  |  |
| Transport temperature range       |                                  |                                                                                                    |                     | -15 °C    | 40°C            |                  |                 |            |  |  |
| Max. rel. humidity                |                                  |                                                                                                    |                     | 90        | 0%              |                  |                 |            |  |  |
| Permissible installation altitude |                                  |                                                                                                    |                     | 2000 m ab | ove sea level   |                  |                 |            |  |  |
| Additionalambient conditions      | <ul> <li>Installation</li> </ul> | n room can be                                                                                                  | ventilated          |           | • No direct su  | nlight           |                 |            |  |  |
|                                   | • Free from                      | vibrations                                                                                                    |                     |           | • Even floor, s | uitable for hea  | avy loads       |            |  |  |
|                                   | • Free from                      | dust (especia                                                                                                  | lly flour dust or s | sawdust)  | Free access     | to the installat | tion location   |            |  |  |
|                                   | • Free from                      | corrosive and                                                                                                  | explosive gases     | (ammonia  | The current     | y applicable b   | uilding codes n | nust be    |  |  |
|                                   | content m                        | ax. 20 ppm)                                                                                                    |                     |           | observed        |                  |                 |            |  |  |

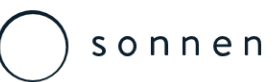

### sonnen eco 8.1 – Three Phase – DC Hybrid Technical Data

|                                   | sonnenBatterie hybrid 8.1-3.5              | sonnenBatterie hybrid 8.1-5.5            |                                          | sonnenBatterie hybrid 8.1-3.5                                                     | sonnenBatterie hybrid 8.1-5.5        |  |  |
|-----------------------------------|--------------------------------------------|------------------------------------------|------------------------------------------|-----------------------------------------------------------------------------------|--------------------------------------|--|--|
| AC-Output                         |                                            |                                          | Dimensions H/W/D in cm                   |                                                                                   |                                      |  |  |
| Nominal voltage                   | 400                                        | V                                        | Main cabinet (up to 2 kWh)               | 70/64/22                                                                          |                                      |  |  |
| Nominal frequency                 | 50                                         | Hz                                       | Main cabinet + small extension           | 137/64                                                                            | /22                                  |  |  |
| Nominal power                     | 3,500 W                                    | 5,500 W                                  | cabinet (up to 10 kWh)                   |                                                                                   |                                      |  |  |
| Nominal current                   | 5.1 A                                      | 8.0 A                                    | Main cabinet + big extension cabinet     | 184/64                                                                            | /22                                  |  |  |
| Mains connection                  | three-phase, L1 /                          | L2 / L3 / N / PE                         | (up to 16 kWh)                           |                                                                                   |                                      |  |  |
| Mains topology                    | TN/                                        | TT'                                      | Weight                                   |                                                                                   |                                      |  |  |
| Mains connection fuse             | miniature circuit breake                   | r   Typ B   10 A – 16 A                  | Main cabinet                             | 36 kg                                                                             | g                                    |  |  |
| Photovoltaic (PV) input           |                                            |                                          | Small extension cabinet                  | 16 k <sub>é</sub>                                                                 | 3                                    |  |  |
| Number of PV inputs / MPP-Tracker | 1                                          |                                          | Big extension cabinet                    | 27 kg                                                                             | 8                                    |  |  |
| Min. input voltage                | 250                                        | V                                        | Battery module                           | 27 kg                                                                             | B                                    |  |  |
| Max. input voltage                | 1,00                                       | 0 V                                      | Power meter                              |                                                                                   |                                      |  |  |
| MPP voltage range                 | 510 V                                      | 800 V                                    | Voltage measurements inputs              | Nominal voltage (AC): 230                                                         | V (L-N), 400 V (L-L)                 |  |  |
| Max. input current                | 11.7                                       | Ą                                        | _                                        | max. connectable conductor                                                        | r cross-section: 1,5 mm <sup>2</sup> |  |  |
| Max. input power                  | 5,620 W                                    |                                          | Clamp-on current transformer             | Max. measurable current: 60 A (standard), optional up to 400 A                    |                                      |  |  |
| Max. recommended nominal power of | 4.2 kWp                                    | 6.4 kWp                                  | Safety                                   |                                                                                   |                                      |  |  |
| the PV system                     |                                            |                                          | Protection class                         | I (PE cond                                                                        | luctor)                              |  |  |
| Battery (DC)                      |                                            |                                          | Degree of protection                     | IP21                                                                              | 1                                    |  |  |
| Cell technology                   | lithium iron phosp                         | ohate (LiFePO₄)                          | Rated short-time withstand current (lcw) | 3,000                                                                             | A                                    |  |  |
| Nominal voltage                   | 51.2                                       | ۷.                                       | Ambient conditions                       |                                                                                   |                                      |  |  |
| Min. number of battery modules    | 1                                          |                                          | Ambient temperature range                | 5 °C 3                                                                            | 0°C                                  |  |  |
| Max. number of battery modules    | 8                                          | 1                                        | Storage temperature range                | 0 °C 4                                                                            | 0°C                                  |  |  |
| Usable capacity (battery module)  | 2,0 k                                      | Wh                                       | Transport temperature range              | -15 °C 4                                                                          | 40 °C                                |  |  |
| Usable capacity (total)           | Depends upon the number o                  | f battery modules installed:             | Max. rel. humidity                       | 90 %, non-co                                                                      | ondensing                            |  |  |
|                                   | 2.0 kWh   4.0 kWh   6.0 kWh   8.0 kWh   10 | 0.0 kWh   12.0 kWh   14.0 kWh   16.0 kWh | Permissible installation altitude        | 2,000 m abov                                                                      | ve sea level                         |  |  |
| Nominal power when charging and   | Depends upon the number o                  | f battery modules installed:             | Additional ambient conditions            | • Even floor, suitable for heavy loads.                                           |                                      |  |  |
| discharging                       | 1500 W for one batte                       | ery module (2 kWh),                      |                                          | <ul> <li>Free from corrosive and explosive gases (amm</li> </ul>                  | nonia content max. 20 ppm).          |  |  |
|                                   | 2500 W for two batte                       | ry modules (4 kWh),                      |                                          | • Free from dust (especially flour dust or sawdu                                  | ist).                                |  |  |
|                                   | 3000 W for three batt                      | ery modules (6 kWh),                     |                                          | Free from vibrations.                                                             |                                      |  |  |
|                                   | 3300 W from four batte                     | ery modules (ab 8 kWh)                   | _                                        | Free access to the installation location.     Installation room can be ventilated |                                      |  |  |

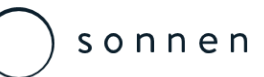

# sonnen eco 8.2 – Single Phase – AC Coupled

**Technical Data** 

| sonnenBatterie               | eco 8.2/2                                 | eco 8.2/4     | eco 8.2/6   | eco 8.2/8     | eco 8.2/10    | eco 8.2/12       | eco 8.2/14 | eco 8.2/16 |  |
|------------------------------|-------------------------------------------|---------------|-------------|---------------|---------------|------------------|------------|------------|--|
| System data (AC)             |                                           |               |             |               |               |                  |            |            |  |
| Nominal voltage              | 230 V                                     |               |             |               |               |                  |            |            |  |
| Nominal frequency            | 50 Hz                                     |               |             |               |               |                  |            |            |  |
| Nominal power                | 1,500 W                                   | 2,000 W       | 2,500 W     | 2,500 W       | 2,500 W       | 2,500 W          | 2,500 W    | 2,500 W    |  |
| Nominal current              | 6.5 A                                     | 8.7A          | 13.0 A      | 13.0 A        | 13.0 A        | 13.0 A           | 13.0 A     | 13.0 A     |  |
| Mains connection             | single-phase, L / N / PE                  |               |             |               |               |                  |            |            |  |
| Mains topology               | TN / TT                                   |               |             |               |               |                  |            |            |  |
| Mains connection fuse        | miniature circuit breaker   type B   16 A |               |             |               |               |                  |            |            |  |
| Battery data (DC)            |                                           |               |             |               |               |                  |            |            |  |
| Cell technology              |                                           |               | lit         | hium iron pho | sphate (LiFeP | O <sub>4</sub> ) |            |            |  |
| Usable capacity              | 2.0 kWh                                   | 4.0 kWh       | 6.0 kWh     | 8.0 kWh       | 10 kWh        | 12 kWh           | 14 kWh     | 16 kWh     |  |
| Nominal voltage              |                                           |               |             | 51.           | .2 V          |                  |            |            |  |
| Dimensions / weight with sma | II extension c                            | abinet (from  | 2 kWh up to | 0 10 kWh)     |               |                  |            |            |  |
| Dimensions (H/B/T) in cm     | 70/64/22                                  | 137/64 /22    | 137/64 /22  | 137/64 /22    | 137/64 /22    | -                | -          | -          |  |
| Weight in kg                 | 53                                        | 88            | 115         | 142           | 169           | -                | -          | -          |  |
| Dimensions / weight with big | extension cal                             | oinet (from 2 | kWh up to 1 | 6 kWh)        |               |                  |            |            |  |
| Dimensions (H/B/T) in cm     | 70/64/22                                  | 184/64 /22    | 184/64 /22  | 184/64 /22    | 184/64 /22    | 184/64 /22       | 184/64 /22 | 184/64 /22 |  |
| Weight in kg                 | 53                                        | 93            | 120         | 147           | 174           | 201              | 228        | 255        |  |

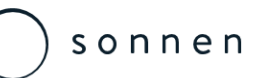

# sonnen eco 8.2 – Single Phase – AC Coupled

**Technical Data** 

| sonnenBatterie                    | eco 8.2/2                                   | eco 8.2/4                                                                                                    | eco 8.2/6         | eco 8.2/8   | eco 8.2/10                               | eco 8.2/12        | eco 8.2/14       | eco 8.2/16 |  |
|-----------------------------------|---------------------------------------------|----------------------------------------------------------------------------------------------------|-------------------|-------------|------------------------------------------|-------------------|------------------|------------|--|
| Power meter                       |                                             |                                                                                                    |                   |             |                                          |                   |                  |            |  |
| Voltage measurement inputs        | Nomina                                      | Nominal voltage (AC): 230 V (L-N), 400 V (L-L)   max. connectible conductor cross-section: 1.5 mm <sup>2</sup> |                   |             |                                          |                   |                  |            |  |
| Clamp-on current transformer      |                                             | Max. measurable current: 60 A                                                                                  |                   |             |                                          |                   |                  |            |  |
| Safety                            |                                             |                                                                                                    |                   |             |                                          |                   |                  |            |  |
| Protection class                  |                                             | l (PE conductor)                                                                                               |                   |             |                                          |                   |                  |            |  |
| Degree of protection              |                                             | IP21                                                                                                    |                   |             |                                          |                   |                  |            |  |
| Ambient conditions                |                                             |                                                                                                    |                   |             |                                          |                   |                  |            |  |
| Ambient temperature range         |                                             | 5°C 30°C                                                                                                    |                   |             |                                          |                   |                  |            |  |
| Storage temperature range         |                                             |                                                                                                    |                   | 0°C         | 40°C                                     |                   |                  |            |  |
| Transport temperature range       |                                             |                                                                                                    |                   | -15 °C      | C 40°C                                   |                   |                  |            |  |
| Max. rel. humidity                |                                             |                                                                                                    |                   | ç           | 90%                                      |                   |                  |            |  |
| Permissible installation altitude |                                             |                                                                                                    |                   | 2000 m a    | bove sea level                           |                   |                  |            |  |
| Additionalambient conditions      | • Installation                              | on room can b                                                                                                  | e ventilated      |             | • No direct                              | sunlight          |                  |            |  |
|                                   | • Free fror                                 | n vibrations                                                                                                   |                   |             | • Even floor                             | r, suitable for l | heavy loads      |            |  |
|                                   | • Free fror                                 | n dust (especia                                                                                                | ally flour dust o | or sawdust) | • Free acce                              | ss to the insta   | llation location | n          |  |
|                                   | <ul> <li>Free from<br/>content i</li> </ul> | n corrosive and<br>max. 20 ppm)                                                                                | d explosive gas   | es (ammonia | <ul> <li>The current observed</li> </ul> | ntly applicable   | e building code  | es must be |  |

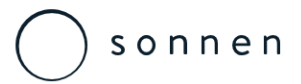

### sonnen eco 8 Series

Technical Data – DC (Battery) Charge Rates

| sonnenBatterie               | eco 8.2/2 | eco 8.2/4 | eco 8.2/6 | eco 8.2/8 | eco 8.2/10 | eco 8.2/12 | eco 8.2/14 | eco 8.2/16 |
|------------------------------|-----------|-----------|-----------|-----------|------------|------------|------------|------------|
| 90% Charge Duration (hrs)    | 1.5       | 1.5       | 2         | 2.5       | 3          | 3.5        | 4          | 4.5        |
| Annual kWh's                 | 2500      | 3300      | 4400      | 5500      | 6600       | 7700       | 8800       | 9900       |
| Daily kWh's                  | 6.85      | 9.04      | 12.05     | 15.07     | 18.08      | 21.10      | 24.11      | 27.12      |
| Battery Capacity kW's        | 2         | 4         | 6         | 8         | 10         | 12         | 14         | 16         |
| Nominal DC Battery Voltage   | 51.2      | 51.2      | 51.2      | 51.2      | 51.2       | 51.2       | 51.2       | 51.2       |
| Battery Ahr Capcity          | 39.1      | 78.1      | 117.2     | 156.3     | 195.3      | 234.4      | 273.4      | 312.5      |
| 90% Battery Ahr Capacity     | 35.2      | 70.3      | 105.5     | 140.6     | 175.8      | 210.9      | 246.1      | 281.3      |
| DC Charging Rate (Amps)      | 23.4      | 46.9      | 52.7      | 56.3      | 58.6       | 60.3       | 61.5       | 62.5       |
| Nominal AC Supply (Vac)      | 230       | 230       | 230       | 230       | 230        | 230        | 230        | 230        |
| In AC Terms Battery Ahr Rate | 8.7       | 17.4      | 26.1      | 34.8      | 43.5       | 52.2       | 60.9       | 69.6       |
| AC Charge Rate (Amps)        | 5.8       | 11.6      | 13.0      | 13.9      | 14.5       | 14.9       | 15.2       | 15.5       |

5

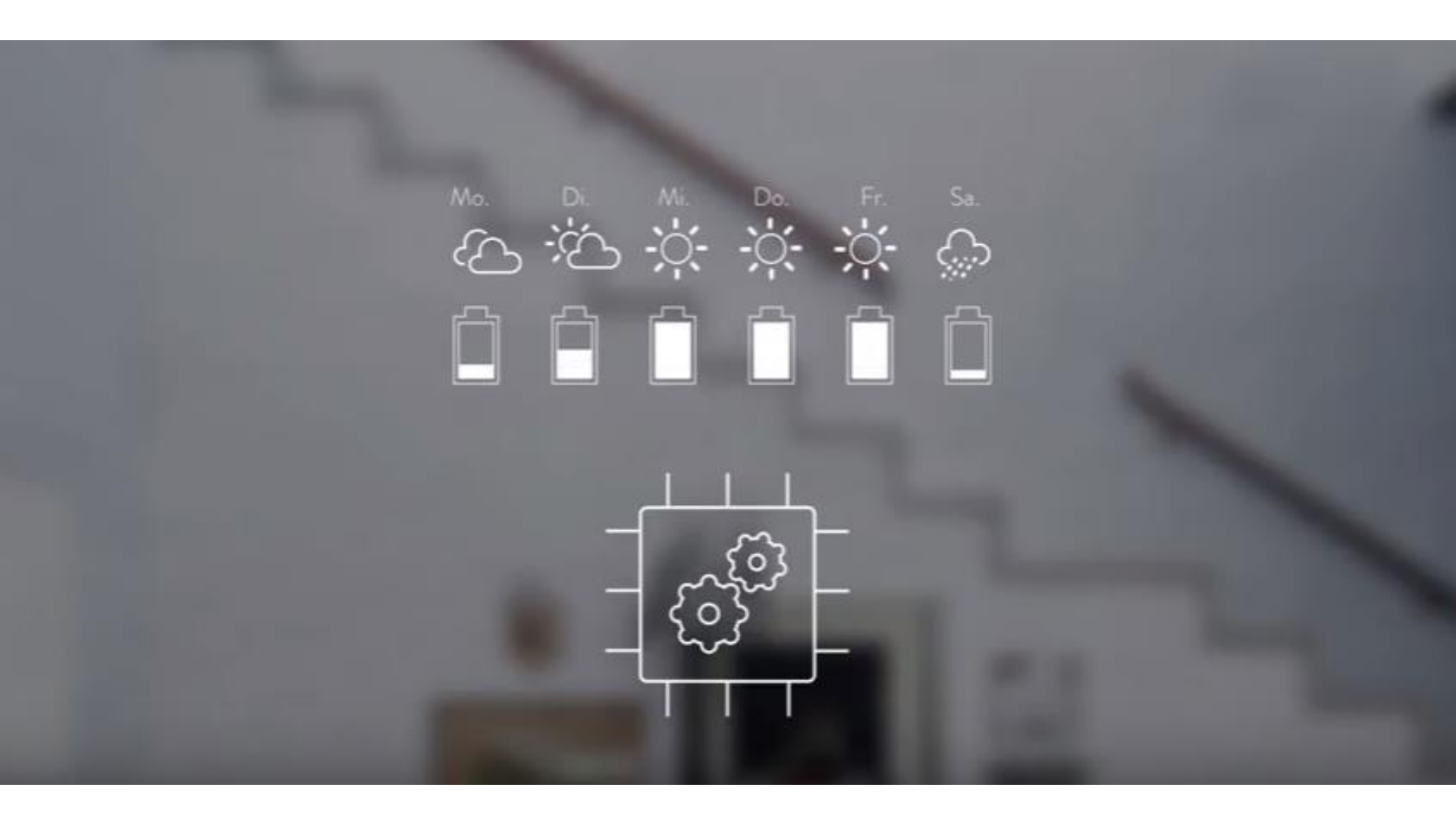

Sonnen eco 8 Series Bill of Materials

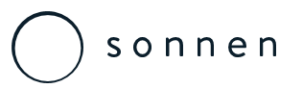

# sonnen eco 8.0 / 8.1 – Three Phase

### System Components

A

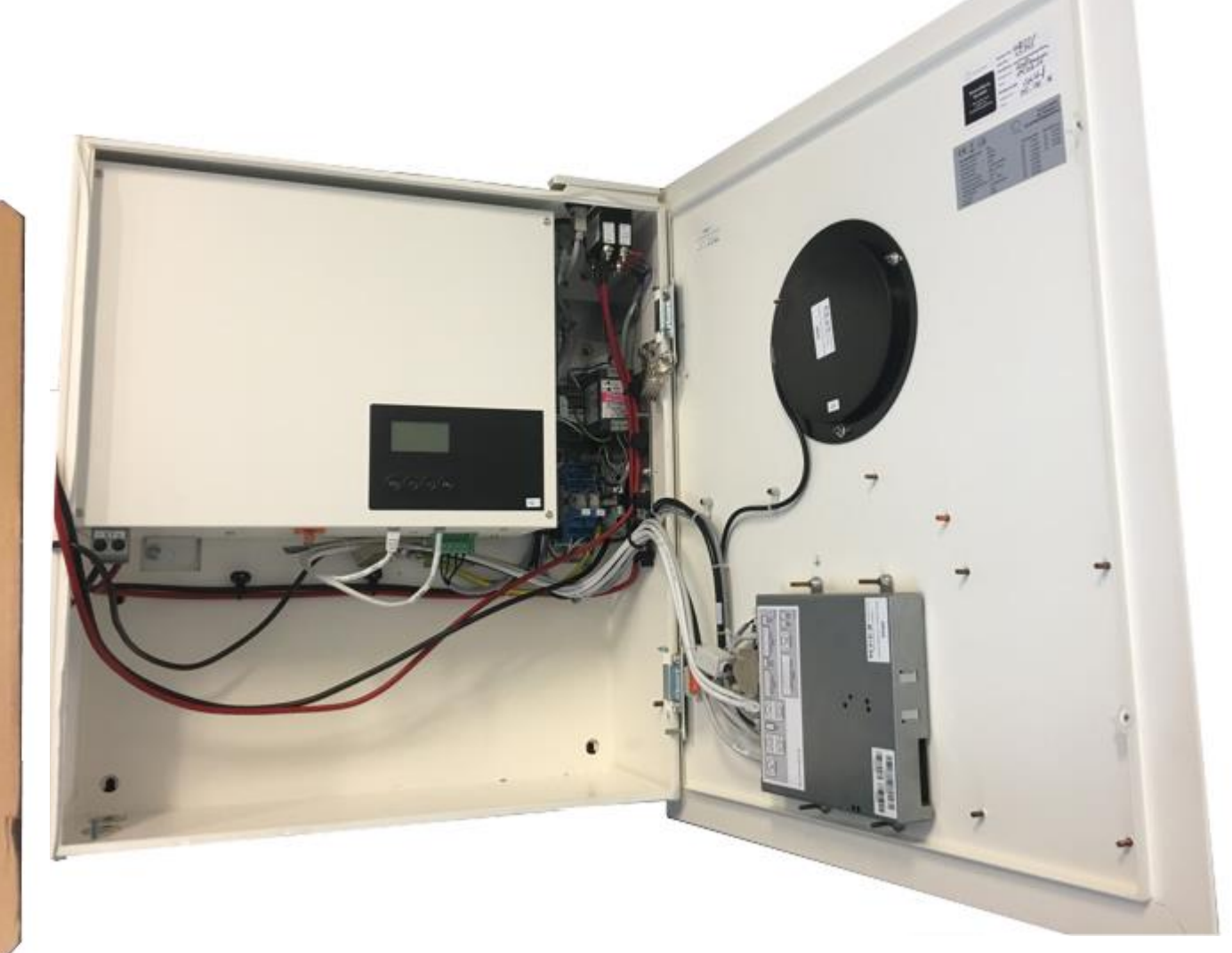

Cabinet Standard

sonnen

Base cabinet

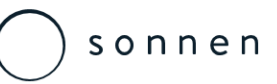

### sonnen eco 8.0 – Three Phase – AC Coupled

System Components – Main Cabinet

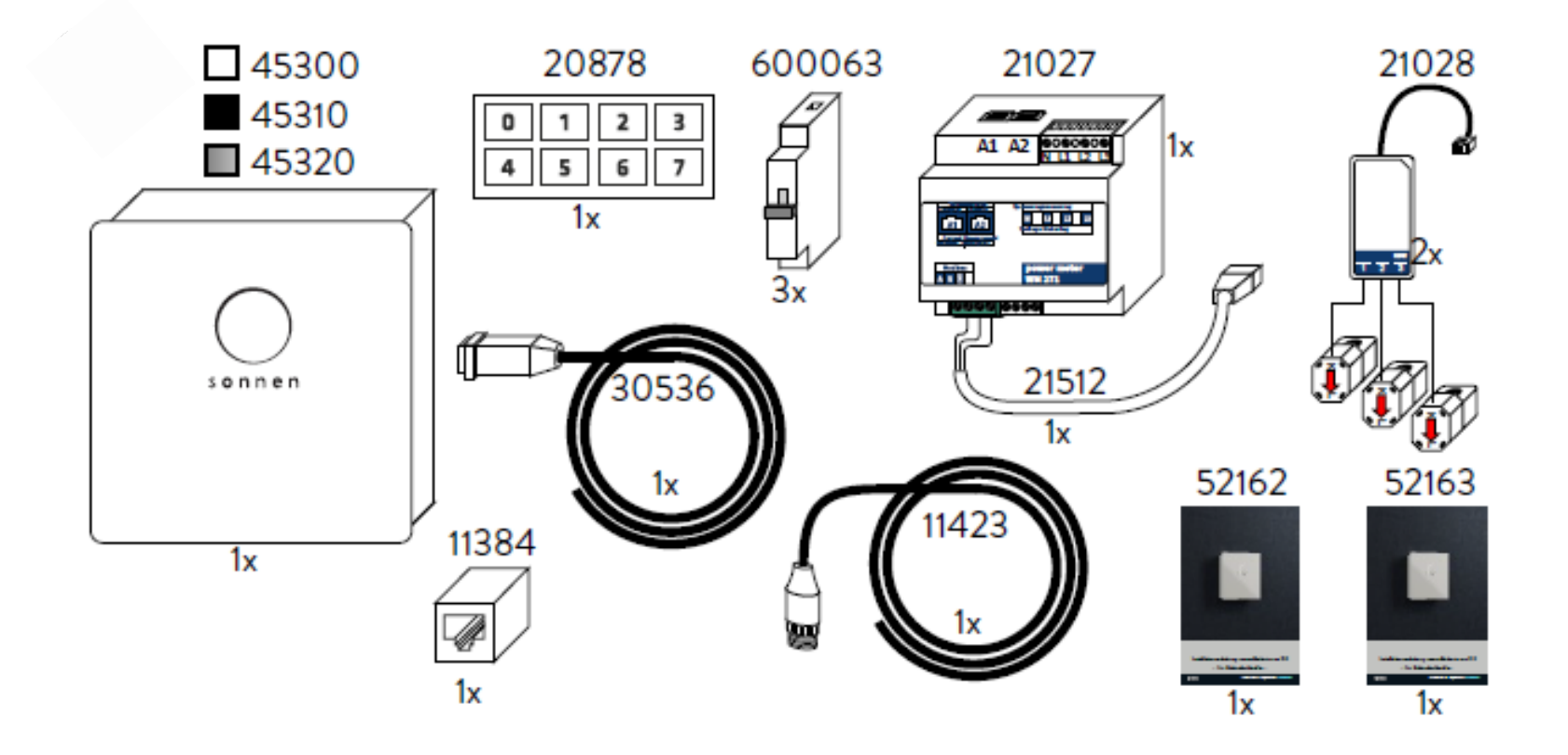

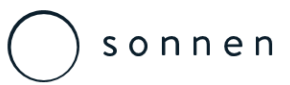

### sonnen eco 8.1 – Three Phase – DC Hybrid

System Components – Main Cabinet

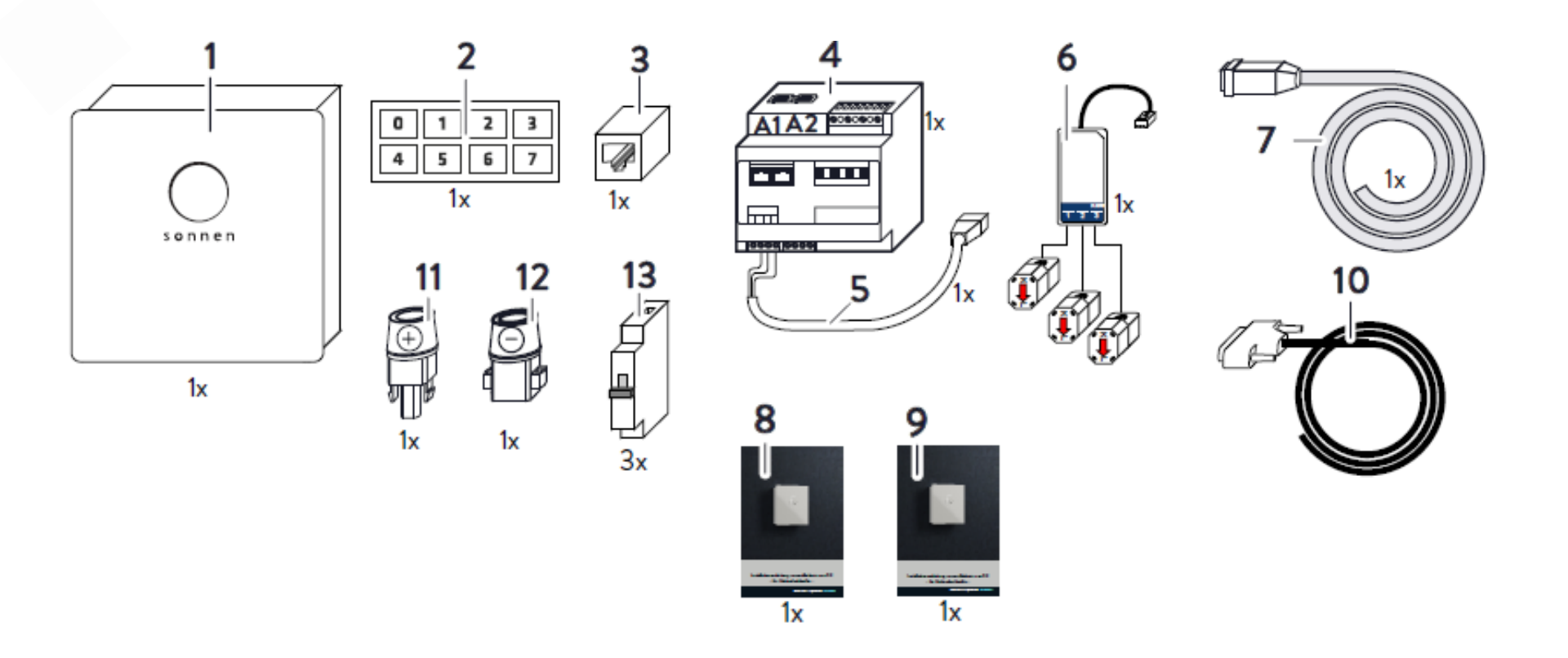
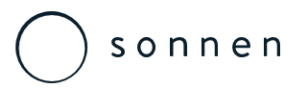

# sonnen eco 8.2 – Single Phase

System Components

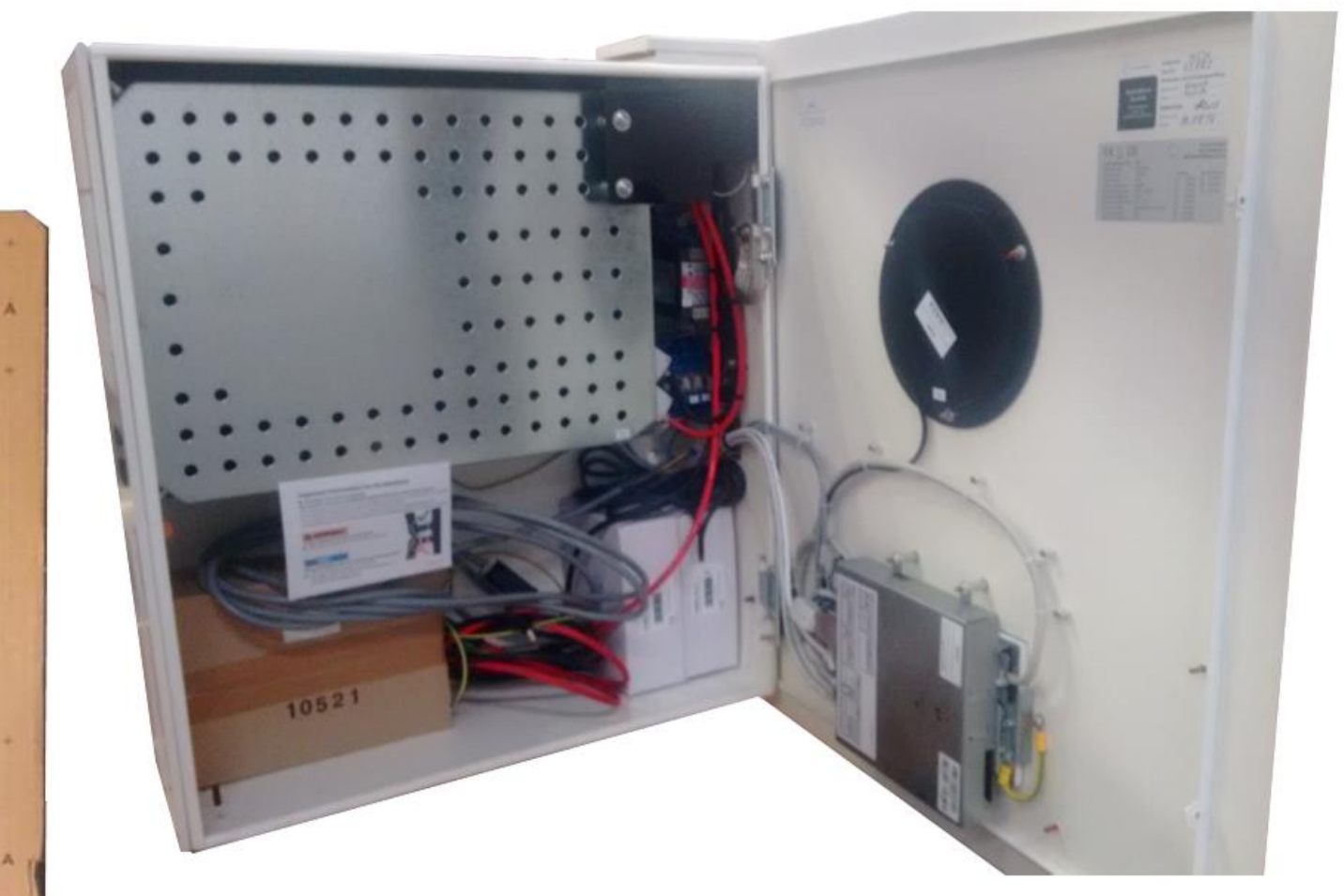

Cabinet Standard

sonnen

Base cabinet

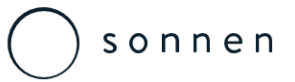

#### sonnen eco 8.2 – Single Phase

System Components – Main Cabinet

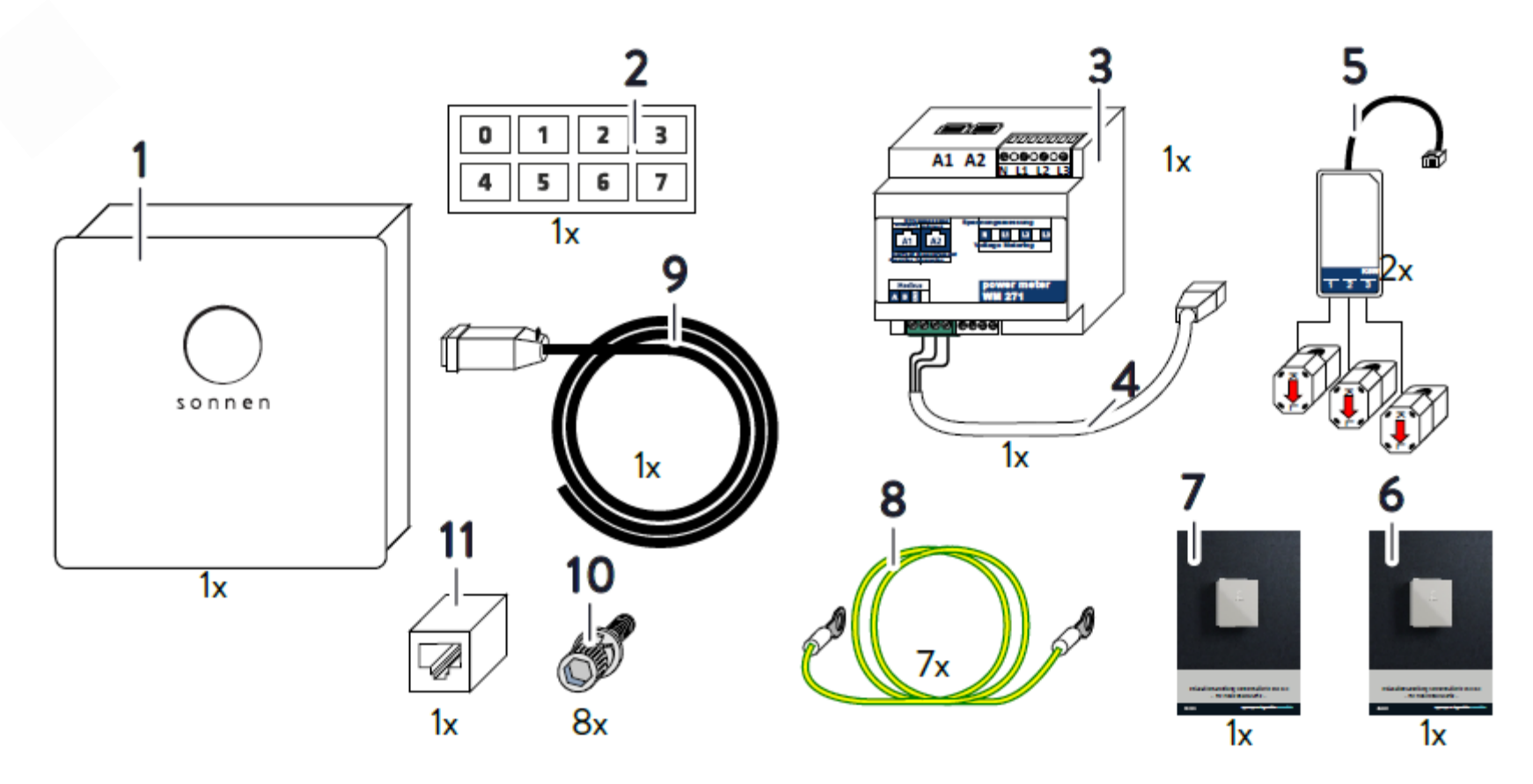

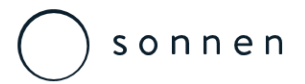

System Components Extension Cabinets & Pedestal

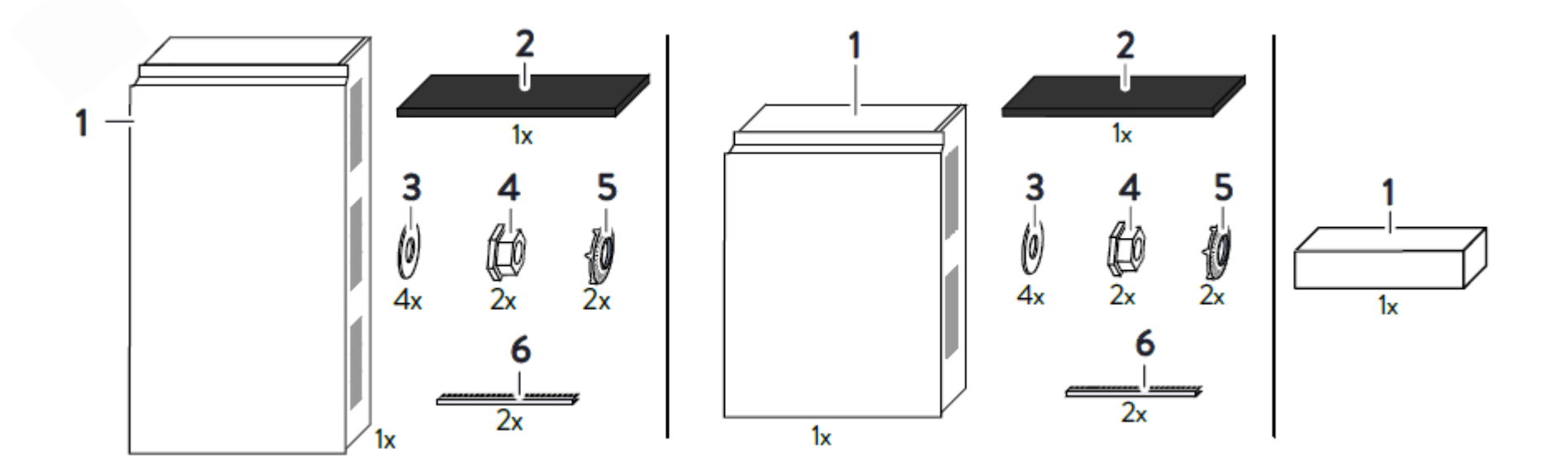

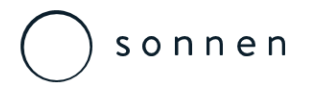

System Components – Battery Module

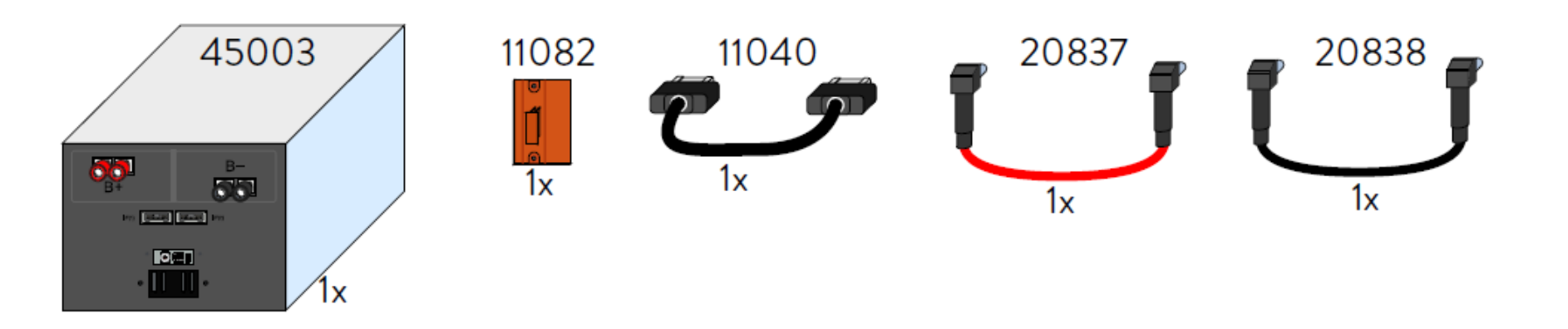

#### ) s o n n e n

## sonnen eco 8.0 – Three Phase – AC Coupled

System Components

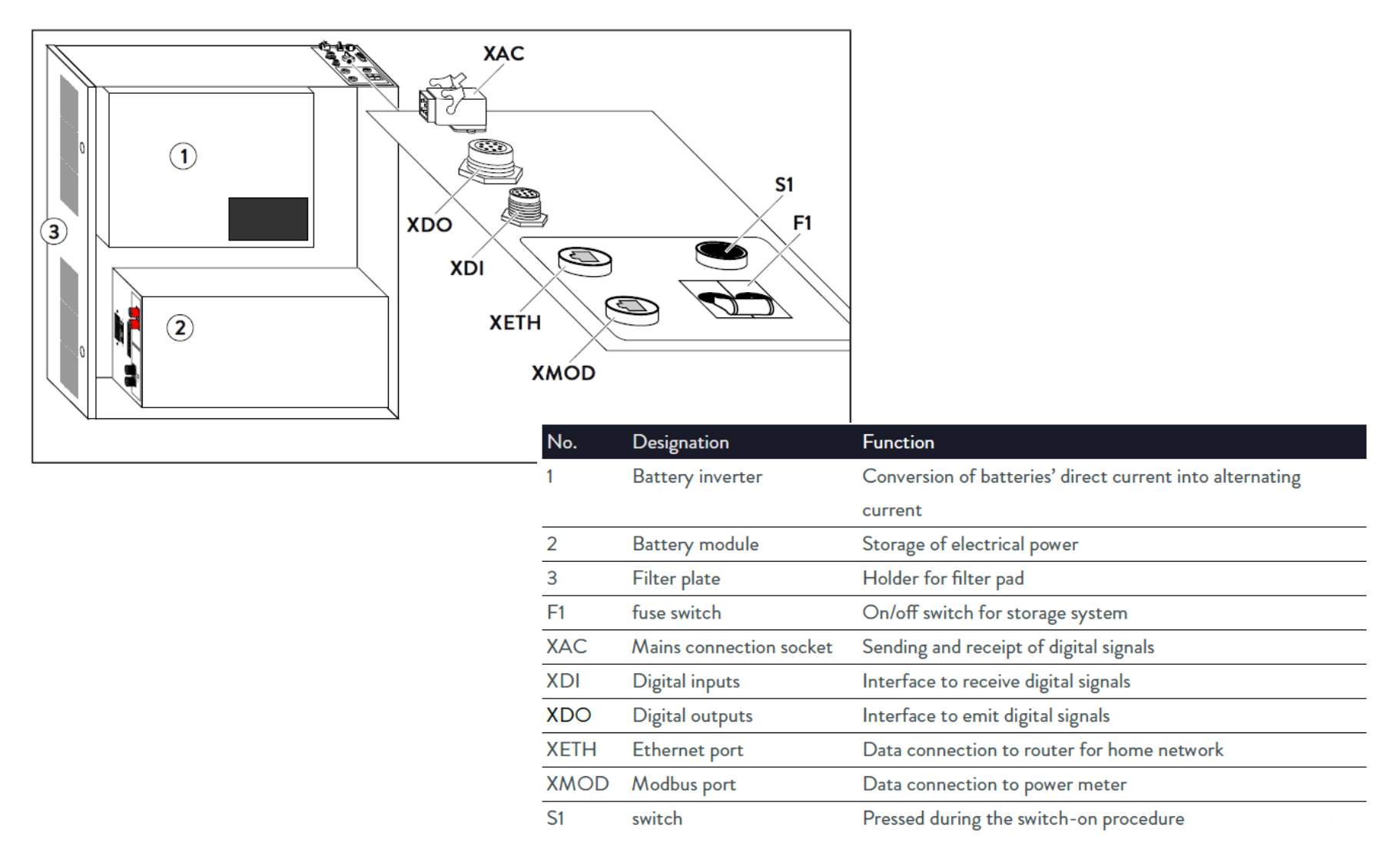

sonnen Australia Pty Ltd

#### Sonnen

## sonnen eco 8.0 – Single Phase – AC Coupled

System Component Descriptions

| Self-lockung nur                      |  |  |
|---------------------------------------|--|--|
| Washer                                |  |  |
| BMS communication line 30 cm          |  |  |
| Fuse plug                             |  |  |
| Locking nut                           |  |  |
| RJ45 coupling                         |  |  |
| Contect disc                          |  |  |
| DC line red                           |  |  |
| DC line black                         |  |  |
| Sticker numbering for battery modules |  |  |
| Power meter                           |  |  |
| KSW60-3 current transformer           |  |  |
| Modbus line                           |  |  |
| Levelling mat                         |  |  |
| Pedestal (color black)                |  |  |
| Pedestal (color white)                |  |  |
|                                       |  |  |

| 21545  | Pedestal (color silver)                 |  |  |
|--------|-----------------------------------------|--|--|
| 30536  | AC cable                                |  |  |
| 21724  | Earth conductor                         |  |  |
| 45003  | Battery module                          |  |  |
| 45302  | Big extension cabinet (color white)     |  |  |
| 45312  | Big extension cabinet (color black)     |  |  |
| 45322  | 22 Big extension cabinet (color silver) |  |  |
| 45303  | Small extension cabinet (color white)   |  |  |
| 45313  | Small extension cabinet (color black)   |  |  |
| 45323  | Small extension cabinet (color silver)  |  |  |
| 45300  | Main cabinet (color white)              |  |  |
| 45310  | Main cabinet (color black)              |  |  |
| 45320  | Main cabinet (color silver)             |  |  |
| 52163  | Operating instructions                  |  |  |
| 52162  | Installation instructions               |  |  |
| 600063 | B6 miniature circuit breaker            |  |  |

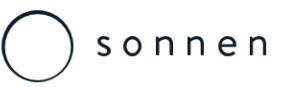

## sonnen eco 8.1 – Three Phase – DC Hybrid

#### System Components

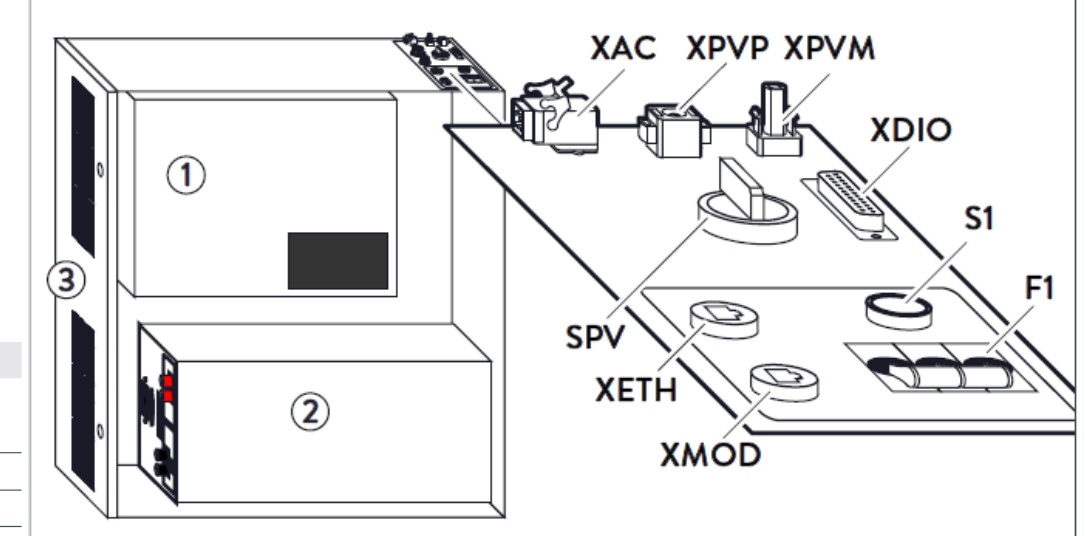

| No.                                               | Designation                                               | Function                                            |  |  |
|---------------------------------------------------|-----------------------------------------------------------|-----------------------------------------------------|--|--|
| 1                                                 | Battery inverter                                          | Conversion of batteries' direct current into        |  |  |
|                                                   |                                                           | alternating current.                                |  |  |
| 2                                                 | Battery module                                            | Storage of electrical power.                        |  |  |
| 3                                                 | Filter plate                                              | Holder for filter pad.                              |  |  |
| XAC                                               | Mains connection                                          | Connection to the public electrical supply network. |  |  |
| XPVM                                              | PV minus connection                                       | Connection to the minus wire from the photovoltaic  |  |  |
|                                                   |                                                           | system.                                             |  |  |
| XPVP                                              | PV plus connection                                        | Connection to the plus wire from the photovoltaic   |  |  |
|                                                   |                                                           | system.                                             |  |  |
| XDIO                                              | Digital inputs and                                        | Interface to emit and receive digital signals.      |  |  |
|                                                   | outputs                                                   |                                                     |  |  |
| XETH                                              | Ethernet port                                             | Data connection to router for home network.         |  |  |
| XMOD                                              | Modbus port                                               | Data connection to power meter.                     |  |  |
| S1                                                | Switch S1                                                 | Pressed during the switch-on procedure (see 6.2 -   |  |  |
|                                                   |                                                           | р. 61).                                             |  |  |
| SPV                                               | V PV disconnector Switch to isolate all poles of the DC c |                                                     |  |  |
|                                                   |                                                           | between the photovoltaic system and the inverter.   |  |  |
| F1 Circuit breaker F1 Switch to isolate all poles |                                                           | Switch to isolate all poles of the DC connection    |  |  |
|                                                   |                                                           | between the battery and the inverter.               |  |  |

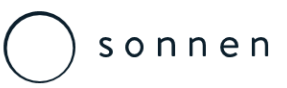

## sonnen eco 8.1 – Three Phase – DC Hybrid

System Component Descriptions

- A Scope of delivery for main cabinet
- 1 Main cabinet 8.1-3.5 or 8.1-5.5
- 2 Numbering for battery modules
- 3 RJ-45 coupling
- 4 Power meter WM 271
- 5 Modbus line
- 6 Current transformer KSW60-3
- 7 Mains line
- 8 Installation instructions
- 9 Operating instructions
- 10 Signal line
- 11 PV plug-in connector plus
- 12 PV plug-in connector minus Additional for AU:
- 13 Miniature Circuit Breaker B16

- B Scope of delivery for battery module
- 1 Battery module
- 2 Fuse plug
- 3 BMS communication line
- 4 DC line red
- 5 DC line black

Locking nut

Contact disc

Edge protection

4

5

6

D Scope of delivery for small extension cabinet (optional)
1 Small extension cabinet
2 Levelling mat
3 Washer

- C Scope of delivery for big extension cabinet (optional)
- 1 Big extension cabinet
- 2 Levelling mat
- 3 Washer
- 4 Locking nut
- 5 Contact disc
- 6 Edge protection
- E Scope of delivery for Pedestal (optional)
- 1 Pedestal

#### ) s o n n e n

## sonnen eco 8.2 – Single Phase – AC Coupled

System Components

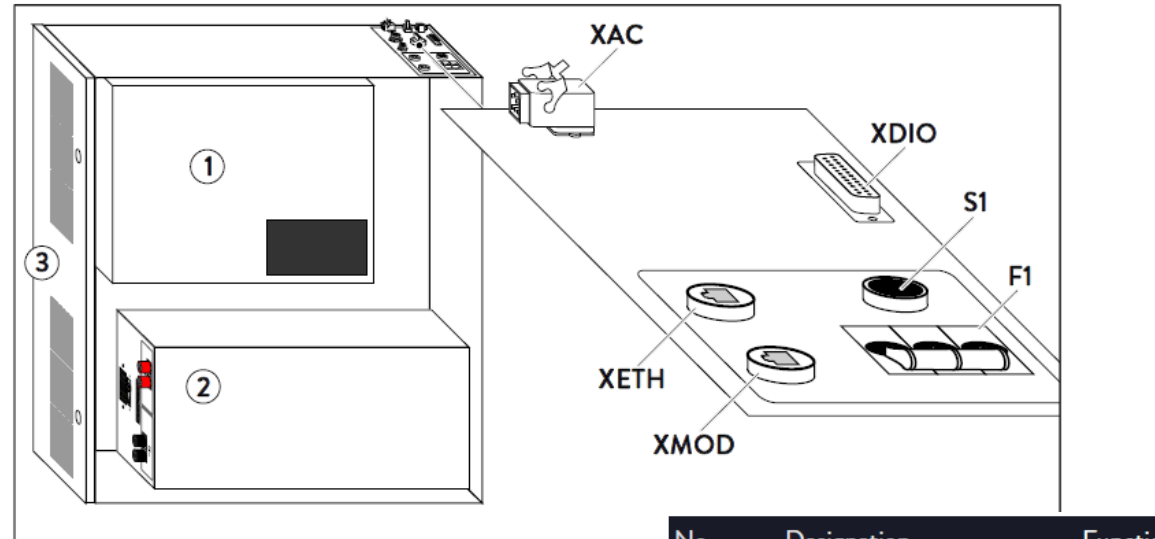

| No.  | Designation             | Function                                              |
|------|-------------------------|-------------------------------------------------------|
| 1    | Battery inverter        | Conversion of direct current into alternating current |
| 2    | Battery module          | Storage of electrical power                           |
| 3    | Filter plate            | Holder for filter pad                                 |
| F1   | fuse switch             | On/off switch for storage system                      |
| XAC  | AC supply connection    | Connection to the public electrical mains             |
| XDIO | Digital In- and Outputs | Interface to emit and receive digital signals         |
| XETH | Ethernet port           | Data connection to router for home network            |
| XMOD | Modbus port             | Data connection to power meter                        |
| S1   | switch                  | Pressed during the switch-on procedure                |

#### sonnen

## sonnen eco 8.2 – Single Phase – AC Coupled

System Component Descriptions

| 11040 | 40 BMS communication line 30 cm       |        | Earth conductor                        |
|-------|---------------------------------------|--------|----------------------------------------|
| 11082 | Fuse plug                             | 45003  | Battery module                         |
| 11384 | RJ45 coupling                         | 45302  | Big extension cabinet (color white)    |
| 20837 | DC line red                           | 45312  | Big extension cabinet (color black)    |
| 20838 | DC line black                         | 45322  | Big extension cabinet (color silver)   |
| 20878 | Sticker numbering for battery modules | 45303  | Small extension cabinet (color white)  |
| 21027 | Power meter                           | 45313  | Small extension cabinet (color black)  |
| 21028 | KSW60-3 current transformer           | 45323  | Small extension cabinet (color silver) |
| 21512 | Modbus line                           | 45720  | Main cabinet (color white)             |
| 21515 | Levelling mat                         | 52186  | Operating instructions                 |
| 21543 | Pedestal (color black)                | 52187  | Installation instructions              |
| 21544 | Pedestal (color white)                | 600063 | B6 miniature circuit breaker           |
| 21545 | Pedestal (color silver)               |        |                                        |
| 21684 | AC cable                              |        |                                        |
|       |                                       |        |                                        |

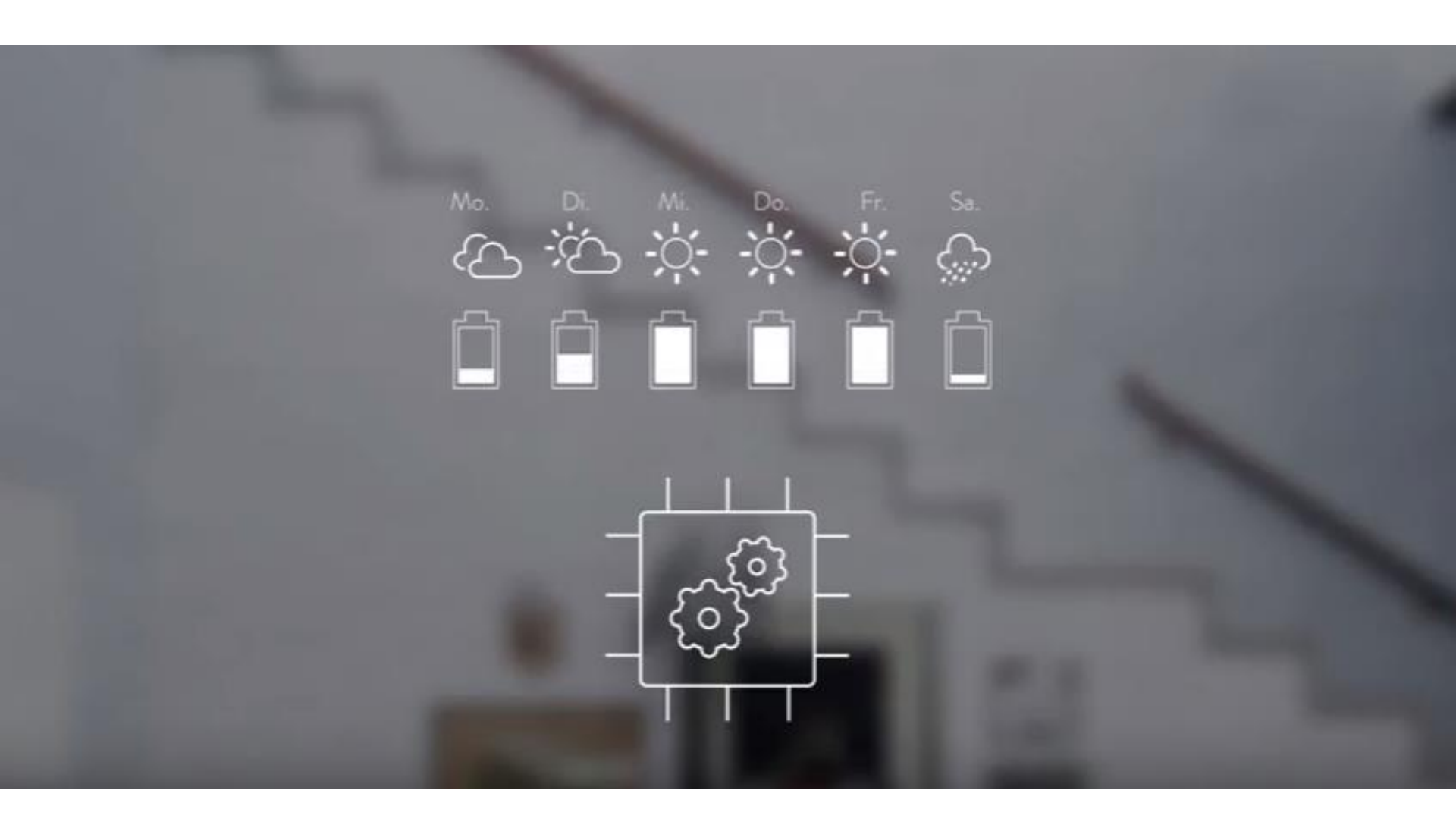

Sonnen eco 8 Series Mounting the Enclosures

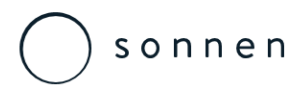

**Location Selection** 

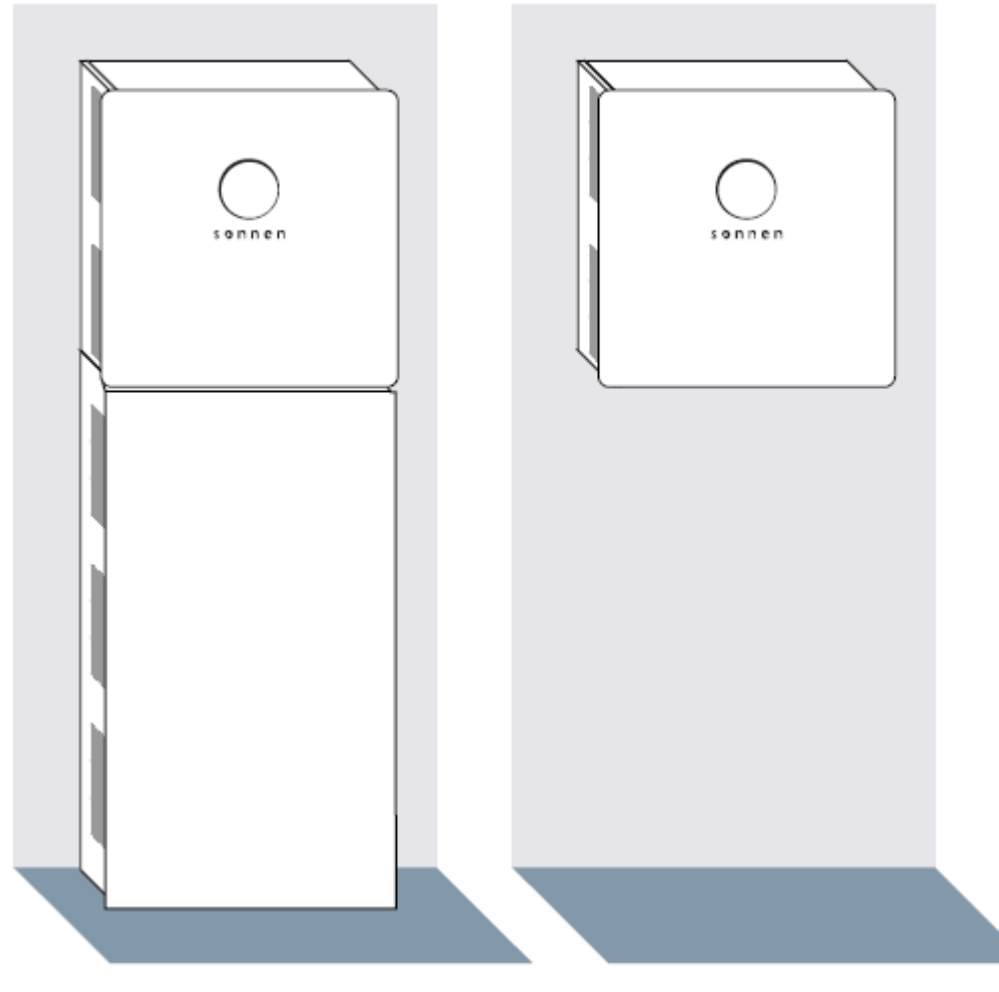

#### Component Options.

- » The storage system with the optional extension cabinet must be floor mounted.
- » A storage system without the optional extension cabinet must be mounted to the wall with screws.
- » Use only screws with the following properties:
  - » The diameter of the screw head (see figure) must be between 13 mm and 15 mm.
  - » The screw diameter must be 8 mm.
  - » The screw head must not exceed 5mm.

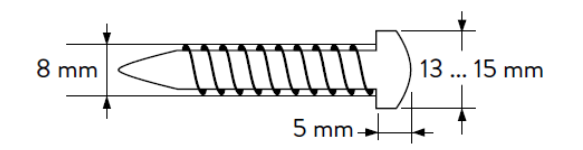

#### sonnen eco 8 Series

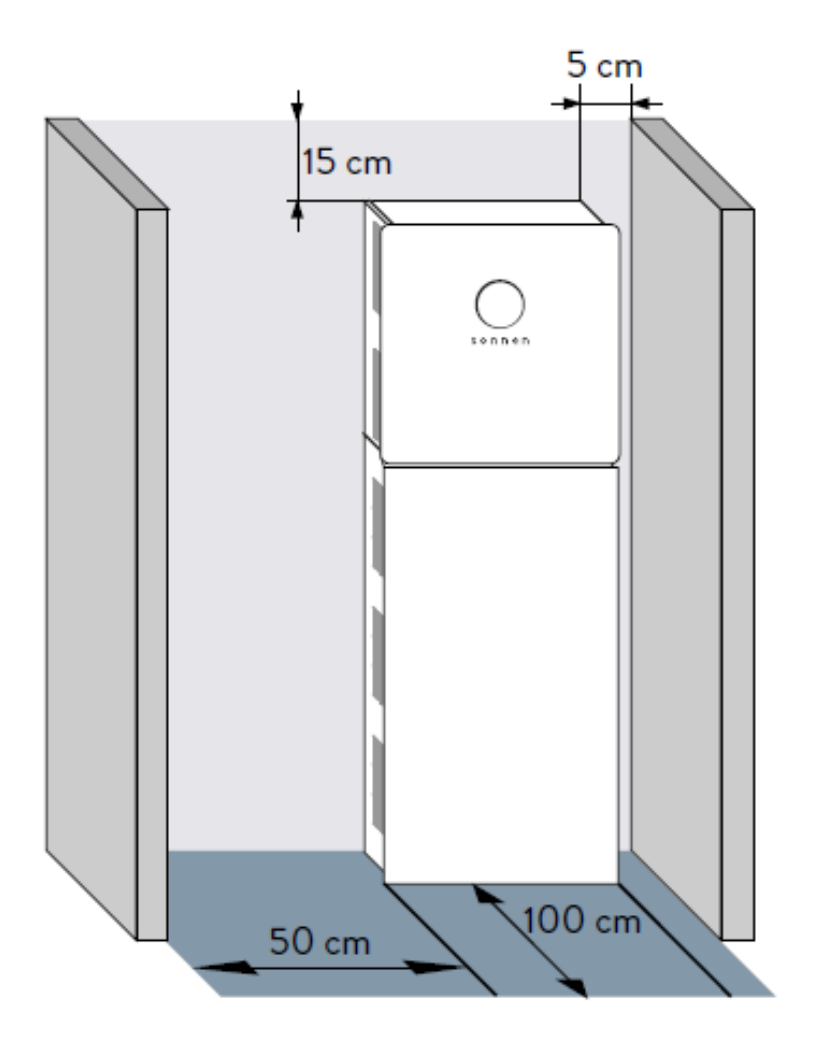

Observing minimum distances.

- » Observe the specified minimum distances to neighbouring objects.
- » The minimum distances ensure that:
  - » there is sufficient heat dissipation, the storage system door can be opened easily and
  - » there is sufficient space for maintenance work.

#### sonnen eco 8 Series

Setting Out Main Cabinet Plus Small Extension Cabinet (up to 10 kWh)

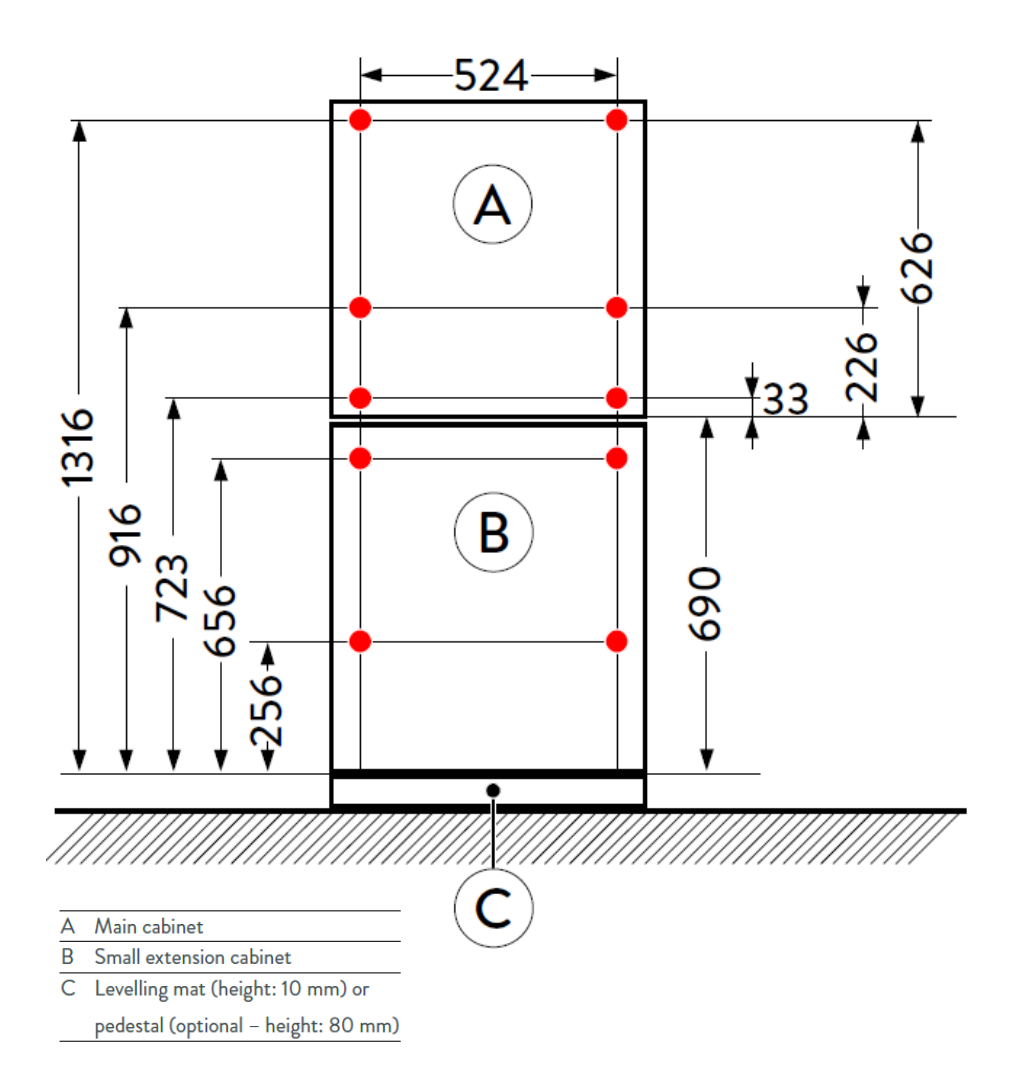

For storage systems consisting of main and small extension cabinet:

- » Drill the holes shown in red in figure on the left.
- » Note that the storage system must be placed on the levelling mat or the pedestal (C).

#### sonnen eco 8 Series

Setting Out Main Cabinet Plus Large Extension Cabinet (up to 16 kWh)

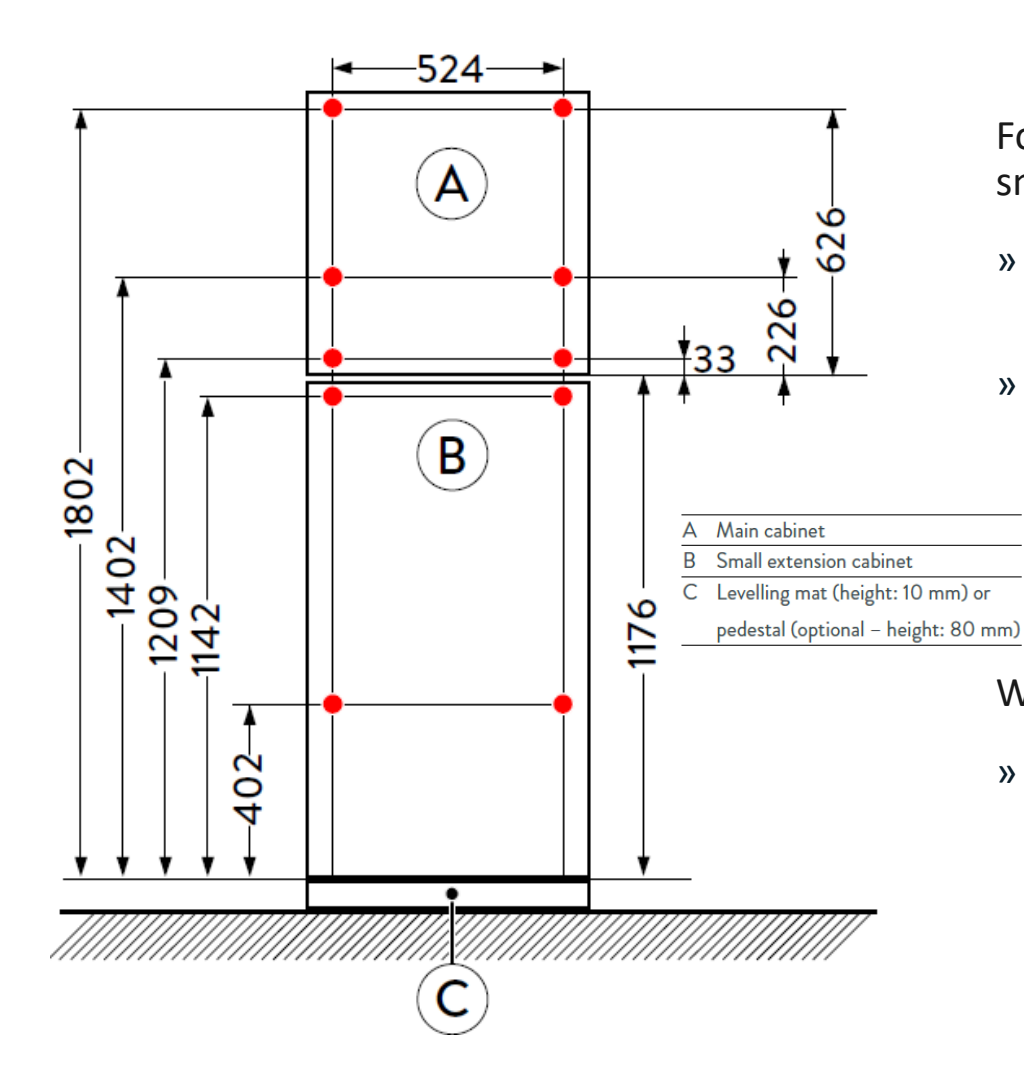

For storage systems consisting of main and small extension cabinet:

- » Drill the holes shown in red in figure on the left.
- » Note that the storage system must be placed on the levelling mat or the pedestal (C).

#### Without extension cabinet:

» If the storage system is used without extension cabinet it is a good idea to observe the dimensions provided in one of the two figures. That way no new holes need to be drilled if the storage system is extended at a later time.

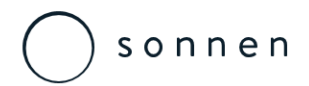

Mounting Template

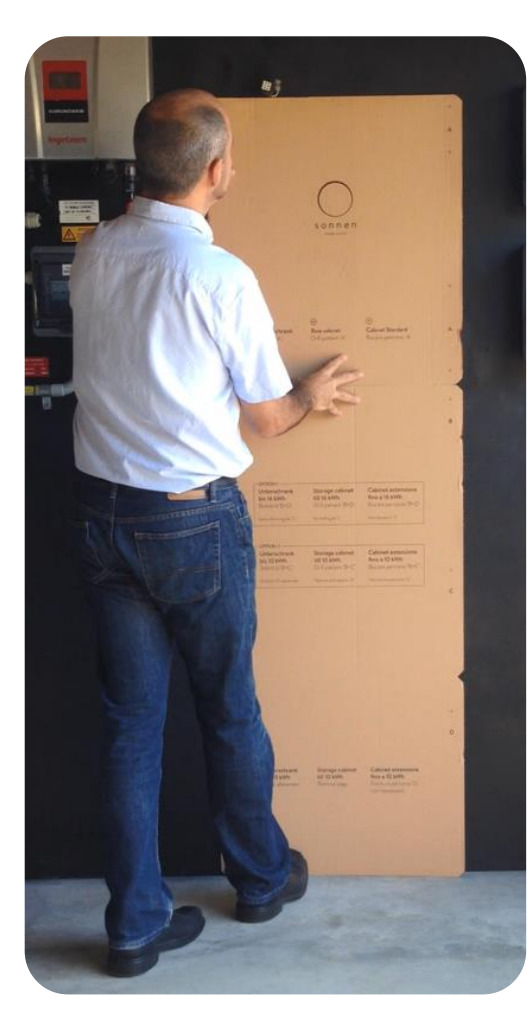

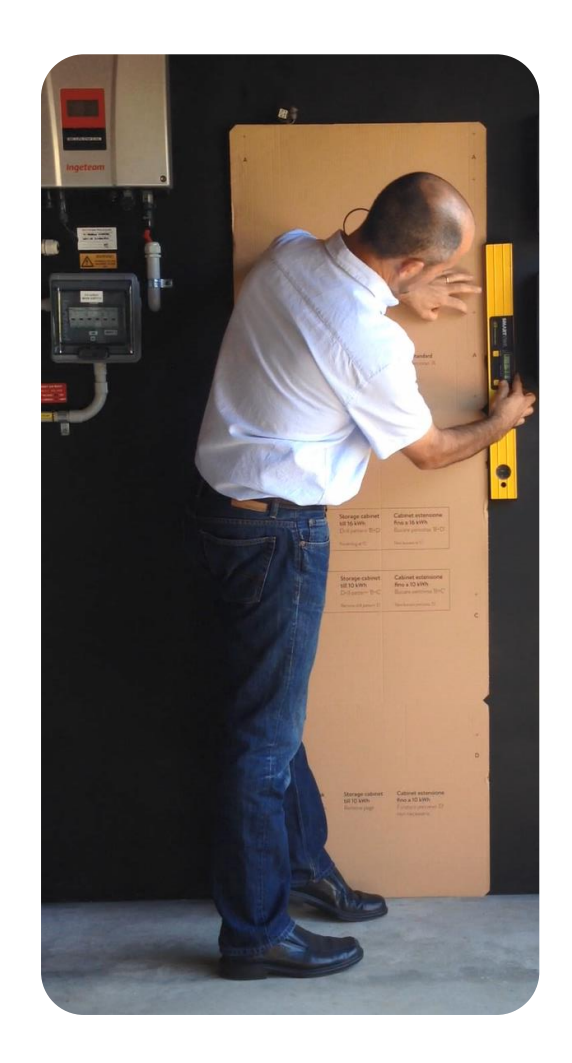

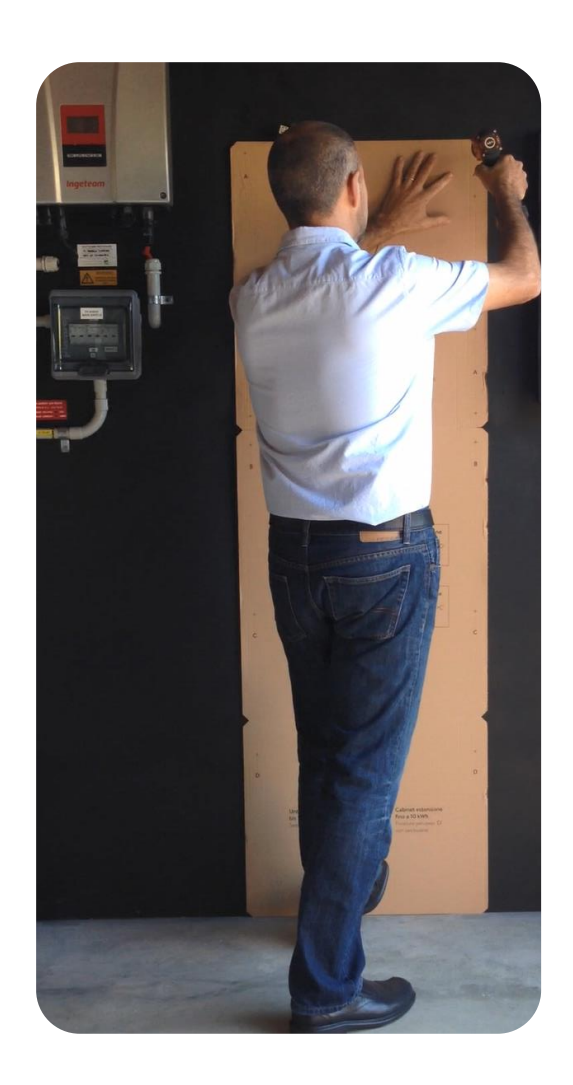

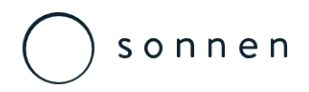

Levelling Mat or the Pedestal

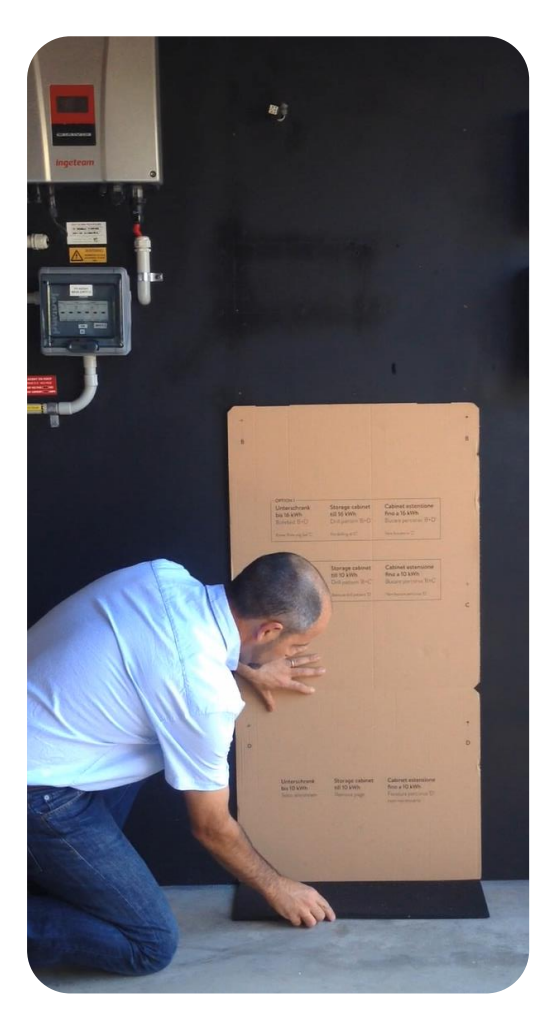

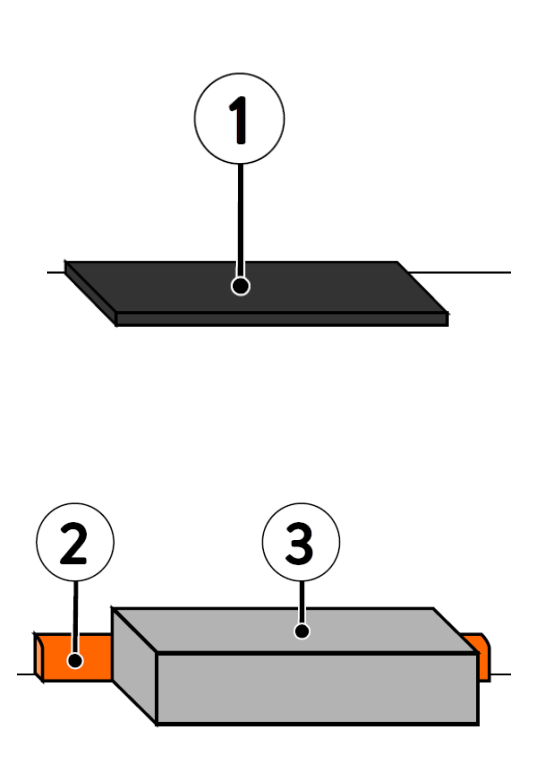

The levelling mat (1) is part of the scope of delivery for the extension cabinet. It is used to compensate uneven floors.

Alternatively the extension cabinet can be placed on an optional pedestal (3) instead of the levelling mat.

This is helpful if the extension cabinet doesn't meet flush with the wall (e.g. because a skirting board is mounted)..

» Place the levelling mat or the pedestal at the preferred installation location.

### sonnen eco 8 Series

Mounting the Extension Housing

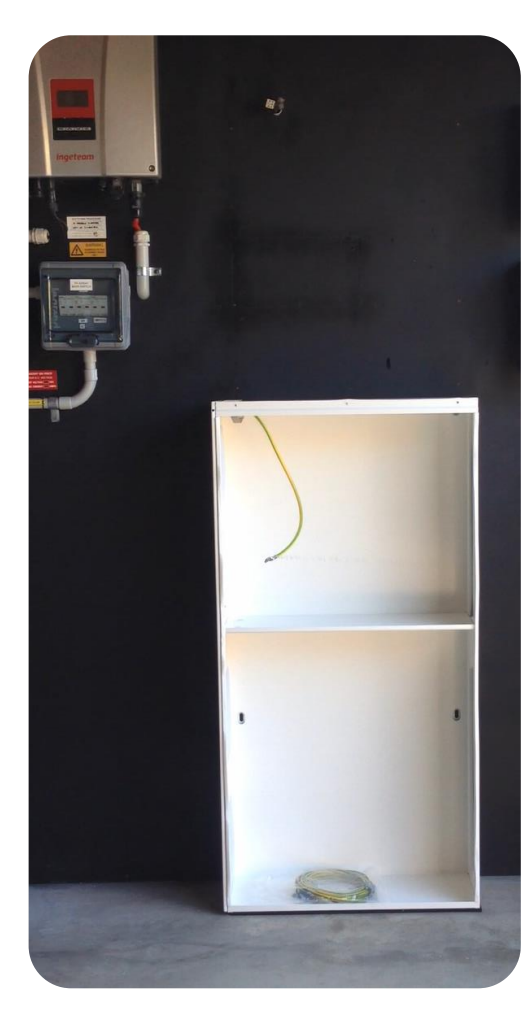

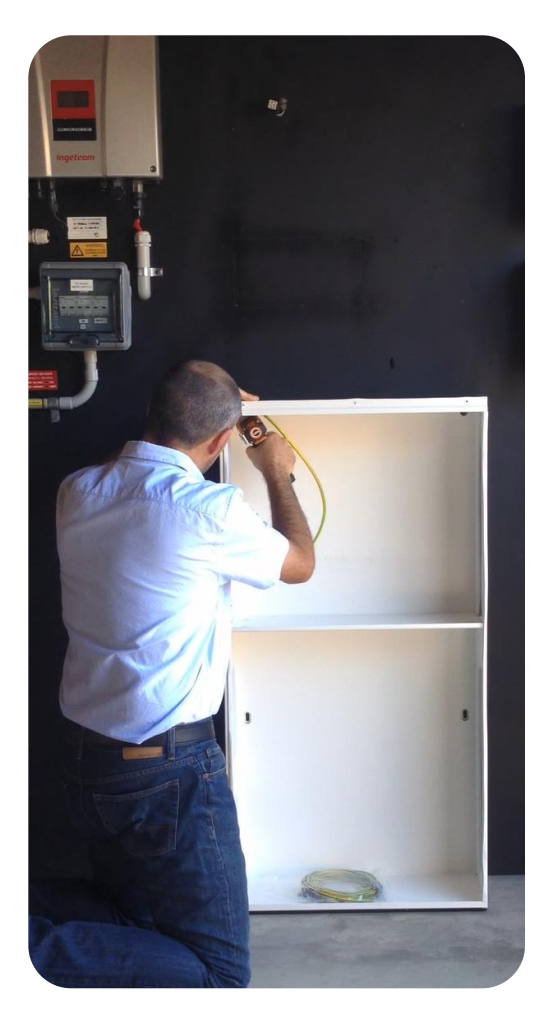

There are keyhole fixings on the rear of the main cabinet.

The main cabinet is mounted using these attachments..

- » The screw should not be completely screwed in.
- » The screw head should protrude from the wall by approx. 2 mm

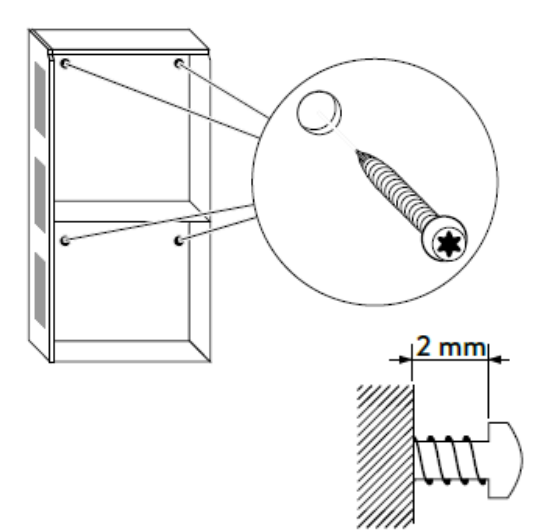

### sonnen eco 8 Series

Mounitng the Main Cabinet

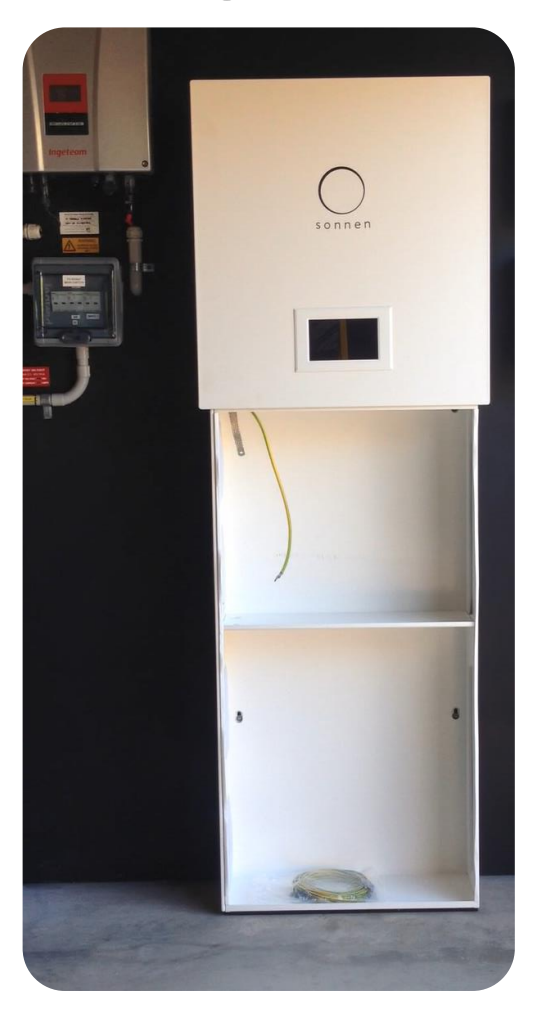

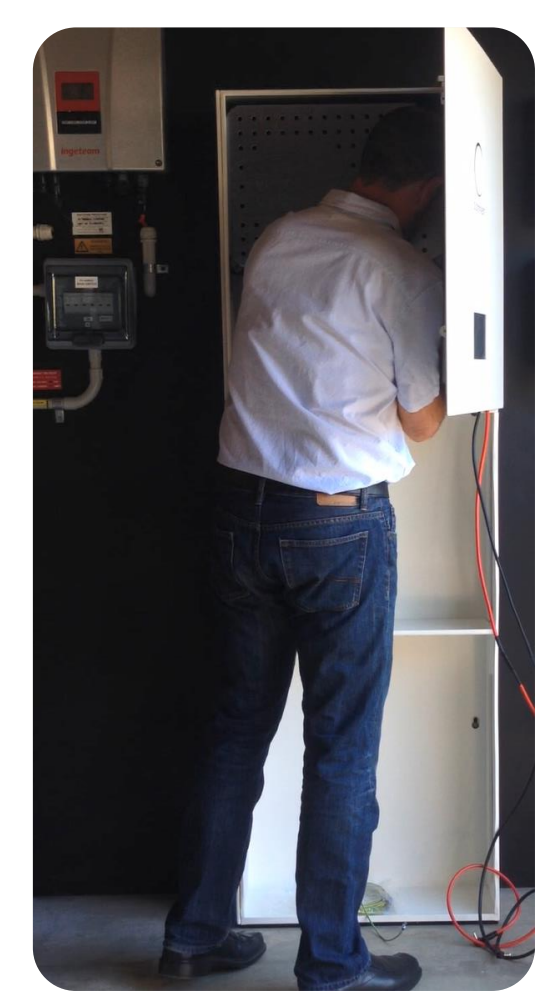

Remove the blind caps that are located at the bottom of the main cabinet.

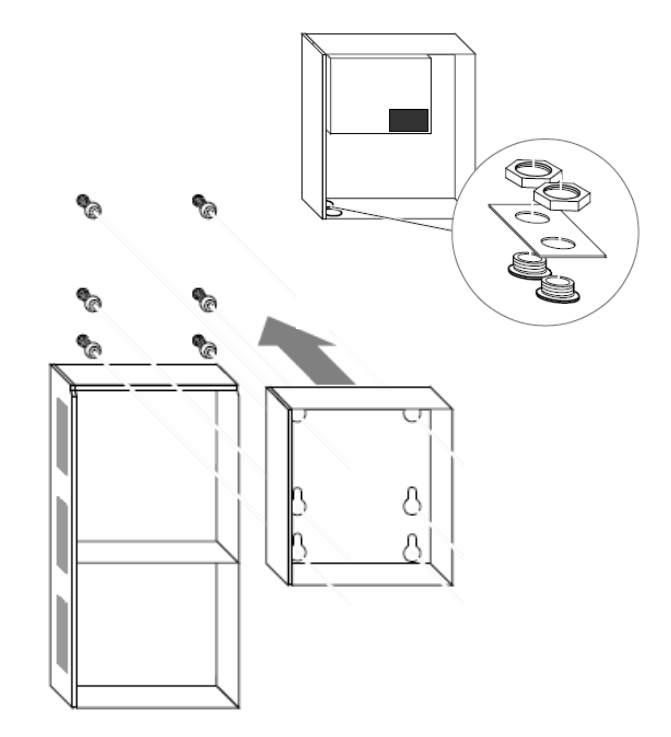

Hang the main cabinet on the previously mounted screws.

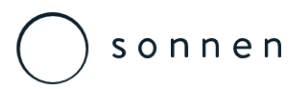

**Opening the Main Cabinet Doors & Extension Housing Cover** 

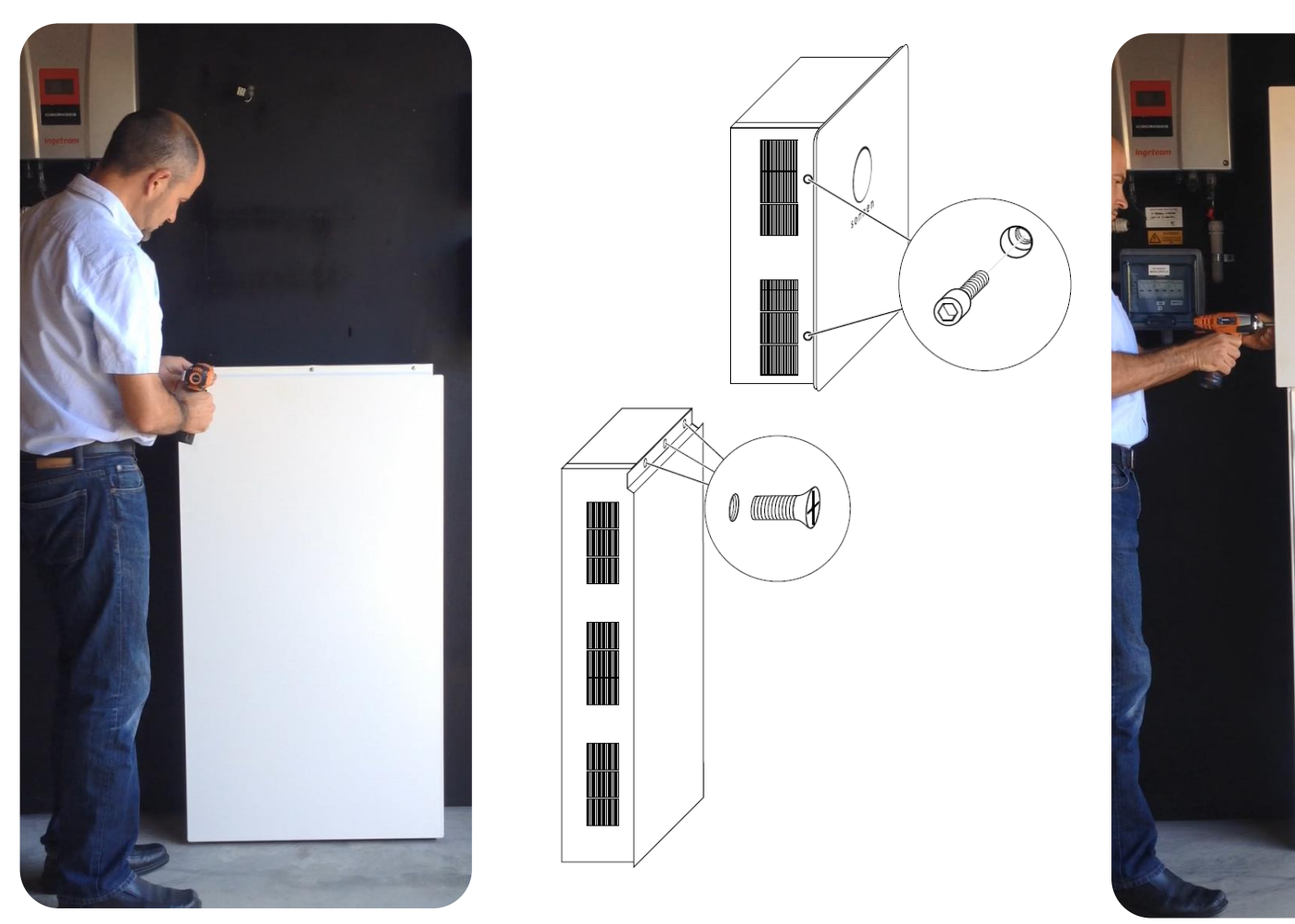

» x2 allen screws on the left hand side of the main cabinet, plus the three screws on the extension housing, the main cabinet door is hinged, the extension housing cover slides up.

sonnen Australia Pty Ltd

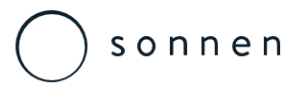

Earthing Both Cabinets

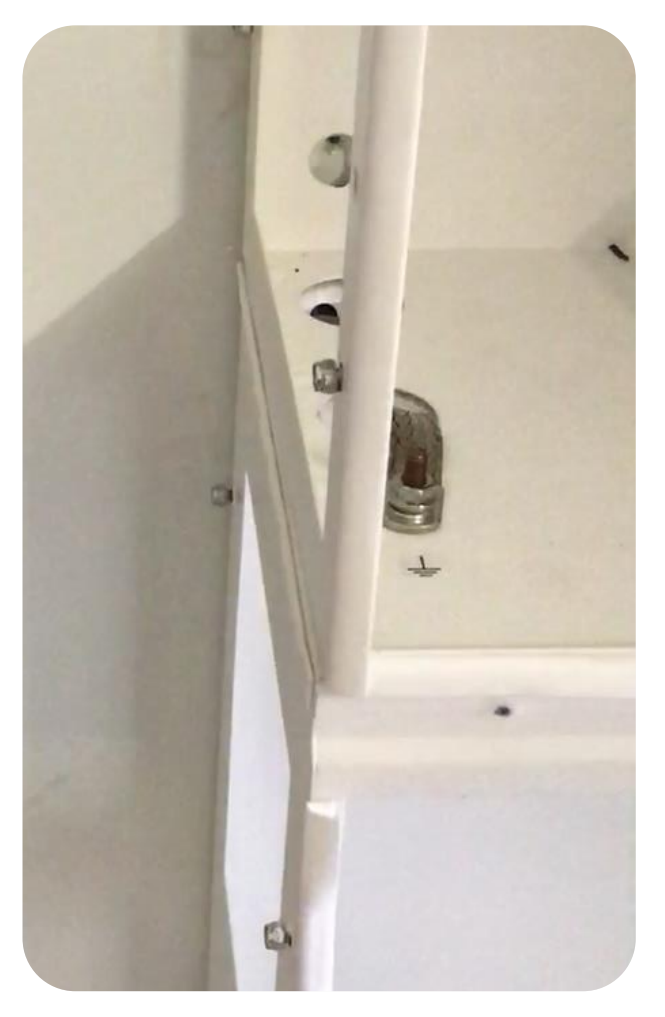

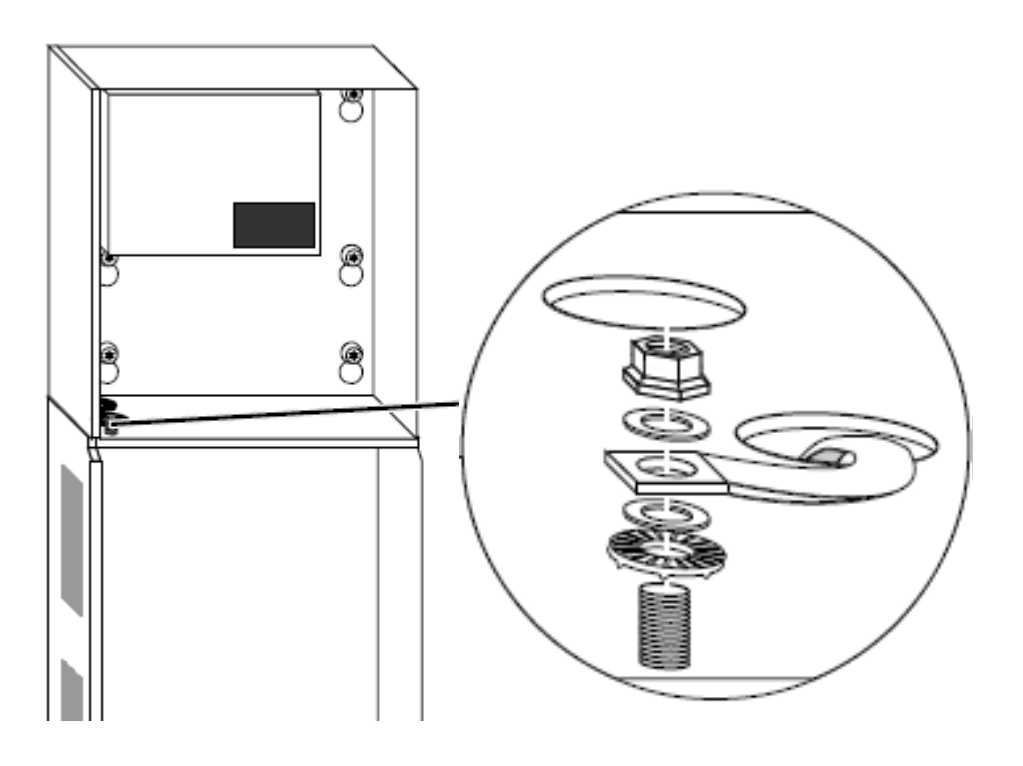

A flat braided earth connector strap is already fitted to the extension cabinet.

» Connect the other end of the earth conductor to the earth bolt in the main cabinet.

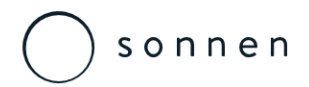

Removing the Filter Plate Access Panels

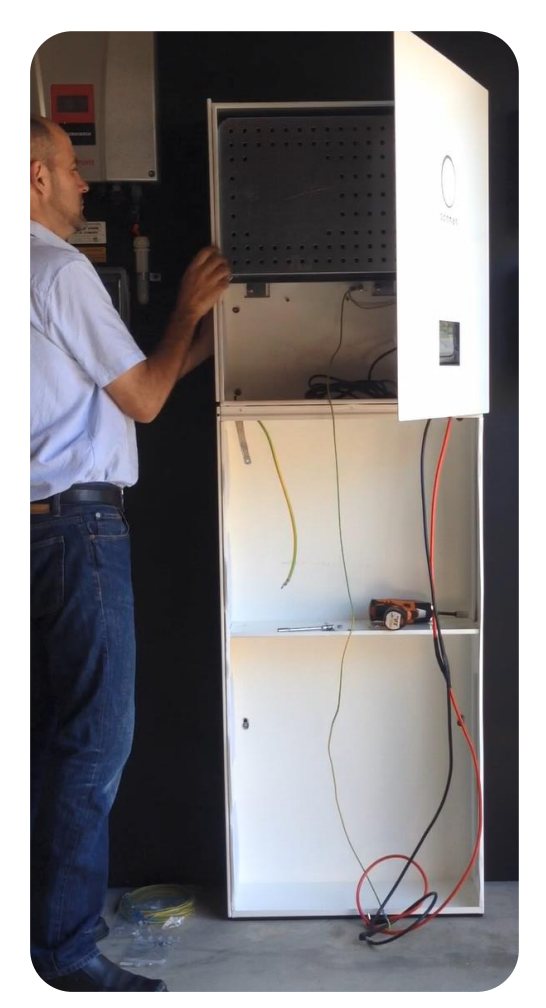

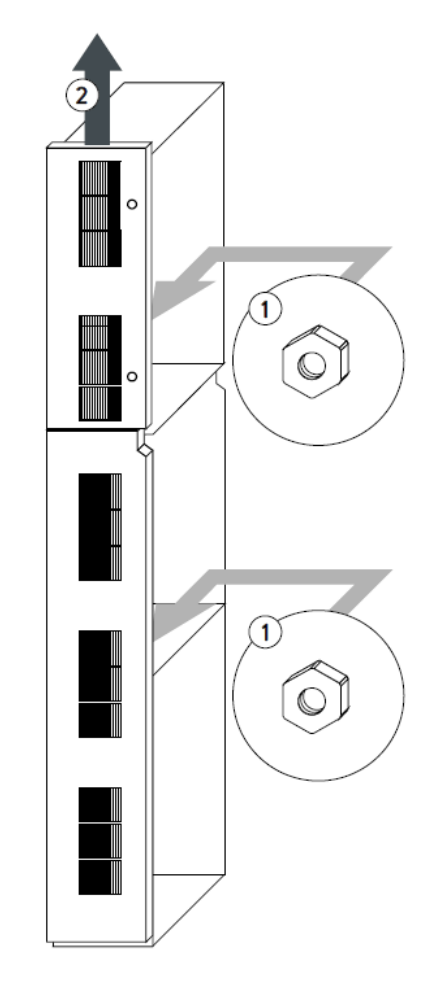

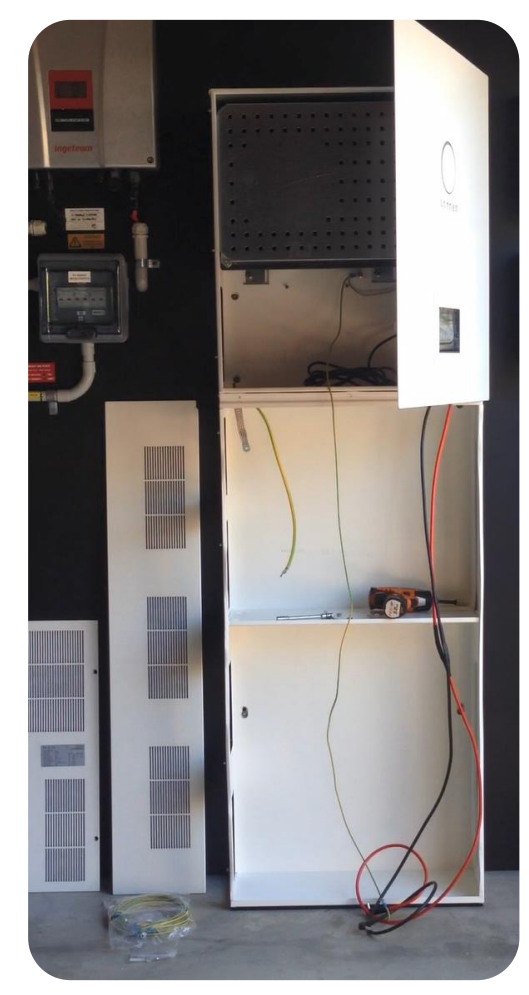

» Remove both retaining nuts and slide the panels upwards to release.

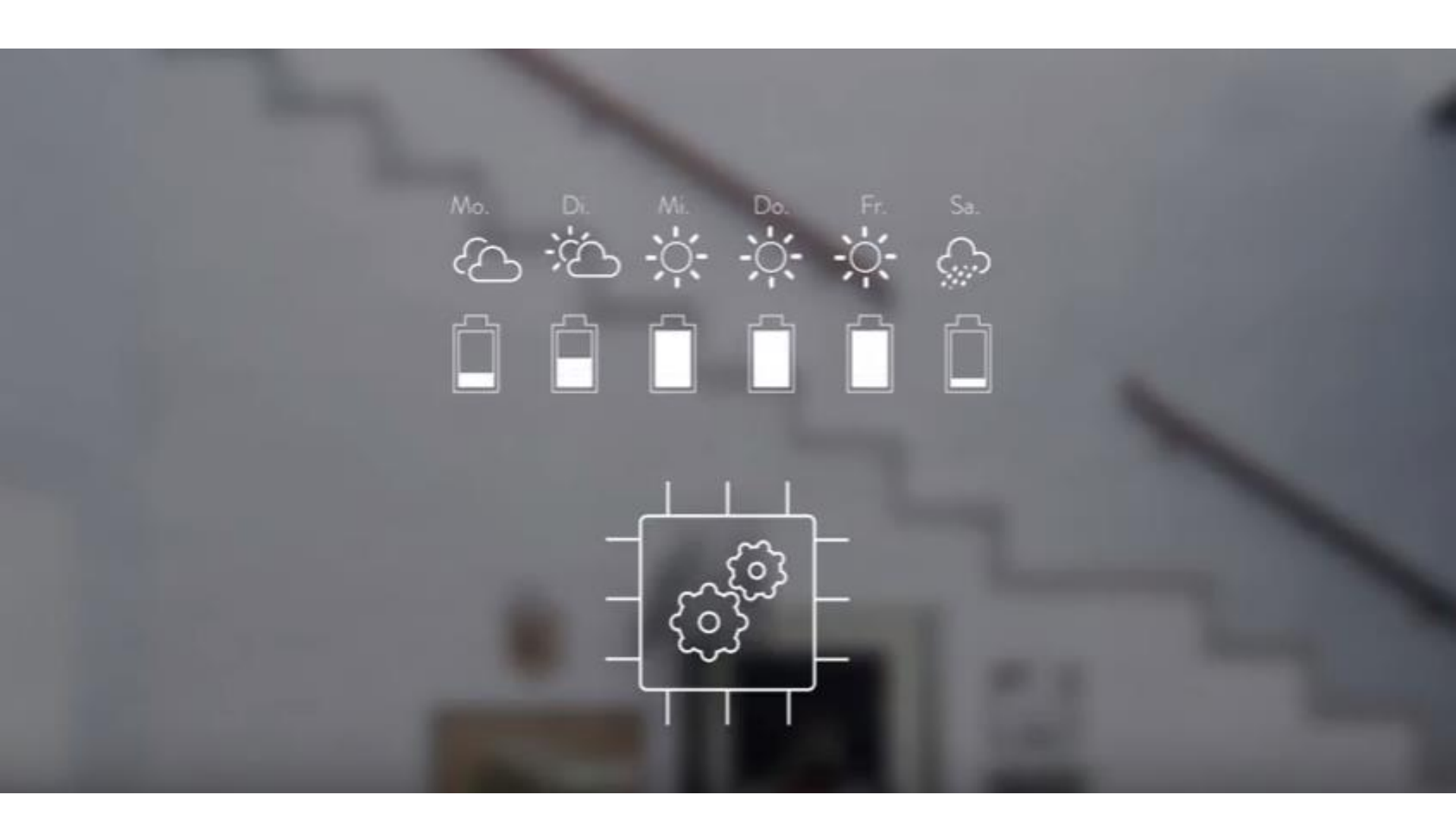

Sonnen eco 8 Series Battery Module Installation

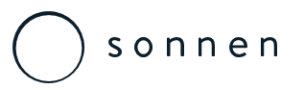

Warnings

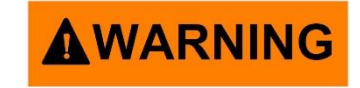

#### Risk of Burns:

- » Very high short-circuit currents are possible and the following must be observed when working with the battery modules:
- » The battery module is activated when the fuse connector is plugged in. The voltage runs between the plus and minus contacts of the battery module (nominal voltage of battery modules 51.2 V DC).
- » The battery module is deactivated when the fuse connector is unplugged. No voltage runs between the plus and minus contacts of the battery module. If all interconnected battery modules are deactivated, it is safe to work on a battery module.

#### When working on the DC circuit:

- » Set aside metal jewellery.
- » Switch off the storage system.
- » Switch off the series fuse.
- » Fuse connectors on all battery modules are supplied separately do not install until commissioning system.

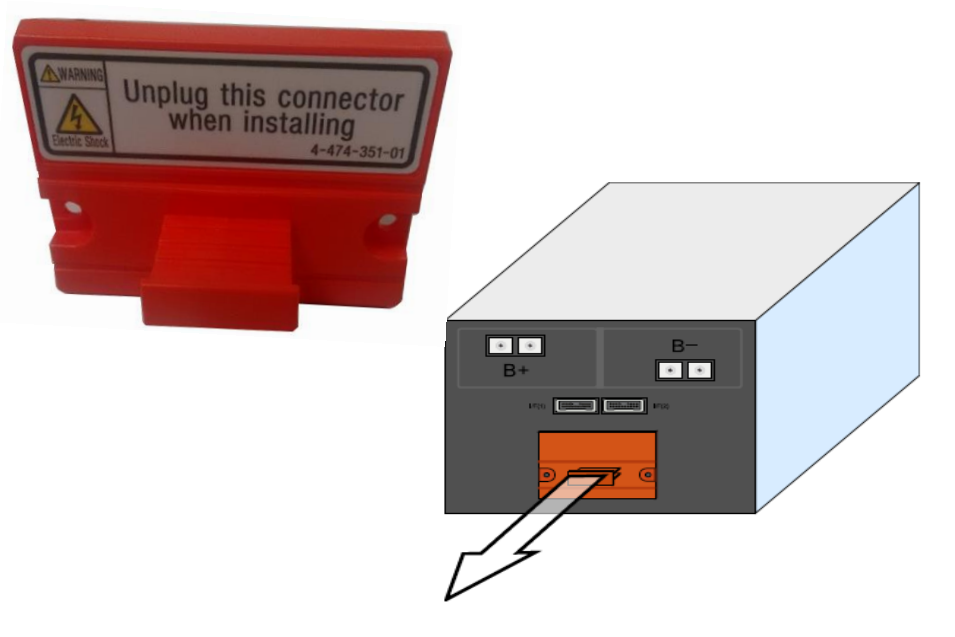

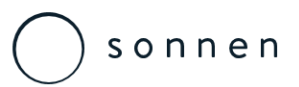

Voltage Deviation

Differing battery module voltages lead to high compensating currents when the storage system is switched on.

- » Measure the voltages between the internal plus and minus poles of all battery modules (see figure below) and note these down.
- » The battery modules are only allowed to be installed if the maximum deviation between the measured voltages is less than 1 V.
- » If the deviation is greater than 1 V notify the service team.

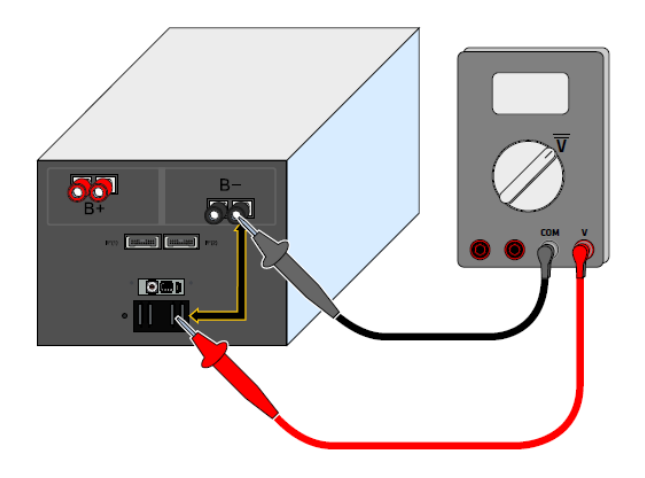

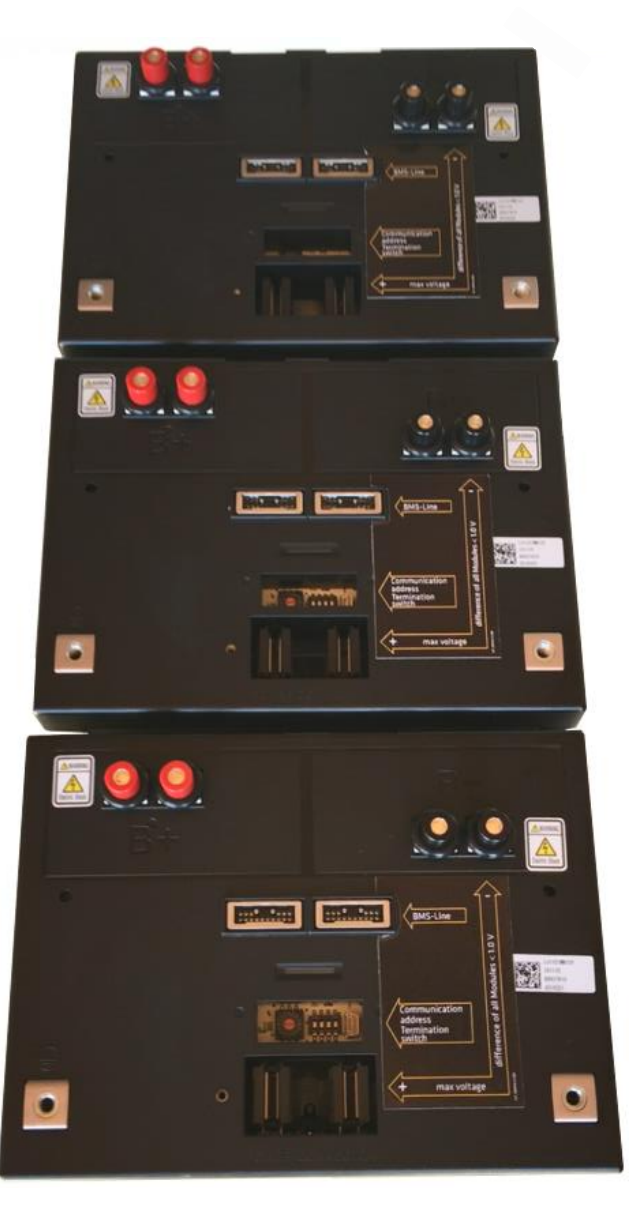

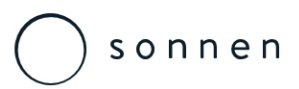

**Modules Addresses** 

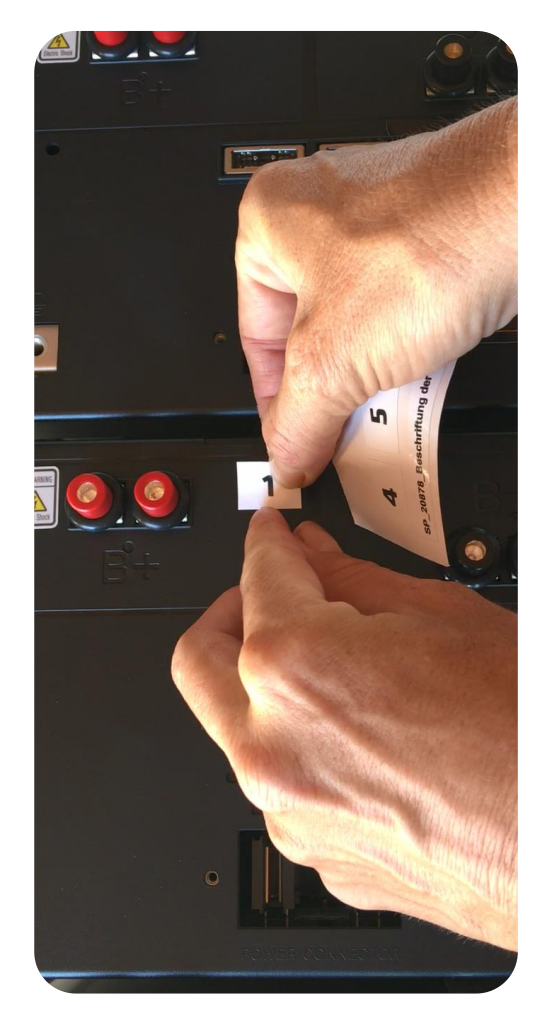

Apply the stickers to the modules, numbering will start at zero.

- » Always start with number 0
- » Number he battery modules before installing them

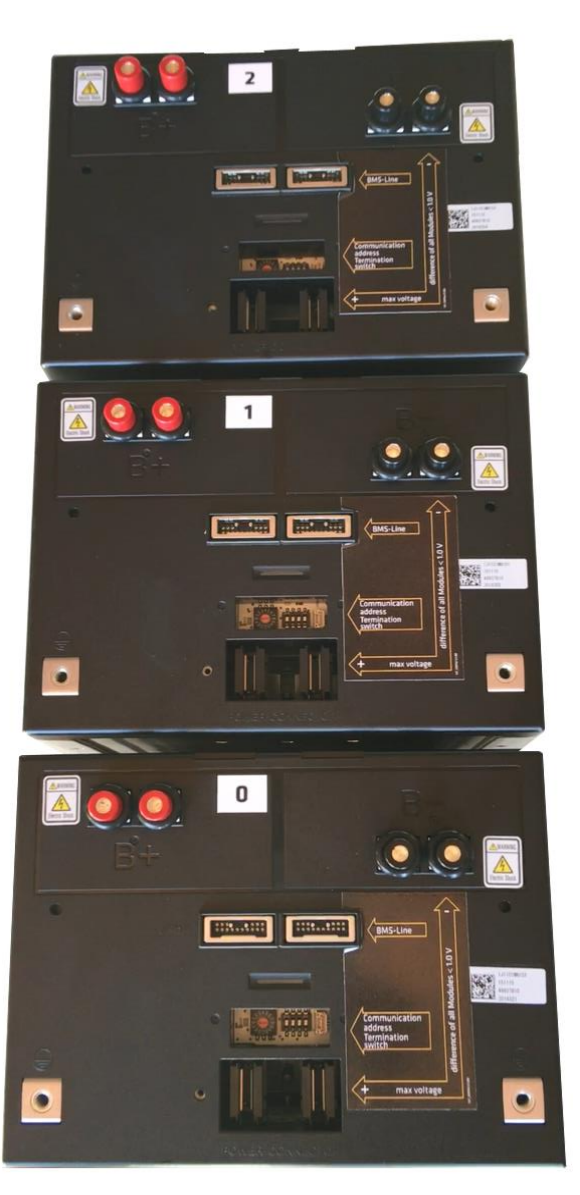

### sonnen eco 8 Series

Modules Addresses

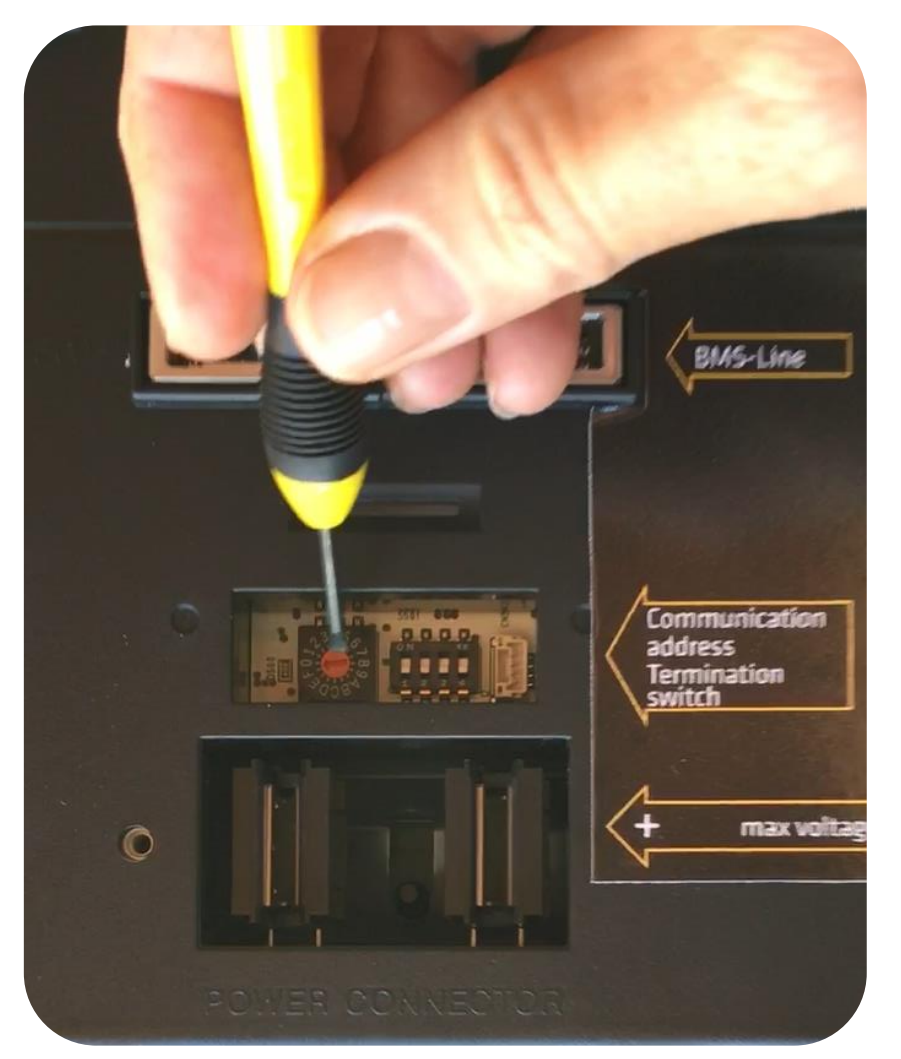

Set the communication addresses for the battery modules using the rotary switch.

» The communication address needs to match the number of the battery module.

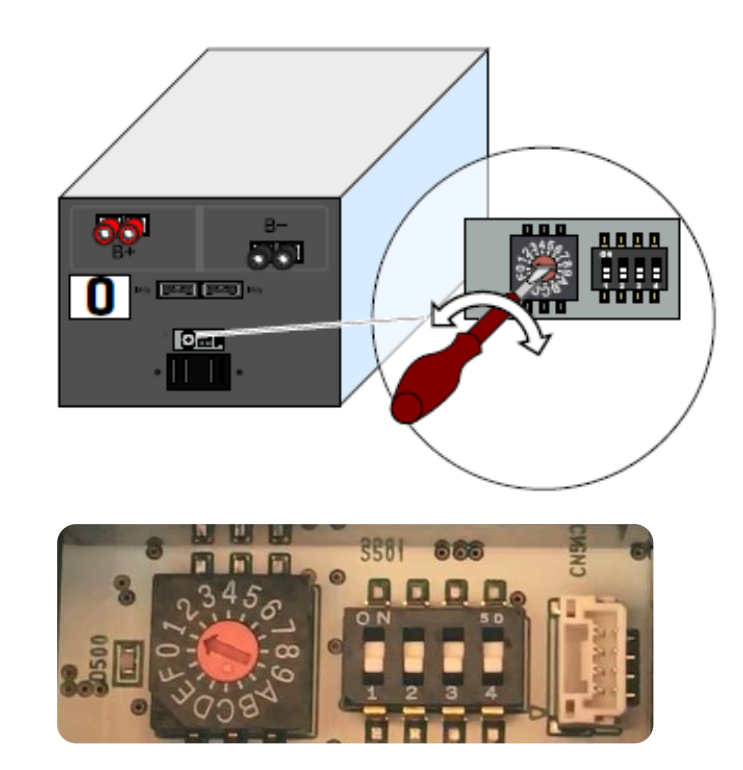

### sonnen eco 8 Series

**Modules Addresses** 

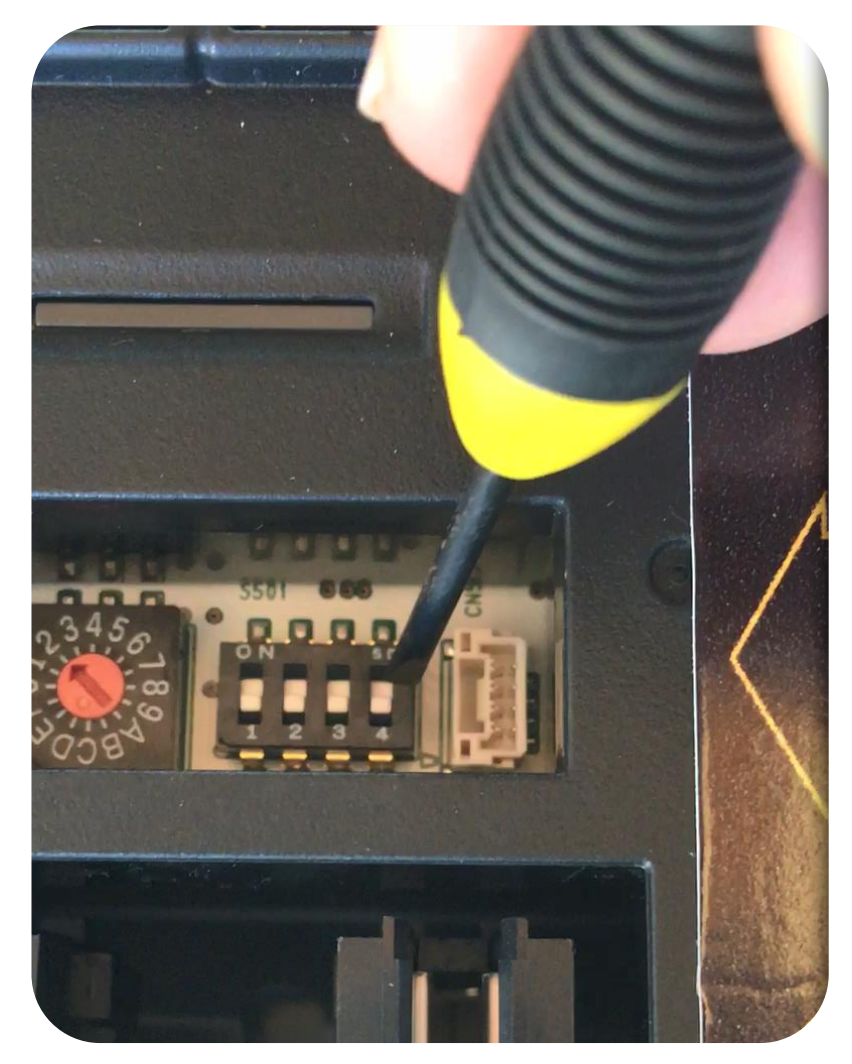

Slide the termination switch (switch 4) of the battery module with the highest number (switch position ON).

» Ensure that the termination switches of all other battery modules are in switch position OFF.

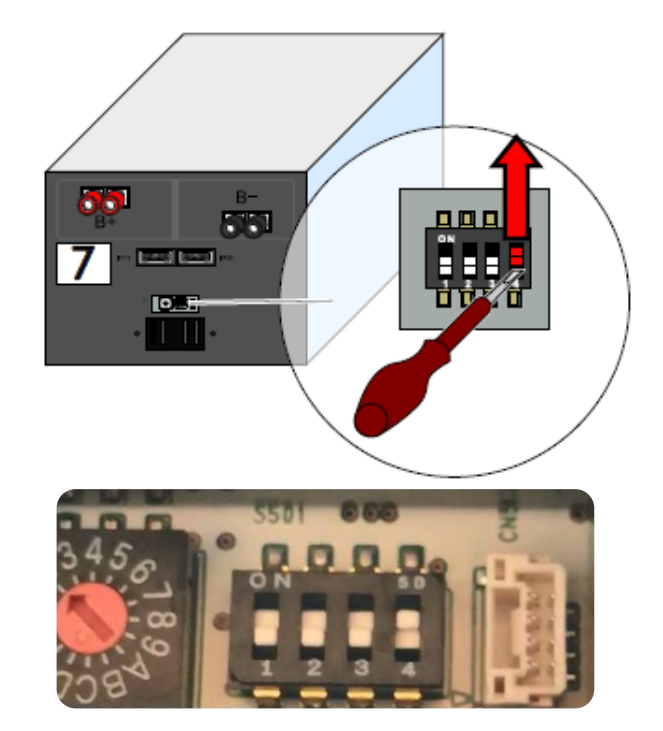

## ○ s o n n e n

## sonnen eco 8 Series

Module Positioning

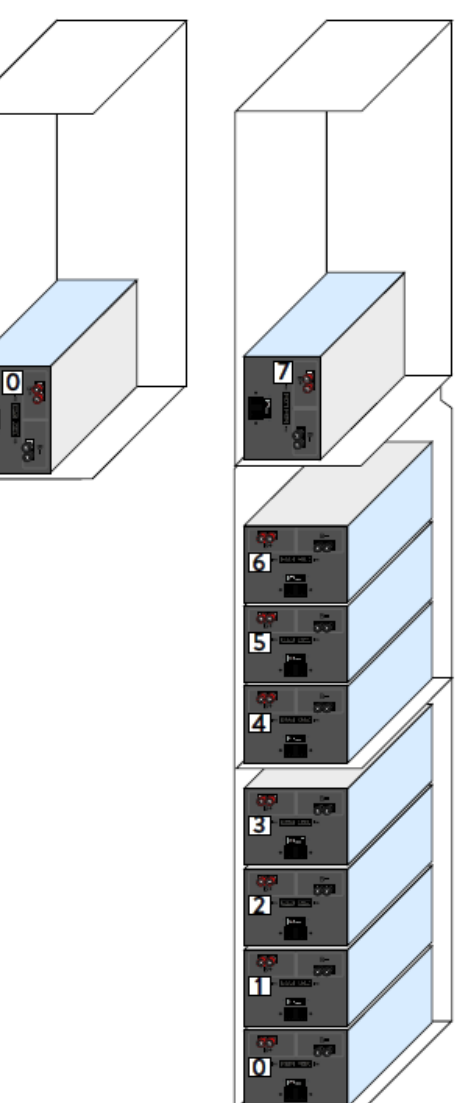

If no extension cabinet is used:

» Position the battery module as shown in the left part of the image.

If the extension cabinet is used:

» Position the battery modules as shown in the right part of the image.

If the extension cabinet is used but not completely full:

» Position the battery modules from the floor up without any gaps between numbering the lowest module as 0.

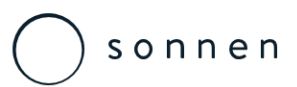

# sonnen eco 8.0 / 8.1 – Three Phase

Module Grounding

Grounding of the battery modules in the three phase eco 8 series systems is not required due to the inverter topology:

» The DC/DC converter from the battery to DC/AC inverter is galvanically isolated.

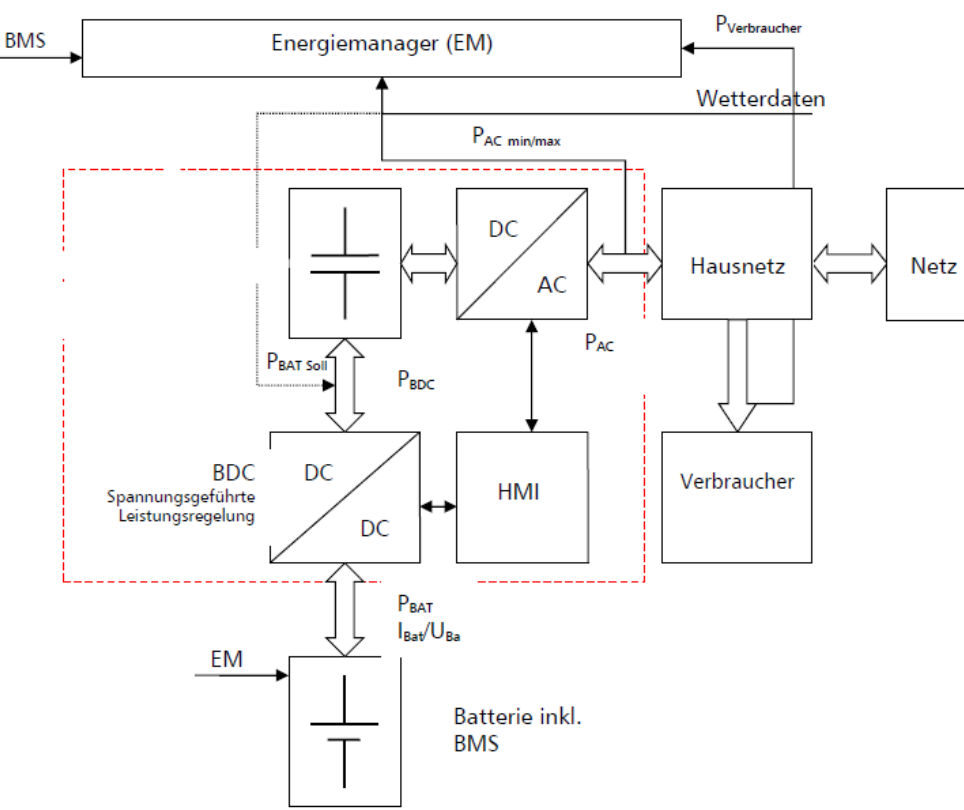

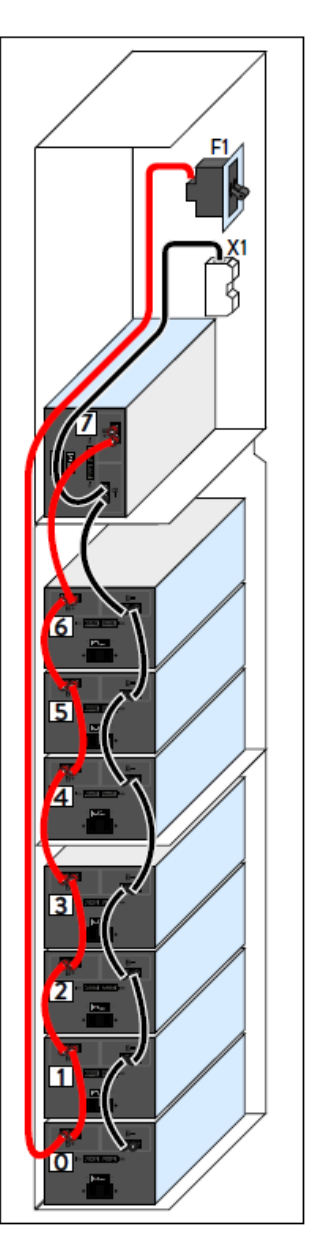

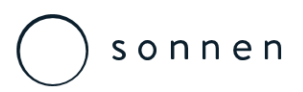

# sonnen eco 8.2 – Single Phase

#### Module Grounding

Grounding of the battery modules is required due to the embedded inverter topology:

» Connect all earthing wires to the earthing pin in the main cabinet.

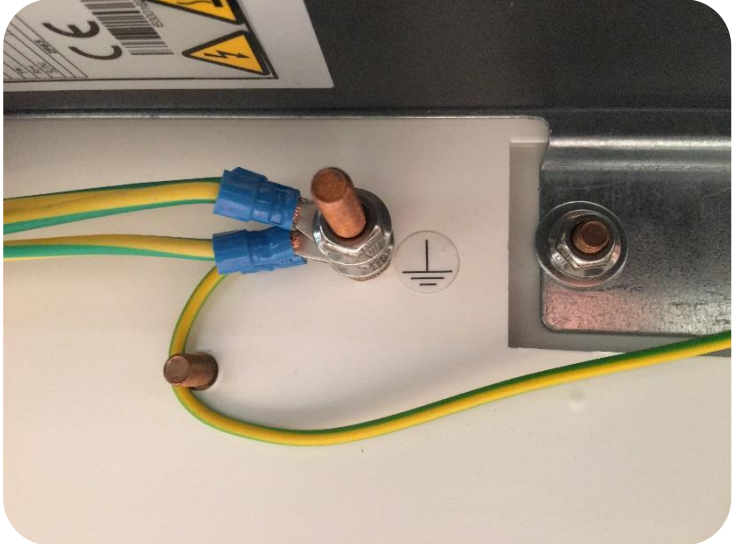

- » Take care of the positioning of the components to the cable lugs have to be arranged circularly.
- » Connect the other end of the earth conductors to either of the 14. easth connections of the battery modules nnen Australia Pty Ltd

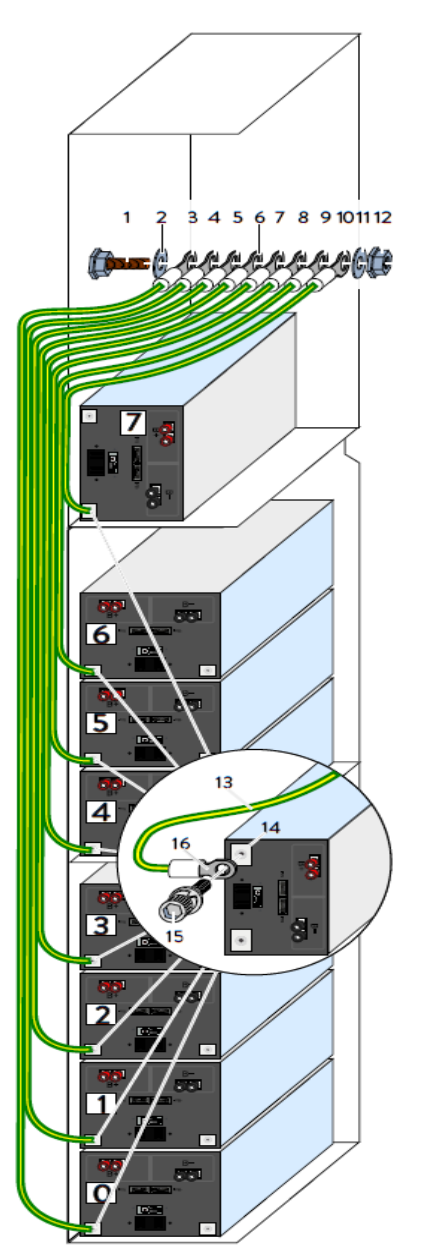

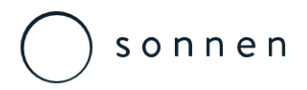

#### sonnen eco 8 Series Battery Module DC Cable Connections

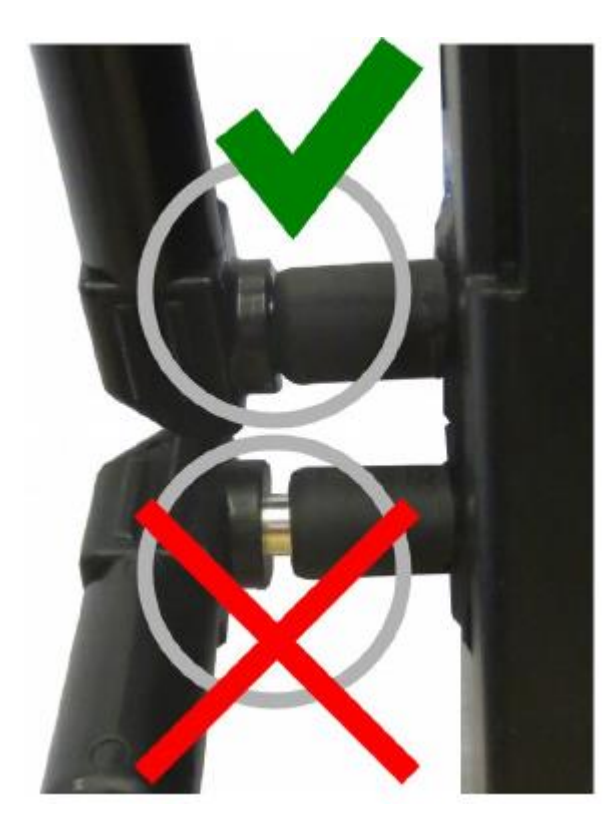

Incorrectly connected DC lines can cause a short circuit and thus high heat generation. Improperly connected DC lines can also create high resistance at the point of contact. As very high currents flow through the DC circuit, this high contact resistance can lead to great loss of energy (electrical energy is converted into heat).

- » Check all plug connections. Only red lines are allowed to be plugged into red sockets. Only black lines are allowed to be plugged into black sockets.
- » Ensure that all DC lines are plugged into the sockets all the way.
- » Ensure that all battery modules are connected in parallel, i.e. all plus poles of the battery modules are connected together (red to red). Likewise, ensure that all minus poles of the battery modules are connected together (black to black).

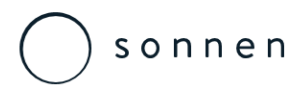

Battery Module DC Cable Connections

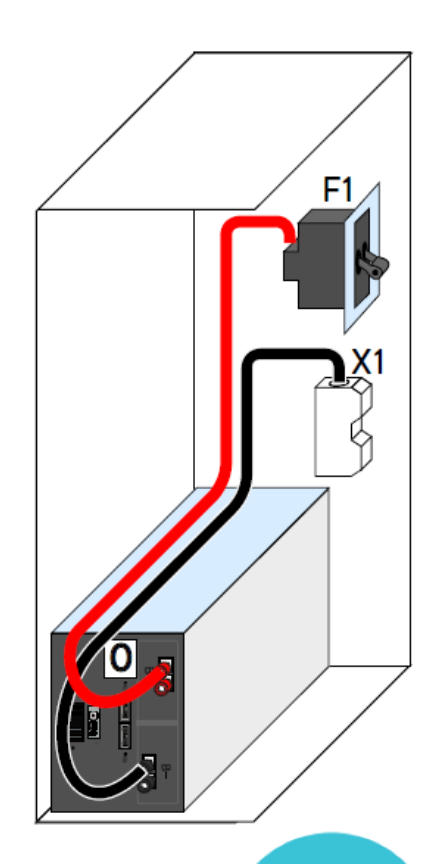

Reverse polarity protection Connect the DC battery cables as shown, observe the following points.

- » The plus cable must be connected to the plus terminal of battery module numbered 0.
- » The negative cable must be connected to the negative terminal of the very last battery module (that with the highest number).
- » All new generation eco 8 series modules have polarity protection so positive cannot be plugged into the negative terminal or vice versa. Polarity protected modules can be identified by the blue circular sticker on all packaging
- » With a sonnen eco 8.xx/2 this is both terminal of battery module 0.
- » with a sonnen eco 8.xx/4 this is battery module 1.
- » with a sonnen eco 8.xx/6 this is battery module 2, and so on...
- » with a sonnen eco 8.xx/16 this is battery module 7.

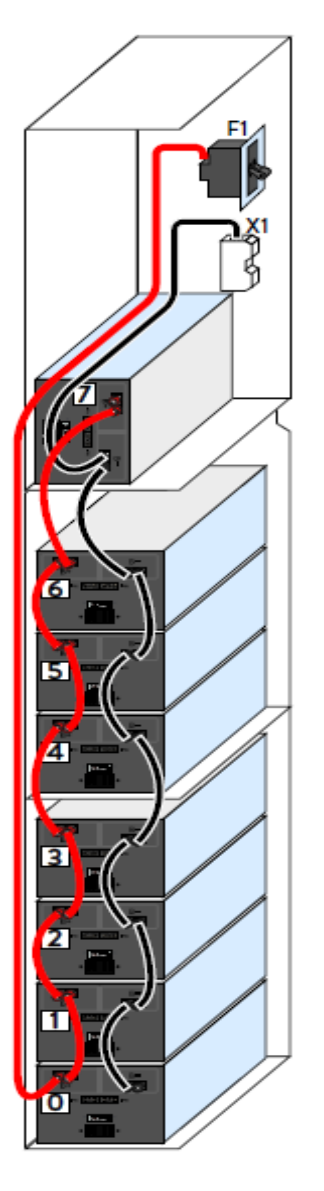

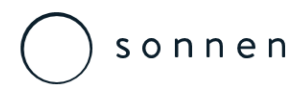

Battery Module BMS Cable Connections

Connect the BMS cables as shown.

» The main (longest) BMS cable must be connected to the plus terminal of battery module numbered 0.

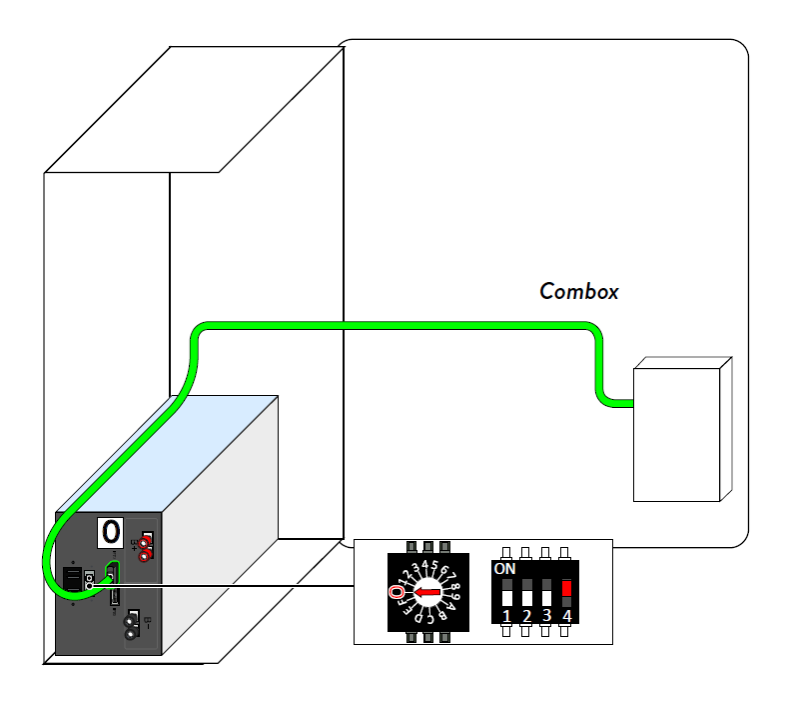

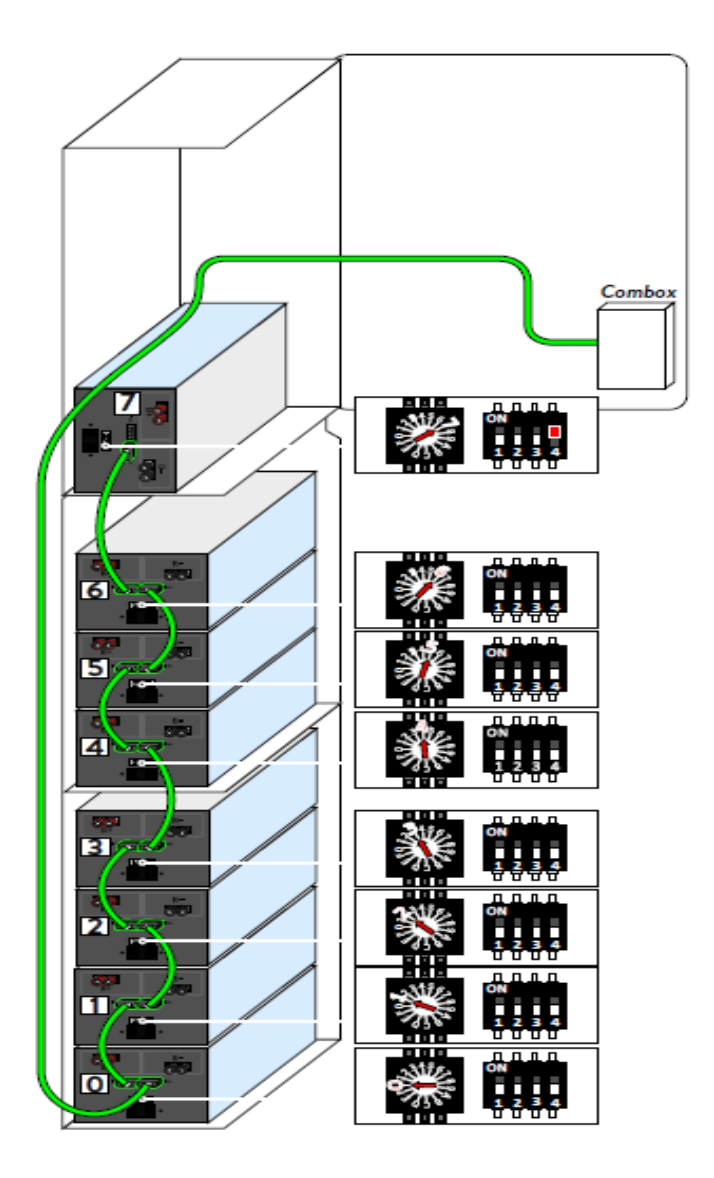

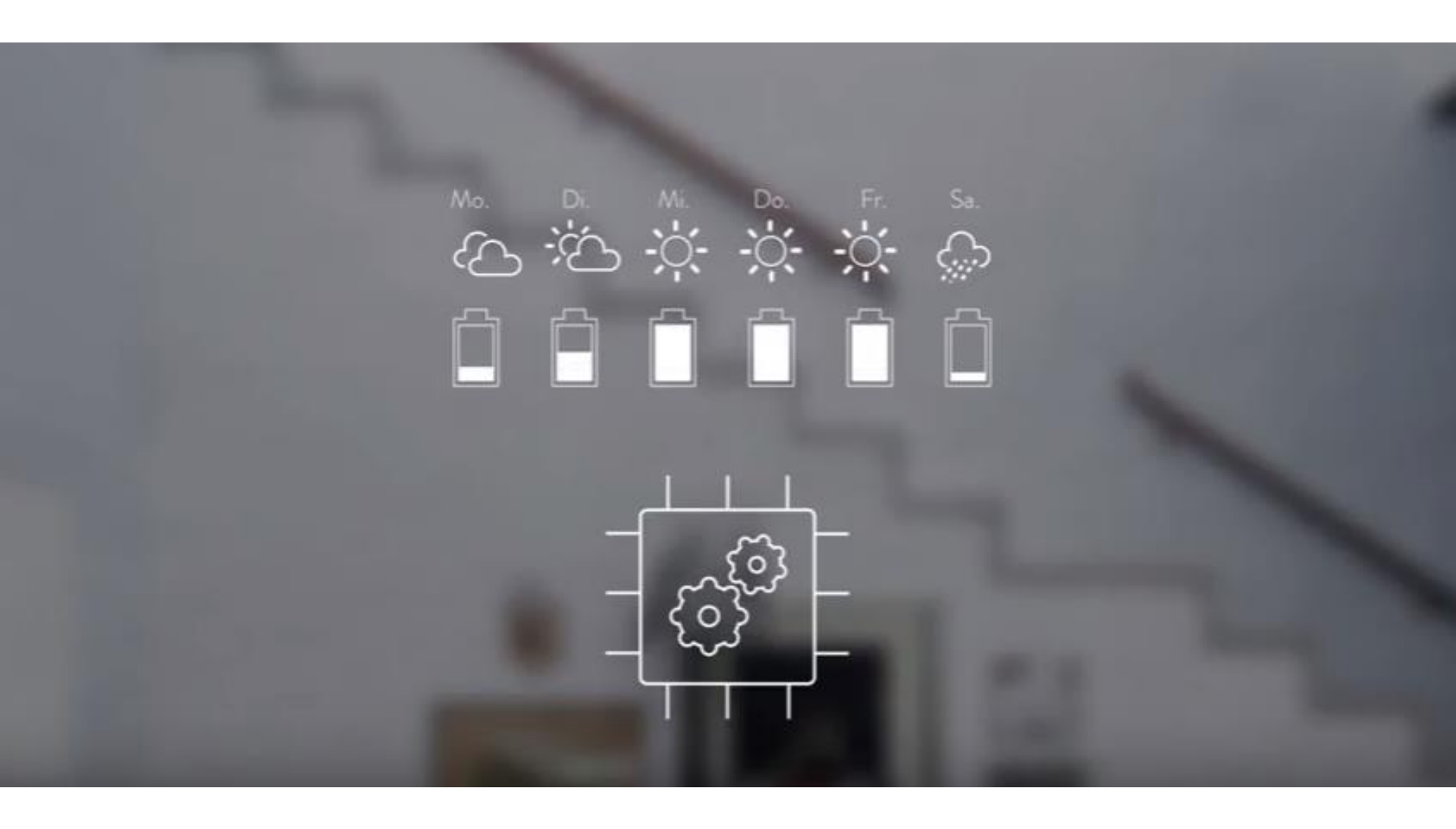

Sonnen eco 8 Series Connections Panel

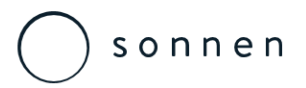

## sonnen eco 8.0 – Three Phase

**Connection Panel** 

#### Remove wingnut to access panel.

» The start/stop switch, triple pole isolator, Modbus and Ethernet terminals are then accessible.

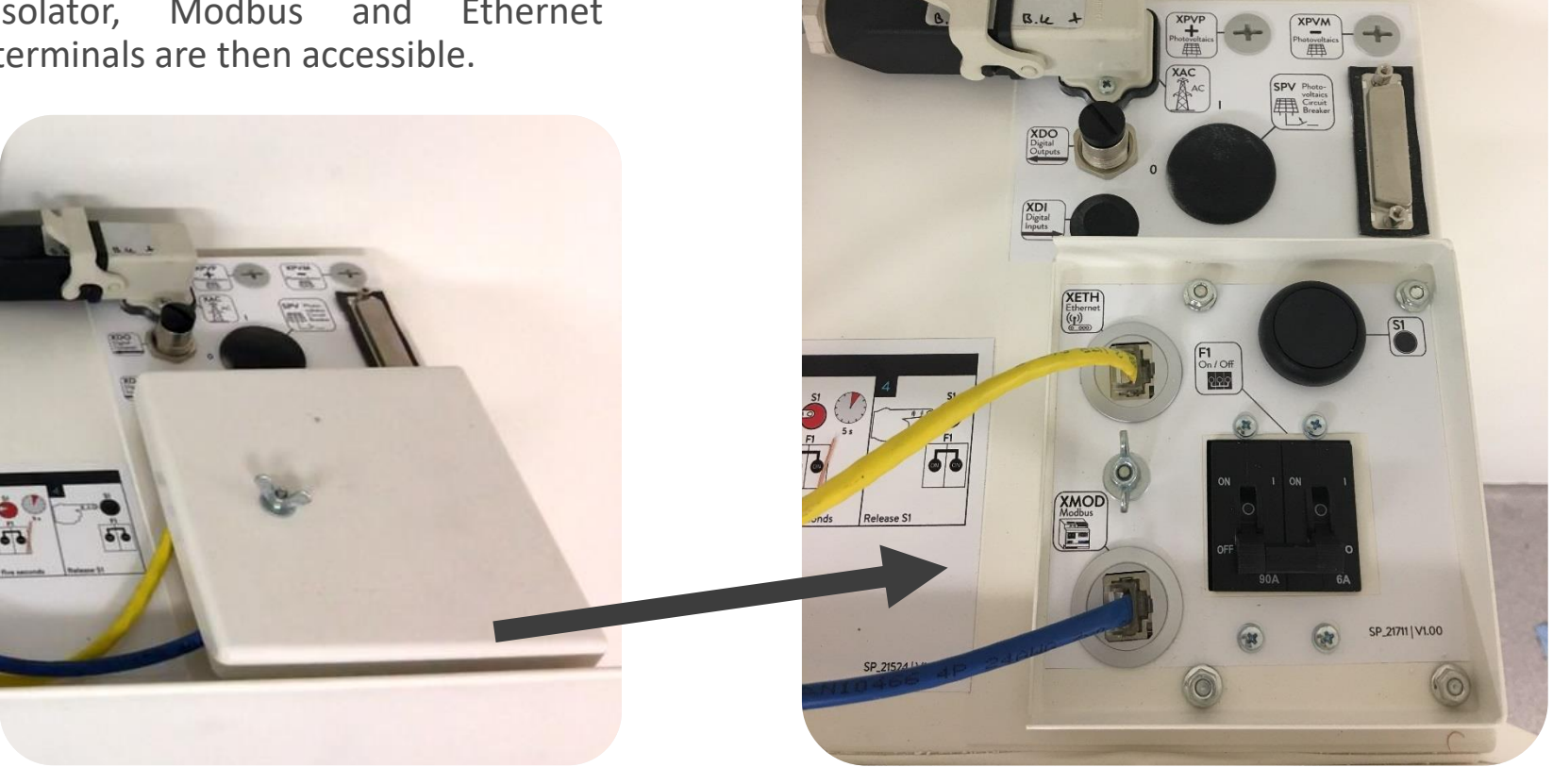
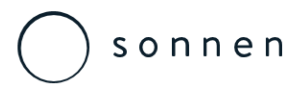

# sonnen eco 8.2 – Single Phase

**Connection Panel** 

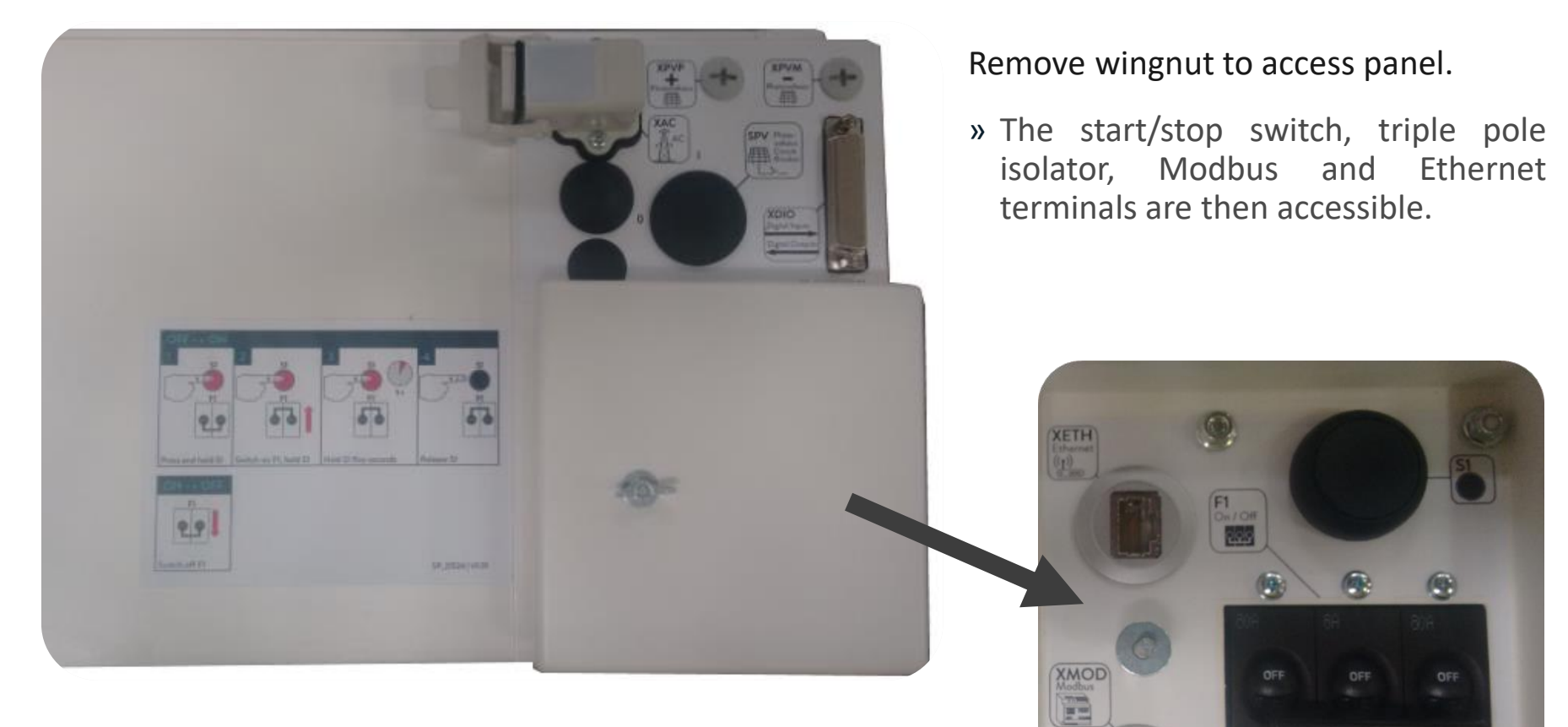

SP\_21670 VL00

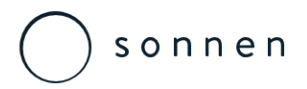

Modbus Line

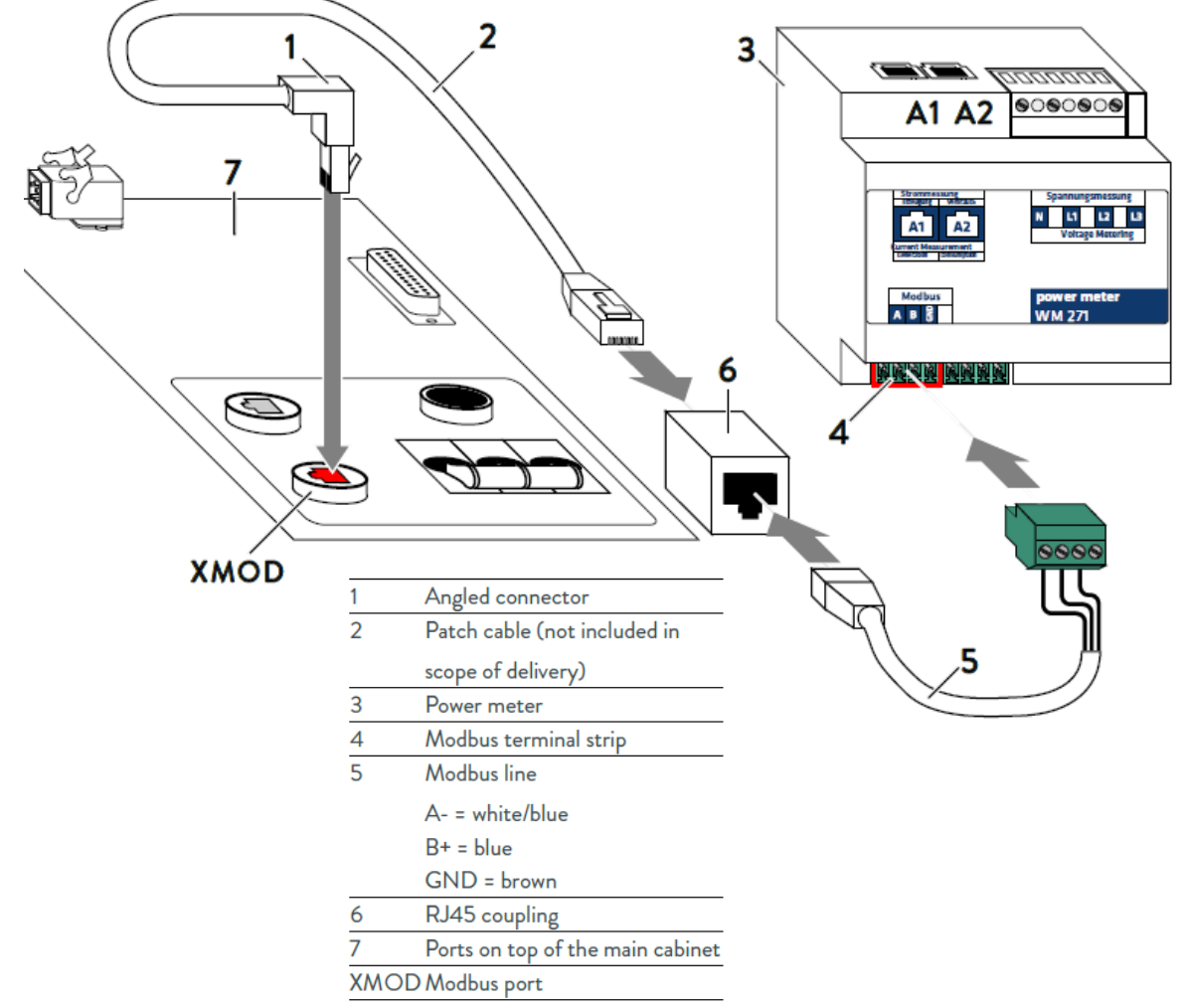

Measurement data is transmitted from the power meter to the storage system using the Modbus line:

- » Category: Cat 5 e
- » Shielded
- The patch cable has an angled connector (1).
   Otherwise it is not possible to close the cover.
- » Connect the patch cable(1) as shown in the following figure.

# sonnen

### sonnen eco 8 Series

**Ethernet Connection** 

3

XETH Ethernet port

Router of the home network

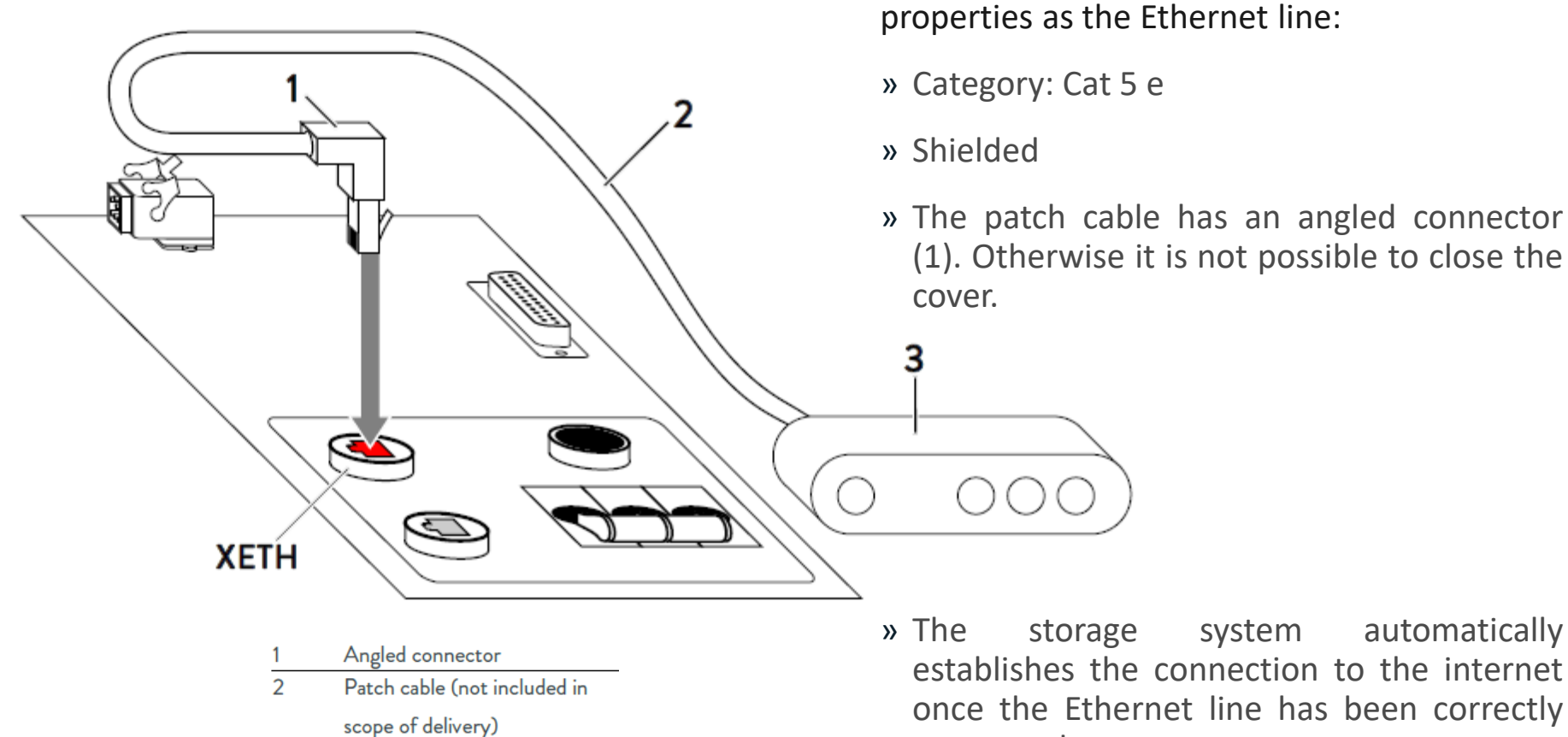

automatically establishes the connection to the internet once the Ethernet line has been correctly connected.

Use a patch cable with the following

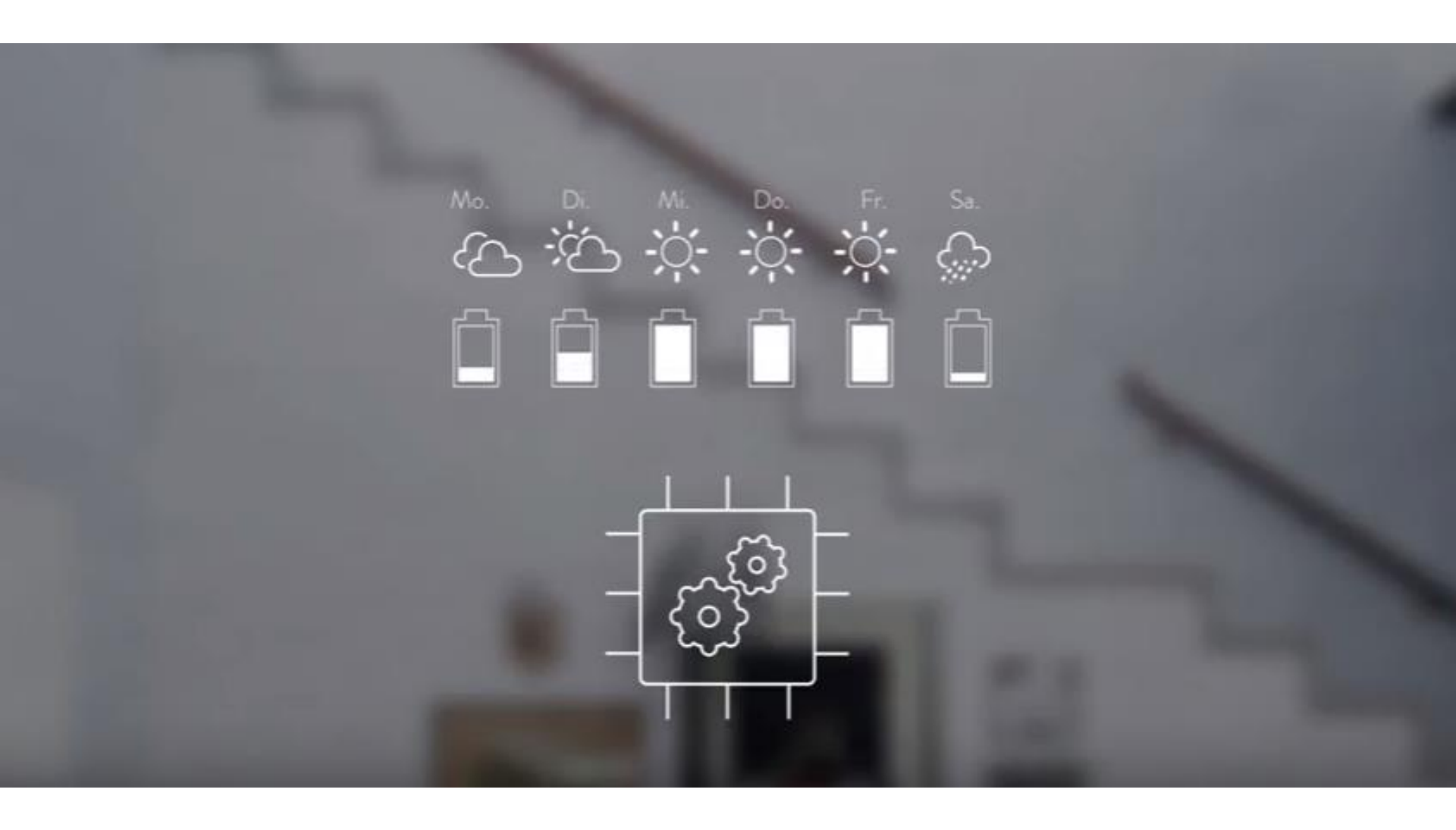

Sonnen eco 8 Series AC Power Connection

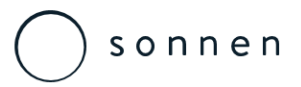

# sonnen eco 8.0/8.1 – Three Phase

Electrical Connections – Main AC Connection

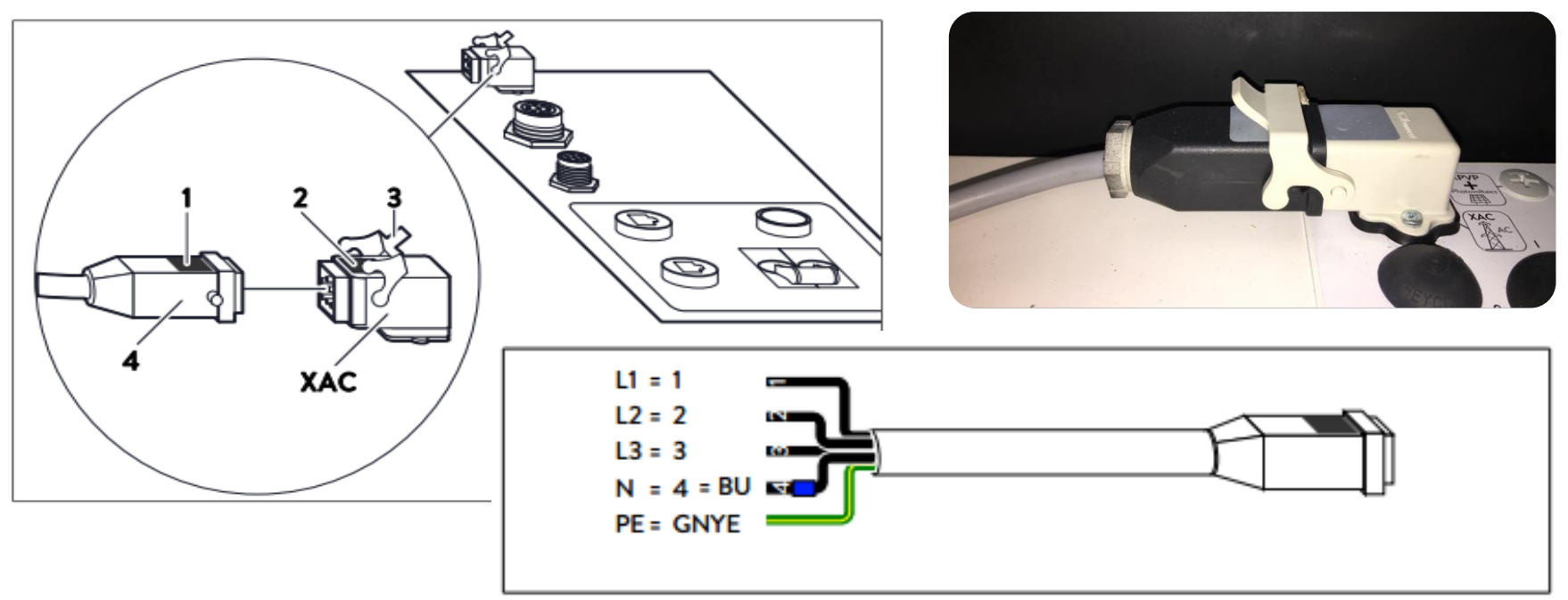

Figure 28: Numbered mains line

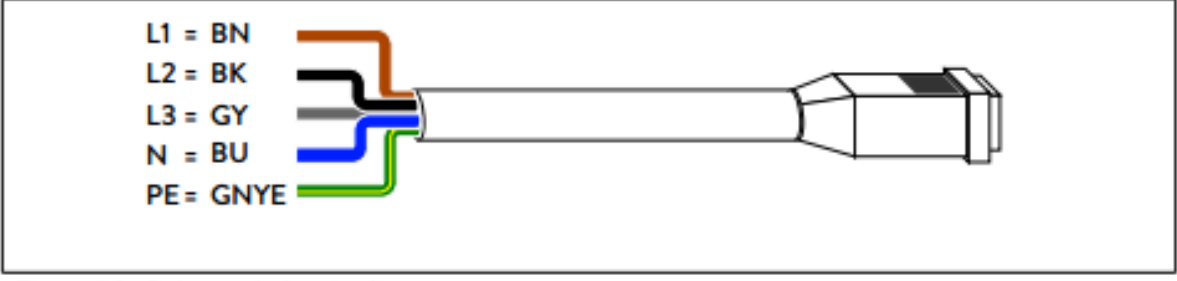

Figure 29: Color-coded mains line

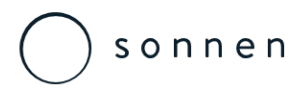

# sonnen eco 8.2 – Single Phase

Electrical Connections – Main AC Connection

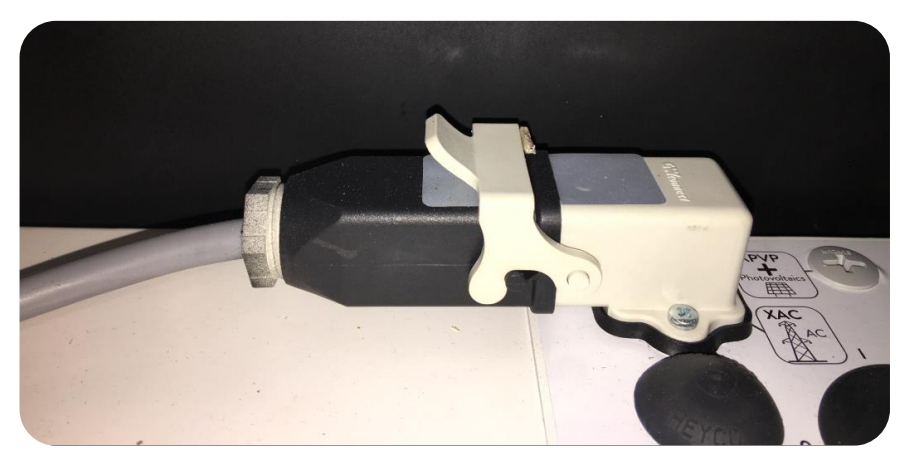

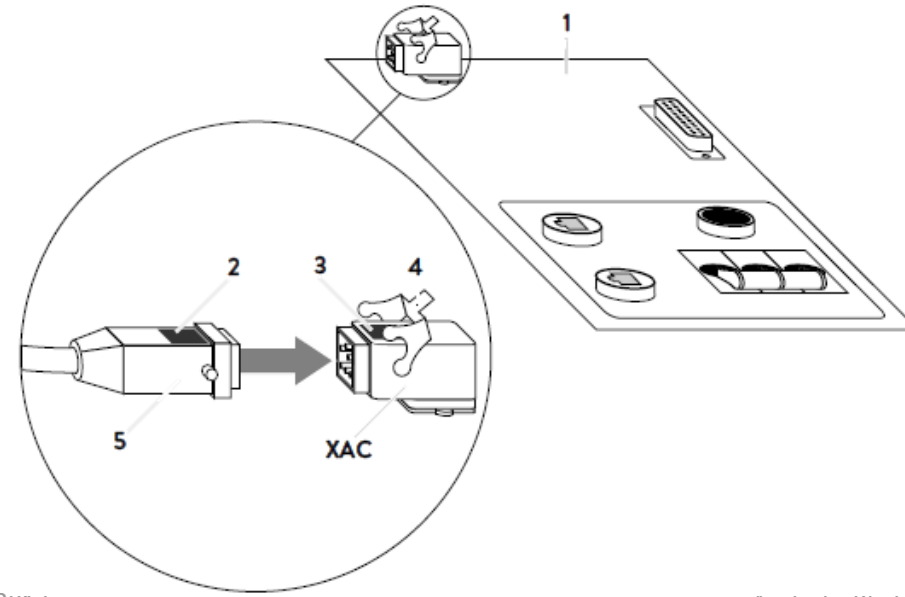

The following points must be observed when carrying out electrical work on the storage system or on the electrical supply:

» Disconnect the relevant electrical circuits.

- » Secure against anyone switching on the device again.
- » Check that the device is disconnected from the power supply.

Only authorised electricians are permitted to carry out electrical work..

| 1   | Top side of the storage system |
|-----|--------------------------------|
| 2   | Label                          |
| 3   | Label                          |
| 4   | Locking device                 |
| 5   | Plug of the AC line            |
| XAC | AC supply connection           |

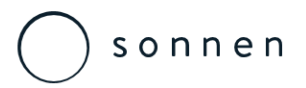

### sonnen eco 8.0/8.1 – Three Phase

Electrical Connections – Digital Output

The digital output connects allow for the control of selfconsumption relays as well as PV reduction control.

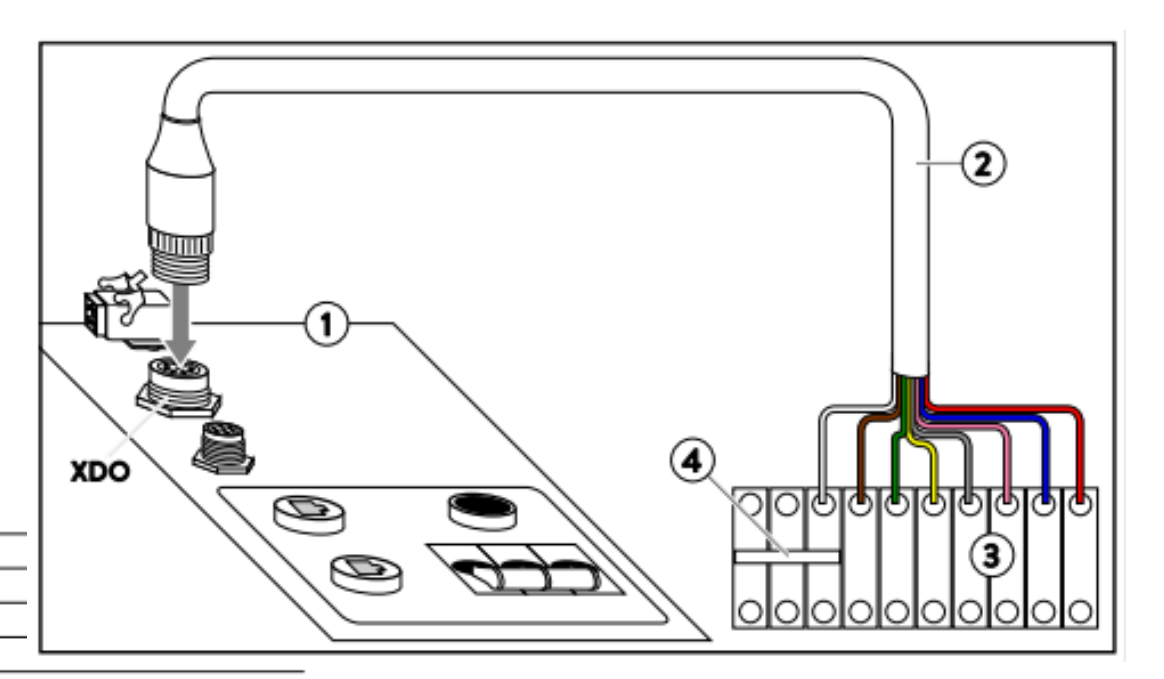

- I Signal line
- 2 Signal line
- 3 Terminal strip
- 4 Bridge for connecting terminals
- XDO Digital outputs

| Wire      | Wire          | Voltage | Max.     | Function                   |
|-----------|---------------|---------|----------|----------------------------|
| colour    | cross-section |         | Amperage |                            |
| white     | 0,25 qmm      | 0 VDC   | 350 mA   | Earth (GND)                |
| brown     | 0,25 qmm      | 24 VDC  | 50 mA    | DO self-consumption switch |
| green     | 0,25 qmm      | 24 VDC  | 50 mA    | DO PV reduction 1          |
| yellow    | 0,25 qmm      | 24 VDC  | 50 mA    | DO PV reduction 2          |
| grey      | 0,25 qmm      | 24 VDC  | 50 mA    | DO min/max SoC             |
| blue-red  | 0,25 qmm      | 24 VDC  | 50 mA    | DI CHP                     |
| grey-pink | 0,25 qmm      | 24 VDC  | 50 mA    | Supply voltage 24 V DC     |

- » Pre-wired cable
- » Terminal Block Required

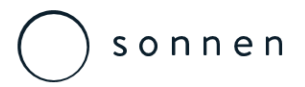

### sonnen eco 8.2 – Single Phase

Electrical Connections – Digital Output

The digital output connects allow for the control of selfconsumption relays as well as PV reduction control.

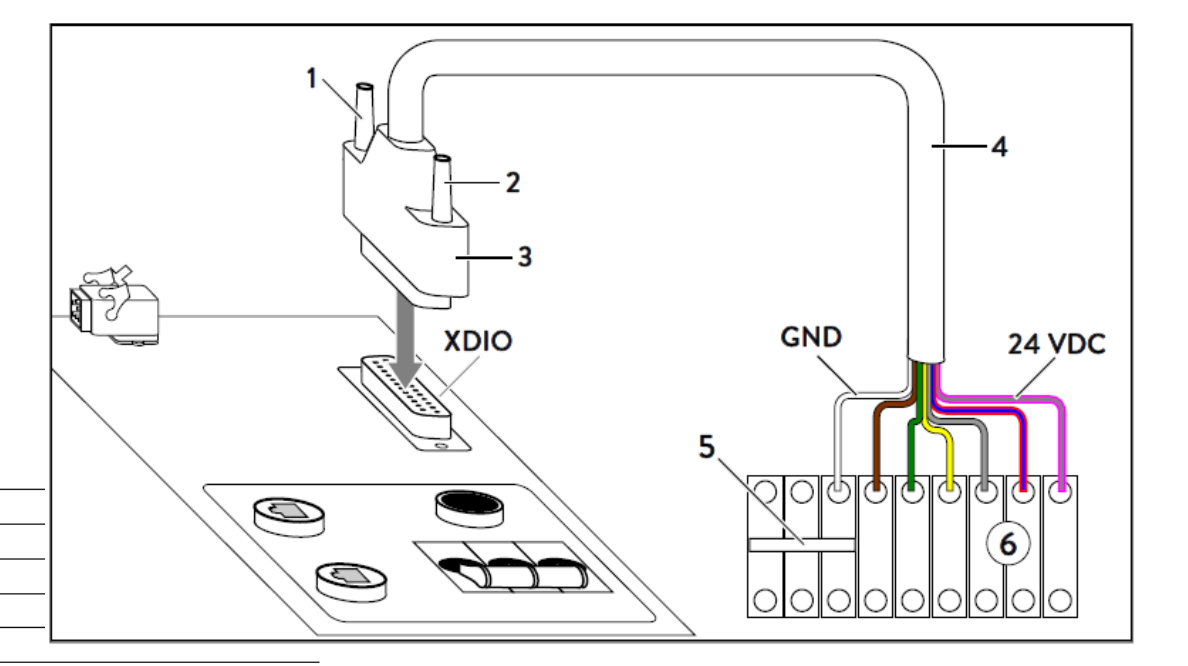

- 1, 2 Knurled screw
- 3 Male connector
- 4 Signal line
- 5 Bridge for connecting terminals
- 6 Terminal strip
- XDIO Digital inputs and outputs

| Wire      | Wire          | Voltage | Max.     | Function                   |
|-----------|---------------|---------|----------|----------------------------|
| colour    | cross-section |         | Amperage |                            |
| white     | 0,25 qmm      | 0 VDC   | 350 mA   | Earth (GND)                |
| brown     | 0,25 qmm      | 24 VDC  | 50 mA    | DO self-consumption switch |
| green     | 0,25 qmm      | 24 VDC  | 50 mA    | DO PV reduction 1          |
| yellow    | 0,25 qmm      | 24 VDC  | 50 mA    | DO PV reduction 2          |
| grey      | 0,25 qmm      | 24 VDC  | 50 mA    | DO min/max SoC             |
| blue-red  | 0,25 qmm      | 24 VDC  | 50 mA    | DI CHP                     |
| grey-pink | 0,25 qmm      | 24 VDC  | 50 mA    | Supply voltage 24 V DC     |

- » Pre-wired cable
- » Terminal Block Required

#### **sonnen eco 8 Series** Electrical Connections – Digital Output – Self-Consumption Relay

Self-Consumption relay for turning on/off high loads such as water heaters or pumps

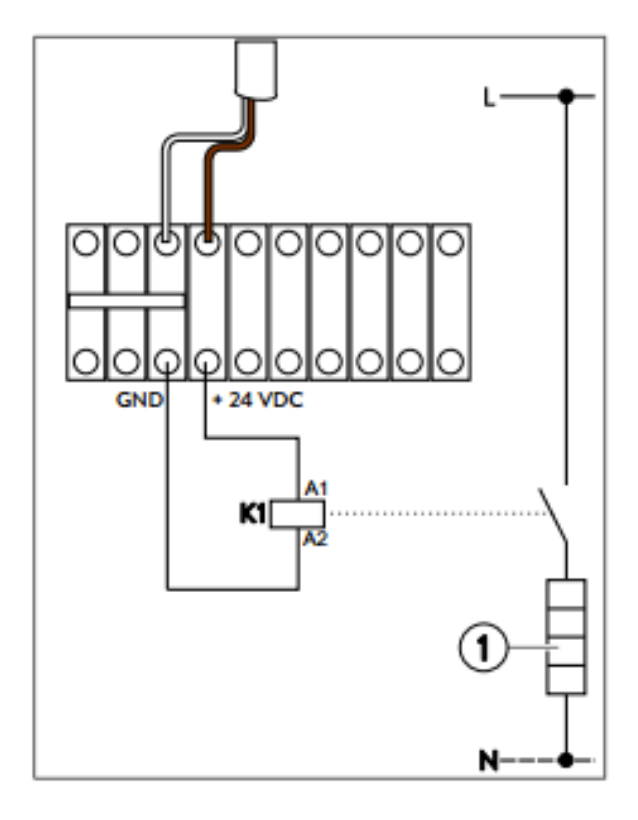

As an example, a heating element (1) can be activated/deactivated using the self-consumption switch.

In this case it is a good idea to set the nominal power of the heating element as the switch-on threshold.

Note that suitable safety measures must be in place to prevent the heating medium from overheating.

- » Relay Control
- » On/Off

sonnen

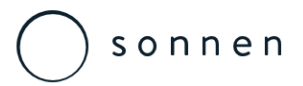

Electrical Connections – Digital Output – PV Reduction

# Dual MPPT PV Reduction is controllable

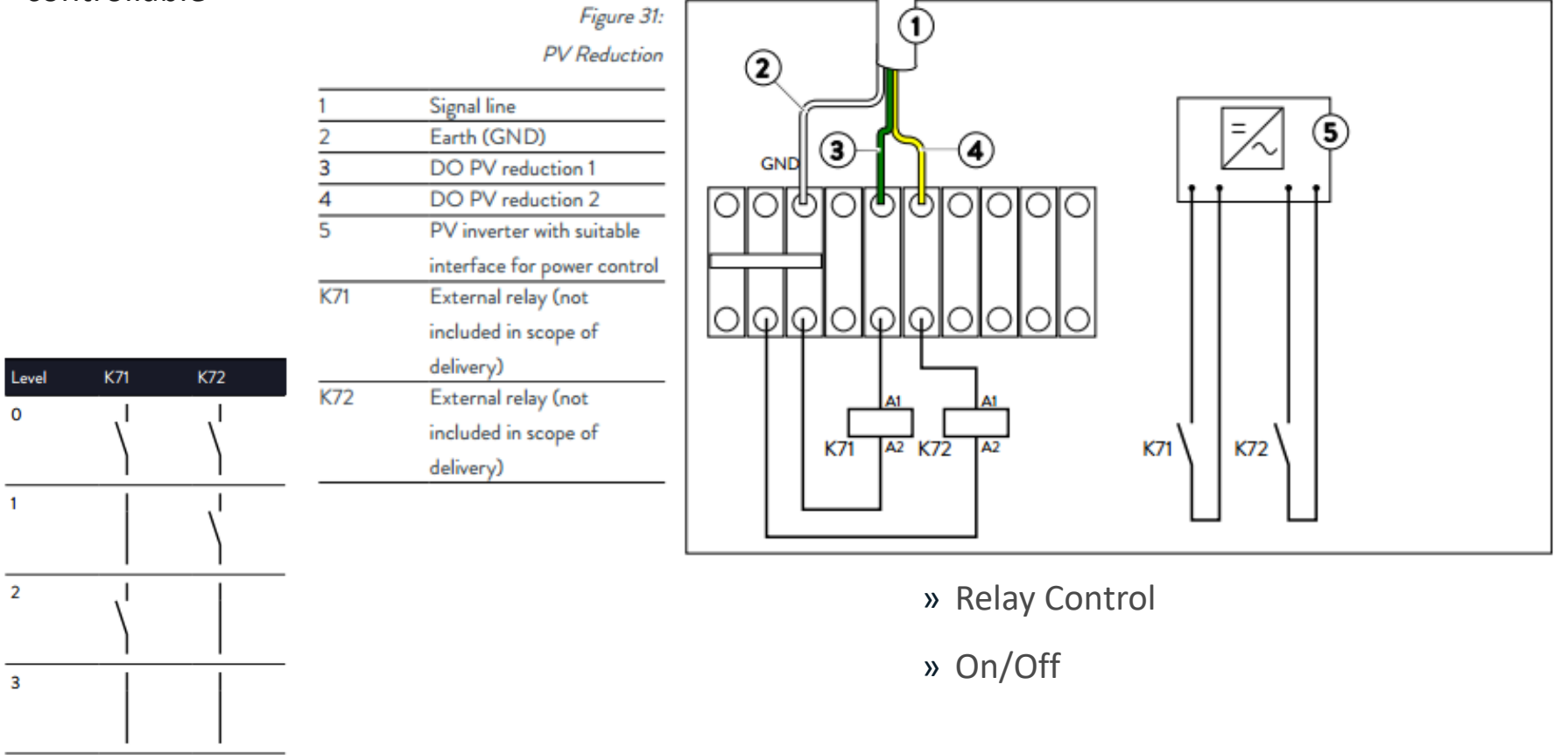

.

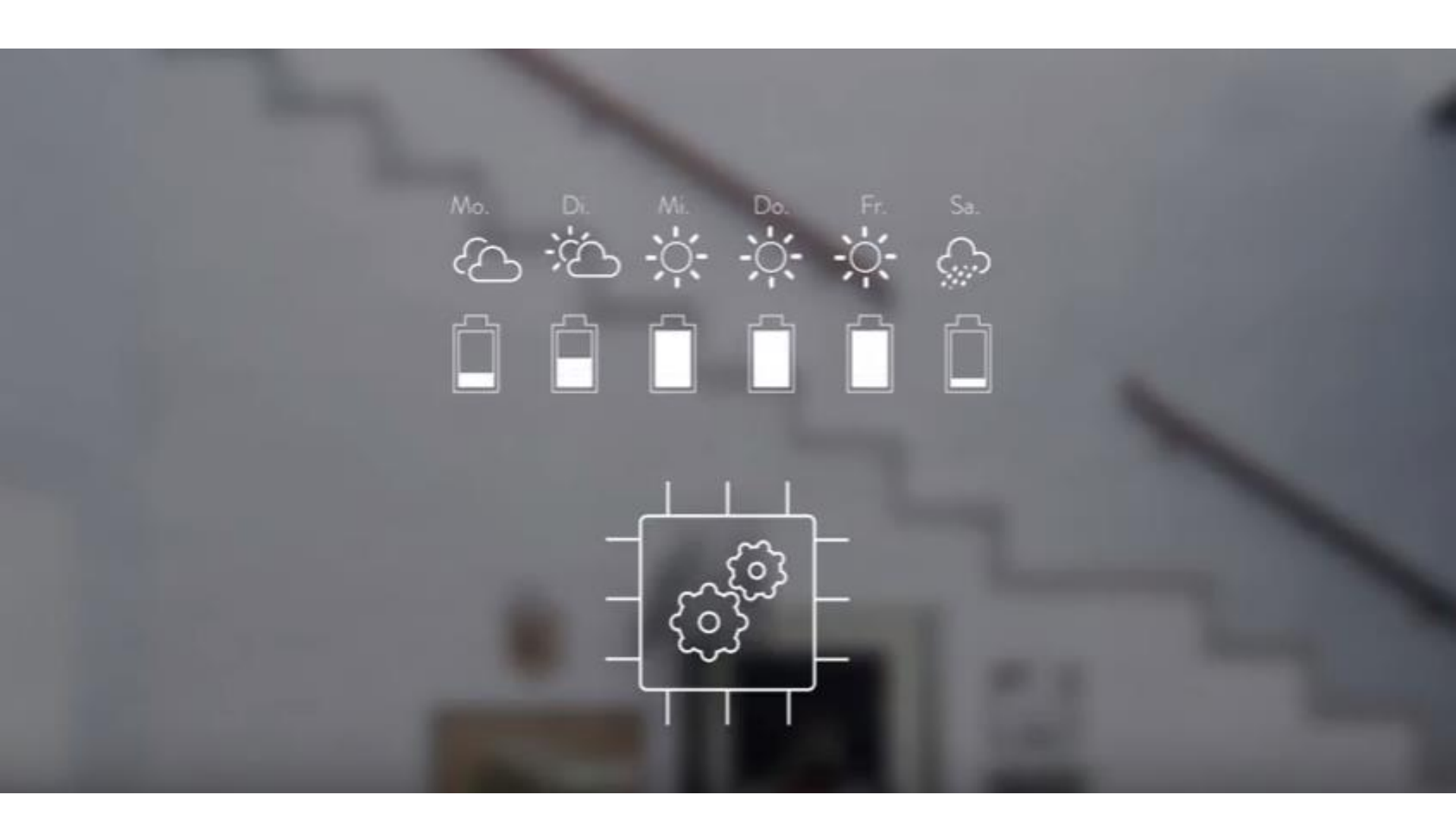

# Sonnen eco 8 Series Meter Installation & Configuration

#### sonnen

#### sonnen eco 8.0 - Three Phase - AC Coupled

Metering Connections – Setup 1

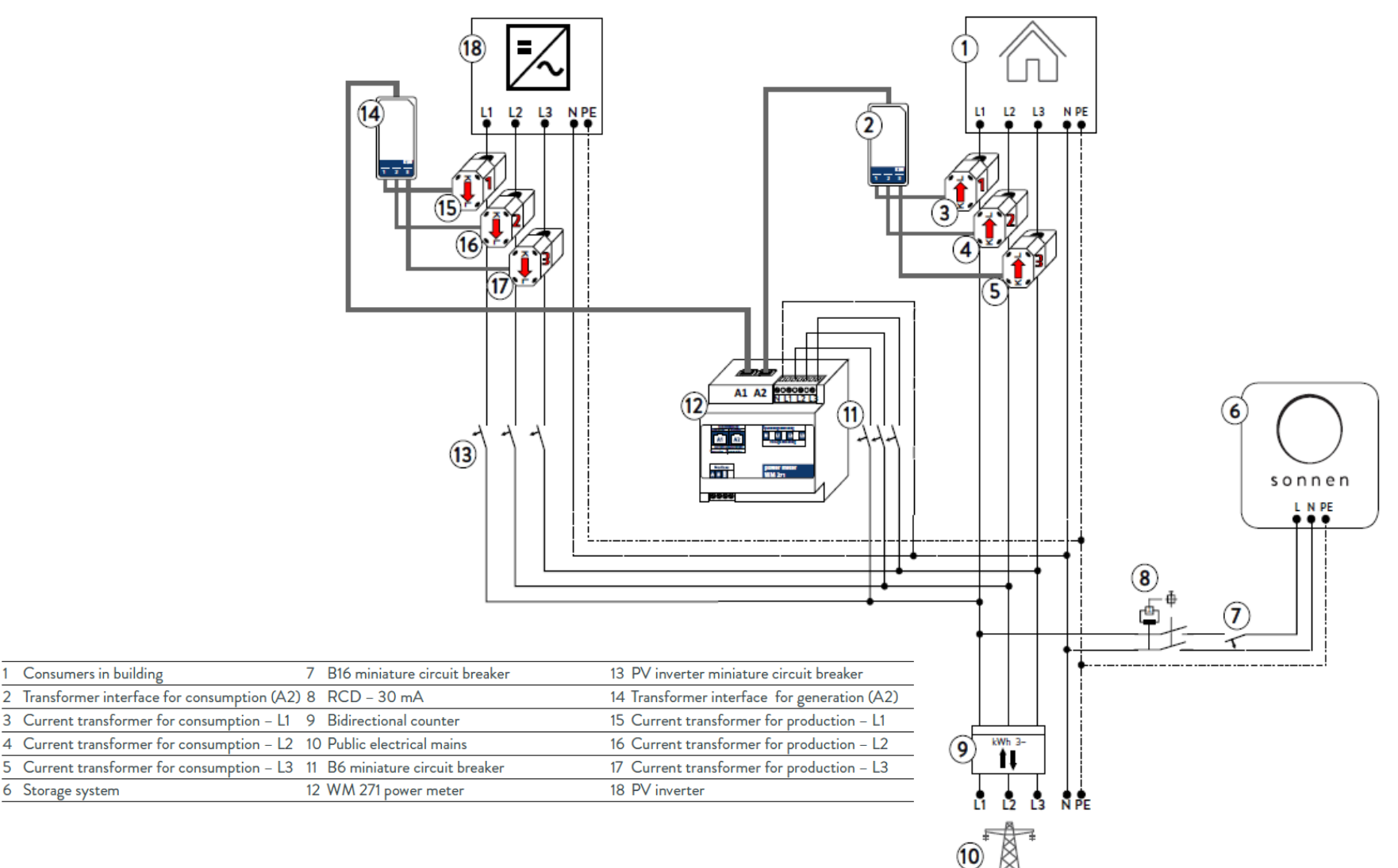

6 Storage system

Consumers in building

2

#### sonnen

#### sonnen eco 8.0 – Three Phase – AC Coupled

Metering Connections – Setup 4

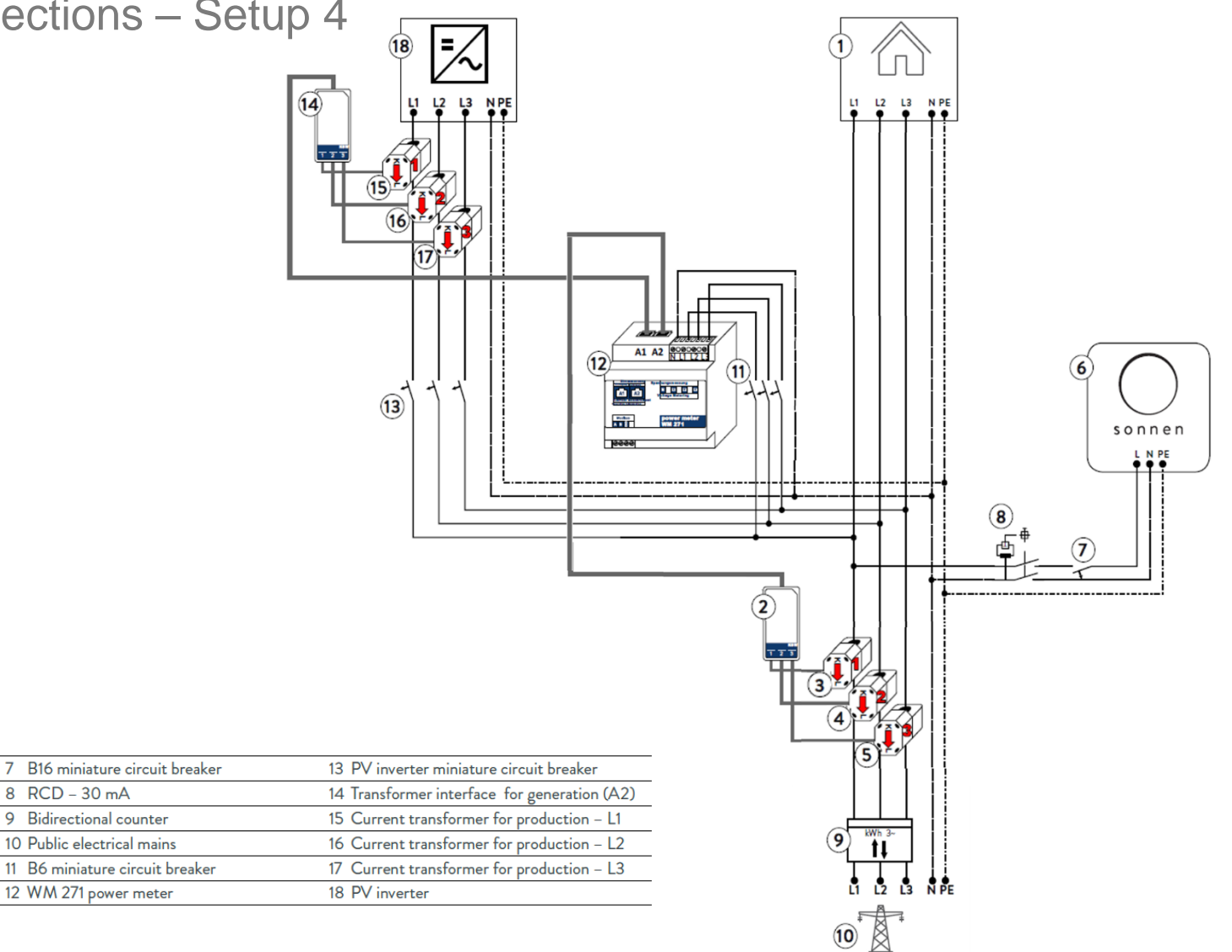

|   | 0                                            |                                 |                                         |
|---|----------------------------------------------|---------------------------------|-----------------------------------------|
|   | 2 Transformer interface for consumption (A2) | ) 8 RCD – 30 mA                 | 14 Transformer interface for generation |
|   | 3 Current transformer for consumption - L1   | 9 Bidirectional counter         | 15 Current transformer for production   |
|   | 4 Current transformer for consumption - L2   | 10 Public electrical mains      | 16 Current transformer for production   |
|   | 5 Current transformer for consumption - L3   | 11 B6 miniature circuit breaker | 17 Current transformer for production   |
| 1 | 6 Storage system                             | 12 WM 271 power meter           | 18 PV inverter                          |
|   |                                              |                                 |                                         |

Consumers in building

1

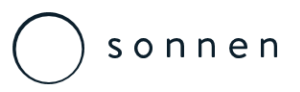

# sonnen eco 8.1 – Three Phase – DC Hybrid

#### Metering Connections

- 1 Consumers in building
- 2 Transformer interface for consumption (A2)
- 3 Current transformer for consumption L1
- 4 Current transformer for consumption L2
- 5 Current transformer for consumption L3
- 6 Mains line
- 7 Mains connection socket XAC
- 8 Storage system
- 9 Miniature circuit breaker B16
- 10 RCD (necessary in networks in TT earthing)
- 11 Miniature circuit breaker<sup>4</sup>
- 12 Power meter WM 271
- 13 Public electrical mains
- 14 Bidirectional counter

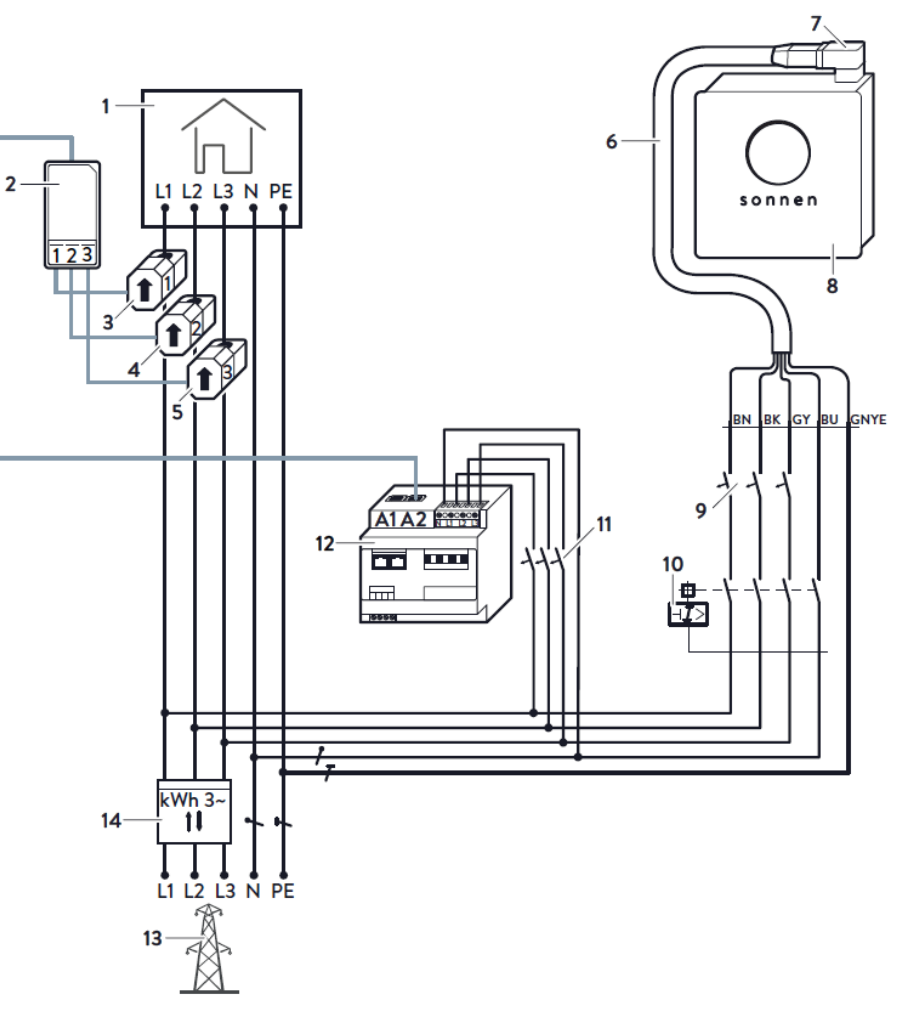

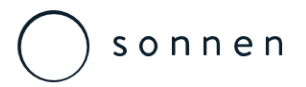

#### sonnen eco 8.2 – Single Phase

Metering Connections – Setup 1

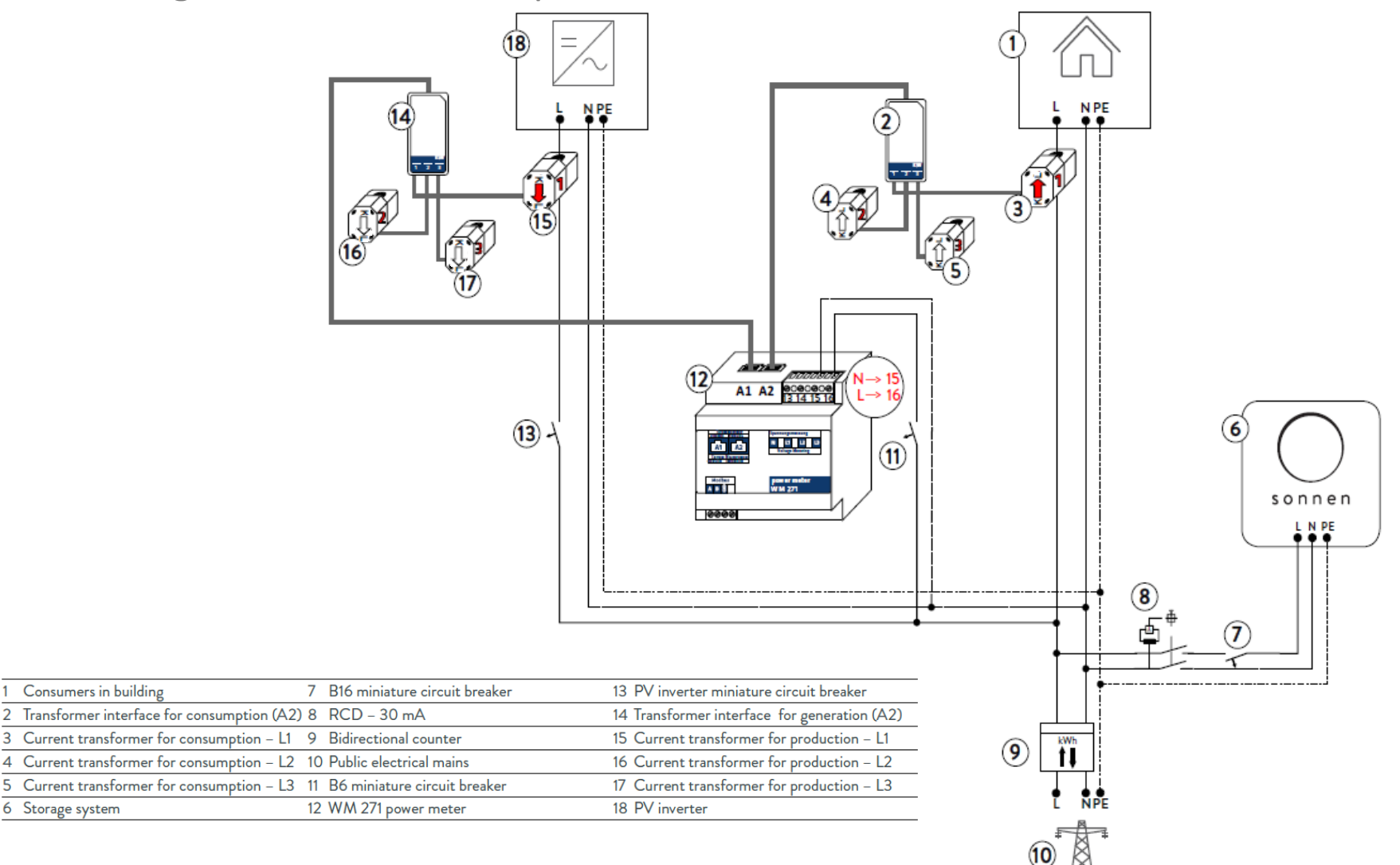

6 Storage system

Consumers in building

2

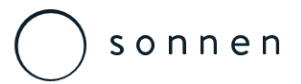

# sonnen eco 8.2 – Single Phase

Metering Connections – Setup 4

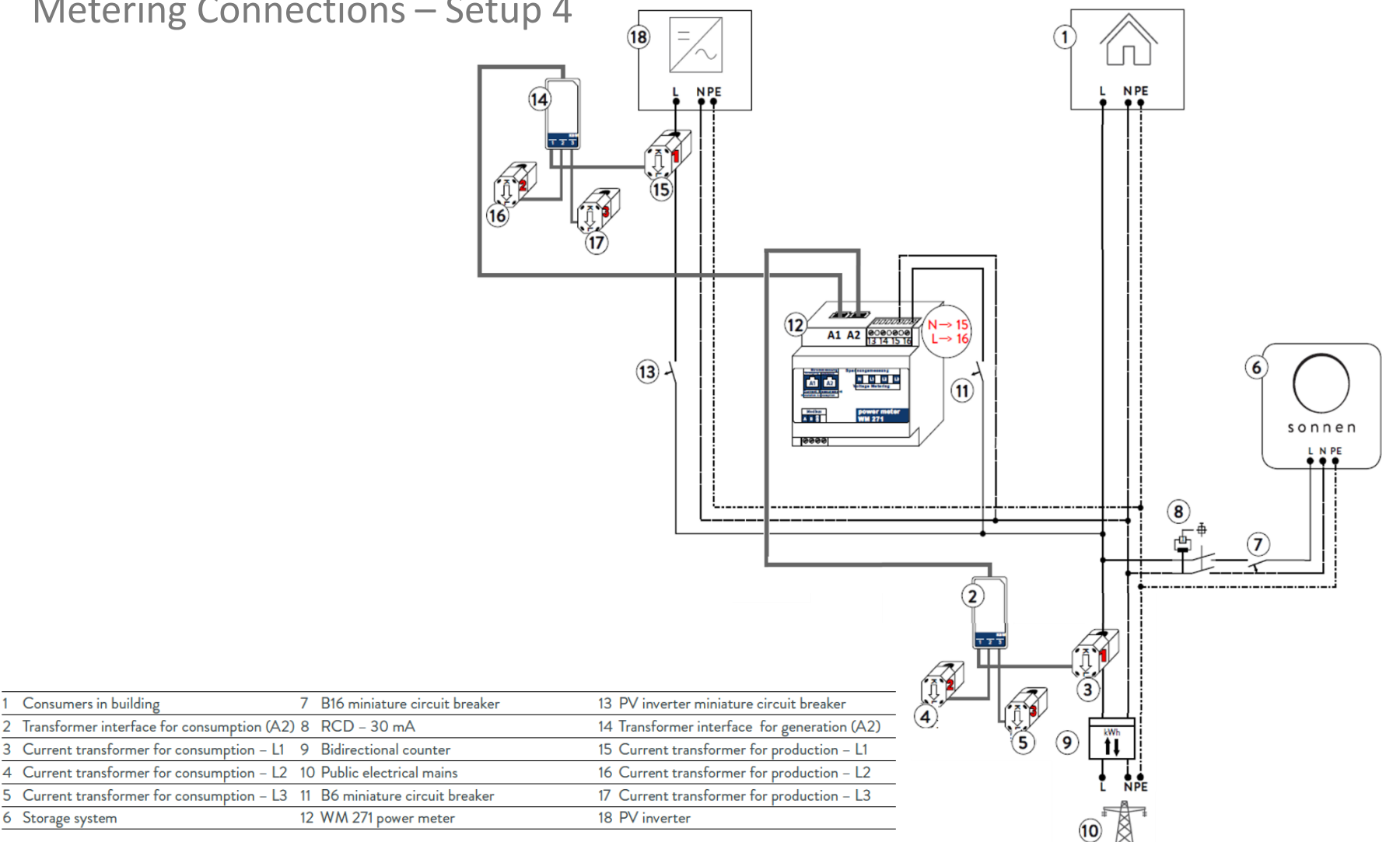

6 Storage system

Consumers in building

2

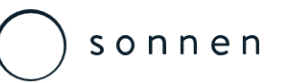

#### sonnen eco 8.0 – Three Phase – AC Coupled

Meter Board Components

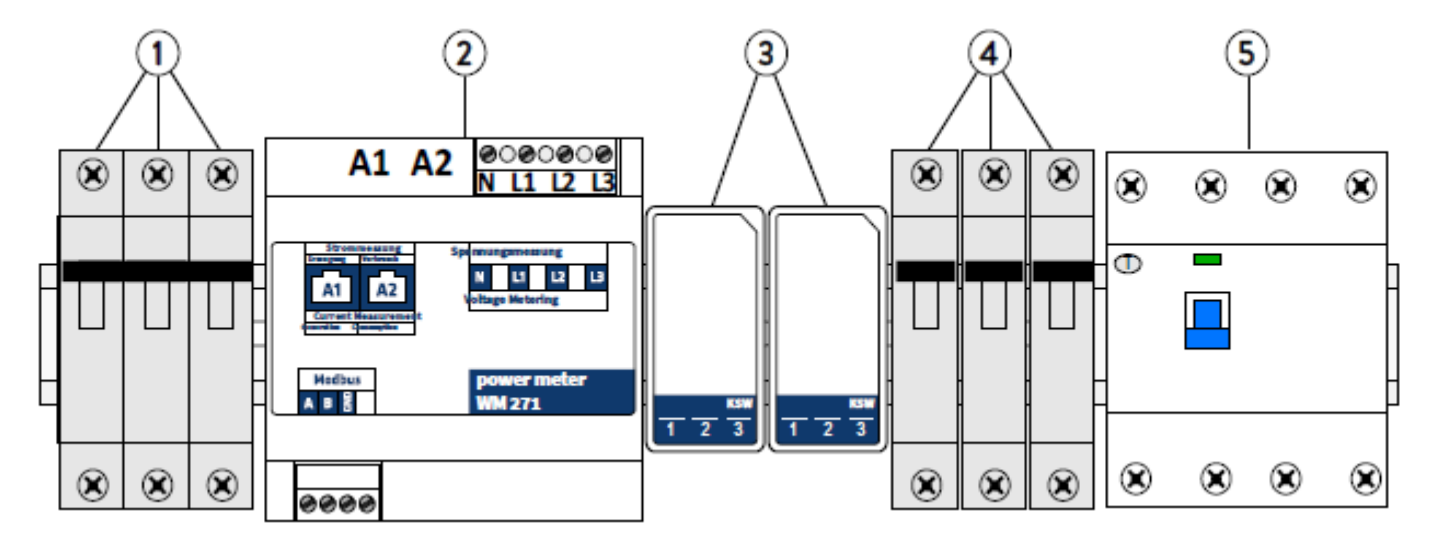

15 to 25 cm of free space on a mounting rail is required for placing the components.

- » The 16A 3-pole miniature circuit breaker (1) protects the main AC connection to the storage system.
- » The power meter (2) and the transformer interfaces (3) are used to measure the consumption and generation of power in the building.
- » The three miniature circuit breakers (4) protects the AC supply to the meter input that is for measuring the voltage of the power meter (2).
- » The RCD (5) is optional, it used it protects against high touch voltage in the event of a fault.

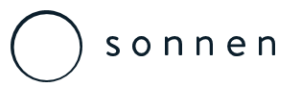

#### sonnen eco 8.1 – Three Phase – DC Hybrid

Meter Board Components

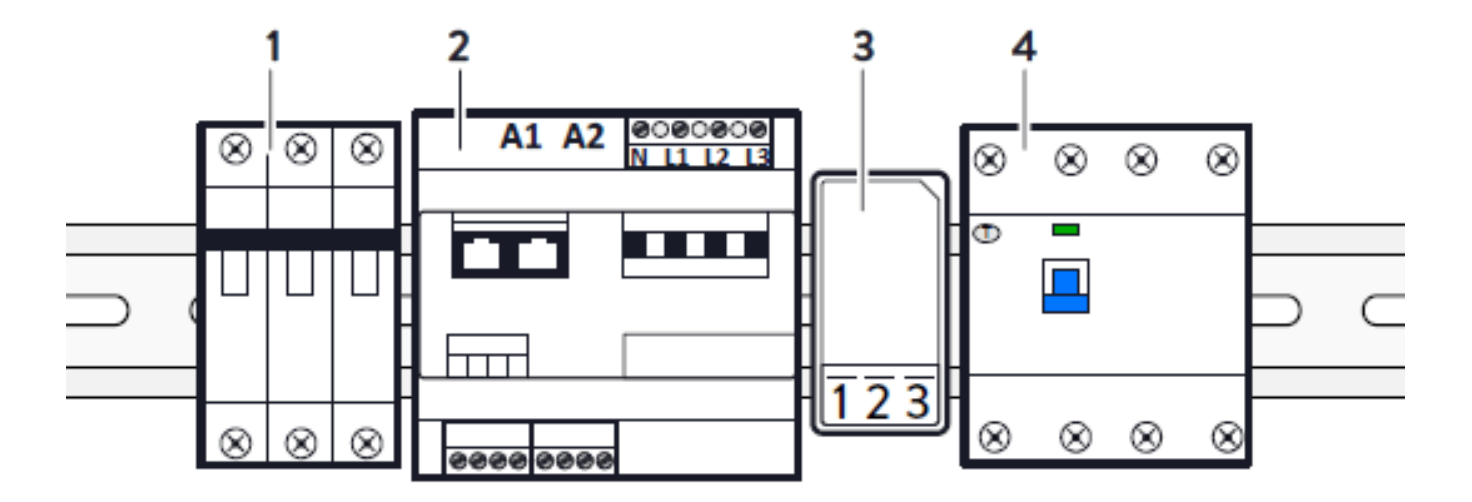

15 to 25 cm of free space on a mounting rail is required for placing the components.

- » The 16A 3-pole miniature circuit breaker (1) protects the main AC connection to the storage system.
- » The power meter (2) and the transformer interfaces (3) are used to measure the consumption and generation of power in the building.
- » The three miniature circuit breakers (4) protects the AC supply to the meter input that is for measuring the voltage of the power meter (2).
- » The RCD (5) is optional, it used it protects against high touch voltage in the event of a fault.

#### Sonnen

#### sonnen eco 8.2 – Single Phase – AC Coupled

Meter Board Components

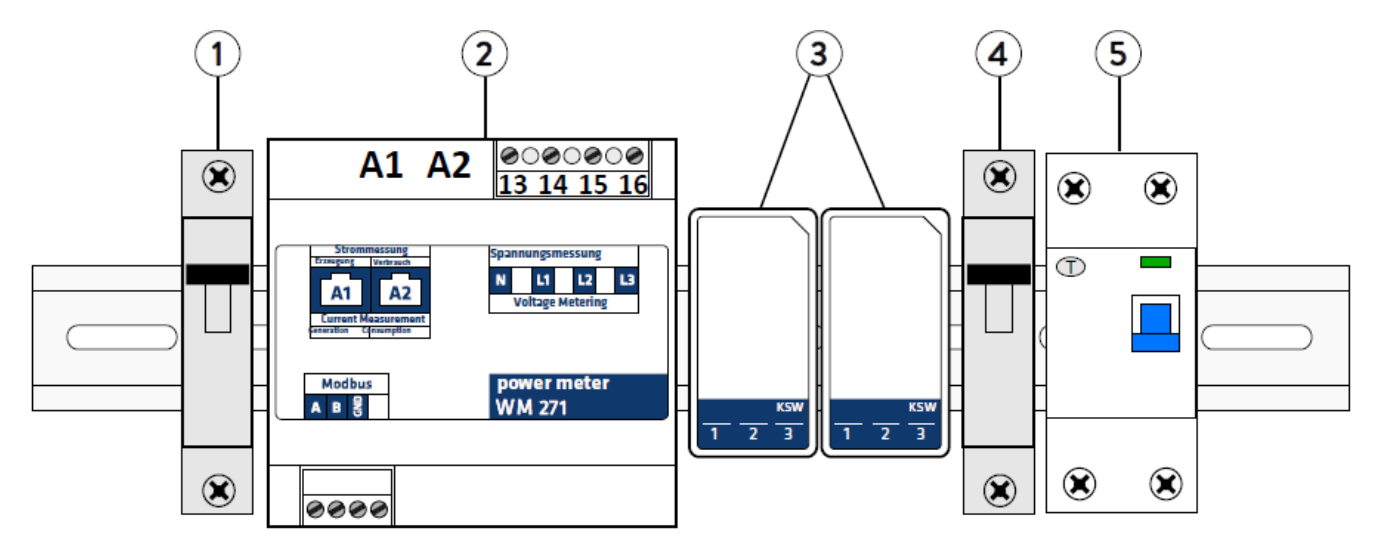

15 to 25 cm of free space on a mounting rail is required for placing the components.

- » The 16A miniature circuit breaker (1) protects the main AC connection to the storage system.
- » The power meter (2) and the transformer interfaces (3) are used to measure the consumption and generation of power in the building.
- » The miniature circuit breaker (4) protects the AC supply to the meter input that is for measuring the voltage of the power meter (2).
- » The RCD (5) is optional, it used it protects against high touch voltage in the event of a fault.

# S o n n e n

### sonnen eco 8 Series

Power Meter & CT's

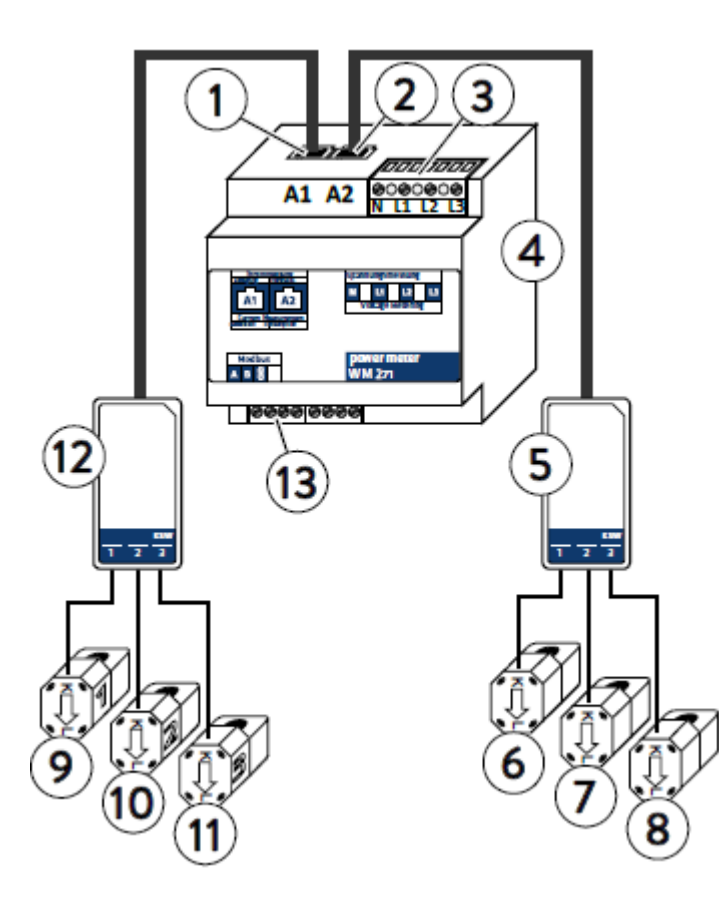

The following points must be observed when connecting the power meters:

- » AC power is connected to the voltage measurement terminal strip (3) and must be protected by the supplied 6A miniature circuit breaker.
- 1 A1 input for generation
- 2 A2 input for consumption
- 3 Voltage measurement terminal strip
- 4 Power meter
- 5 Transformer interface for consumption
- 6, 7, 8 Clamp-on current transformer for consumption L1, L2, L3
- 9, 10, 11 Clamp-on current transformer for generation L1, L2, L3
- 12 Transformer interface for generation
- 13 Modbus terminal strip

# S o n n e n

### sonnen eco 8 Series

Power Meter & CT's

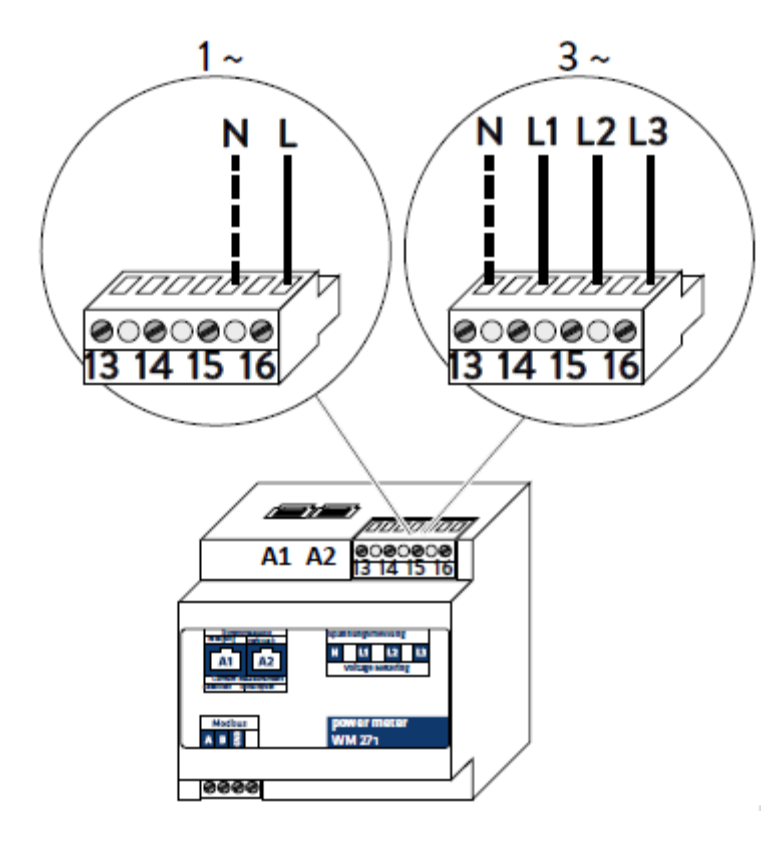

The AC connection to the voltage terminal strip depends on the number of phases.

- » For a single-phase (1~) system the terminal strip must be wired using ports 15 and 16.
- » For a three-phase (3~) system the terminal strip must be wired using ports 13, 14, 15 & 16.
- » The split core current transformers (CT's) are clamped across the cables being measured.
- » The energy flow direction of the CT must be observed for accurate monitoring.
- » The energy flow in the line must run from K to L.

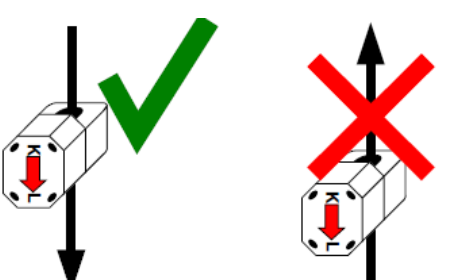

Power Meter & CT's

5

L1

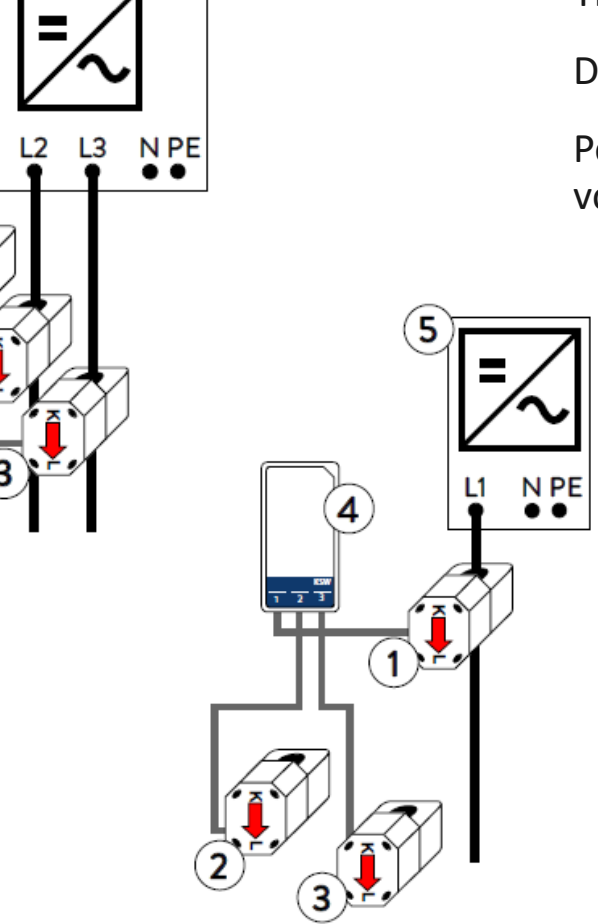

For a single-phase installation only use a single (a) CT. The other two CT's must not be connected.

Do not confuse the phases.

Power measurement only works if the current and voltage of the same phase are measured.

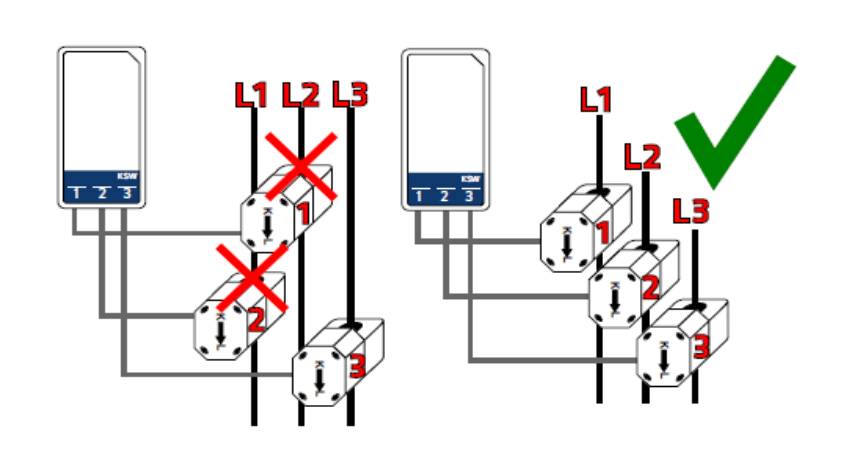

sonnen

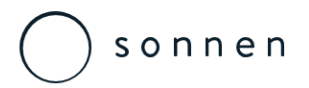

Transformer Interface RJ12 Route Extension

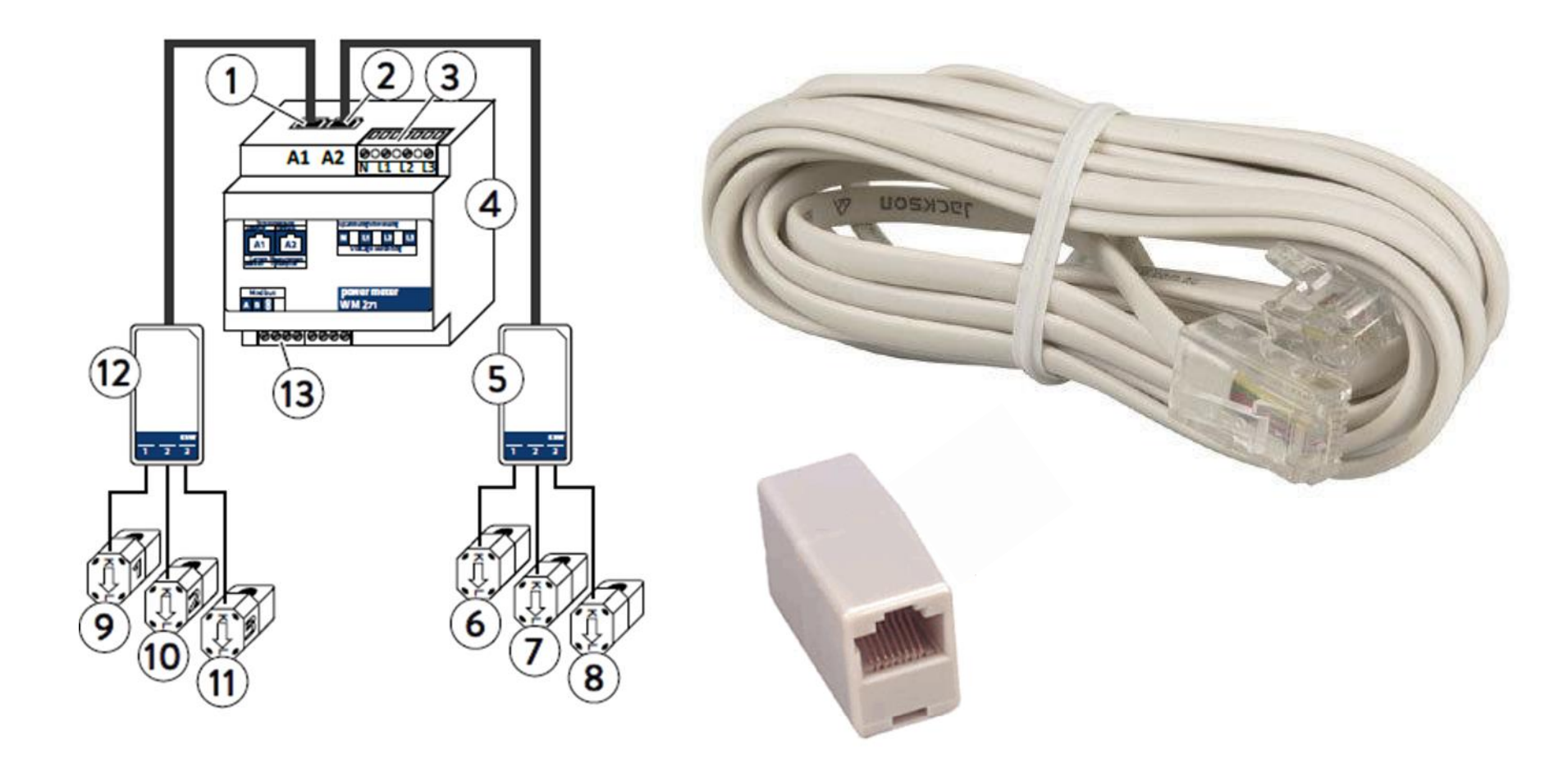

# S o n n e n

# sonnen eco 8 Series

Meter Screen & Programming

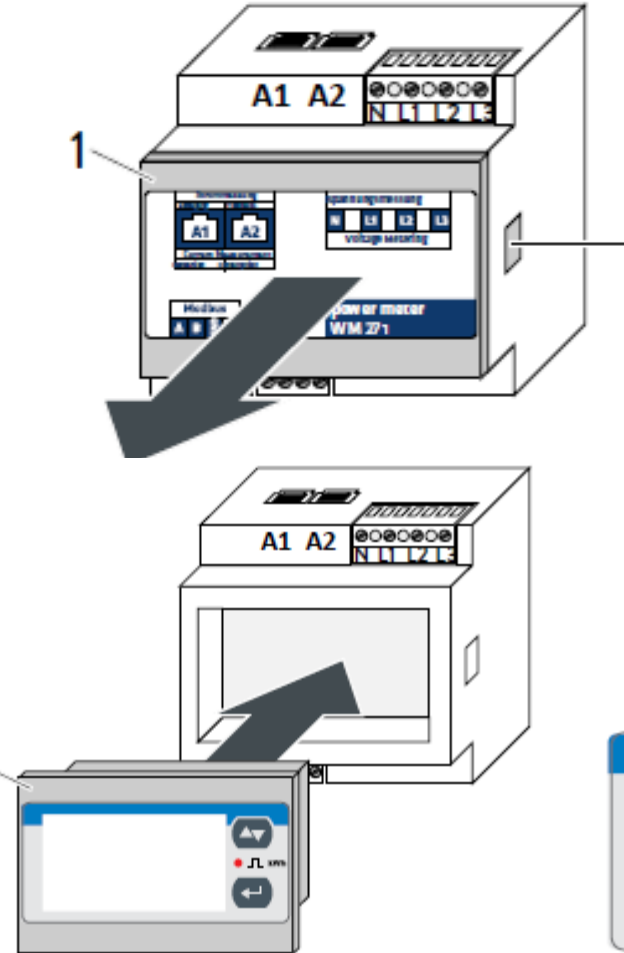

As standard the meters are supplied for single-phase installations and the basic screen only will be supplied.

For 3-phase installations the meter will need to be remprogrammed.

» Remove rotate and replace the touch display.

- 2 » Supply the power meter with energy.
  - » Press for a longer period of time until the password entry screen appears.
  - » Follow the instructions in the manual provided for the six stages to setup the meter
  - » For configuration Setup 4 the Easy Connect function will need to be de-actioated, this is achieved also via the LCD meter screen.

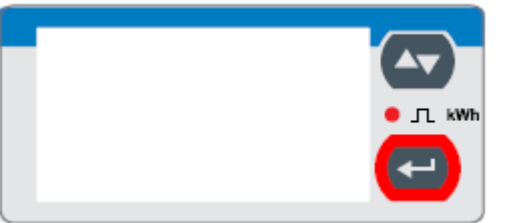

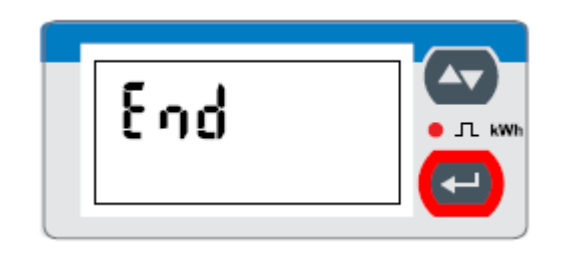

# sonnen

## sonnen eco 8 Series

Modbus Connection

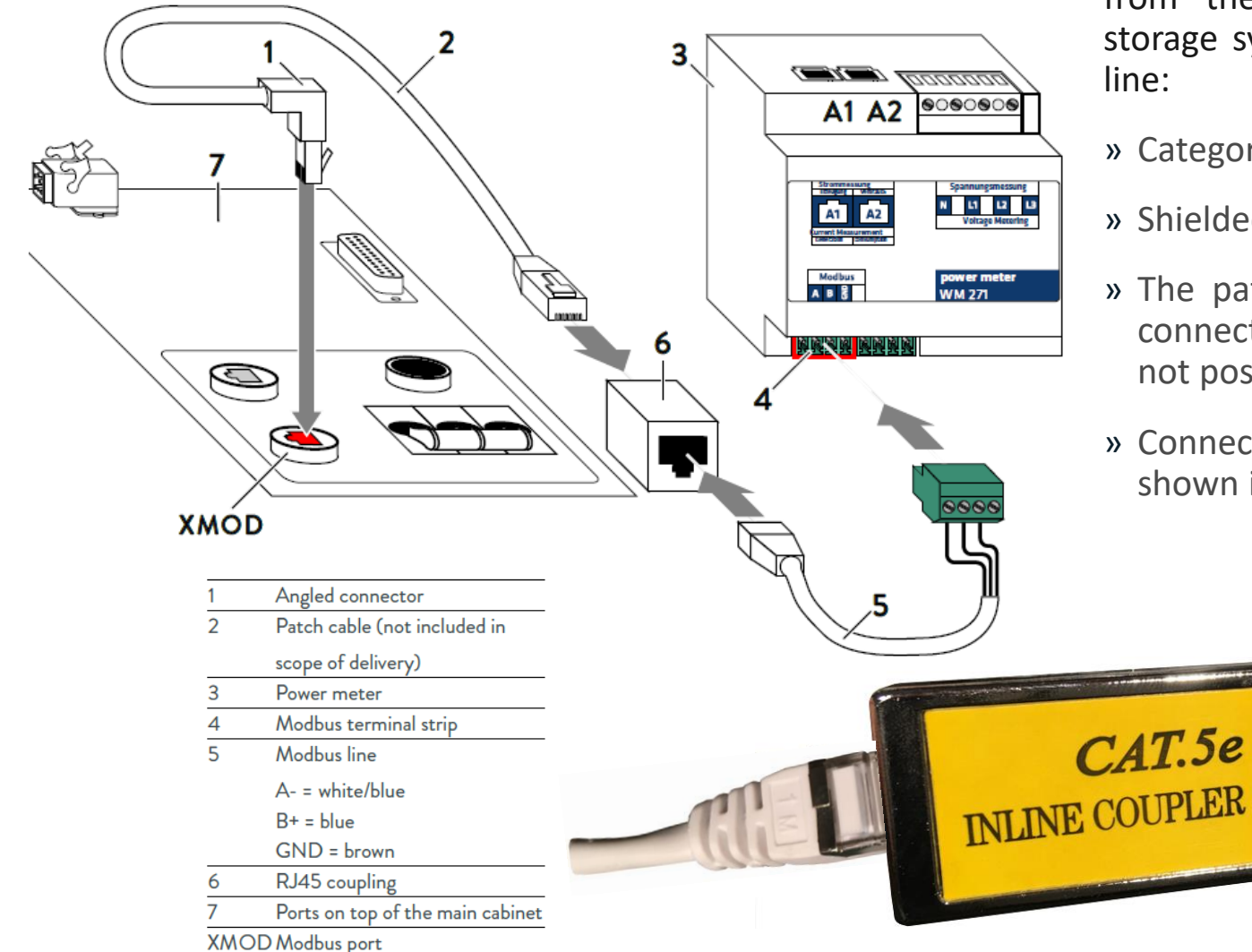

Measurement data is transmitted from the power meter to the storage system using the Modbus

- » Category: Cat 5 e
- » Shielded
- » The patch cable has an angled connector (1). Otherwise it is not possible to close the cover.
- » Connect the patch cable (1) as shown in the following figure.

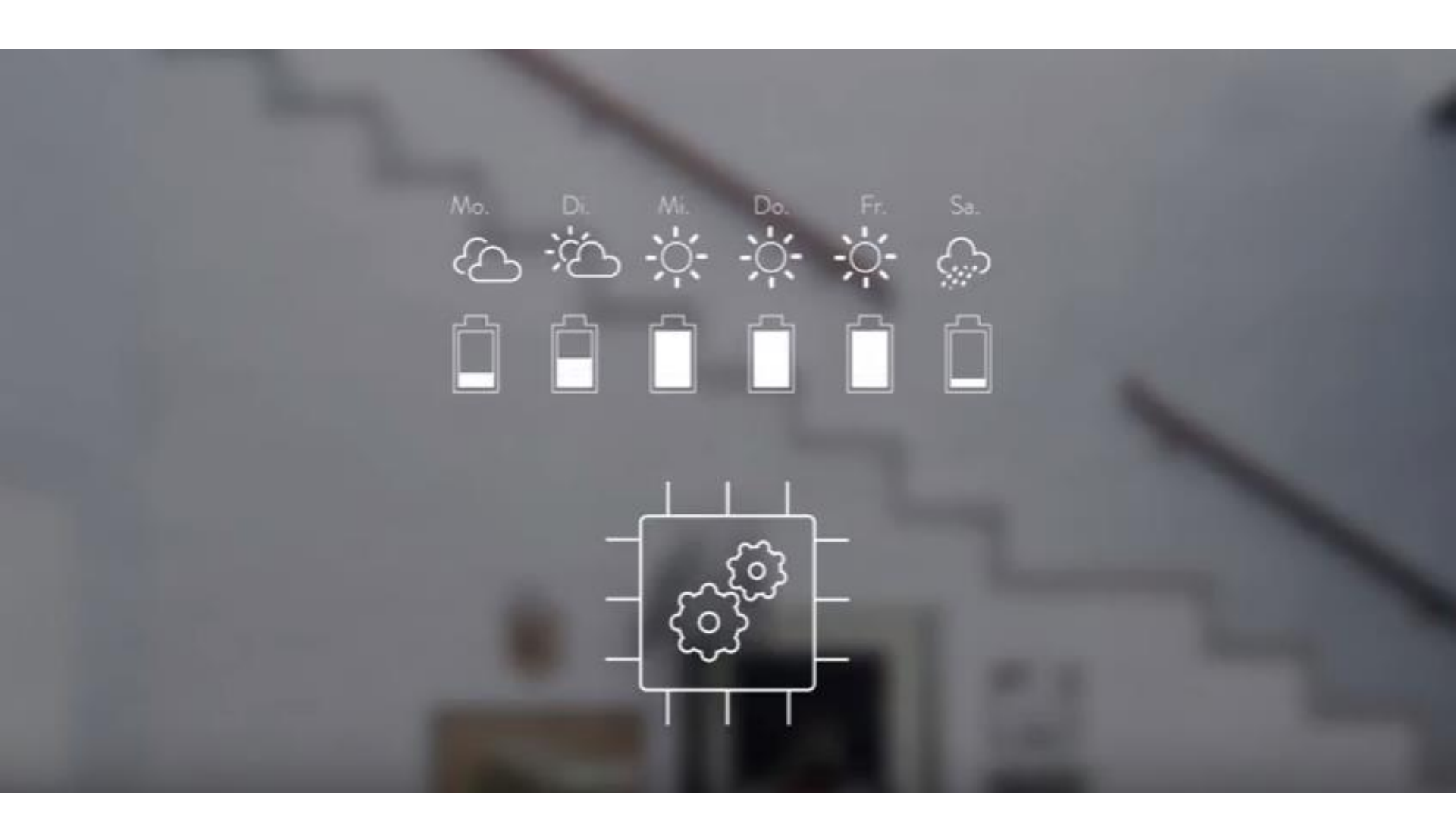

Sonnen eco 8 Series Internet / Ethernet Connections

# S o n n e n

# sonnen eco 8 Series

**Ethernet Connection** 

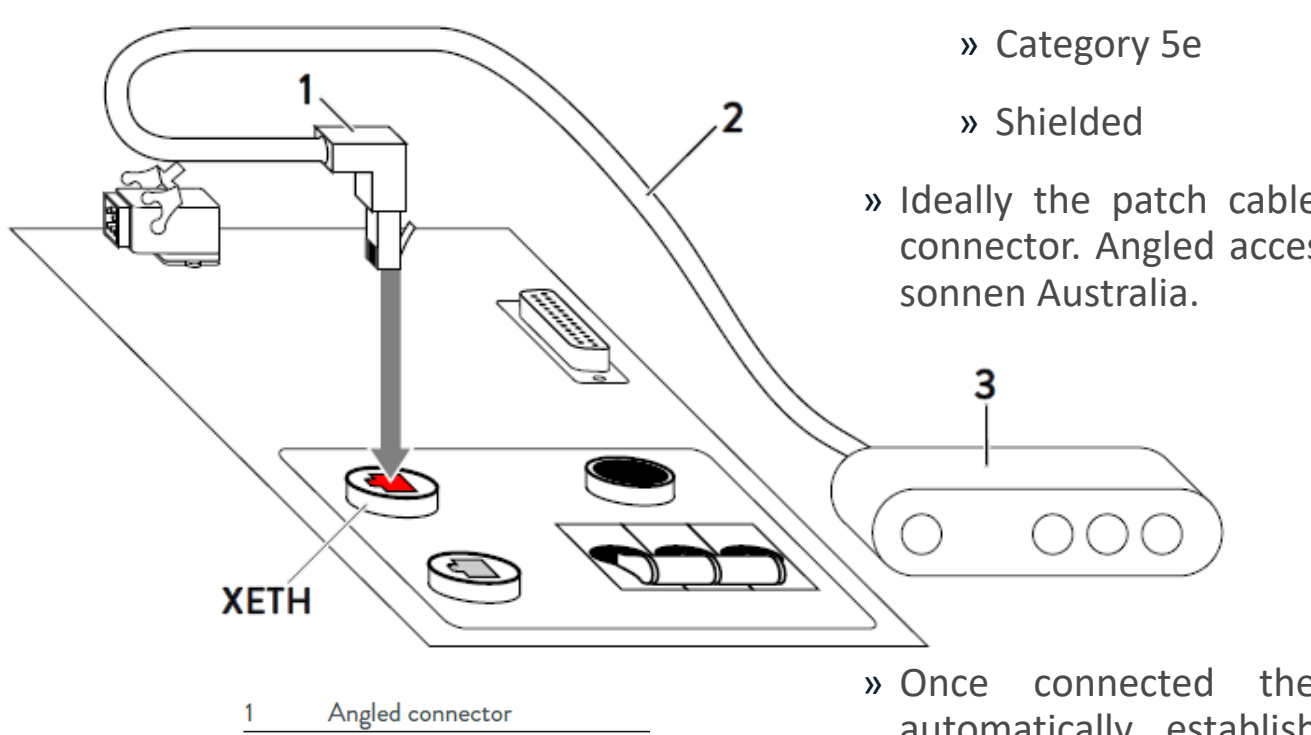

Use a patch cable with the following properties as the Ethernet cable:

» Ideally the patch cable should have an angled connector. Angled accessories are available from sonnen Australia.

 1
 Angled connector

 2
 Patch cable (not included in scope of delivery)

 3
 Router of the home network

 XETH
 Ethernet port

Once connected the storage system will automatically establish a connection to the internet once the Ethernet line has been correctly connected.

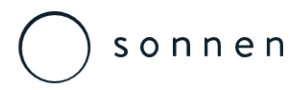

Where a direct Etherent cable connection to the

# sonnen eco 8 Series

Ethernet Connection – EoP Option

router is not possible the Ethernet over Power (EoP) is the preferred option. -

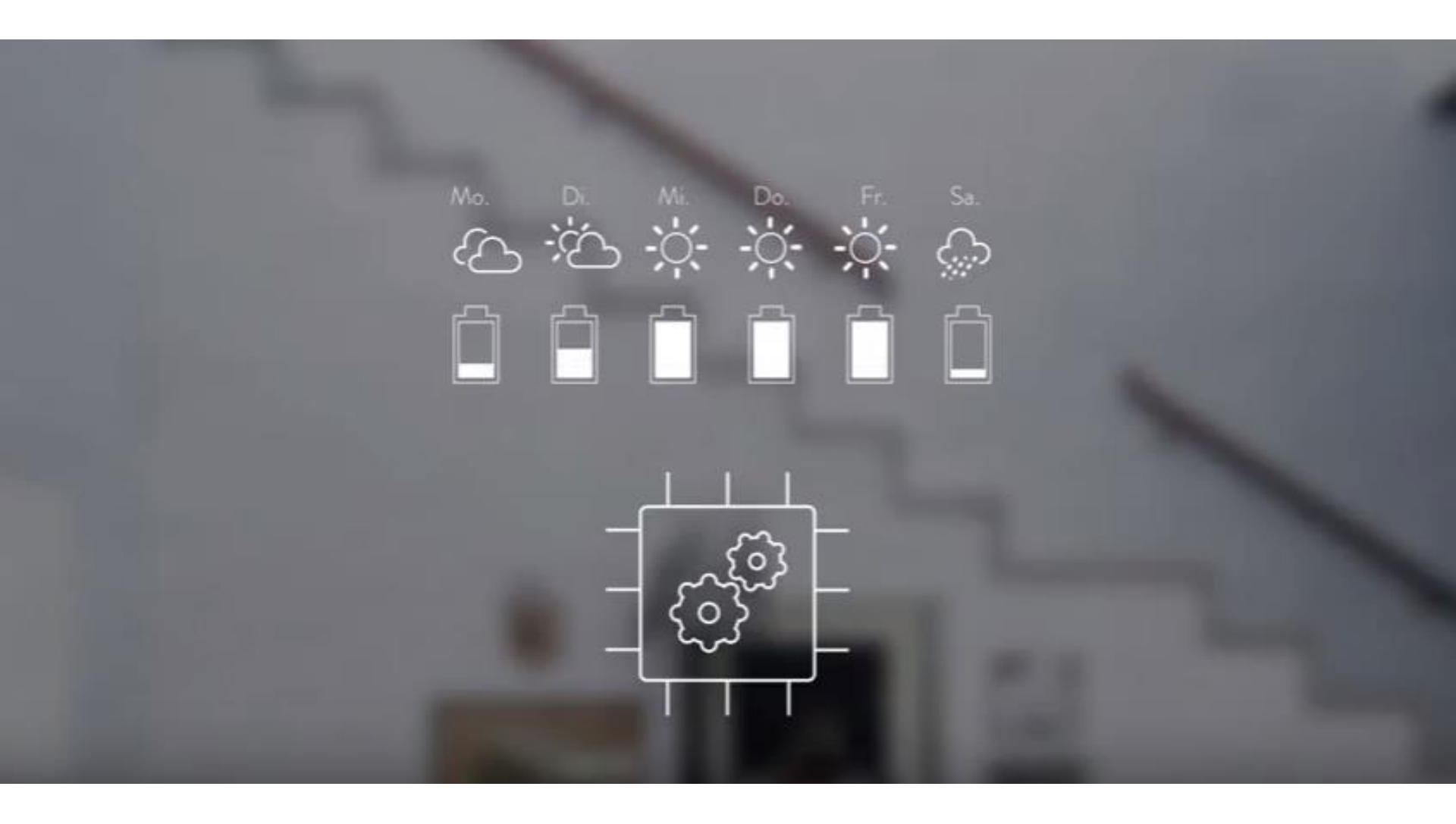

Sonnen eco 8 Series Z-Wave Control

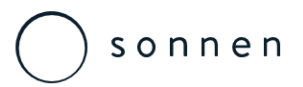

**Z-Wave Control** 

The Z-Wave USB is supplied within the accessory kit of the main unit:

» Insert the Z-Wave USB into the dedicated port of the PLC mounted on the rear of the main cabinet door.

Technical specifications:

- » Max standby power: 0.5W.
- » USB output: DC 5V±0.3V, 1000mA.
- » Operating temperature: 0 C to 40 C.
- » Relative humidity: 8% to 80%.
- » Operating distance: Up to 100 feet/30 metres indoors or300 feet/100 metres outdoors.
- » AC Input: 230V 50Hz Max 10A
- » Operating Frequency: 921.42MHz

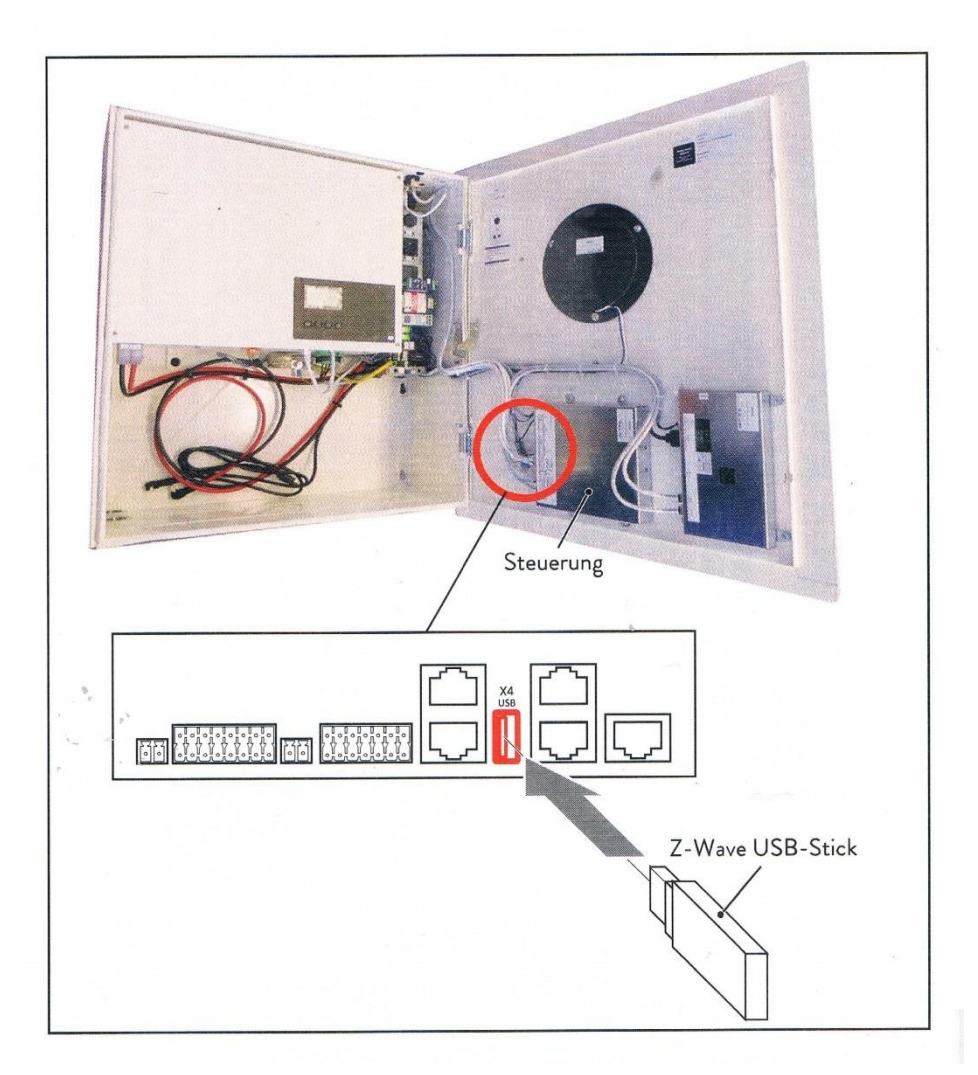

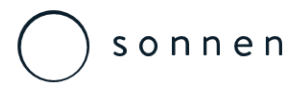

**Z-Wave Control** 

The Smart Switch 6 is a low-cost Z-Wave plug-in module specifically used to enable Z-Wave command and control (on/off) of any plug-in tool. It can report immediate wattage consumption or kWh energy usage over a period of time. In the event of power failure, non-volatile memory retains all programmed information relating to the unit's operating status.

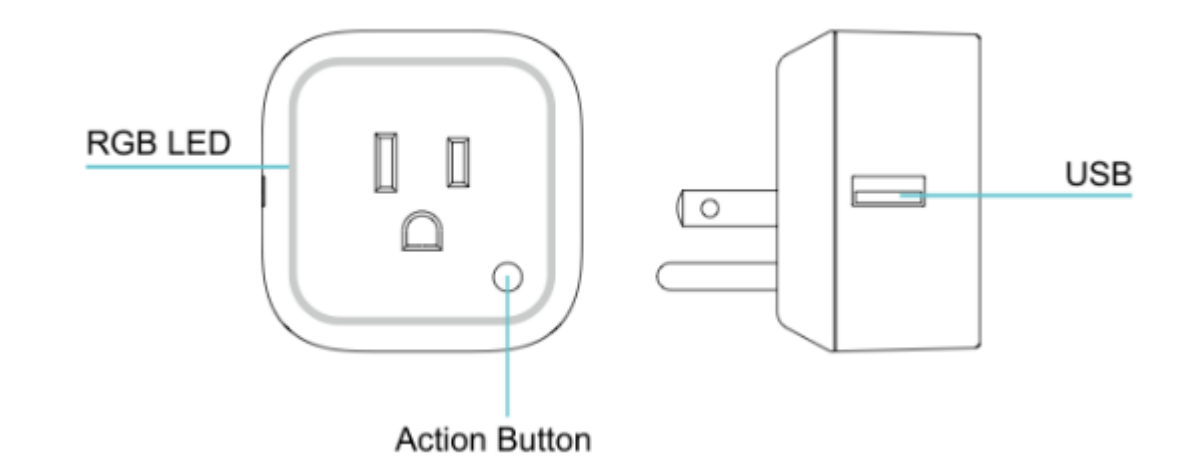

Its surface has Smart RGB LED, which can be used for indicating the output load status or strength of the wireless signal. You can configure its indication colour according you your preferenced.

Smart Switch 6 is also a security Z-wave device and supports Over The Air (OTA) feature for the products firmware upgrade.

# S o n n e n

# sonnen eco 8 Series

**Z-Wave Control** 

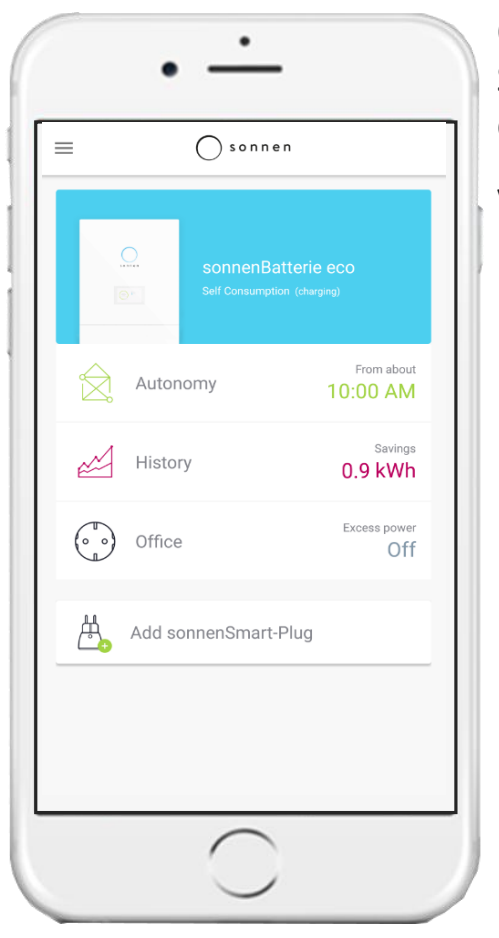

Once the USB has been inserted into the PLC, plug a Z-Wave Smart Switch 6 Socket into a wall outlet at least 3 meters from the sonnen eco8.2 unit.

Via the Smartphone App select the 'Smart-Plugs' setting to proceed.

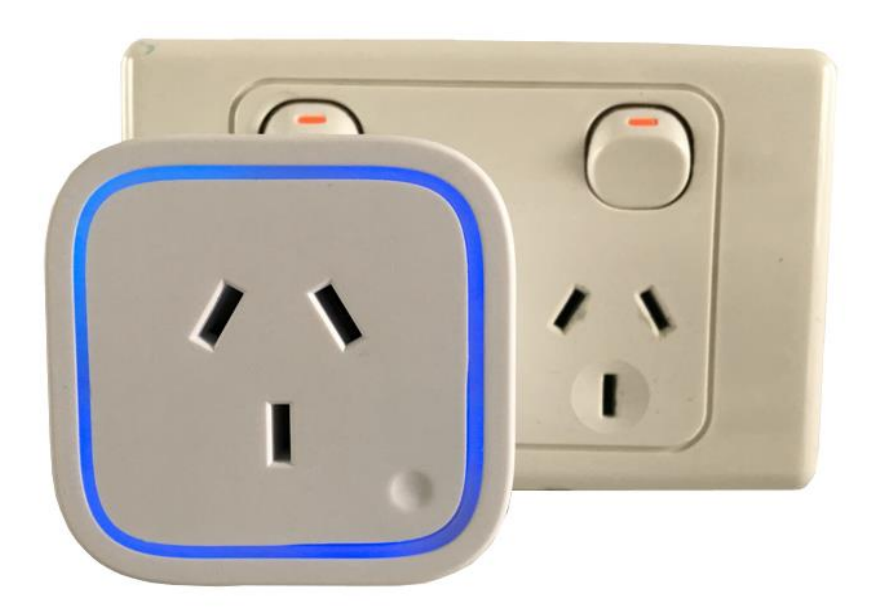

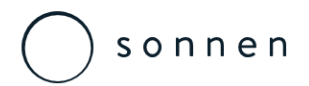

**Z-Wave Control** 

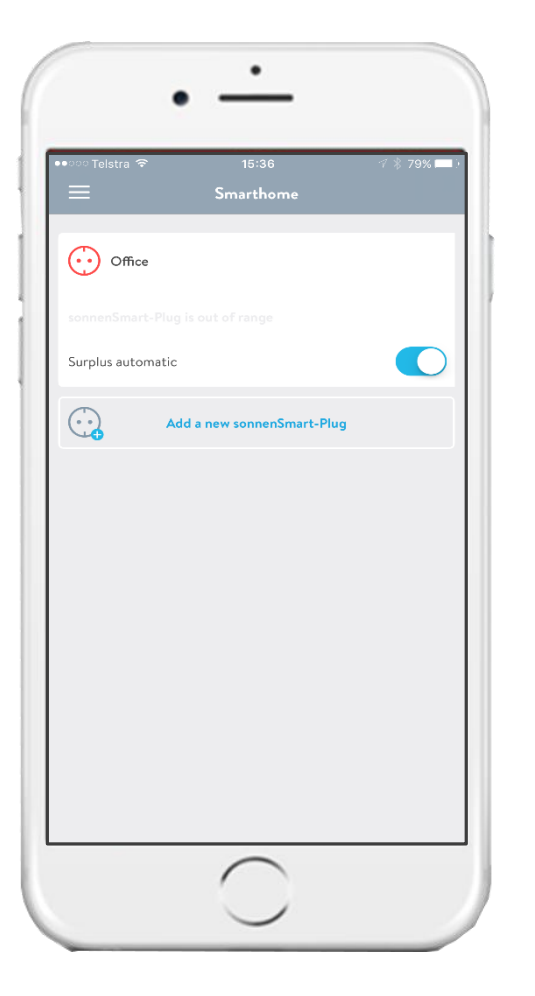

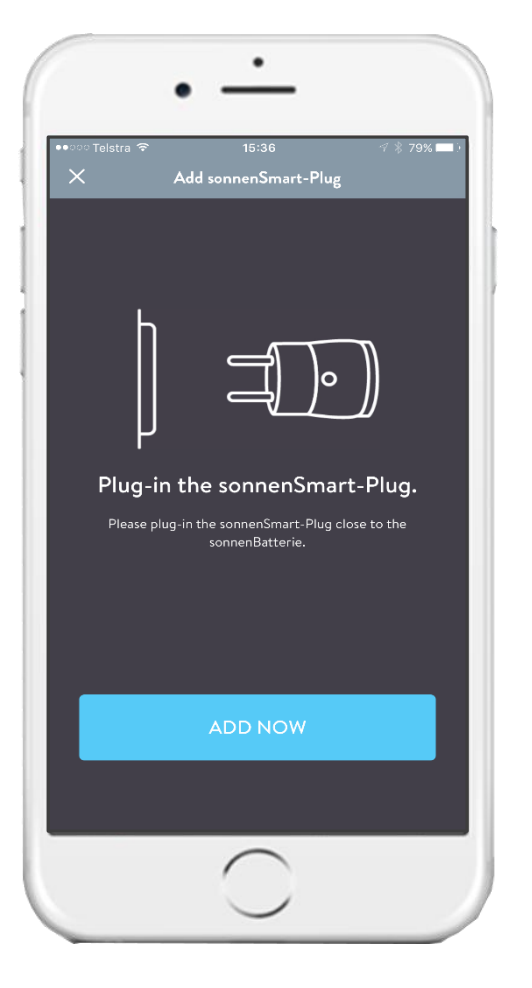

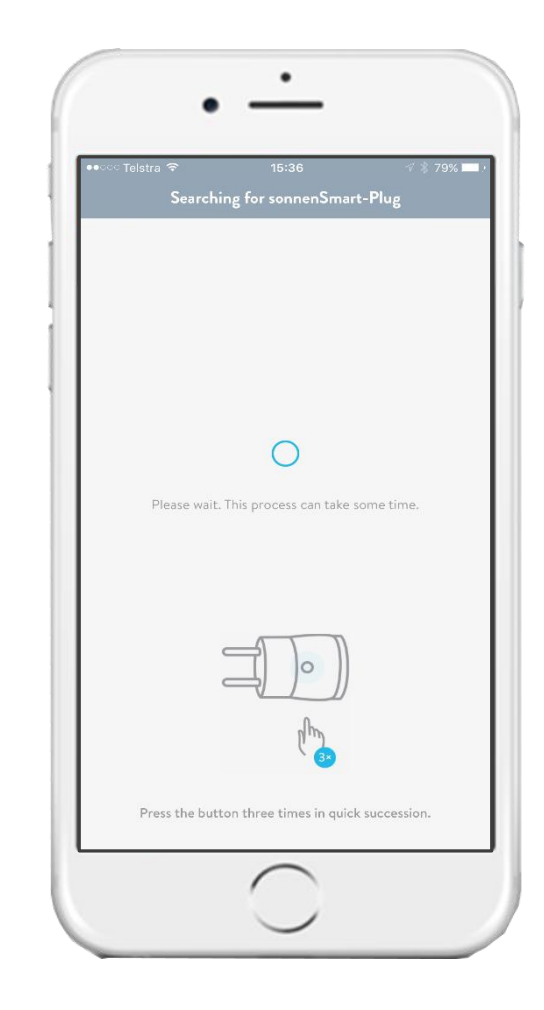

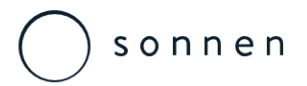

**Z-Wave Control** 

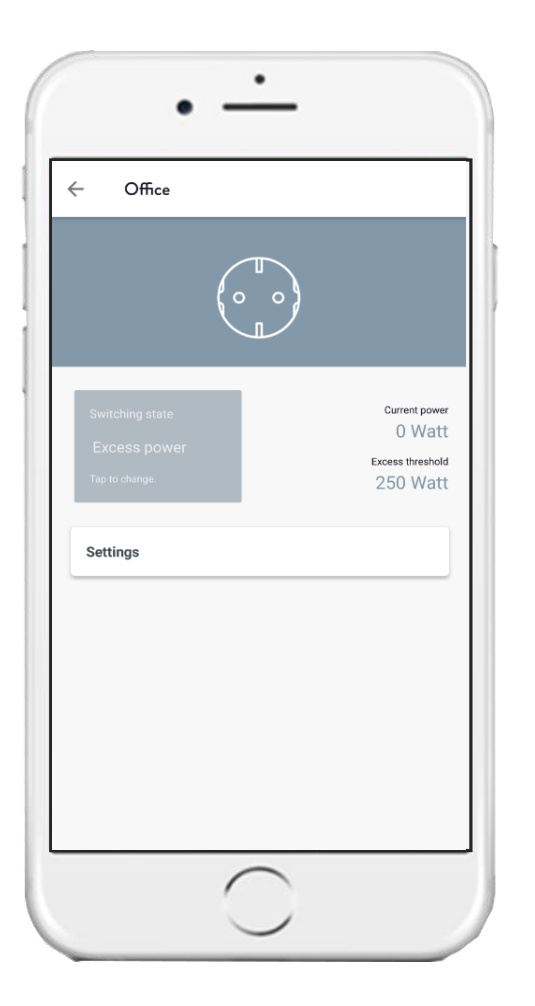

| - Settings                                                                                        |                                                  |
|---------------------------------------------------------------------------------------------------|--------------------------------------------------|
| General                                                                                           |                                                  |
| Name                                                                                              | Office                                           |
| Excess automatic<br>The sonnenSmart-Plug turns on by ex<br>automatic threshold. It remains for at | xceeding the set excess<br>t least the set time. |
| Threshold                                                                                         | <b>250</b> Watt                                  |
| Minimum on time                                                                                   | <b>15</b> Min                                    |
| Remove sonnenSma                                                                                  | irt-Plug                                         |
|                                                                                                   |                                                  |
|                                                                                                   |                                                  |
|                                                                                                   |                                                  |
|                                                                                                   |                                                  |

The device will then pair with the sonnen unit and you will be prompted to name the socket from a list of exiting name or set your own.

You will then be able to set the surplus modes and auto or manual parameters.

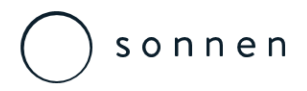

Z-Wave Control

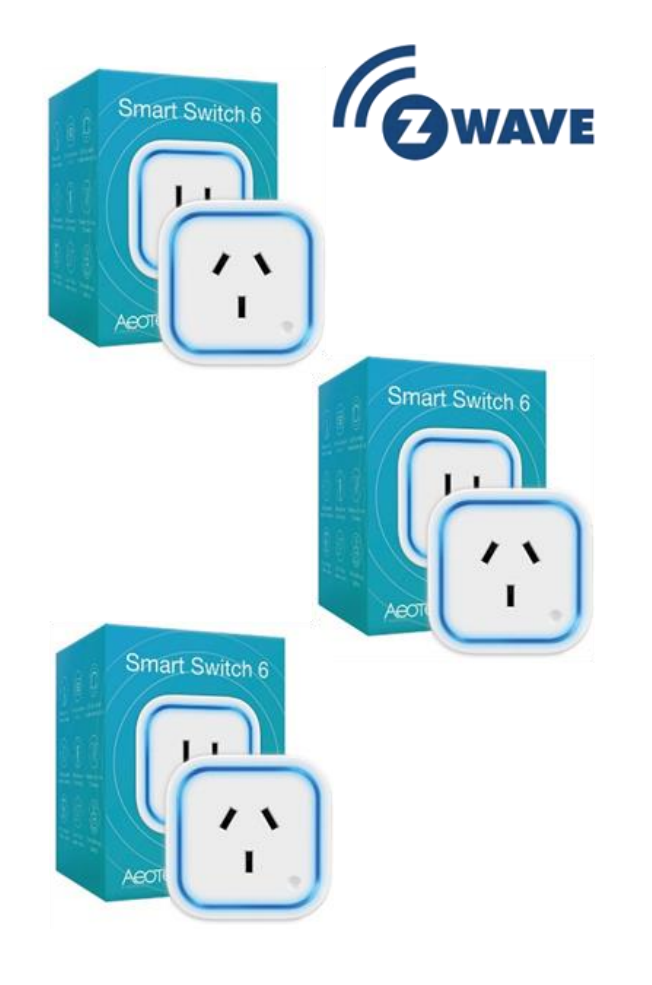

At some stage you may wish to reset all of your Smart Switch's settings to their factory defaults.

To do this, press and hold the Action Button for 20 seconds and then release it. Your Smart Switch will now be reset to its original settings, and the green LED will be solid for 2 seconds and then remain in gradient status as a confirmation.

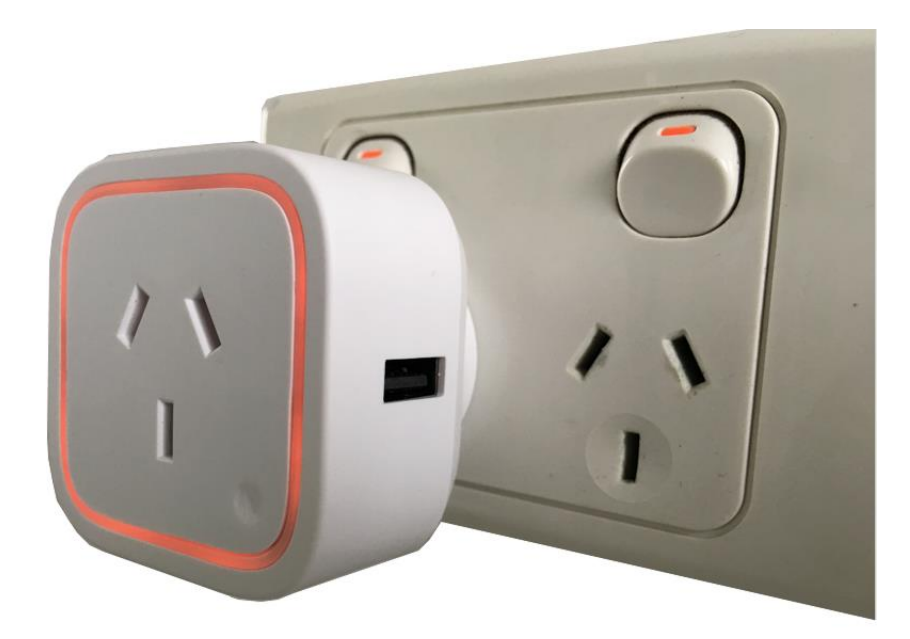

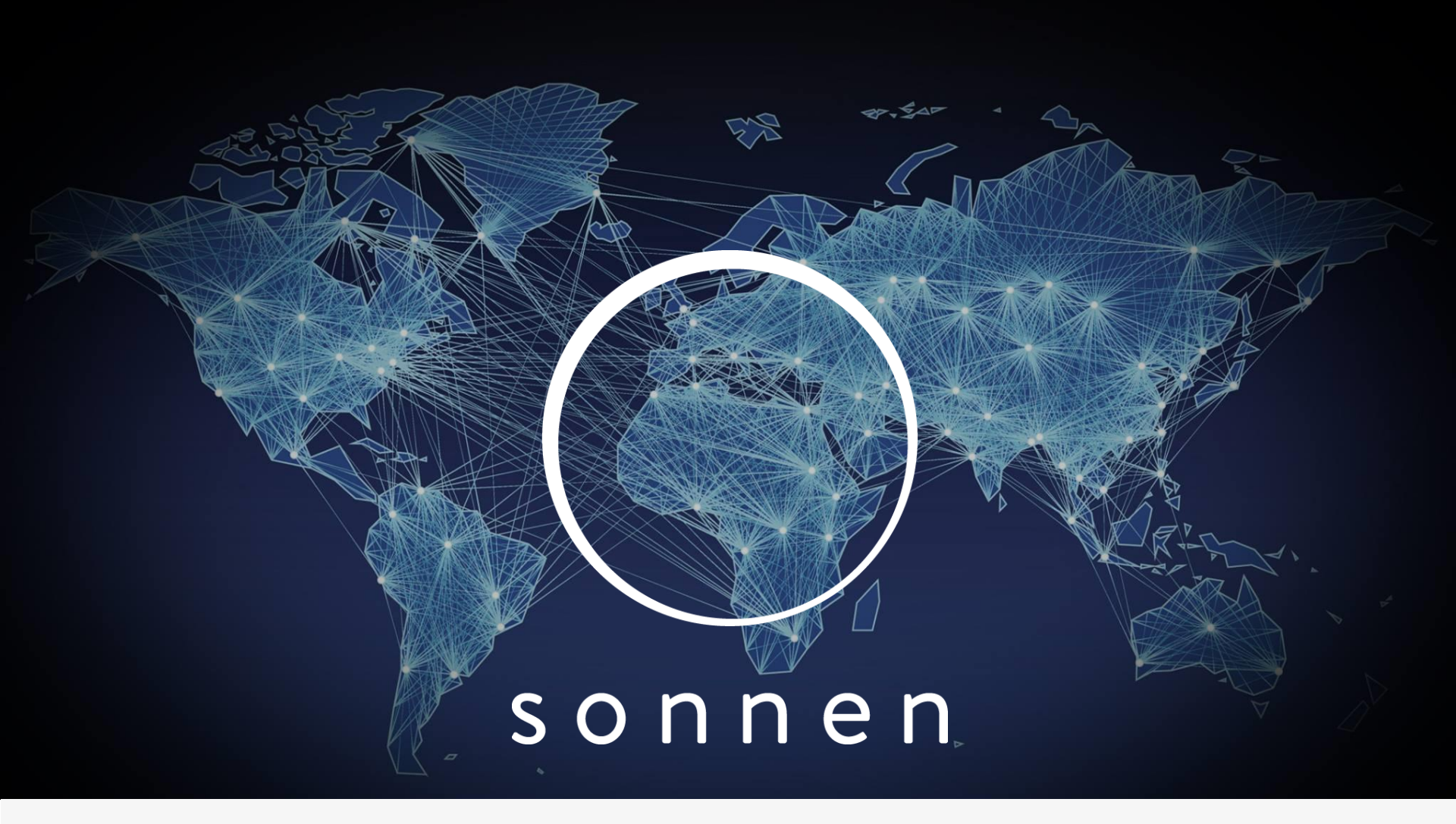

AS/NZS Standards Labelling Requirements
## S o n n e n

## sonnen eco 8 Series

Installation Commissioning – Standards for Batteries in Buildings

#### Decisive Voltage Classification (DVC)

» Under fault conditions, DVC-A circuits are permitted to have voltages up to the DVC-B limits for a maximum of 0.2s.

| Decisive Voltage | Limits of Working Voltage V |                        |                       |  |  |
|------------------|-----------------------------|------------------------|-----------------------|--|--|
| Classification   | AC Voltage                  | AC Voltage             | DC Voltage            |  |  |
| (DVC)            | U <sub>ACL</sub> r.m.s.     | U <sub>ACPL</sub> peak | U <sub>DCL</sub> mean |  |  |
| А                | ≤25                         | ≤35.4                  | ≤60                   |  |  |
|                  | (16)                        | (22.6)                 | (35)                  |  |  |
| В                | 50                          | 71                     | 120                   |  |  |
|                  | (33)                        | (46.7)                 | (70)                  |  |  |
| С                | 50                          | >71                    | >120                  |  |  |
|                  | (>33)                       | (>46.7)                | (>70)                 |  |  |

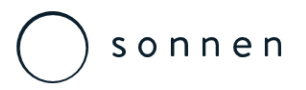

Installation Commissioning – AS/NZS Requirements

#### Main Battery Isolation Point,

» The battery bank shall be capable of being readily isolated from the power system. Battery isolation equipment should be mounted outside the battery enclosure.

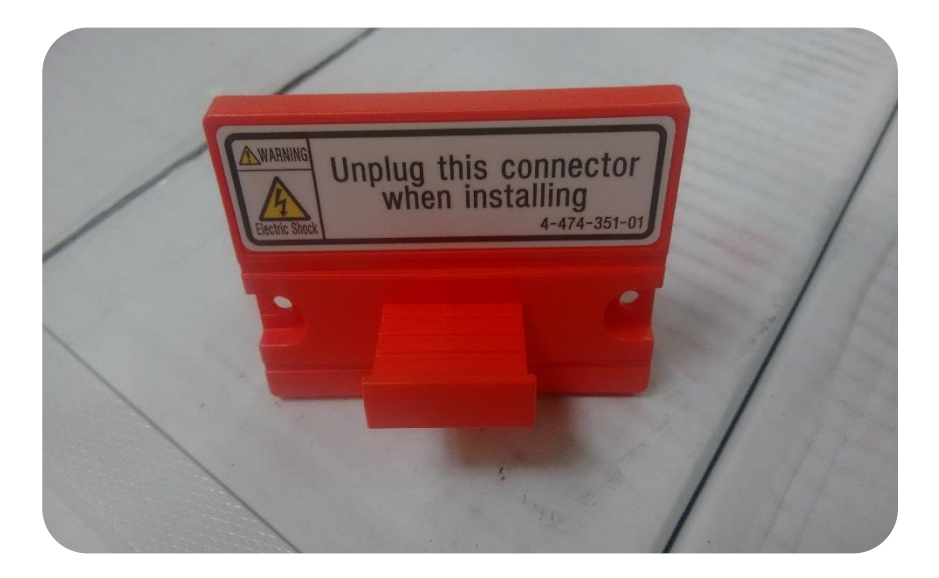

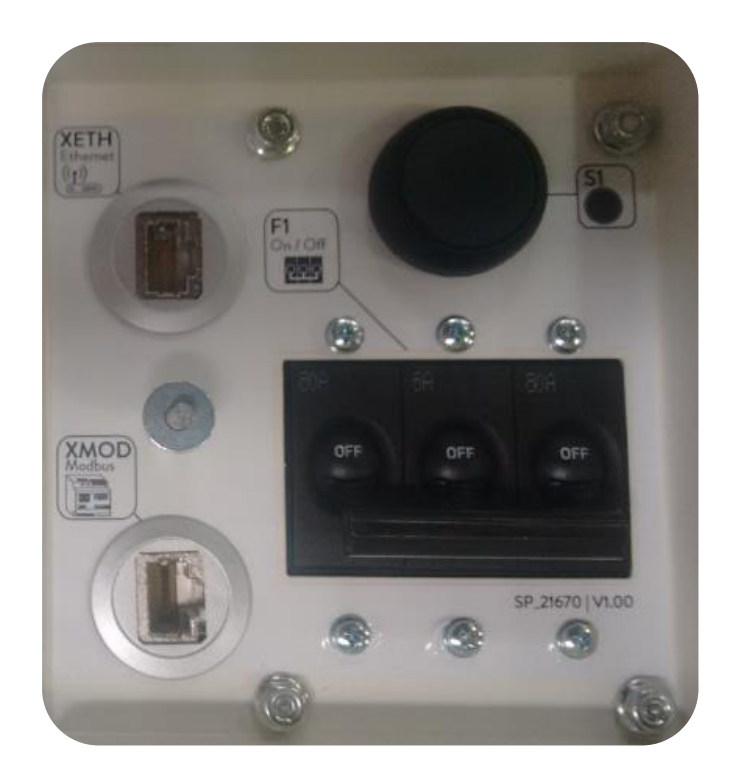

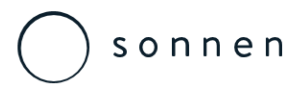

Installation Commissioning – AS/NZS Labelling Requirements

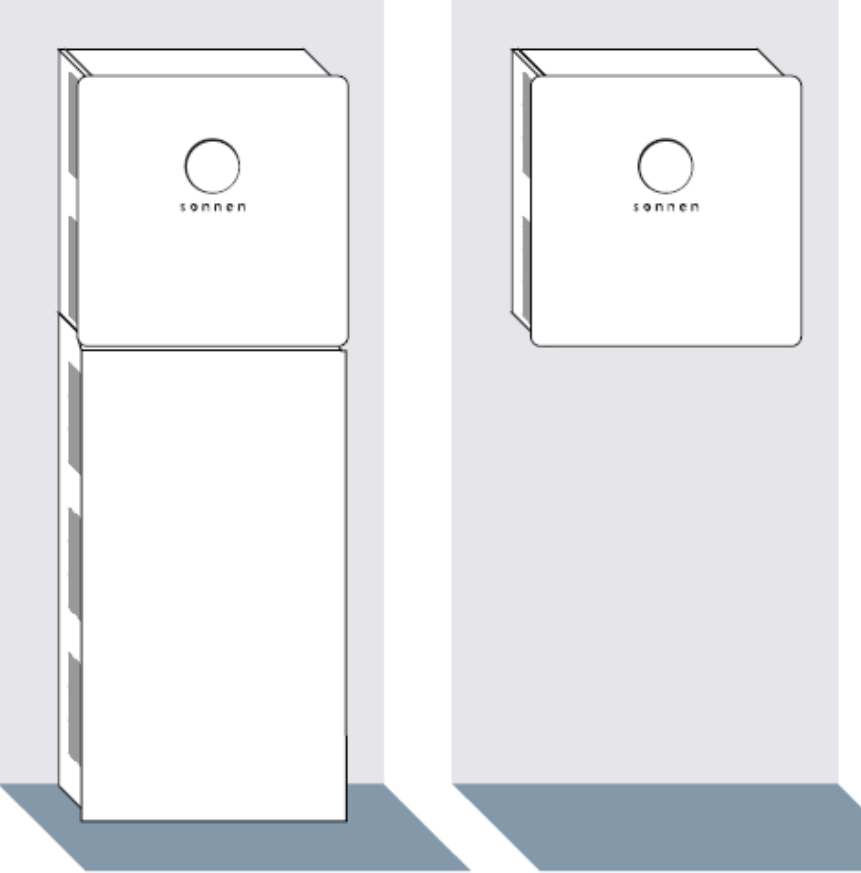

All electrical equipment shall be marked (labelled) according to the requirements for marking to local standards and regulations when applicable.

The labelling for battery storage system is more extensive than a standard grid connected solar system.

Also additional labels will be require for ESS system that are not currently covered by AS4777, AS5033 or AS4509.

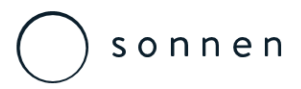

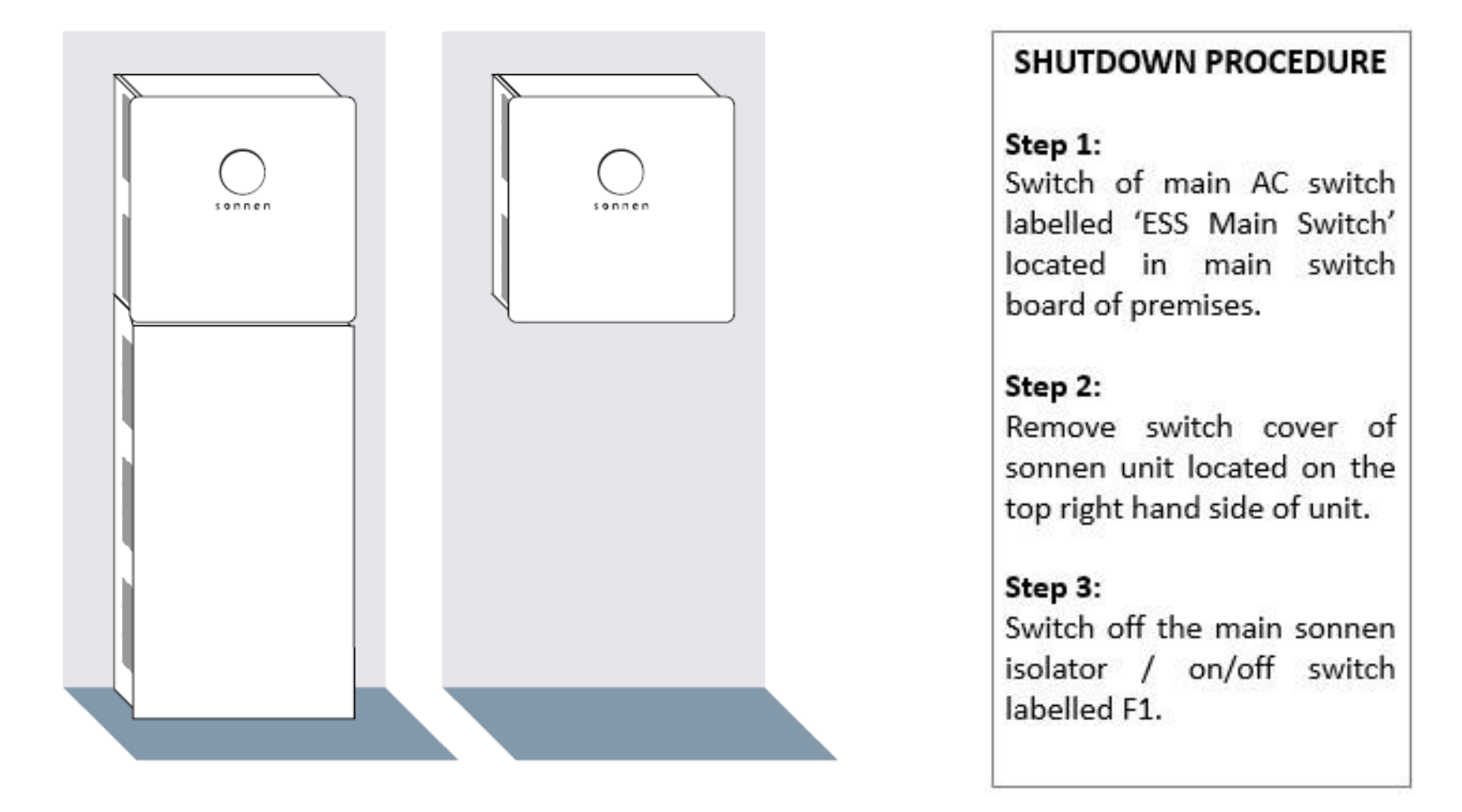

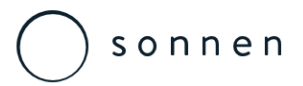

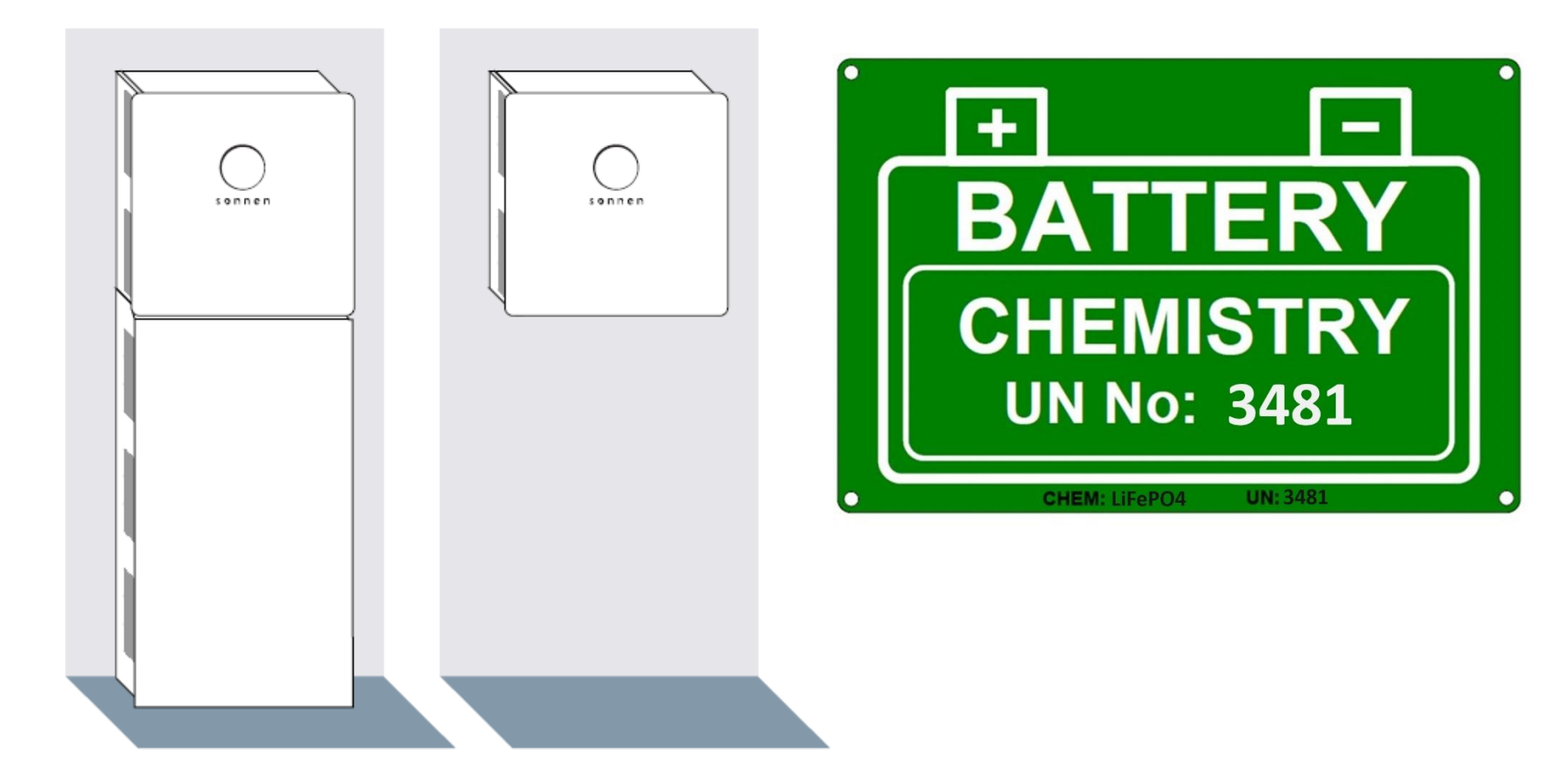

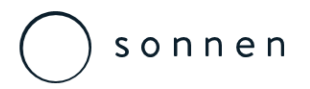

Installation Commissioning – Labelling Guide

#### TN001 – Australian Labelling Guide

In accordance with Australian Standards, the Clean Energy Council installation guidelines as well as DNSP's throughout Australia the installation of a sonnen unit also requires various labelling and notices to be positioned within the installation location as explained within the tech note.

#### Labels Supplied

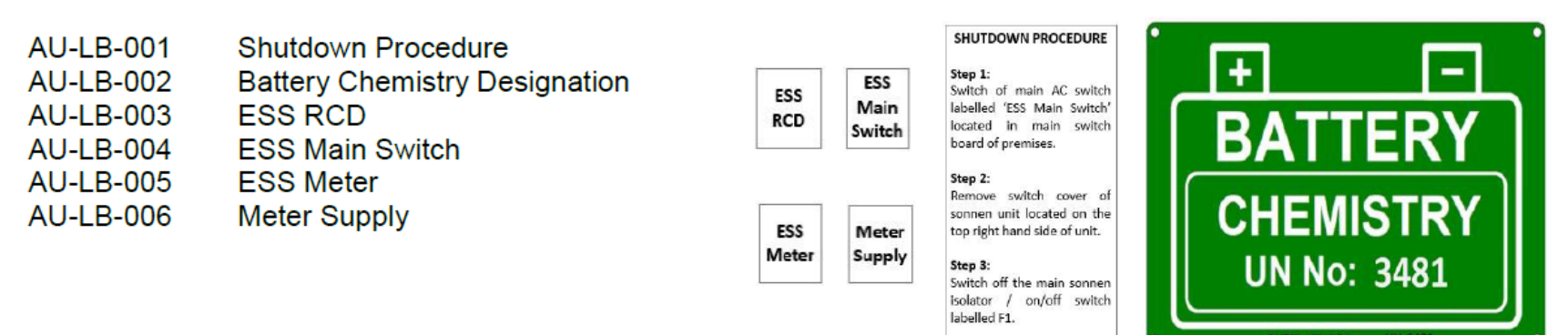

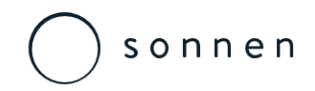

Installation Commissioning – Labelling Guide

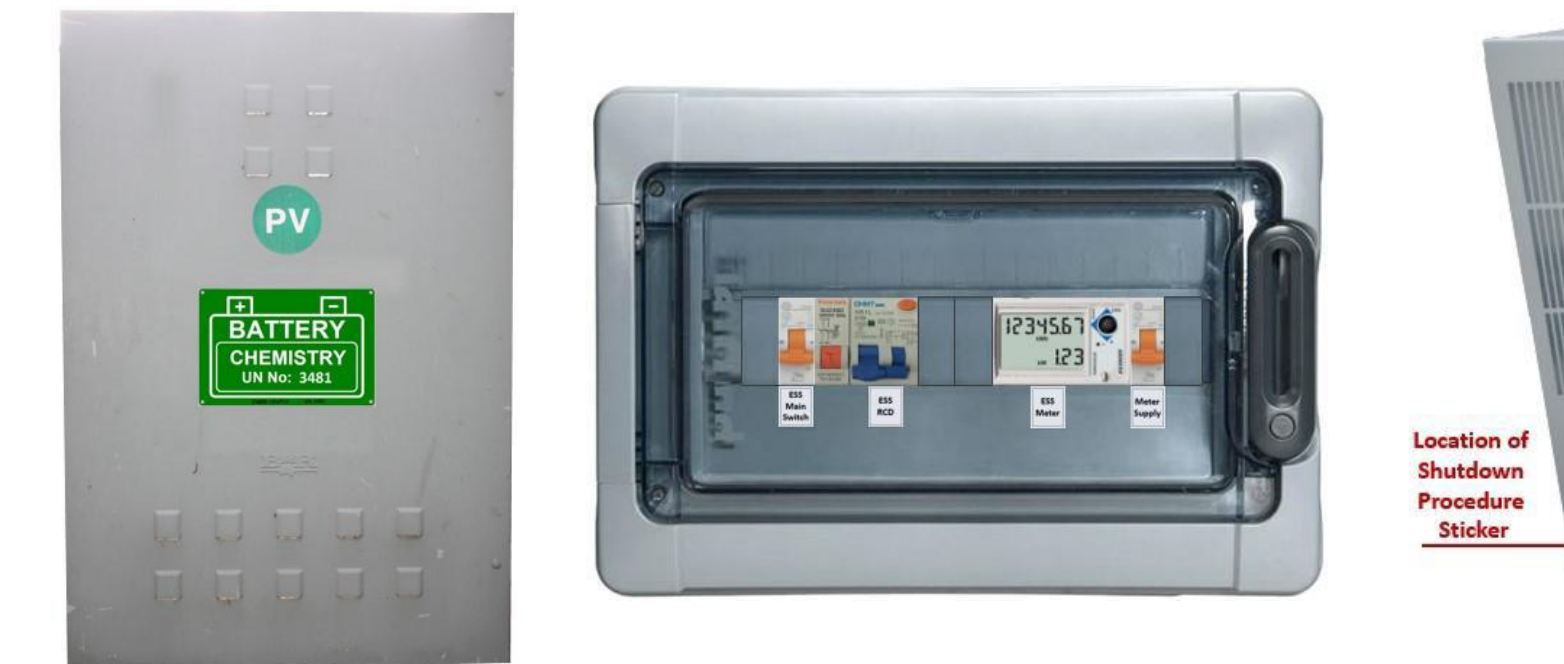

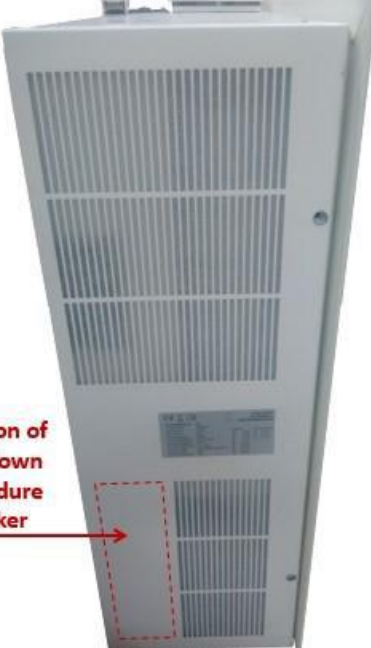

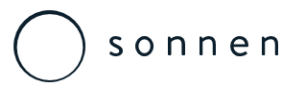

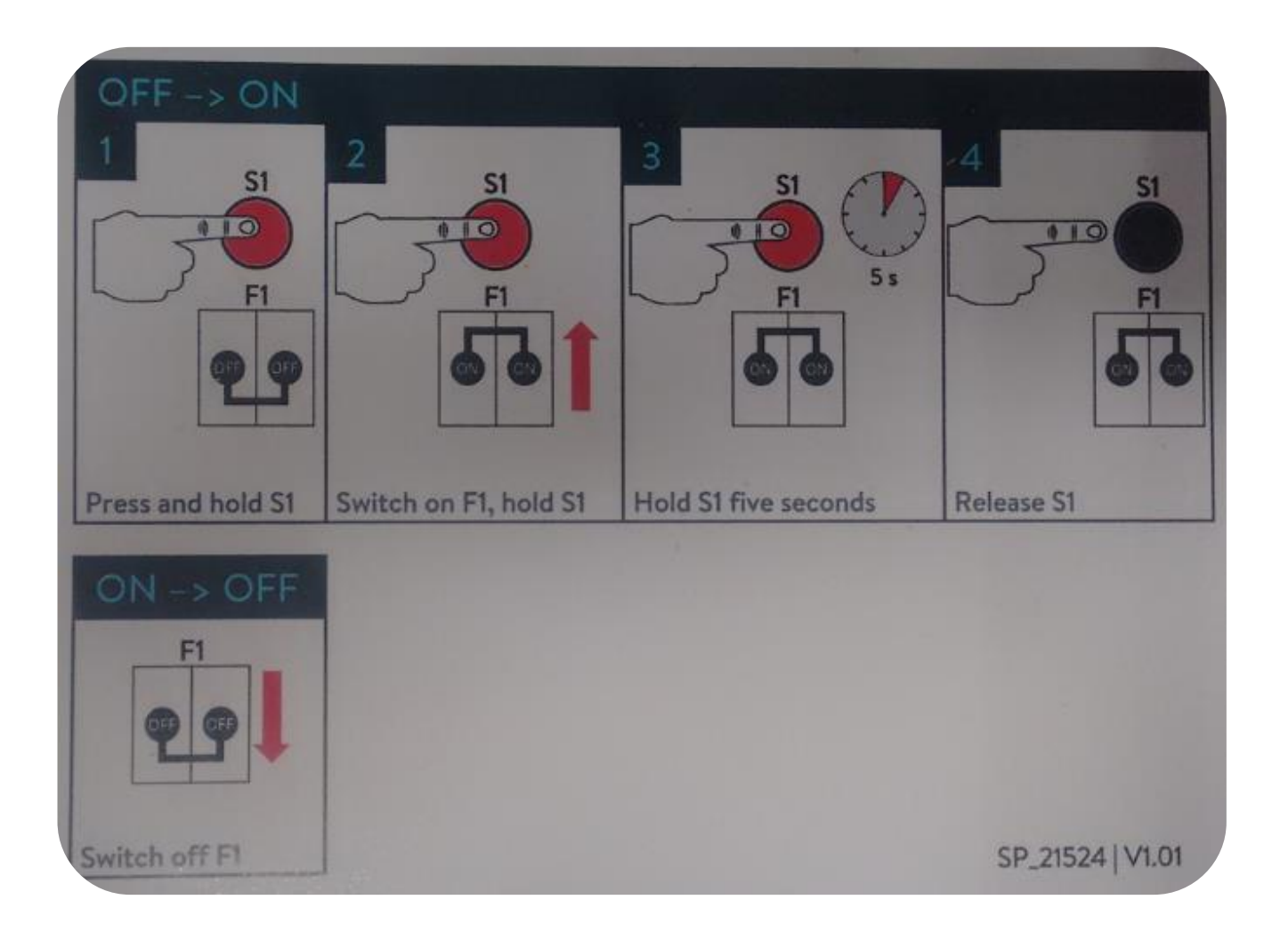

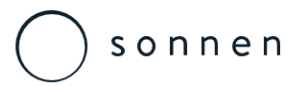

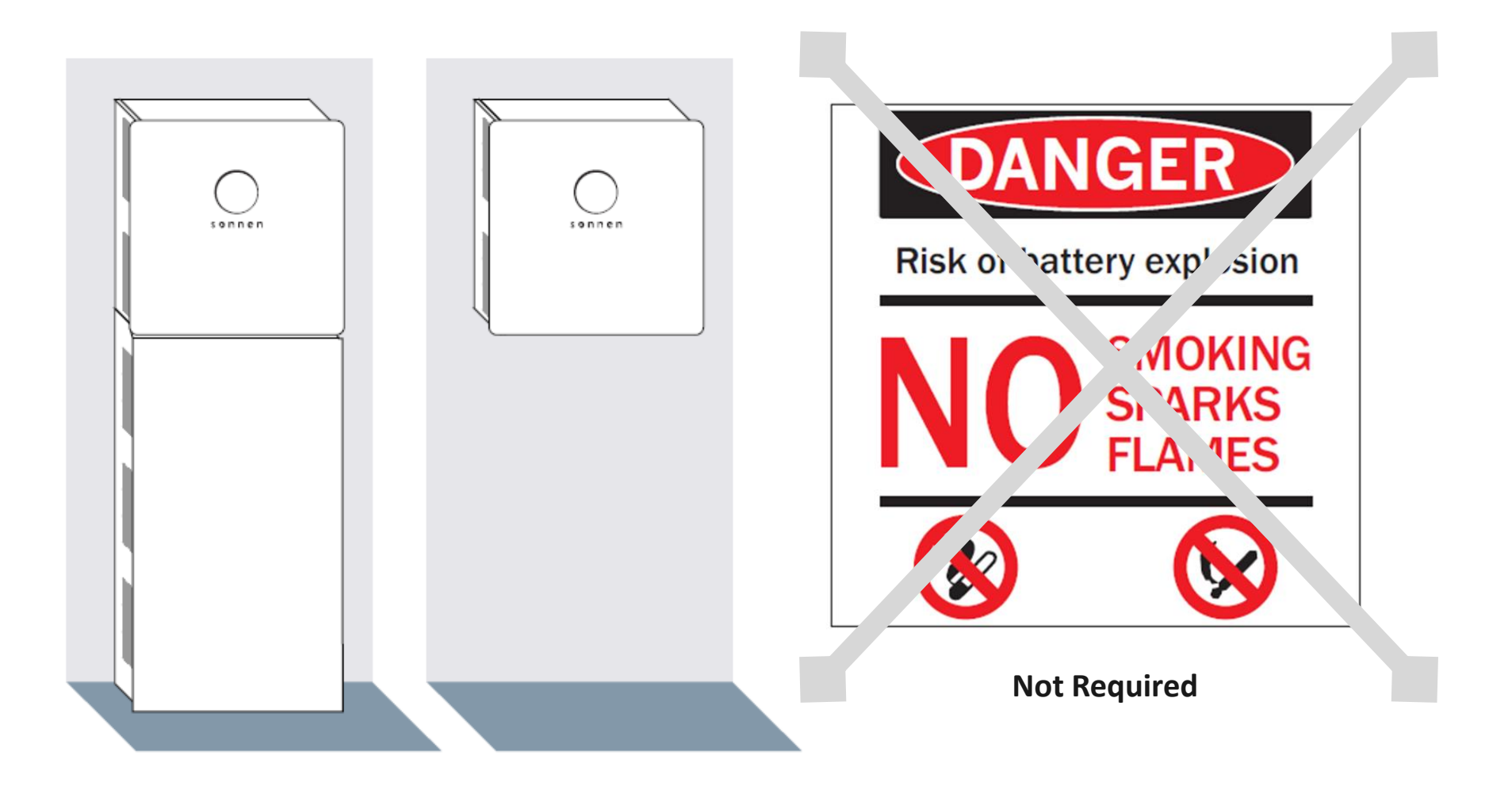

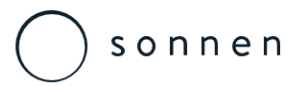

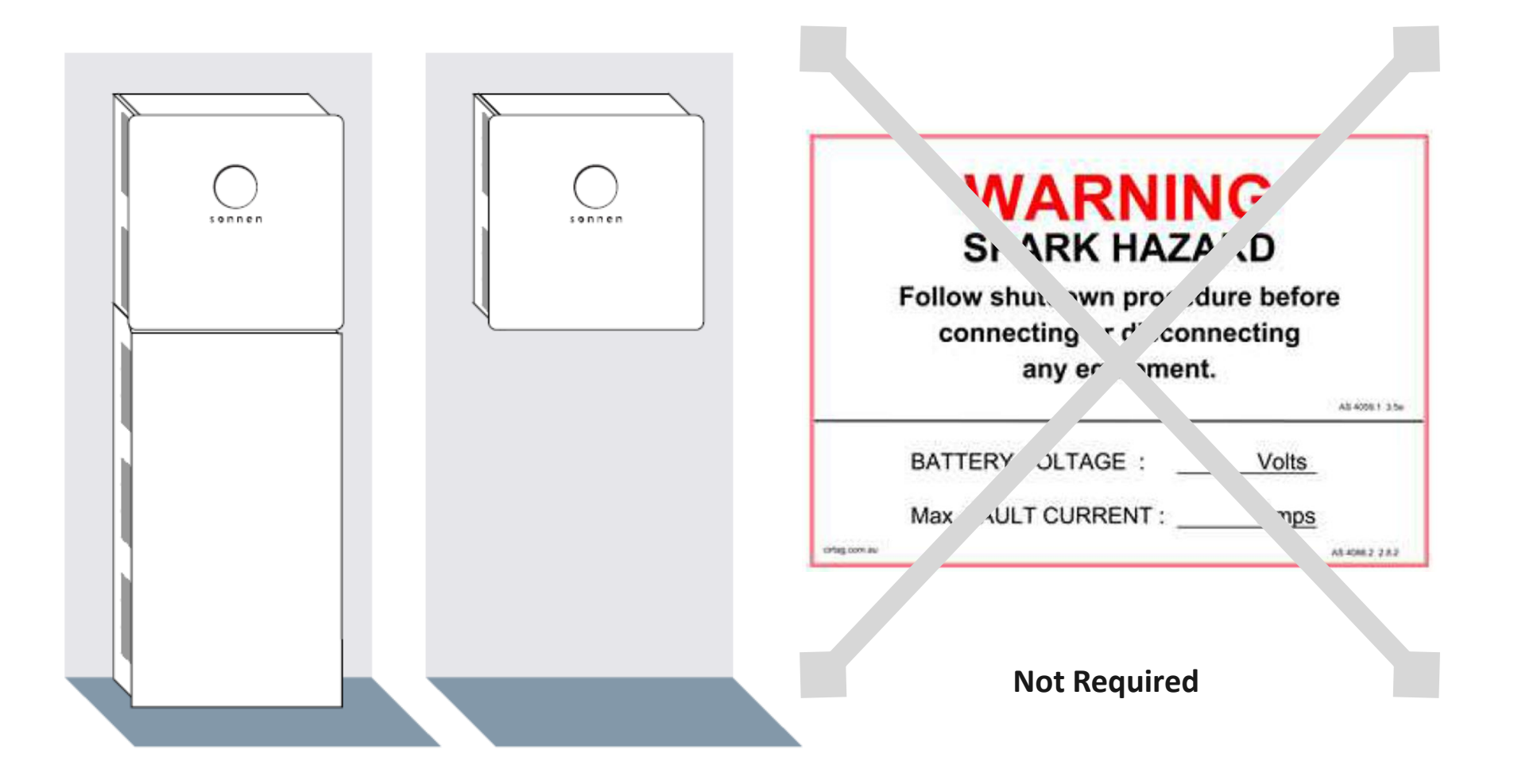

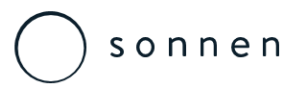

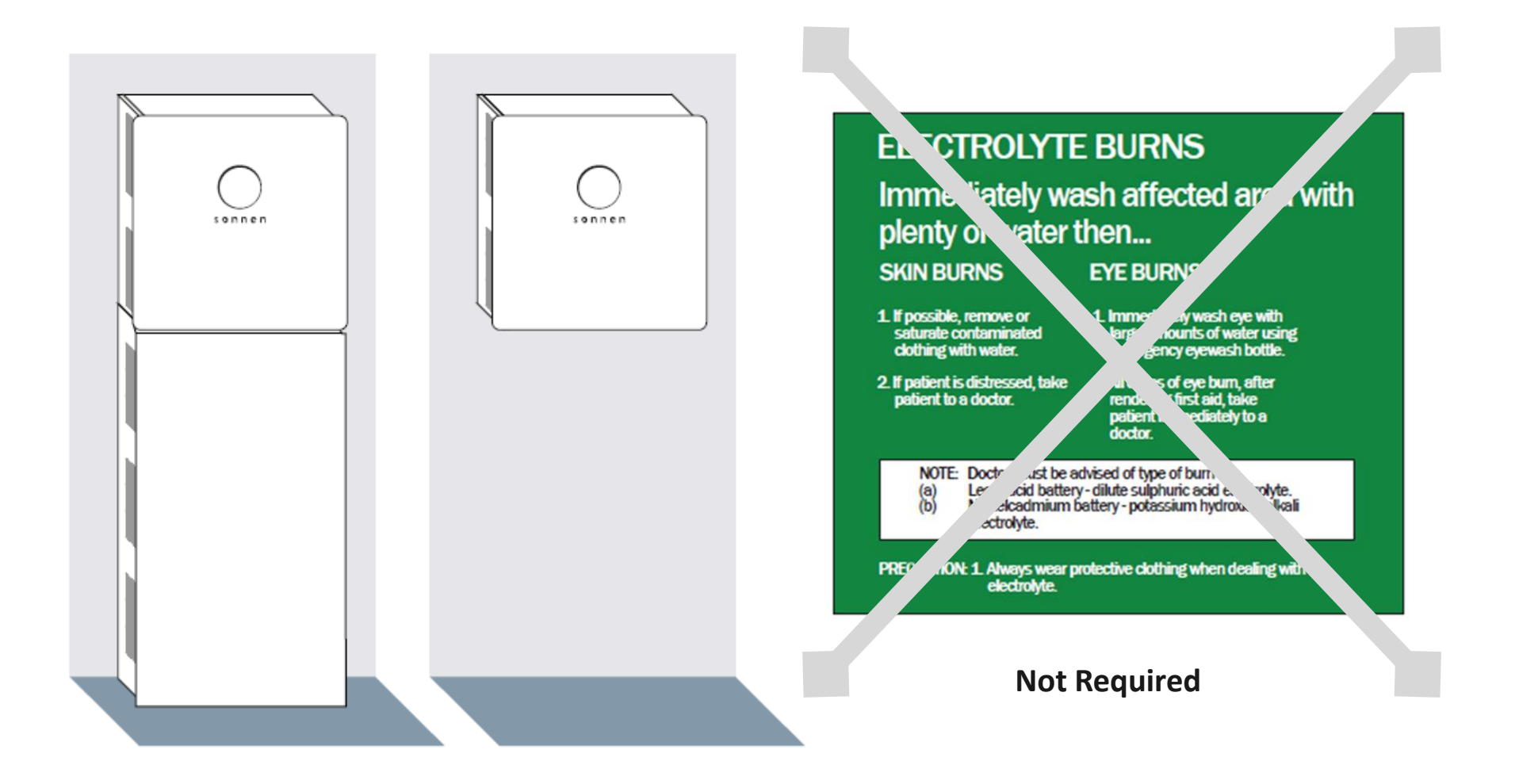

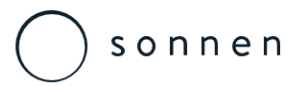

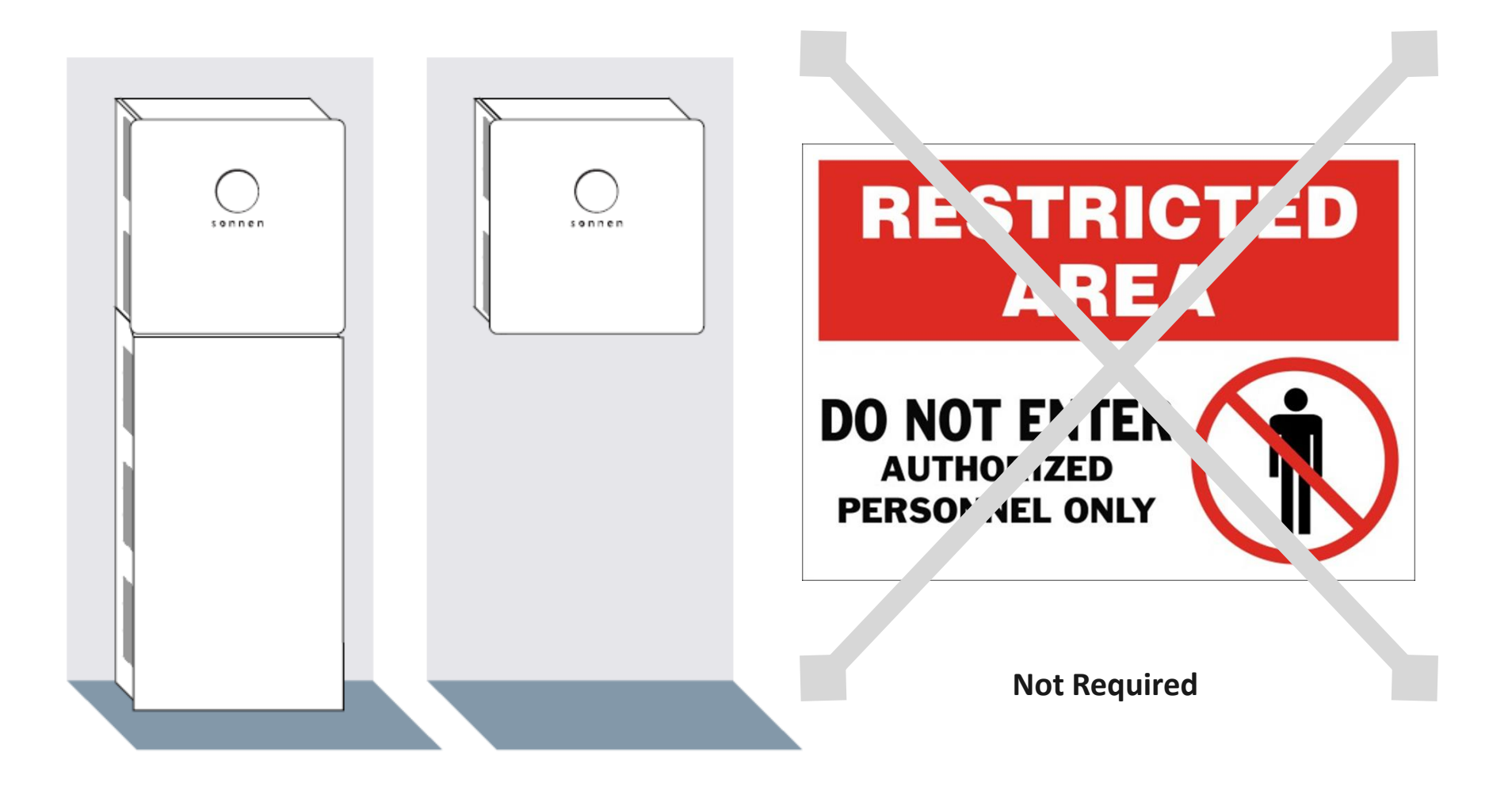

## S o n n e n

### sonnen eco 8 Series Installation Commissioning – AS/NZS Bollard Requirements

In section 4.1.3 External Influences of AS/NZS 3000 it states that;

All electrical equipment shall have the characteristics appropriate to the condition to which it is likely to be exposed, to ensure that the electrical equipment is able to function properly at the intended point of installation.

The characteristics may comprise –

(a) Suitable design and construction properties of the electrical equipment

or

(b) Additional means, provided as part of the electrical installation that do not adversely affect the operation of the electrical equipment, to effectively protect against the presence and extent of relevant environmental and other influences.

Damage from external influences may include a series of potential risks and as per AS/NZS3000 as it covers situations arising from exposure to one or any combination as appropriate, the primary purpose of this tech note and risks associated with installation the sonnen unit within a garage location is the risk of mechanical damage mainly from a vehicular collision.

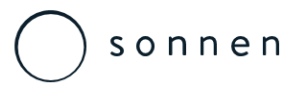

Installation Commissioning – AS/NZS Bollard Requirements

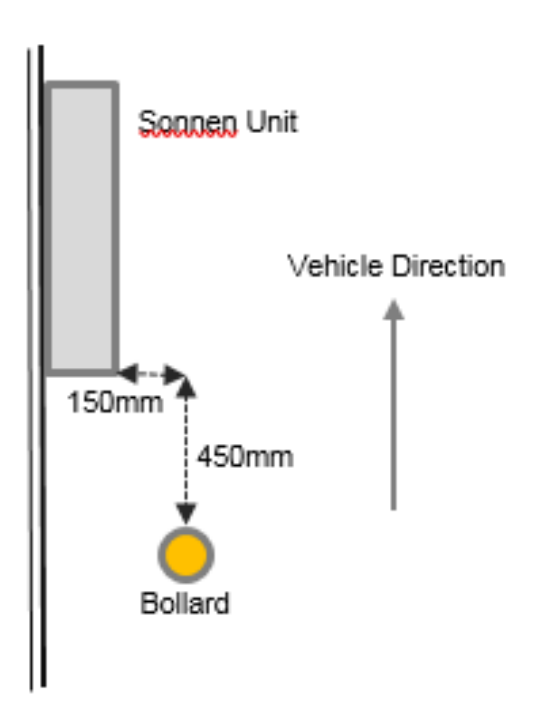

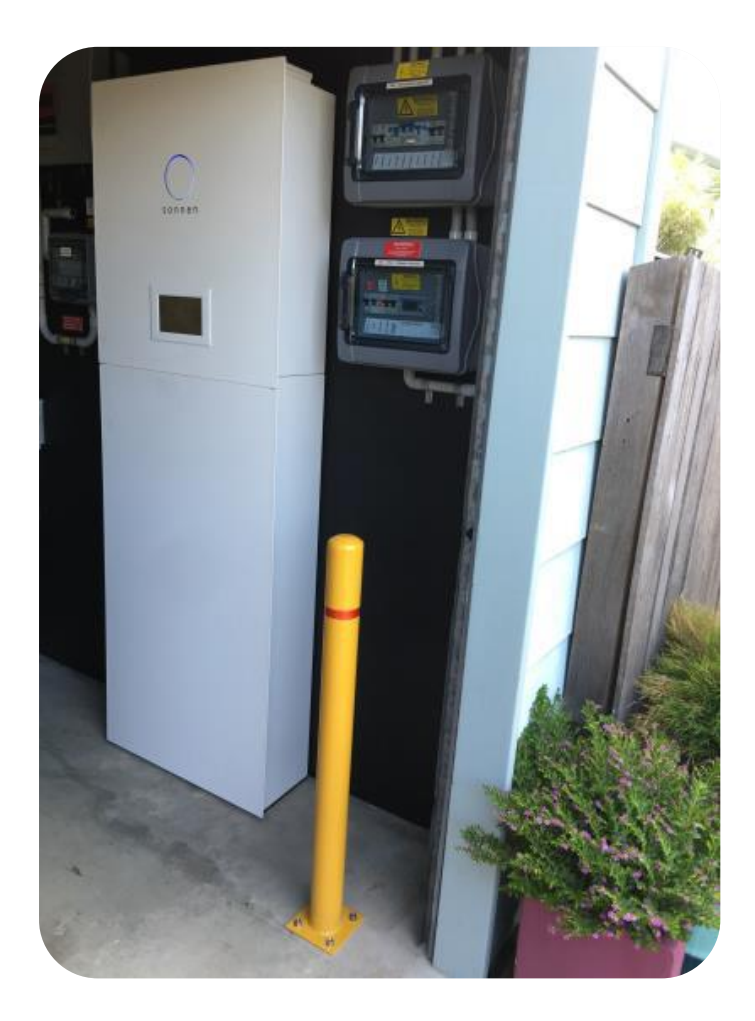

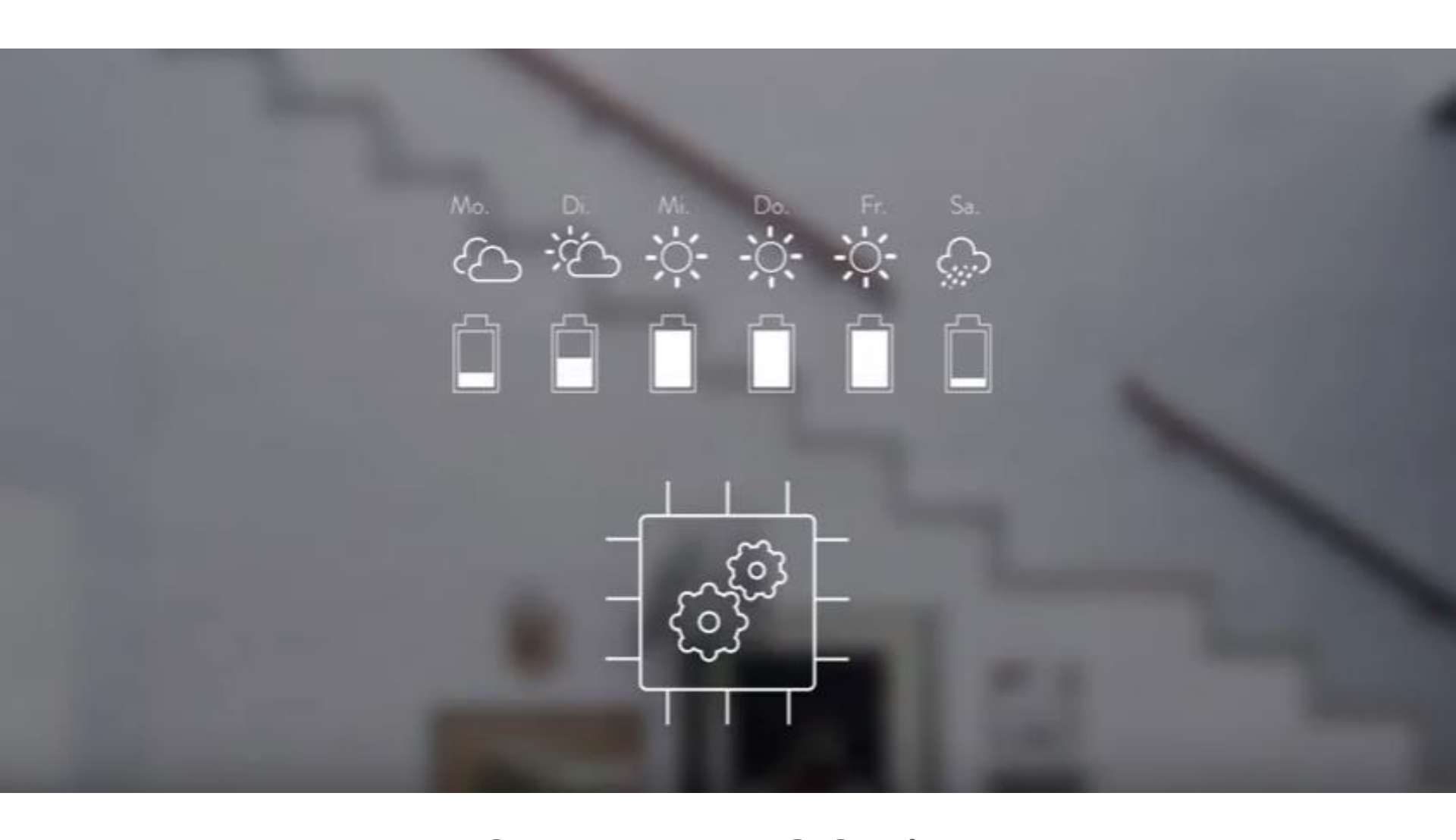

# Sonnen eco 8 Series Pre-Commissioning Installation Checks

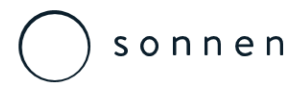

Installation Commissioning Checks

| OK | Points to check                                                                              |
|----|----------------------------------------------------------------------------------------------|
|    | The installation location meets the requirements.                                            |
|    | All DC lines are completely and correctly connected.                                         |
|    | The Modbus line is correctly connected.                                                      |
|    | The Ethernet line is correctly connected.                                                    |
|    | The AC supply is correctly connected.                                                        |
|    | The AC line meets the requirements of all local and national guidelines for line dimensions. |
|    | The dimensions of the miniature circuit breaker installed in the AC line are correct.        |
|    | A residual current device (RCD) has been correctly installed.                                |

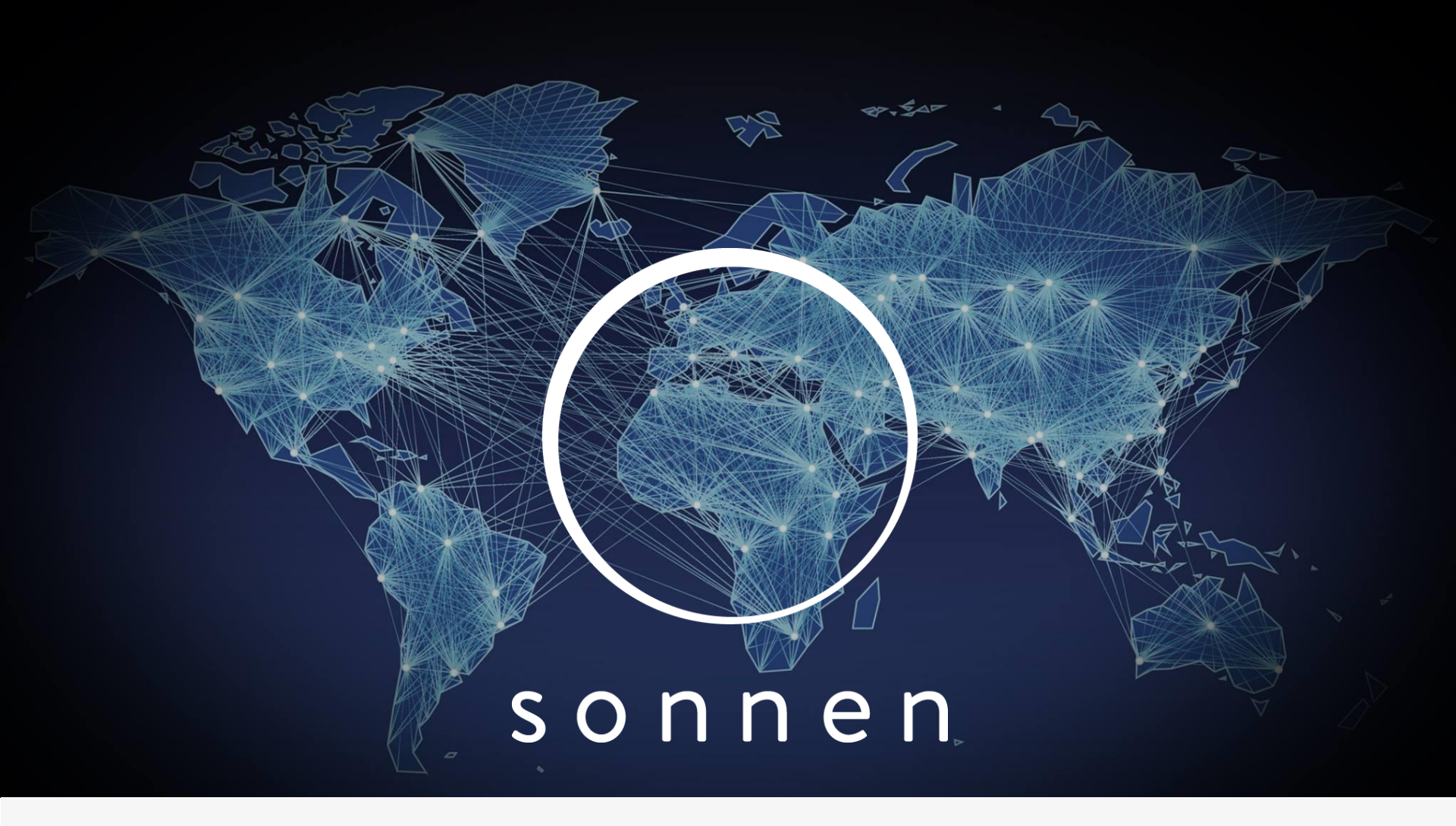

## **Installer Setup**

User Monitoring & Smartphone App

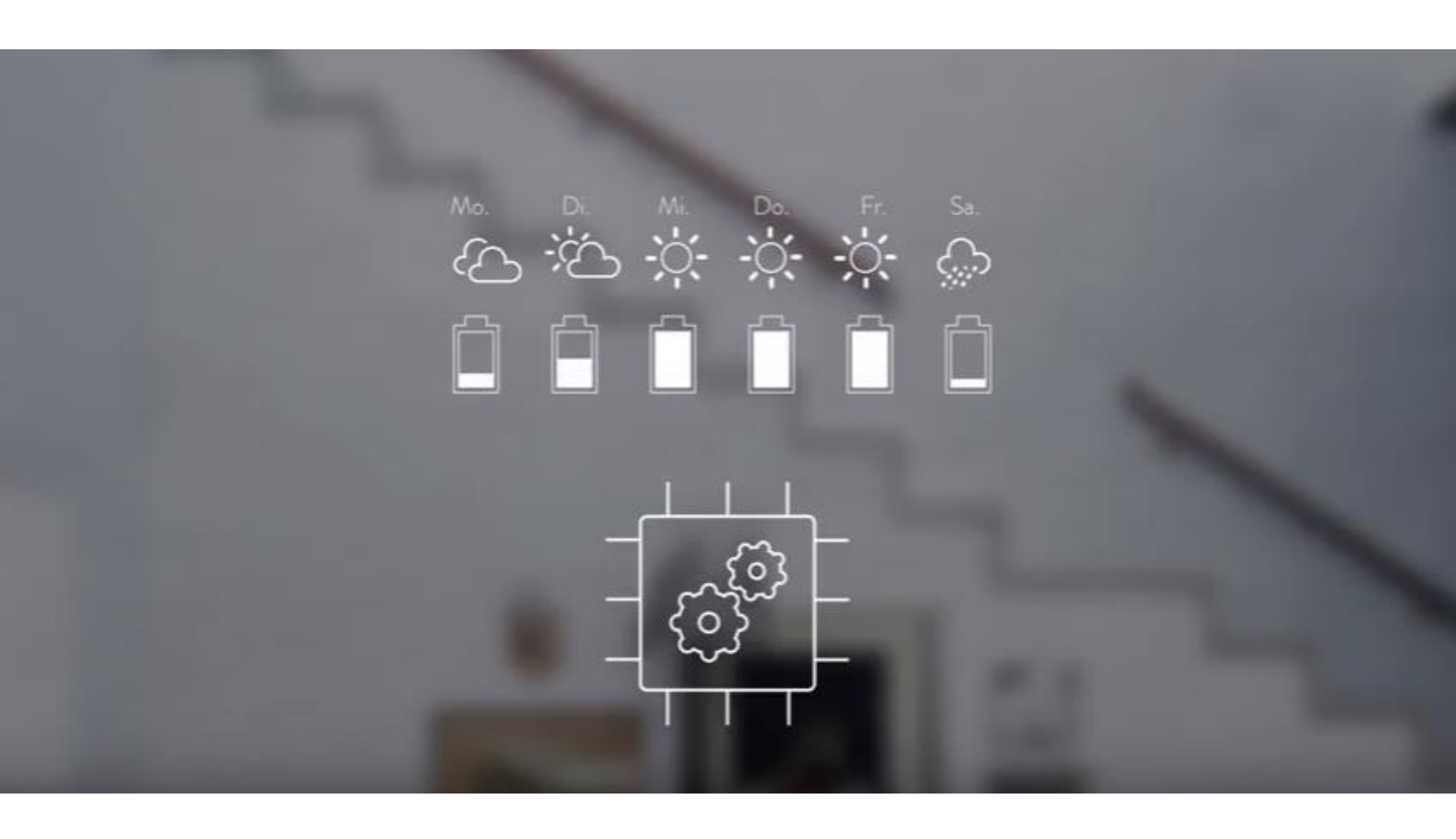

## Sonnen Installer Setup

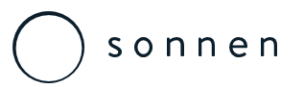

Installer Login & Setup of Complete Installation

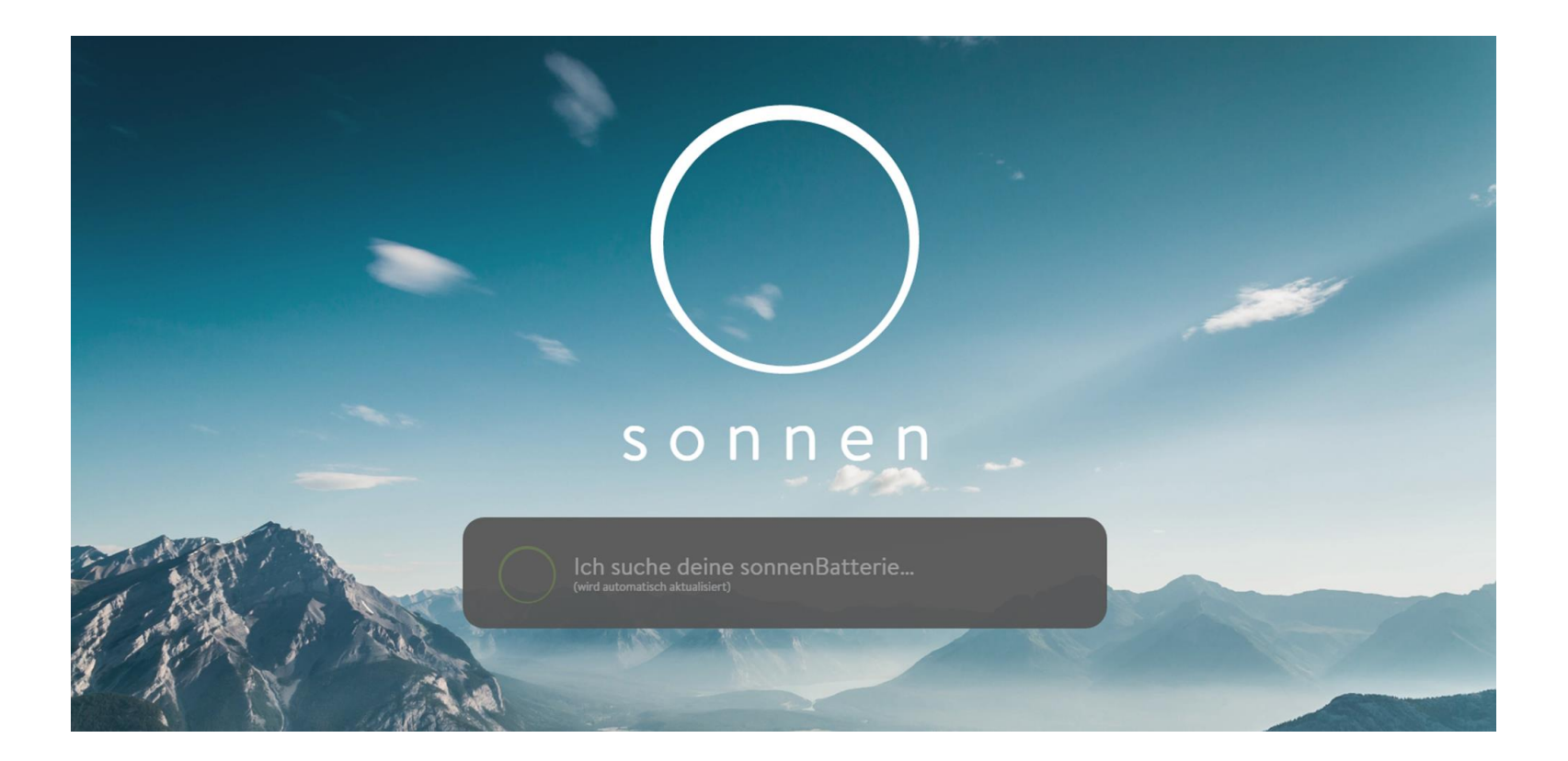

Within the local network (i.e. with a laptop connected to the clients router) the installer will need to type <a href="https://finde-meine.sonnenbatterie.de/">https://finde-meine.sonnenbatterie.de/</a> into the search engine search bar.

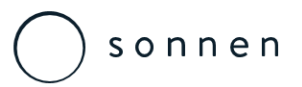

Installer Login & Setup of Complete Installation

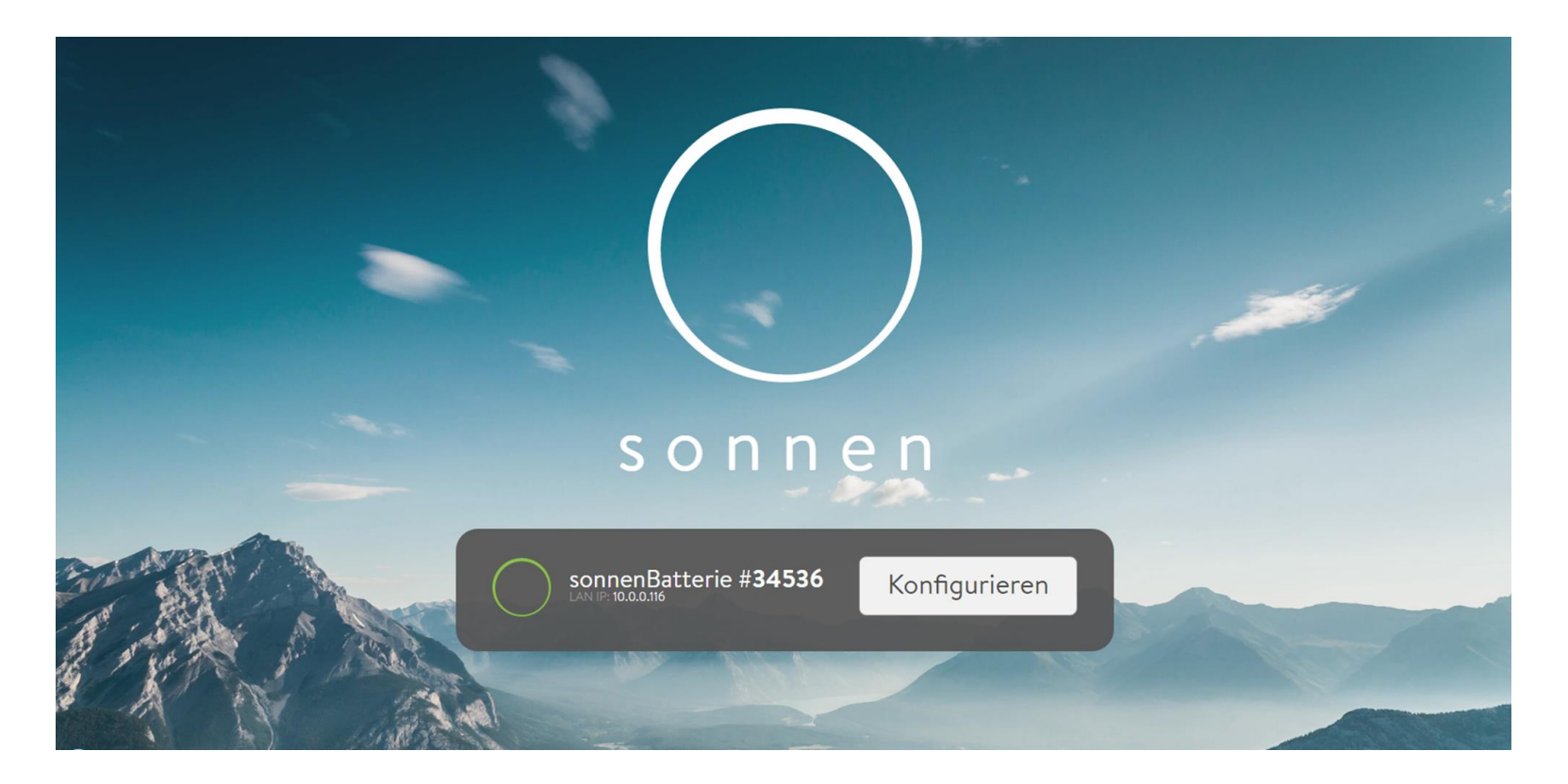

Assuming the Sonnen eco8.2 unit is connected to the clients router the automatic search will then show the serial number of the unit installed as a button label 'Konfigurieren' (Configuration) will then show, press this to continue.

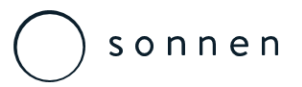

Installer Login & Setup of Complete Installation

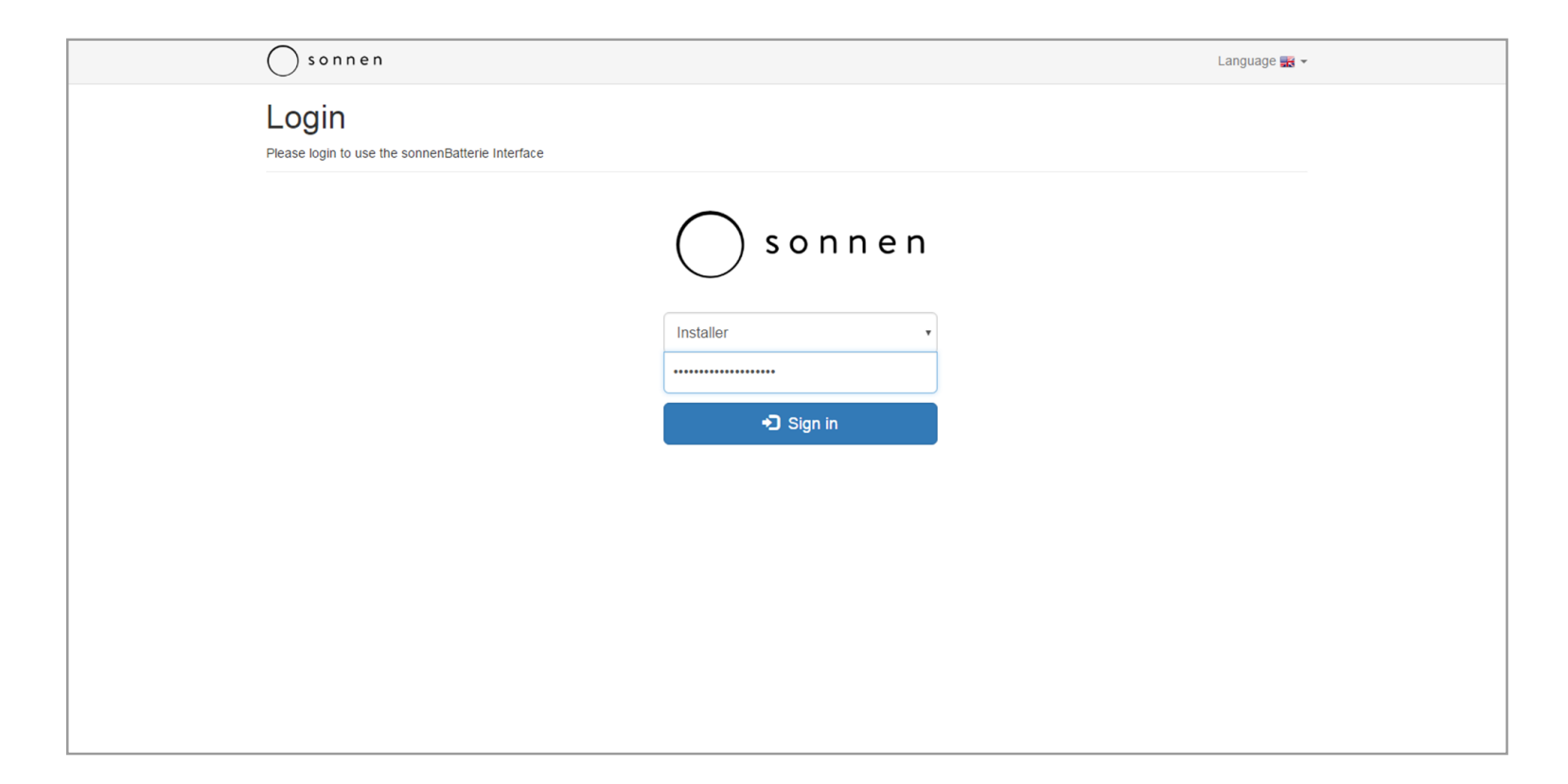

#### Select the 'Installer' option from the drop down menu

Enter 'Sonnen@Installer2016' as a the password

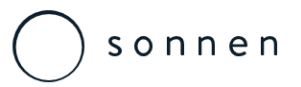

Installer Login & Setup of Complete Installation

| Dashboar                                                                                                   |             |                             |
|----------------------------------------------------------------------------------------------------|-------------|-----------------------------|
|                                                                                                    | ď           |                             |
| Dashboard     Device Information     Battery     Inverter     Power Meter     IOS     Commissioning Assist | ant         | FromGrid<br>DI224 KW        |
|                                                                                                    | System Time | 28th August 2016 - 22:01:08 |
|                                                                                                    | Fac         | 50 Hz                       |
|                                                                                                    | Ubat        | 54 V                        |

# 'Dashboard' screen will then be shown, this gives a basic overview of the systems current status

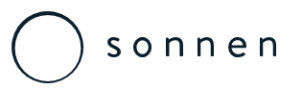

Installer Login & Setup of Complete Installation

| Device InformationDashboardModeleco 8.0/6Device InformationSerial Number34536BatteryStorage Capacity6 kWh (3 Modules)InverterInverter Max. Power2.5 kWPower MeterMAC Address50:2d:f4:08:f2:b1IOsVAN IP121:216.130.145Firmware Version0.8.0.4223      | Device InformationDashboardDevice InformationBatteryInverterPower MeterIosCommissioning Assistant                                                                                                    | ○ sonnen                |                     |                   | Logout | Language 🎇 👻 |
|----------------------------------------------------------------------------------------------------|----------------------------------------------------------------------------------------------------|-------------------------|---------------------|-------------------|--------|--------------|
| DashboardModeleco 8.0/6Device InformationSerial Number34536BatteryStorage Capacity6 kWh (3 Modules)InverterInverter Max. Power2.5 kWPower MeterMAC Address50:2d:f4:08:f2:b1IOsWAN IP121.216.130.145Commissioning AssistantFirmware Version0.8.0.4223 | DashboardModeleco 8.0/6Device InformationSerial Number34536BatteryStorage Capacity6 kWh (3 Modules)InverterInverter Max. Power2.5 kWPower MeterMAC Address50:2d:f4:08:f2:b1IOsWAN IP121:216.130.145Commissioning AssistantFirmware Version0.8.0.4223 | Device Information      | 1                   |                   |        |              |
| Device InformationSerial Number34536BatteryStorage Capacity6 kWh (3 Modules)InverterInverter Max. Power2.5 kWPower MeterMAC Address50:2d:f4:08:f2:b1IOsWAN IP121.216.130.145Commissioning AssistantFirmware Version0.8.0.4223                        | Device InformationSerial Number34536BatteryStorage Capacity6 kWh (3 Modules)InverterInverter Max. Power2.5 kWPower MeterMAC Address50:2d:f4:08:f2:b1IOsWAN IP121.216.130.145Commissioning AssistantFirmware Version0.8.0.4223                        | Dashboard               | Model               | eco 8.0/6         |        |              |
| BatteryStorage Capacity6 kWh (3 Modules)InverterInverter Max. Power2.5 kWPower MeterMAC Address50:2d:f4:08:f2:b1IOsWAN IP121.216.130.145Commissioning AssistantFirmware Version0.8.0.4223                                                            | BatteryStorage Capacity6 kWh (3 Modules)InverterInverter Max. Power2.5 kWPower MeterMAC Address50:2d:f4:08:f2:b1IOsWAN IP121:216.130.145Commissioning AssistantFirmware Version0.8.0.4223                                                            | Device Information      | Serial Number       | 34536             |        |              |
| Inverter Inverter Max. Power 2.5 kW   Power Meter MAC Address 50:2d:f4:08:f2:b1   IOs WAN IP 121:216.130.145   Commissioning Assistant Firmware Version 0.8.0.4223                                                                                   | InverterInverter Max. Power2.5 kWPower MeterMAC Address50:2d:f4:08:f2:b1IOsWAN IP121:216:130.145Commissioning AssistantFirmware Version0.8.0.4223                                                                                                    | Battery                 | Storage Capacity    | 6 kWh (3 Modules) |        |              |
| Power Meter MAC Address 50:2d:f4:08:f2:b1   IOs WAN IP 121.216.130.145   Commissioning Assistant Firmware Version 0.8.0.4223                                                                                                    | Power MeterMAC Address50:2d:f4:08:f2:b1IOsWAN IP121.216.130.145Commissioning AssistantFirmware Version0.8.0.4223                                                                                                    | Inverter                | Inverter Max. Power | 2.5 kW            |        |              |
| IOs WAN IP 121.216.130.145   Commissioning Assistant Firmware Version 0.8.0.4223                                                                                                    | IOs WAN IP 121.216.130.145   Commissioning Assistant Firmware Version 0.8.0.4223                                                                                                    | Power Meter             | MAC Address         | 50:2d:f4:08:f2:b1 |        |              |
| Commissioning Assistant Firmware Version 0.8.0.4223                                                                                                    | Commissioning Assistant Firmware Version 0.8.0.4223                                                                                                    | IOs                     | WAN IP              | 121.216.130.145   |        |              |
|                                                                                                    |                                                                                                    | Commissioning Assistant | Firmware Version    | 0.8.0.4223        |        |              |
|                                                                                                    |                                                                                                    |                         |                     |                   |        |              |
|                                                                                                    |                                                                                                    |                         |                     |                   |        |              |
|                                                                                                    |                                                                                                    |                         |                     |                   |        |              |
|                                                                                                    |                                                                                                    |                         |                     |                   |        |              |
|                                                                                                    |                                                                                                    |                         |                     |                   |        |              |
|                                                                                                    |                                                                                                    |                         |                     |                   |        |              |

#### The 'Device Information' can then be viewed, gives a basic overview of the systems parameters

this

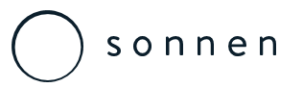

Installer Login & Setup of Complete Installation

| ○ sonnen                |                        |        | Logout Language 🌇 🖥 |
|-------------------------|------------------------|--------|---------------------|
| Battery                 |                        |        |                     |
| Dashboard               | Name                   | Value  | Unit                |
| Device Information      | chargecurrentlimit     | 0      | ma                  |
| Battery                 | cyclecount             | 1      | count               |
| Inverter                | dischargecurrentlimit  | 88800  | ma                  |
| Power Meter             | fullchargecapacity     | 123000 | mah                 |
| IOs                     | maximumcelltemperature | 21     | c                   |
| Commissioning Assistant | maximumcellvoltage     | 3374   | mv                  |
|                         | maximummodulecurrent   | -59    | ma                  |
|                         | maximummoduledcvoltage | 53782  | mv                  |
|                         | minimumcelltemperature | 20     | c                   |
|                         | minimumcellvoltage     | 3354   | mv                  |
|                         | minimummodulecurrent   | -63    | ma                  |
|                         | minimummoduledcvoltage | 53777  | mv                  |
|                         | relativestateofcharge  | 100    | %                   |
|                         | remainingcapacity      | 122766 | mah                 |
|                         | stateofhealth          | 100    | %                   |

# The 'Battery' option when selected will give an overview of all of the battery parameters and settings, these are view only parameters

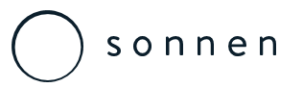

Installer Login & Setup of Complete Installation

| ○ sonnen                |                              | Logout Language 🕁 🛪 |
|-------------------------|------------------------------|---------------------|
| Inverter                |                              |                     |
| Dashboard               | Status Settings              |                     |
| Device Information      |                              |                     |
| Battery                 | Name                         | Value               |
| Inverter                | acloadsactivepower           | 26                  |
| Power Meter             | acloadscosphi                | 0                   |
| IOs                     | acloadscurrent               | 57                  |
| Commissioning Assistant | acloadsfrequency             | 5004                |
|                         | acloadsreactivepower         | -143                |
|                         | acloadsvoltage               | 242                 |
|                         | activepowerreductionratio    | 0                   |
|                         | activepowerreductionreason   | 1                   |
|                         | batterycurrent               | 0                   |
|                         | batterymaxchargingcurrent    | 5000                |
|                         | batterymaxdischargingcurrent | 5000                |
|                         | batterypower                 | 0                   |
|                         | batterysoc                   | 50                  |

The 'Inverter' option when selected will give an overview of all of the inverter parameters and settings, these are view only parameters

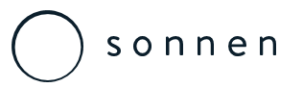

Installer Login & Setup of Complete Installation

| ○ s o n n e n           |           |            | Logout Langua | age 謡 👻 |
|-------------------------|-----------|------------|---------------|---------|
| Power Meter             |           |            |               |         |
| Dashboard               | Name      | Meter 1    | Meter 2       |         |
| Device Information      | a_l1      | 0          | 0             |         |
| Battery                 | a_l2      | 0          | 0             |         |
| Inverter                | a_13      | 0          | 0             |         |
| Power Meter             | channel   | 1          | 1             |         |
| IOs                     | deviceid  | 4          | 5             |         |
| Commissioning Assistant | direction | production | consumption   |         |
|                         | error     | -1         | -1            |         |
|                         | v_l1_l2   | 0          | 0             |         |
|                         | v_l1_n    | 242        | 0             |         |
|                         | v_I2_I3   | 0          | 0             |         |
|                         | v_l2_n    | 0          | 0             |         |
|                         | v_I3_I1   | 0          | 0             |         |
|                         | v_I3_n    | 0          | 0             |         |
|                         | va_total  | 0          | 0             |         |
|                         | var_total | 0          | 0             |         |
|                         | w_total   | 0          | 0             |         |

The 'Power Meter' option when selected will give an overview of all of the metering parameters and settings, these are view only parameters

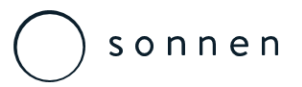

Installer Login & Setup of Complete Installation

| S o n n e n             |                        | Logout Language 🥁 👻 |
|-------------------------|------------------------|---------------------|
| lOs                     |                        |                     |
| Dashboard               | Digital Inputs         |                     |
| Device Information      | Name Connector Usage   | Status              |
| Battery                 | DI_1 X23_1             | OFF                 |
| Inverter                | DI_2 X23_2             | OFF                 |
| Power Meter             | DI 3 X23 3             | OFF                 |
| IOs                     |                        |                     |
| Commissioning Assistant | DI_4 X23_4             | OFF                 |
|                         | DI_5 X23_5 OV          | OFF                 |
|                         | DI_6 X23_6 CE          | OFF                 |
|                         | DI_7 X23_7 DE          | OFF                 |
|                         | DI_8 X23_8 UV          | OFF                 |
|                         | DI_9 X23_9             | OFF                 |
|                         | DI_10 X23_10 Micro CHP | OFF                 |
|                         | DI_11 X23_11           | OFF                 |
|                         | DI_12 X23_12           | OFF                 |

The 'IOs' option when selected will give an overview of all of the digital inputs and outputs options and settings, this function with a small hardware accessory will be added to the eco 8.0 products shortly.

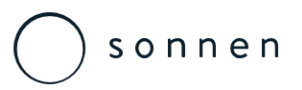

Installer Login & Setup of Complete Installation

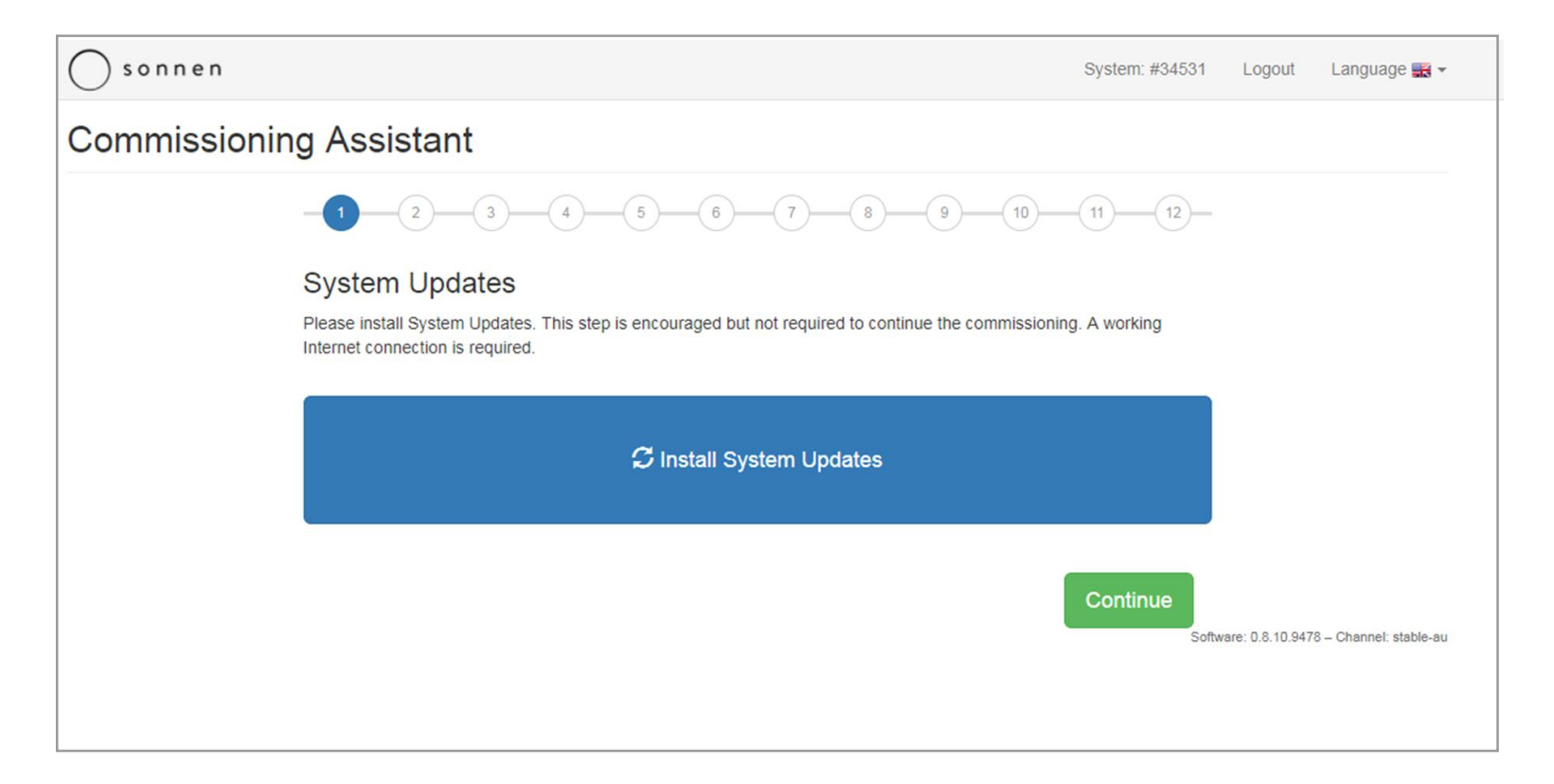

The 'Commissioning Assistant' is the main area of focus for an installer to setup and start-up the eco 8.0 product.

Firstly you have the option to install the system updates - This is optional

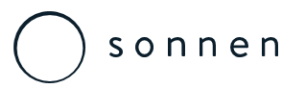

Installer Login & Setup of Complete Installation

| Sonnen                                                            |                                                       | System: #3453 | 1 Logout Language 🎛 👻                      |
|-------------------------------------------------------------------|-------------------------------------------------------|---------------|--------------------------------------------|
| Commissioning Assistant                                           |                                                       |               |                                            |
| -1-2-3-4-                                                         | -5-6-7-8-9-10-                                        | 11 12         | _                                          |
| Installation Location<br>The location lets sonnenBatterie set the | local time and provide you with the weather forecast. |               |                                            |
| Country                                                           | Australia                                             | Ţ             |                                            |
| Timezone                                                          | Australia/Sydney                                      | •             |                                            |
| Zipcode                                                           | 2482                                                  |               |                                            |
| Back                                                              |                                                       | Continue      | Software: 0.8.10.9478 – Channel: stable-au |
|                                                                   |                                                       |               |                                            |
|                                                                   |                                                       |               |                                            |

# Enter the information as required, for the 'Timezone' simply select the closest major capitol within the same time zone.

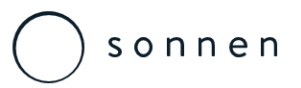

Installer Login & Setup of Complete Installation

| 🔘 sonnen                                                 |                                                   | System: #34531 | Logout            | Language 式 👻           |
|----------------------------------------------------------|---------------------------------------------------|----------------|-------------------|------------------------|
| Commissioning Assistant                                  |                                                   |                |                   |                        |
|                                                          | 5 6 7 8 9 10                                      | 1112           |                   |                        |
| Date and Time<br>Verify the date and time of the sonnenB | Batterie. You may change it, if it's not correct. |                |                   |                        |
| Date                                                     | 14/08/2017                                        |                |                   |                        |
| Time                                                     | 16:34                                             | O              |                   |                        |
| Back                                                     |                                                   | Continue       | vare: 0.8.10.9478 | 3 – Channel: stable-au |
|                                                          |                                                   |                |                   |                        |
|                                                          |                                                   |                |                   |                        |

The date and time need to be checked – These will self-populate.

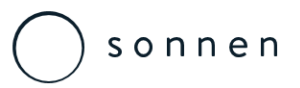

Installer Login & Setup of Complete Installation

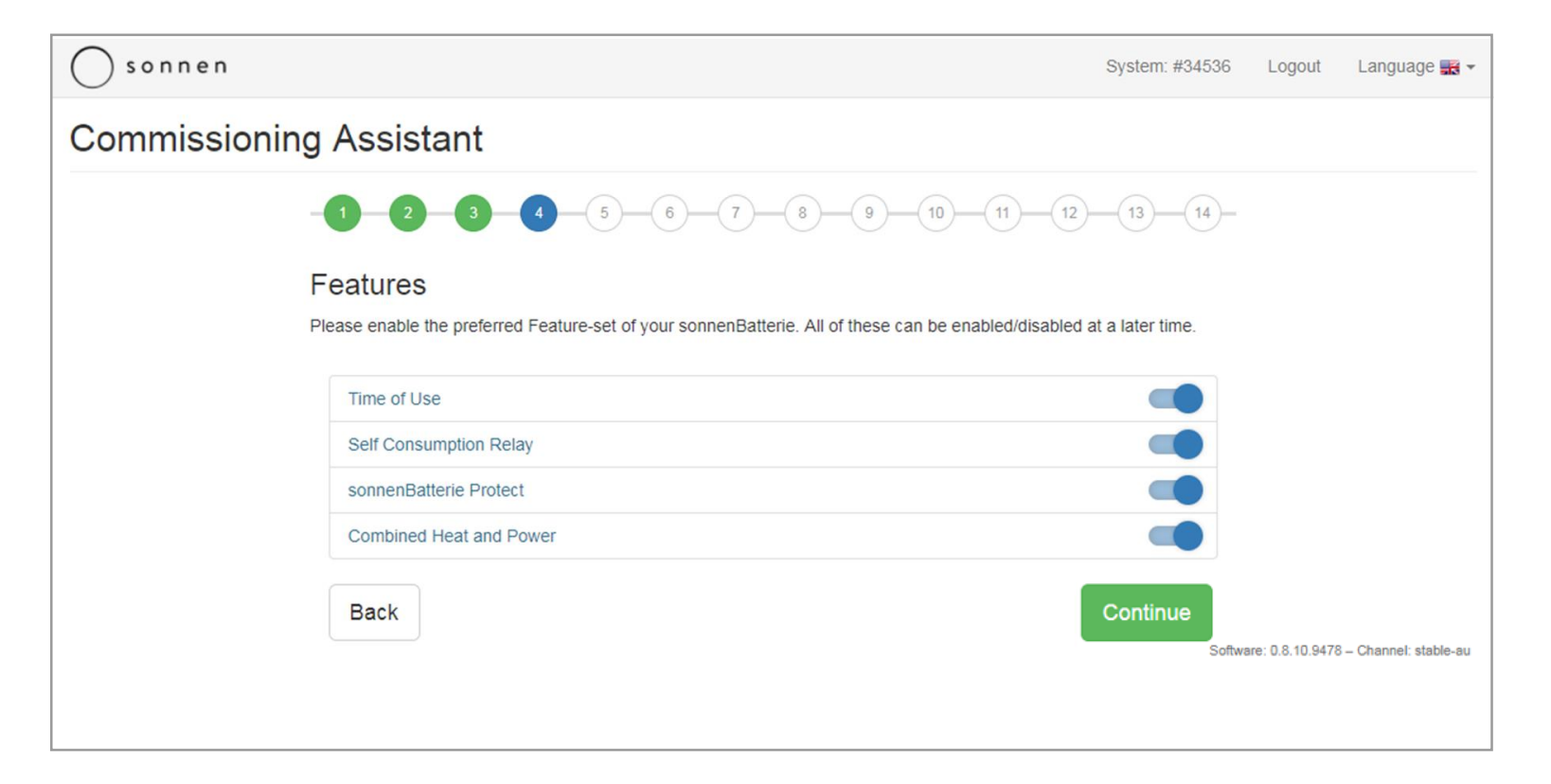

Select whichever advanced features are installed and/or required to be commissioned.

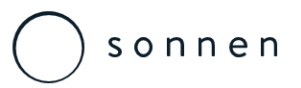

Installer Login & Setup of Complete Installation

| ○ sonnen                                   |                      | System: #34531 | Logout             | Language 🎇 👻              |
|--------------------------------------------|----------------------|----------------|--------------------|---------------------------|
| Commissioning Assistant                    |                      |                |                    |                           |
|                                            | 5 6 7 8 9 10         | 1112           | -                  |                           |
| Inverter<br>Please choose the country code |                      |                |                    |                           |
| Country Code                               | Australia_NSW_AS4777 | •              |                    |                           |
| Back                                       | l                    | Continue       | Software: 0.8.10.9 | 9478 – Channel: stable-au |
|                                            |                      |                |                    |                           |
|                                            |                      |                |                    |                           |
|                                            |                      |                |                    |                           |
|                                            |                      |                |                    |                           |

The inverters country / operating standard code then needs to be set.

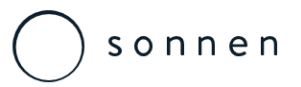

Installer Login & Setup of Complete Installation

| Sonnen                                     | System: #3                                                                                                    | 4531 | Logout Language 🎆 👻                        |
|--------------------------------------------|----------------------------------------------------------------------------------------------------|------|--------------------------------------------|
| Commissioning Assistant                    |                                                                                                    |      |                                            |
|                                            | 6 6 7 8 9 10 11                                                                                                    | 12)- | -                                          |
| Inverter<br>Please choose the country code |                                                                                                    |      |                                            |
| Country Code                               | Australia_NSW_AS4777                                                                                                    | *    |                                            |
| Back                                       | Please Select<br>Australia_AS4777<br>Australia_NSW_AS4777<br>Australia_ULD_AS4777<br>Australia_WA_AS4777<br>Brazil_Undefined_Standard<br>Canarias_RD1699<br>Chipre_VDE4105<br>CzechRepublic_VDE4105<br>Denmark_VDE0126<br>England_G83.1<br>France_Arrêté | *    | Software: 0.8.10.9478 – Channel: stable-au |

The inverters country / operating standard code then needs to be set.

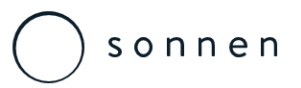

Installer Login & Setup of Complete Installation

| ○ sonnen                                           | S                                                                  | ystem: #34531  | Logout | Language 式 👻 |
|----------------------------------------------------|--------------------------------------------------------------------|----------------|--------|--------------|
| Commissioning Assistant                            |                                                                    |                |        |              |
|                                                    | 5 6 7 8 9 10 1                                                     | 1)             |        |              |
| PV System<br>The sonnenBatterie needs to know more | about the PV system it will work with.                             |                |        |              |
| PV Size                                            | 2500<br>naximum power of the system (peak power).                  | Watt Peak      |        |              |
| Connection Type                                    | Single Phase Three Phase                                           |                |        |              |
| Max. Feed-In Power                                 | 100                                                                | %              |        |              |
| You can limit the maximum power that               | will be fed into the orid. Refer to the manual for information abo | out wiring the |        |              |

The installed PV size needs to then needs to be set – Please note the value is in Watt's!

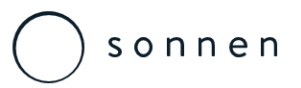

Installer Login & Setup of Complete Installation

| ○ sonnen      |                                                               |                           | System: #3453 | 6 Logout            | Language 🏬 👻            |
|---------------|---------------------------------------------------------------|---------------------------|---------------|---------------------|-------------------------|
| Commissioning | g Assistant                                                   |                           |               |                     |                         |
|               |                                                               | 6 7 8 9 10 11 12          |               | -                   |                         |
|               | Earthing System<br>Select the earthing system type the sonner | Batterie is connected to. |               |                     |                         |
|               | Earthing System                                               | TN-C                      | •             |                     |                         |
|               | Back                                                          |                           | Continue      | Software: 0.8.10.94 | 78 – Channel: stable-au |
|               |                                                               |                           |               |                     |                         |
|               |                                                               |                           |               |                     |                         |
|               |                                                               |                           |               |                     |                         |

The 'Earthing System' type needs to be set, a tech note from Sonnen Australia exists to explain the options in more detail, however for the majority of Australian installation the TN-C option should be selected.

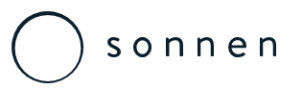

Installer Login & Setup of Complete Installation

| Sonnen                                                 | Syste                                                                                                    | m: #34531 | Logout | Language 🎇 👻 |  |  |  |  |  |
|--------------------------------------------------------|----------------------------------------------------------------------------------------------------|-----------|--------|--------------|--|--|--|--|--|
| Commissioning Assistant                                |                                                                                                    |           |        |              |  |  |  |  |  |
|                                                        | <b>5 6 7 8 9 10 11</b>                                                                                                    | 12        |        |              |  |  |  |  |  |
| Time of Use<br>Configure time of use. Time of Use open | Time of Use<br>Configure time of use. Time of Use operating mode can be selected on the last page of the commissioning wizard. |           |        |              |  |  |  |  |  |
| Grid Enable                                            | Yes                                                                                                    | •         |        |              |  |  |  |  |  |
| Peak Hour Start Time                                   | 15:00                                                                                                    | O         |        |              |  |  |  |  |  |
| Peak Hour End Time                                     | 23:00                                                                                                    | O         |        |              |  |  |  |  |  |
| Low Tariff Charge Time                                 | 01:00                                                                                                    | ©         |        |              |  |  |  |  |  |
| Back                                                   | Continue<br>Software: 0.8.10.9478 - Channel: stable-au                                                                         |           |        |              |  |  |  |  |  |
|                                                        |                                                                                                    | 2011      |        |              |  |  |  |  |  |

If the 'Time of Use' setting has been selected then enter the time ranges as required.
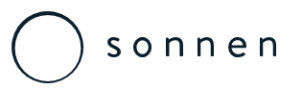

Installer Login & Setup of Complete Installation

| ○ sonnen                                          |                 | System: #34536 | Logout           | Language 式 🗸             |
|---------------------------------------------------|-----------------|----------------|------------------|--------------------------|
| Commissioning Assistant                           |                 |                |                  |                          |
|                                                   | 5 6 7 8 9 10 11 |                |                  |                          |
| Self Consumption Relay<br>Please enter SCR values | y               |                |                  |                          |
| Threshold                                         | 0               | Watts          |                  |                          |
| Holding Time                                      | 0               | Seconds        |                  |                          |
| Back                                              |                 | Continue       | tware: 0.8.10.94 | 178 – Channel: stable-au |
|                                                   |                 |                |                  |                          |
|                                                   |                 |                |                  |                          |
|                                                   |                 |                |                  |                          |

If the 'Self Consumption relay' setting has been selected then enter the minimum energy to be delivered to the output as well as the holding time range as required.

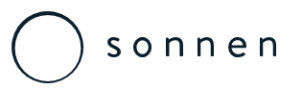

Installer Login & Setup of Complete Installation

| ○ sonnen                               |                  | System: #34536    | Logout           | Language 武 👻            |
|----------------------------------------|------------------|-------------------|------------------|-------------------------|
| Commissioning Assistant                |                  |                   |                  |                         |
|                                        | 6 7 8 9 10 11 12 | -13-14-           |                  |                         |
| sonnenBatterie Protect                 |                  |                   |                  |                         |
| sonnenBatterie protect<br>Serialnumber | 12345            |                   |                  |                         |
| Activation-code (get here)             | XXXXXXXXXXXXX    |                   |                  |                         |
| Enable sonnenBatterie protect?         |                  |                   |                  |                         |
| Back                                   |                  | Continue<br>Softw | vare: 0.8.10.947 | '8 – Channel: stable-au |

# If the 'sonnenProtect' has been installed then insert the data and follow the prompted steps as required.

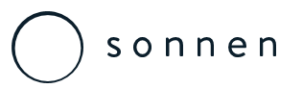

Installer Login & Setup of Complete Installation

| sonnenBatterie is now called sonnen! |                               | 51430 > | logout j.sturch |
|--------------------------------------|-------------------------------|---------|-----------------|
| S o n n e n                          | sonnenBatterie Protect        |         |                 |
| Overview<br>Status<br>Control        | Generate a commissioning code |         |                 |
| History<br>Forecast                  | 1234                          |         |                 |
| Downloads<br>Settings                | Serial number sonnenProtect*  |         |                 |
| Alerts Overview<br>Service Summary   | Create                        |         |                 |
| History<br>Cell Data                 |                               |         |                 |
|                                      |                               |         |                 |

If the 'sonnenProtect' has been installed then you will also be prompted to create the commissioning code as required.

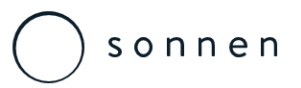

Installer Login & Setup of Complete Installation

| ○ sonnen                                                |                 | System: #34536 | Logout I           | _anguage 式 🔻           |
|---------------------------------------------------------|-----------------|----------------|--------------------|------------------------|
| Commissioning Assistant                                 |                 |                |                    |                        |
|                                                         | 5 6 7 8 9 10 11 | 12 13          |                    |                        |
| Combined Heat and Po<br>Please enter CHP values         | ower            |                |                    |                        |
| Generator power used for<br>charging sonnenBatterie eco | 0               | Watts          |                    |                        |
| Minimum SOC                                             | 0               | %              |                    |                        |
| Maximum SOC                                             | 0               | %              |                    |                        |
| Back                                                    |                 | Continue       | tware: 0.8.10.9478 | : – Channel: stable-au |
|                                                         |                 |                |                    |                        |

If the 'Combined Heat and Power' setting has been selected then charge power and the SOC ranges as required.

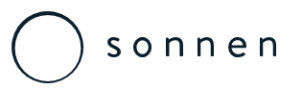

Installer Login & Setup of Complete Installation

| o n n e n              |                 |                 |                 | System: #34531 |  |
|------------------------|-----------------|-----------------|-----------------|----------------|--|
| missioning Assistar    | ıt              |                 |                 |                |  |
| 2                      | 3 4 5           | 6 7             | 9 (10)          | (11)-(12)-     |  |
| Add Meter Settin       | g               |                 |                 |                |  |
| Meter                  | Direction       | Modbus Id       | Channel         | Action         |  |
| Please Select •        | Please Select 🔻 | Please Select 🔻 | Please Select • | New            |  |
| Existing Meter Setting |                 |                 |                 |                |  |
| Meter Dire             | ction           | Modbus Id       | Channel         | Action         |  |
| WM271 Prod             | uction          | 4               | 1               | Delete         |  |
| WM271 Cons             | sumption        | 4               | 2               | 🛱 Delete       |  |

The 'Power Meter' settings should atomically populate the settings area field. If they don't then the installer will need to adjust to the above values.

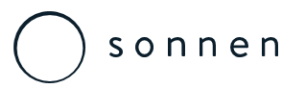

Installer Login & Setup of Complete Installation

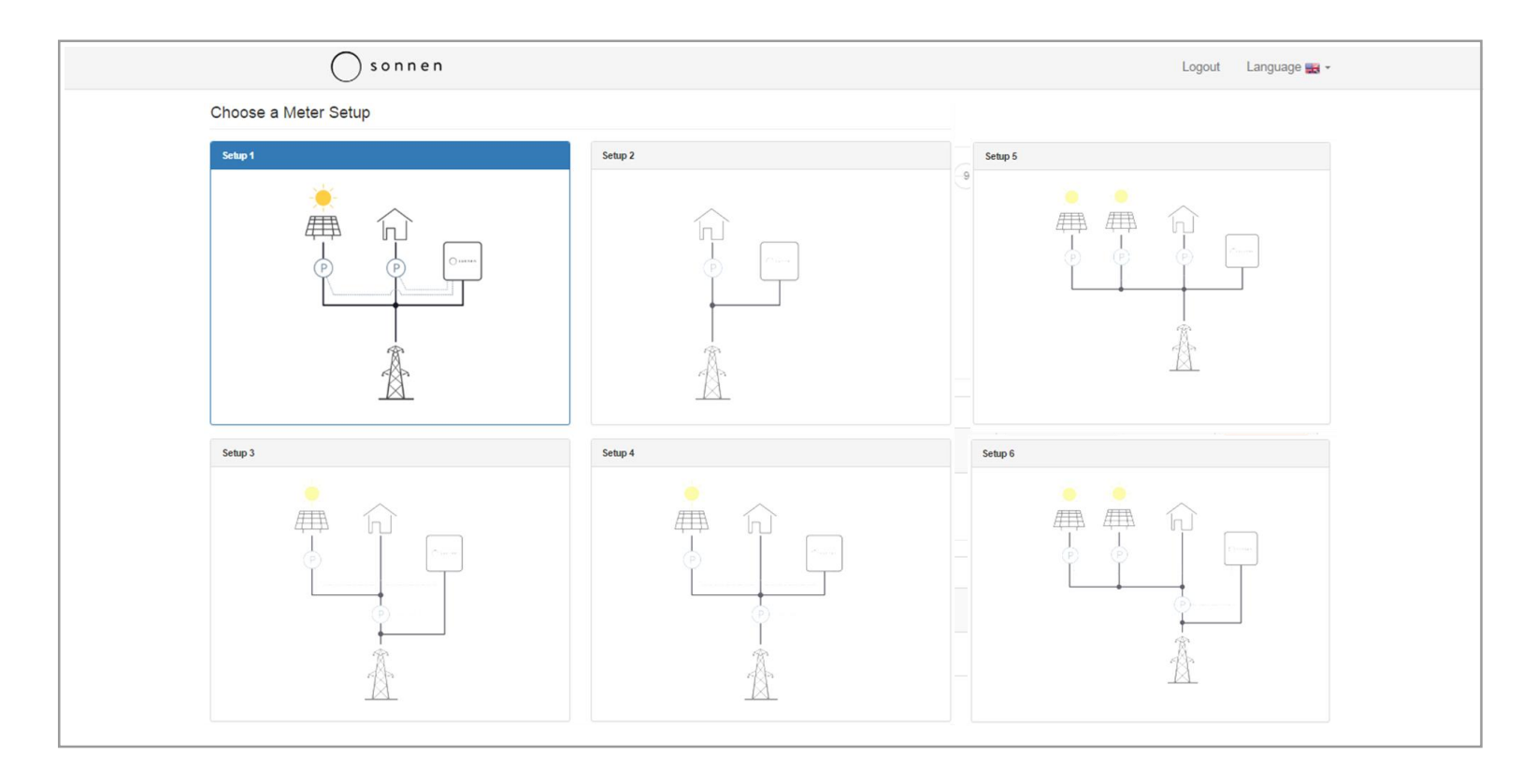

# The 'Power Meter' illustration however will need to match the wiring configuration adopted at the installation.

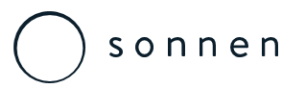

Installer Login & Setup of Complete Installation

| sonnen                 |                                                       |                                                               | System: #34531    | Logout | Language 🎇 👻 |
|------------------------|-------------------------------------------------------|---------------------------------------------------------------|-------------------|--------|--------------|
| Commissioning A        | Assistant                                             |                                                               |                   |        |              |
| -                      |                                                       | 6 6 7 8 9 10                                                  |                   |        |              |
| OV<br>Fill ir<br>syste | WNET<br>In who owns the sonnenBatterie. This p<br>em. | erson will also be granted access to live data, statistics an | id control to the |        |              |
| Gi                     | ender                                                 | Mr.                                                           | •                 |        |              |
| Fi                     | irst Name                                             | James                                                         |                   |        |              |
| La                     | ast Name                                              | Sturch                                                        |                   |        |              |
| Ad                     | ddress Line 1                                         | 60 Hollingsworth Lane                                         |                   |        |              |
| Ad                     | ddress Line 2                                         |                                                               |                   |        |              |
| Zi                     | ipcode                                                | 2482                                                          |                   |        |              |

Enter the systems owners details as prompted.

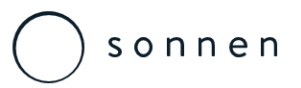

Installer Login & Setup of Complete Installation

| S o n n e n                  |                 |                     |      |      | System: #34531 | Logout | Language 式 👻 |
|------------------------------|-----------------|---------------------|------|------|----------------|--------|--------------|
| Commissioning Assistant      |                 |                     |      |      |                |        |              |
| -0-2-3                       | 4               | 5 6 7               |      | 9 10 | 11 12          |        |              |
| Installer                    |                 |                     |      |      |                |        |              |
| Installer's name and confirm | nation of corre | ct installation.    |      |      |                |        |              |
| Gender                       |                 | Mr.                 |      |      | •              |        |              |
| First Name                   |                 | James               |      |      |                |        |              |
| Last Name                    |                 | Sturch              |      |      |                |        |              |
| Company                      |                 | Sonnen Australia    |      |      |                |        |              |
| Installer certificate nur    | iber            | 001                 |      |      |                |        |              |
| Email                        |                 | J.sturch@sonnen.com | n.au |      |                |        |              |
| You must confirm the foll    | owing to finish | installation:       |      |      |                |        |              |

# Enter the systems installer details as prompted and check the confirmation box to continue.

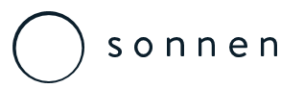

Installer Login & Setup of Complete Installation

| ○ s o n n e n |                                                                                             | System: #34531      | Logout Language 式 👻                    |
|---------------|---------------------------------------------------------------------------------------------|---------------------|----------------------------------------|
| Commissionin  | g Assistant                                                                                 |                     |                                        |
|               |                                                                                             | 11 12               |                                        |
|               | Launch<br>Click on the button to start your energy future now!                              |                     |                                        |
|               | Please select the Time of Use sonnenBatteries Operating Mode                                | •                   |                                        |
|               | I hereby confirm that I am the owner of the sonnenBatterie and that I have received the way | arranty conditions. |                                        |
|               | Back Launch my so                                                                           | onnen Batterie      | ware: 0.8.10.9478 – Channel: stable-au |
|               |                                                                                             |                     |                                        |

Check the final confirmation box, select the appropriate operating mode and the Sonnen commissioning will be complete.

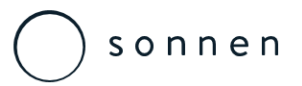

Installer Login & Setup of Complete Installation

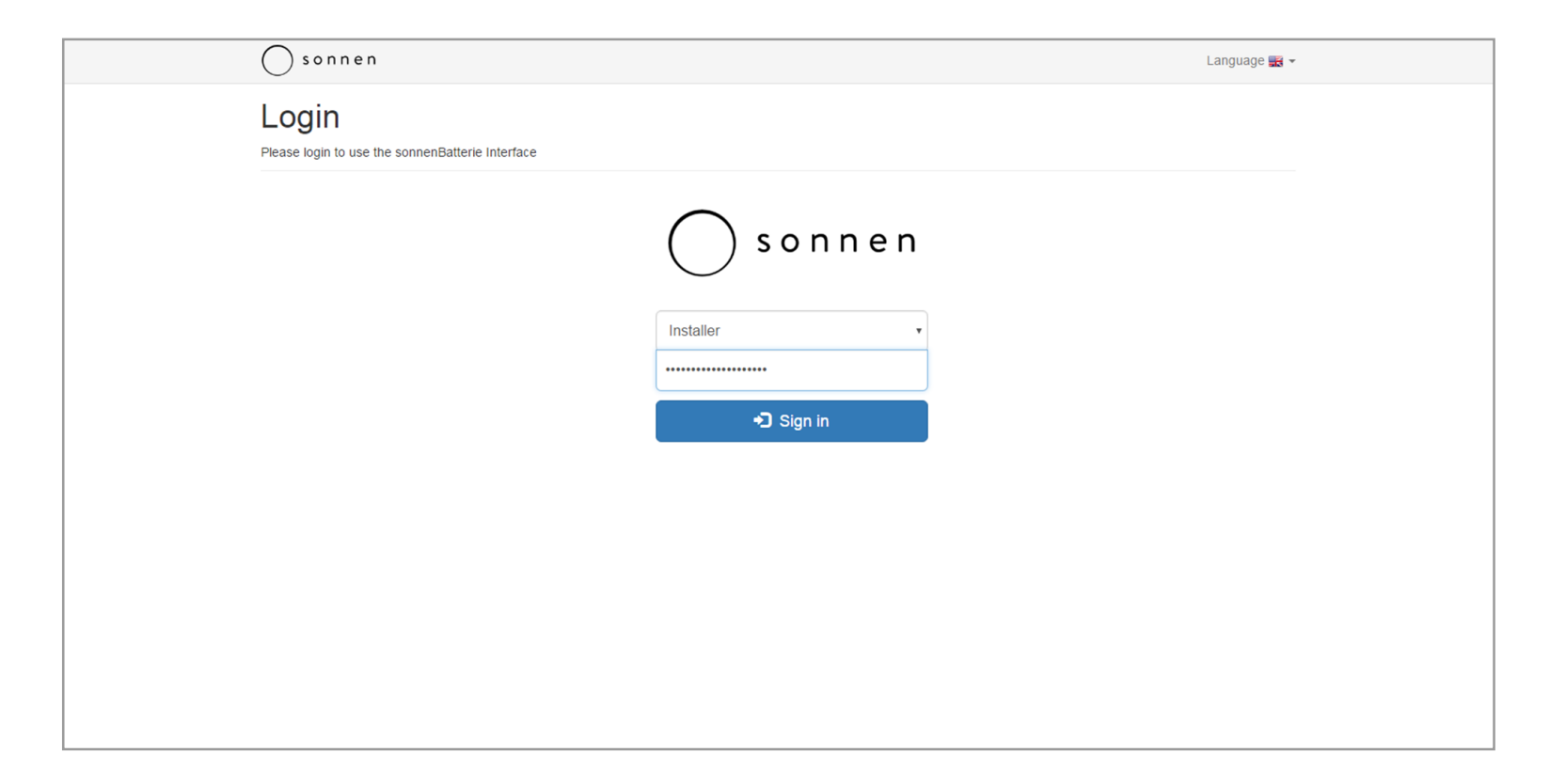

Once launched the installer will be brought back to the initial login screen.

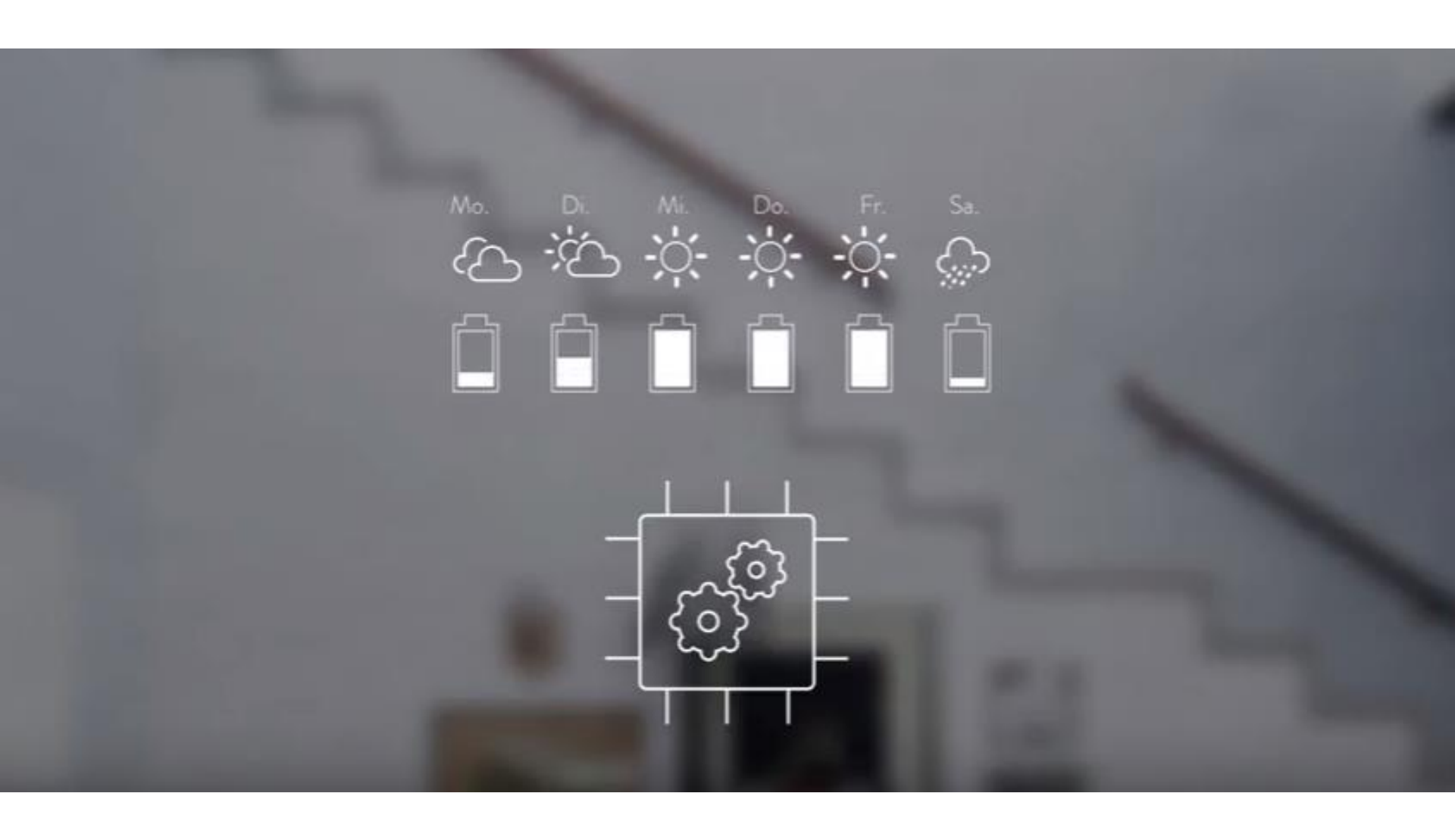

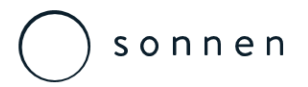

Registration

| solar battery is now l                                     | pasking!                                                                                                    |
|------------------------------------------------------------|----------------------------------------------------------------------------------------------------|
| S o n n e n                                                |                                                                                                    |
|                                                            | registration                                                                                                    |
|                                                            | Please login with your serial number and password at:                                                                                                    |
|                                                            | User name: Password: Log In                                                                                                    |
|                                                            | For the demo mode using a user name and password each 'demo'                                                                                                    |
| START<br>solar battery<br>SUN COMMUNITY<br>VISION<br>PRESS | JOBS     Advice hotline<br>0800 929 33 40       EVENTS     sunbathe GmbH       CONTACT     in Innovation Park Allgäu       IMPRINT     Am Riedbach 1       Conditions     87499 Wildpoldsried Email: info@sonnenbatterie.de |

From any internet browser the end user will need to type <u>https://meine.sonnenbatterie.de/login</u> into the search engine search bar and enter the user name (unit serial number) and the password provided on the welcome letter supplied with the eco 8.2 product.

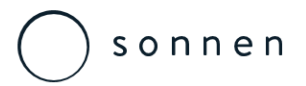

#### Sonnen – User Portal Demo Login

| solar battery is basking now!                                                                                                    |  |
|----------------------------------------------------------------------------------------------------|--|
| S o n n e n                                                                                                    |  |
| registration<br>Please login with your serial number and<br>password at:<br>User name: demo<br>Password:<br>Log In<br>For the demo mode using a user name and<br>password each 'demo'                                                                                                    |  |
| START     JOBS     Advice hotline<br>0800 929 33 40       solar battery     EVENTS       SUN COMMUNITY     CONTACT     sunbathe GmbH<br>in Innovation Park Allgäu       VISION     IMPRINT     Am Riedbach 1       PRESS     Conditions     87499 Wildpoldsried Email: info@sonnenbatterie.de       TRAINING     DATA PROTECTION |  |

For a demo of the Partner Login web portal login as: User Name: demo, Password: demo

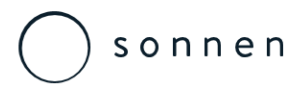

Overview

| solar battery is basking now!                                                                             |                                                                                                    |                                             |  |
|----------------------------------------------------------------------------------------------------|----------------------------------------------------------------------------------------------------|---------------------------------------------|--|
| S o n n e n                                                                                               | Overview                                                                                                    |                                             |  |
| Overview<br>status<br>control<br>course<br>forecast<br>Downloads                                          | 100%<br>Automatic: Standby<br>Generation: 5.8 kW /<br>10.0kW<br>consumption 1.2kW<br>no charge / discharge<br>Feed: 4.6 kW<br>status | socket 1<br>socket 2<br>socket 3<br>control |  |
| Settings<br>Serial number:<br>42072<br>Model:<br>PSB solar battery eco (10.0 kWh)<br>Location:<br>AU 2479 | reference: 1:23 kWh<br>consumption: 25.29 kWh<br>savings: 95.1 % period:<br>52.9 h                                                   | forecast                                    |  |

Once the user portal launches the overview page will then be seen. From here the system status, history, forecast and the control sockets can be observed.

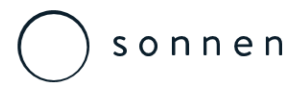

Status

| solar battery is now basking!                                                                 |                             |
|-----------------------------------------------------------------------------------------------|-----------------------------|
| s o n n e n                                                                                   | status                      |
| Overview<br>status<br>control<br>course<br>forecast<br>Downloads<br>Settings                  | generation<br>5.8 / 10.0 kW |
| Serial number:<br>42072<br>Model:<br>PSB solar battery eco (10.0 kWh)<br>Location:<br>AU 2479 | 100%<br>feed<br>4.6 kW      |

The status page shows a live graphic display of the overall function of the installation.

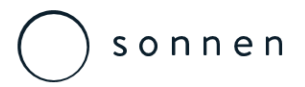

#### Sonnen – User Portal Control

| solar battery is now basking!                                      |                                |
|--------------------------------------------------------------------|--------------------------------|
| s o n n e n                                                        | control                        |
| Overview<br>status<br>control                                      | Charge level: 100%             |
| course<br>forecast<br>Downloads<br>Settings                        | Outlet 1 To: OW<br>0:04 kWh    |
| Serial number:<br>42072                                            | Socket 2 To: OW<br>O:01 kWh    |
| Model:<br>PSB solar battery eco (10.0 kWh)<br>Location:<br>AU 2479 | Socket 3 To: 1949W<br>2:36 kWh |

Assuming that the Z-Wave sockets have been installed, the control page allows user to observe the appliances consumption as well as adjust the parameters and sockets in use.

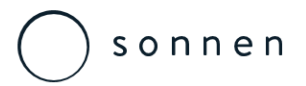

History

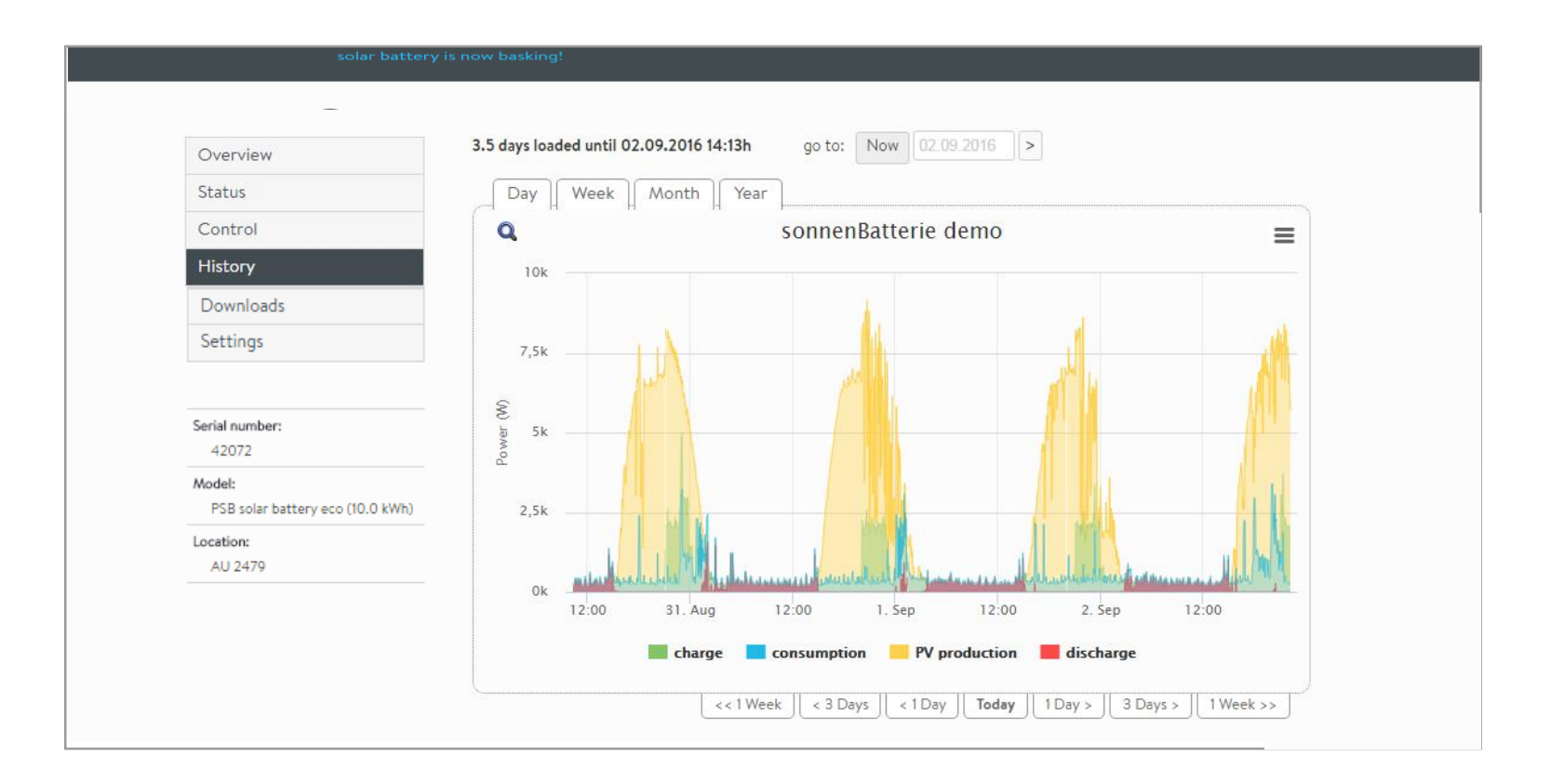

The history option will allow the user an interactive graph that will display all of the charge, consumption, PV production and discharge values. The graph date range and duration can be adjusted as desired.

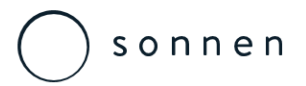

History

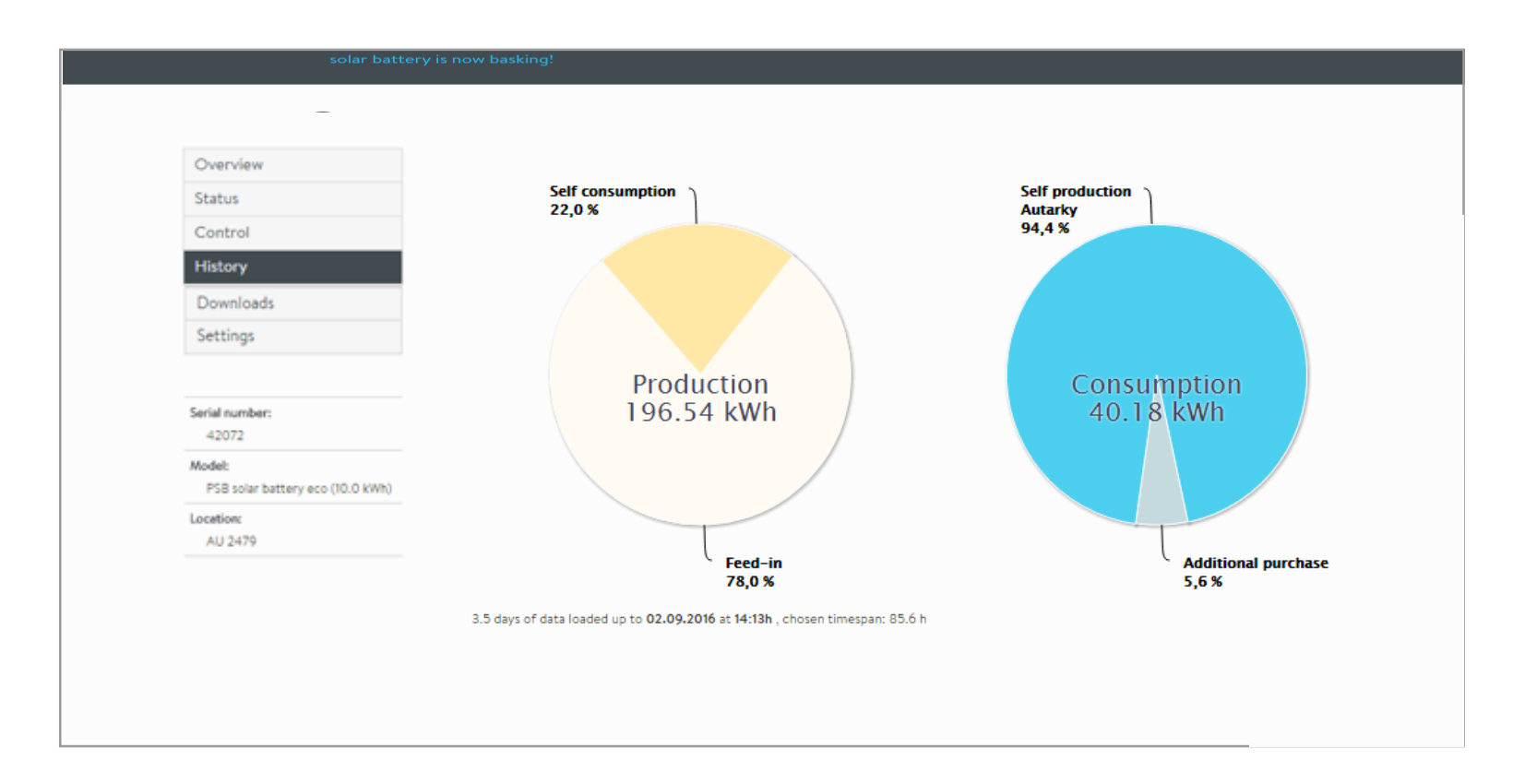

# In addition to the interactive graph the history selection will also illustrate the key production and consumption parameters in pie chart form.

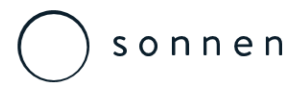

Forecast

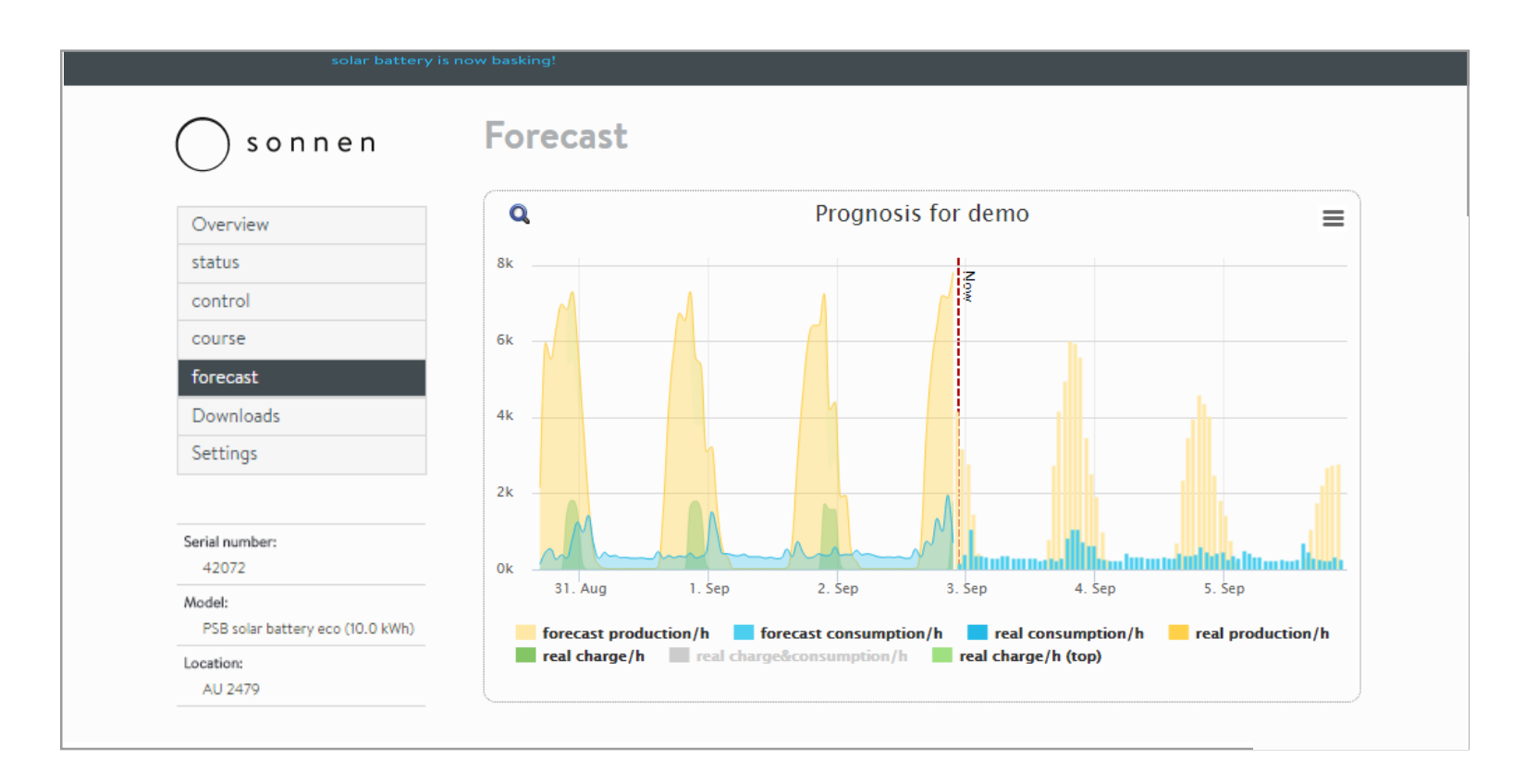

The forecast selection combines the system history view with the internal sonnen self learning algorithm as well as weather data to not only forecast the PV production but also the overall consumption. From this data the system will forecast the most efficient method for self consumption over the coming period..

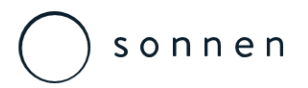

Forecast

| solar batterv is nov<br>Sunbattery is now sunbathing                                                                                                    | basking!                                                                                                    | 42072 |
|----------------------------------------------------------------------------------------------------|----------------------------------------------------------------------------------------------------|-------|
| S o n n e n                                                                                                    | Downloads                                                                                                    |       |
| Overview<br>status<br>control<br>course<br>forecast<br>Downloads<br>Settings<br>Serial number:<br>42072<br>Model:<br>PSB solar battery eco (10.0 kWh)<br>Location:<br>AU 2479 | Measurement data  Keasurement data  Keasurement Keasurement Keasurement | . You |
|                                                                                                    |                                                                                                    |       |

The forecast selection combines the system history view with the internal sonnen self learning algorithm as well as weather data to not only forecast the PV production but also the overall consumption. From this data the system will forecast the most efficient method for self consumption over the coming period..

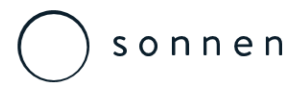

#### Location

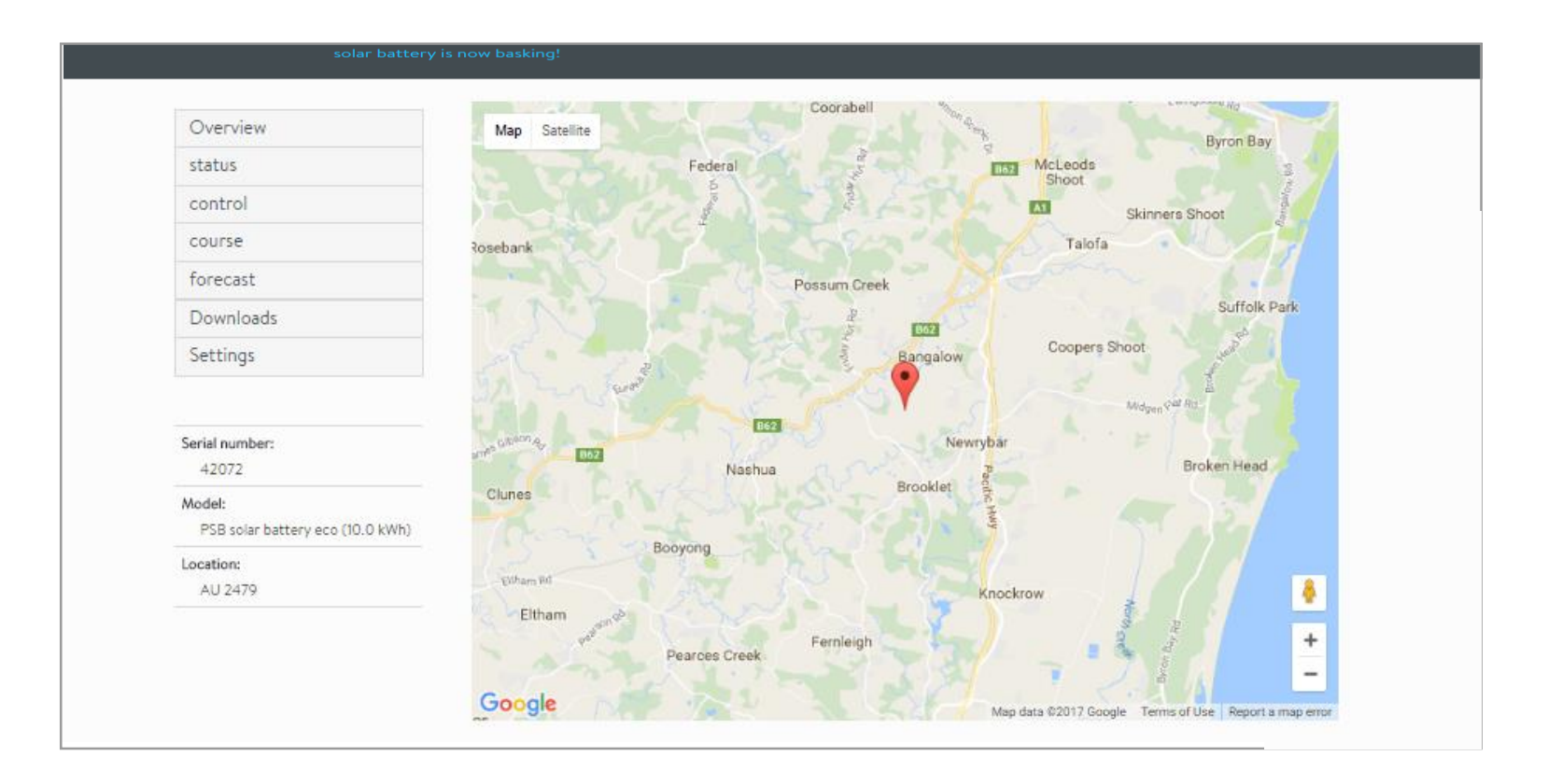

# When the location description is selected a map will appear showing the exact position of the installation in real time.

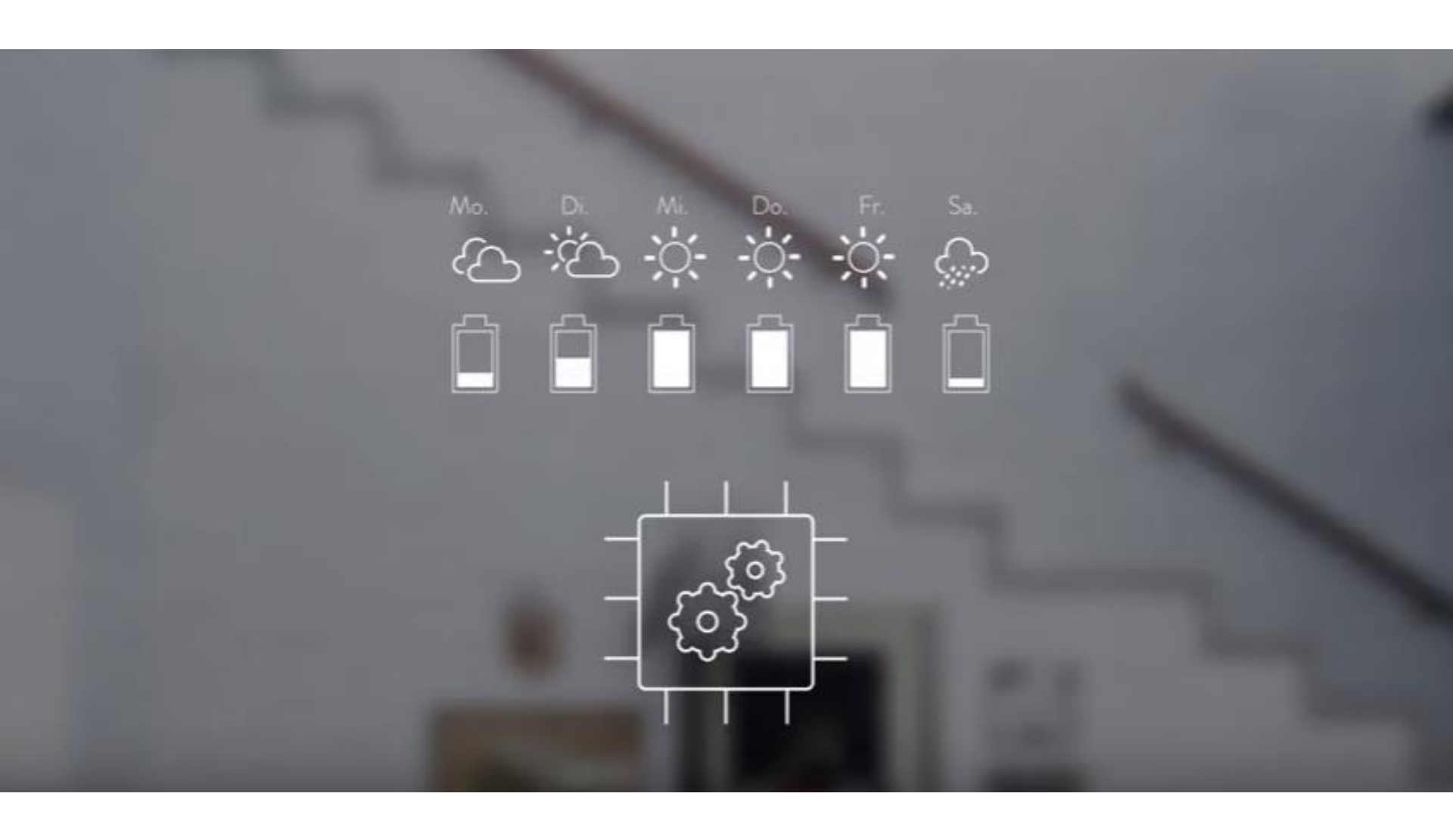

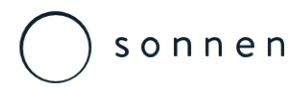

Location

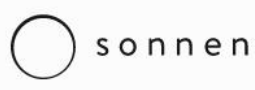

AT | AUS | DE | EN | IT | UK | USA

sonnenBatterie Vision Contact Press & Partnerlogin

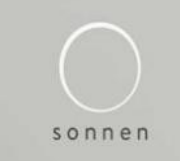

It's time to declare your independence sonnenBatterie

A clean and affordable energy supply for all is finally here.

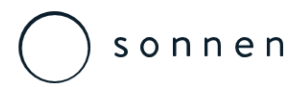

Registration

| solar battery is now basking!                                                                                                    |                                                                                                    |
|----------------------------------------------------------------------------------------------------|----------------------------------------------------------------------------------------------------|
| Register your owr                                                                                                    | 1 access                                                                                                    |
|                                                                                                    |                                                                                                    |
| Do not you have access to our portal                                                                                                | ? Here you can register.                                                                                                    |
| You can register here your own acces                                                                                                | is.                                                                                                    |
| Personal data                                                                                                    |                                                                                                    |
| Salutation, Name, Firstname:                                                                                                    | (Mr   Name Firstname                                                                                                    |
| Company:                                                                                                    | Company                                                                                                    |
| Street, House number                                                                                                    | Street House num                                                                                                    |
| Zip-code, City:                                                                                                    | Zip-code City                                                                                                    |
| Country:                                                                                                    | - Choose your country -                                                                                                    |
| email:                                                                                                    | email                                                                                                    |
| Telephone number:                                                                                                    | Telephone number                                                                                                    |
| Username and password:                                                                                                    |                                                                                                    |
| Username:                                                                                                    | Username                                                                                                    |
| Password:                                                                                                    | Password                                                                                                    |
| Password confirmation:                                                                                                    | Password confirmation                                                                                                    |
| Please create an unique username and a str<br>username should contain only lowercases, t<br>minimum 6 characters, minimum one lower | ong password that nobody else than you know. Please take into account that the he point (.), the hyphen (-) and the underscore (_). The password should have -case letter, one upper-case letter and one numeric character. |

To register for the Partner Login web portal visit: https://my.sonnen-batterie.com/register.

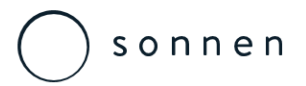

Demo Login

| solar battery is now baski                                             | ng!                                                                                                    |  |
|------------------------------------------------------------------------|----------------------------------------------------------------------------------------------------|--|
| ────────────────────────────────────                                   |                                                                                                    |  |
|                                                                        | registration                                                                                                    |  |
|                                                                        | Please login with your serial number and password at:                                                                                                    |  |
|                                                                        | User name: demo<br>Password:<br>Log In                                                                                                    |  |
|                                                                        | For the demo mode using a user name and password each 'demo'                                                                                                    |  |
| START<br>solar battery<br>SUN COMMUNITY<br>VISION<br>PRESS<br>TRAINING | JOBS     Advice hotline<br>0800 929 33 40       EVENTS     sunbathe GmbH<br>in Innovation Park Allgäu       IMPRINT     Am Riedbach 1       Conditions     87499 Wildpoldsried Email: info@sonnenbatterie.de       DATA PROTECTION |  |

For a demo of the Partner Login web portal login as: User Name: demo, Password: PartnerDemo

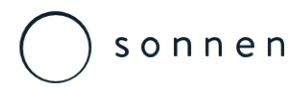

Overview

| solar battery is basking now!        |                                                   |                                                          |                                  | unsubscribe demo |
|--------------------------------------|---------------------------------------------------|----------------------------------------------------------|----------------------------------|------------------|
| ──────────────────────────────────── | Overview                                          |                                                          | 14003<br>13781<br>13780<br>13779 |                  |
| Overview                             | 55%                                               |                                                          | 13778                            |                  |
| status                               | Naturnahuna                                       | Control is currently not<br>possible outlets unavailable |                                  |                  |
| control                              | Generation: 1.3 kW / 3.7kW                        |                                                          |                                  |                  |
| course                               | Load: 0.8 kW                                      |                                                          |                                  |                  |
| forecast                             | Feed: 0.4 kW                                      |                                                          |                                  |                  |
| service                              | status                                            | Control                                                  |                                  |                  |
| course                               |                                                   |                                                          |                                  |                  |
| Cell data                            | reference: 11:17 kWh                              |                                                          |                                  |                  |
| Overview                             | consumption: 18:29 kWh<br>savings: 38.9 % period: |                                                          |                                  |                  |
| Graphs [overview]                    | 32.011                                            |                                                          |                                  |                  |
|                                      |                                                   |                                                          |                                  |                  |
| Model:                               |                                                   |                                                          |                                  |                  |
| PSB solar battery Comfort Basic      | History                                           | forecast                                                 |                                  |                  |
| Location:<br>DE 86356 Neusäß         |                                                   |                                                          |                                  |                  |

With the Partner Login multiple systems can be added to the account.

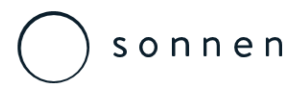

Service - History

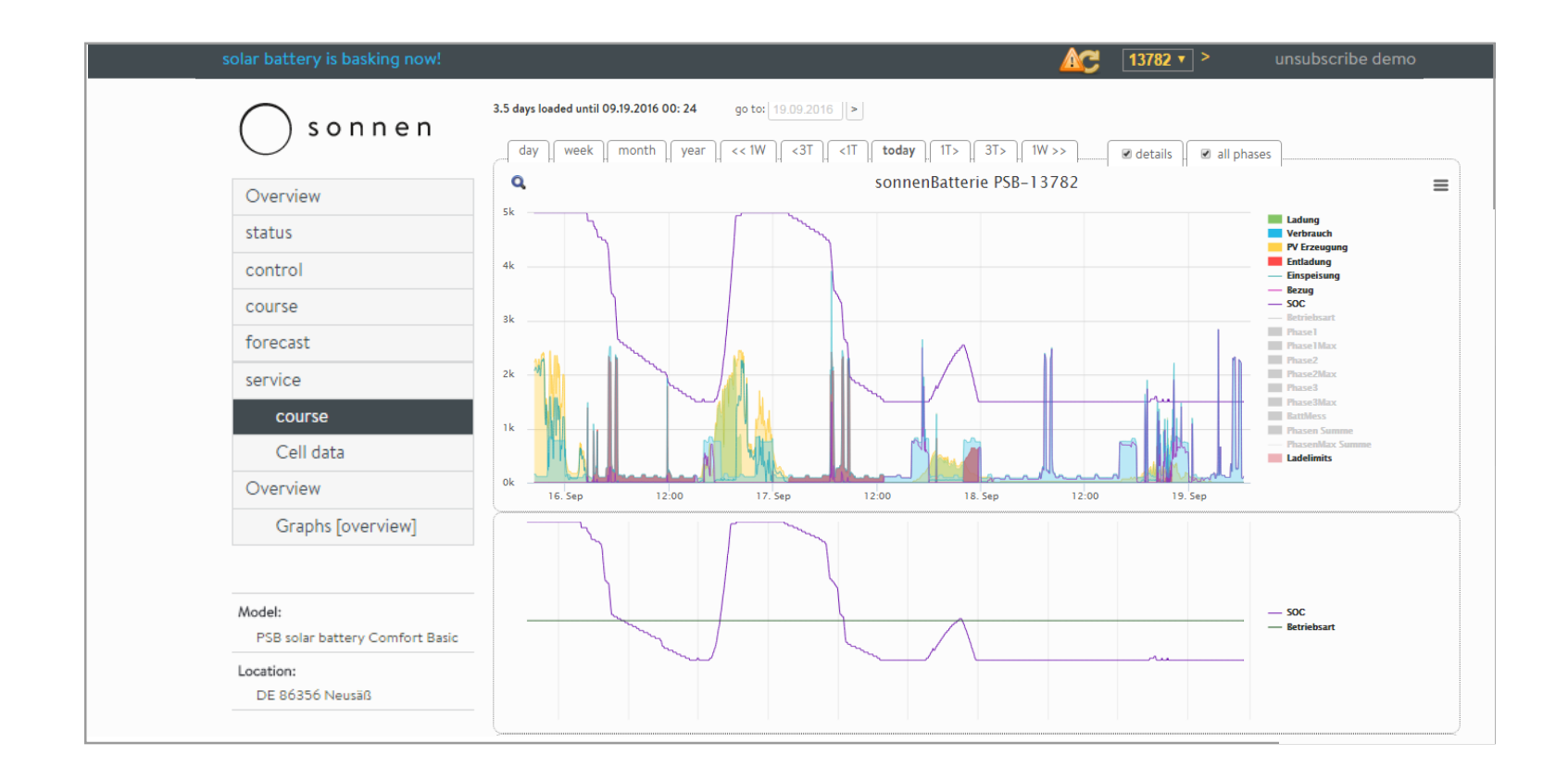

The Service/History data shows comprehensive system information over varying date ranges and time selections.

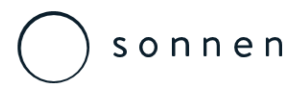

Service - History

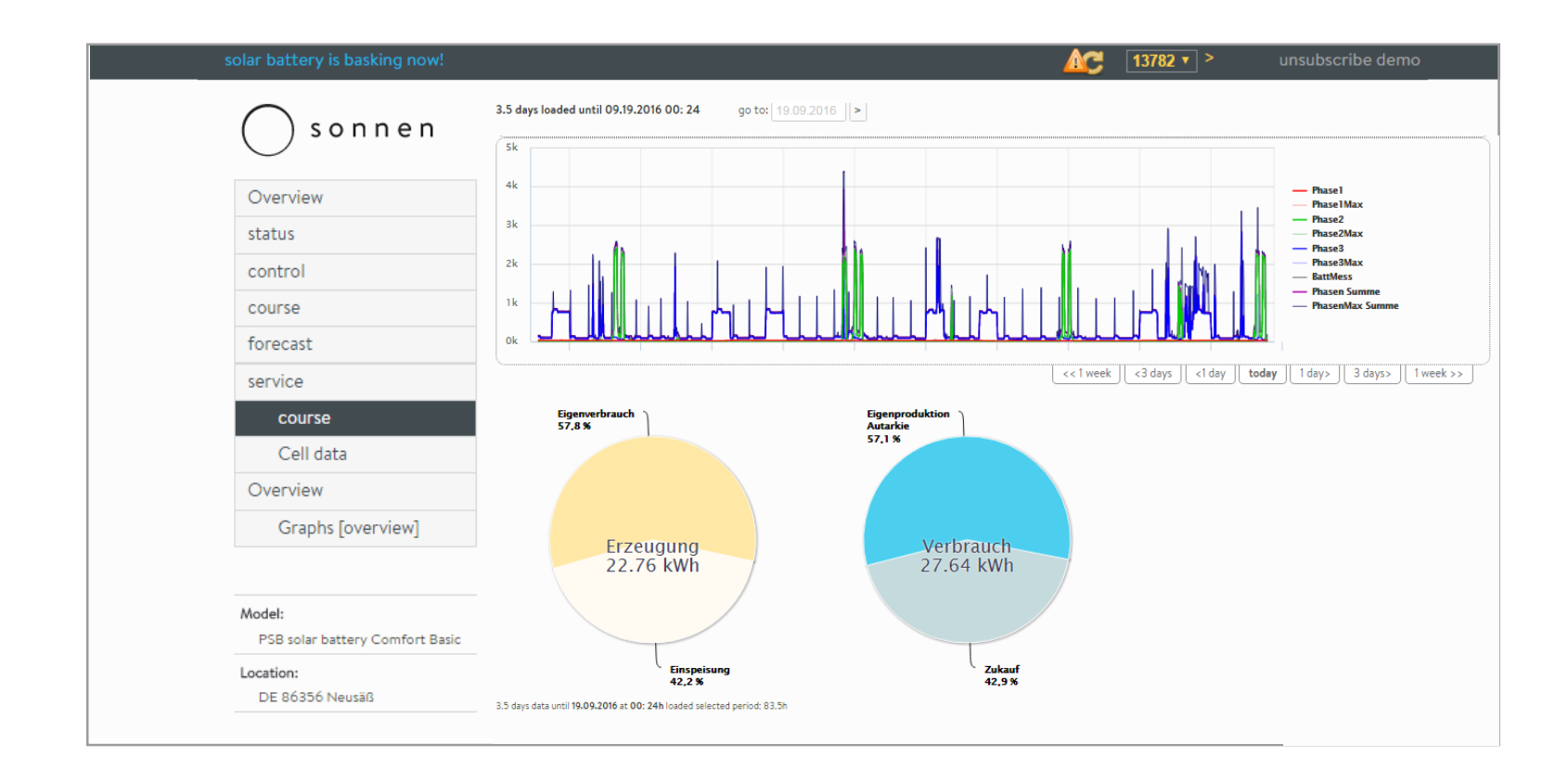

The Service/History data shows comprehensive system information over varying date ranges and time selections.

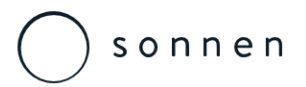

Service – Cell Data

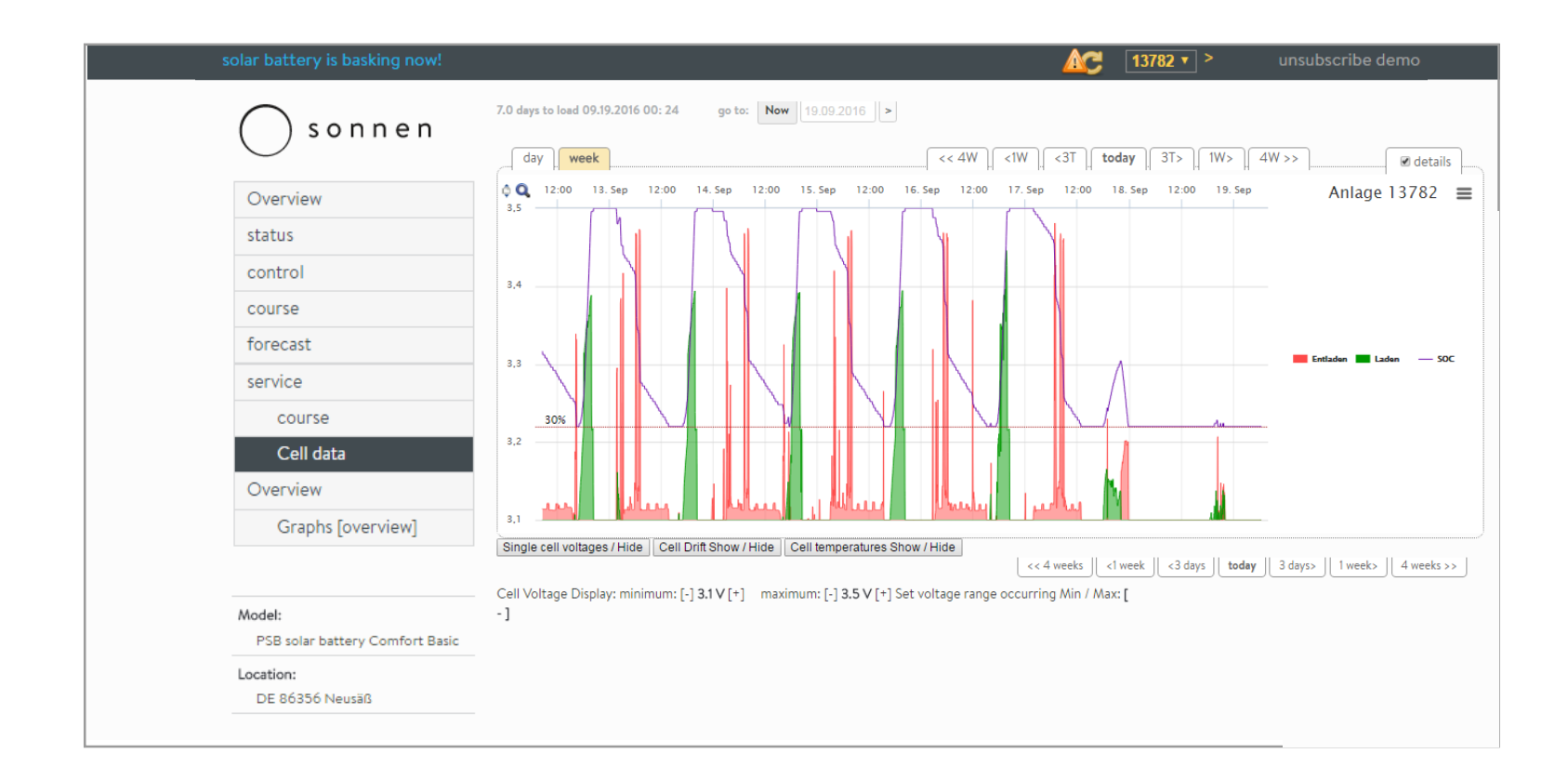

The Service/Cell data shows comprehensive battery information over varying date ranges and time selections for specific battery modules.

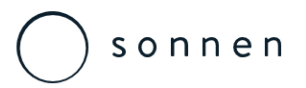

Service – Cell Data

| solar battery is basking now!                                   | 13782 V unsubscribe demo                                                                  |
|-----------------------------------------------------------------|-------------------------------------------------------------------------------------------|
| ────────────────────────────────────                            | 6 plants loaded, of which 6 with and 0 without current data - Watchlist is from [turn on] |
| Overview                                                        |                                                                                           |
| status                                                          |                                                                                           |
| control                                                         | Facilities per page: 25 50 100 200 500 All                                                |
| course                                                          | system number access diagram SOC / mode Commission information                            |
| forecast                                                        | DEMO battery 5 David Klatt                                                                |
| service                                                         | 13782                                                                                     |
| course                                                          | solar battery Comfort Basic ST I                                                          |
| Cell data                                                       |                                                                                           |
| Overview                                                        | DEMO battery 6                                                                            |
| Graphs [overview]                                               | 14003<br>solar battery Comfort L ST                                                       |
| Model:                                                          | DEMO battery 4 Erna Müller                                                                |
| PSB solar battery Comfort Basic<br>Location:<br>DE 86356 Neusäß | 13781<br>solar battery Comfort M ST                                                       |

The Graphs [overview] section allows the user to be able to see at a glance all of the systems within their group as well as the basic performance data.

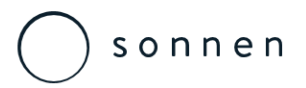

Service – Cell Data

| solar battery is basking now!   | I3782 ▼ > unsubscribe demo                                                                 |
|---------------------------------|--------------------------------------------------------------------------------------------|
| s o n n e n                     | 6 plants loaded, of which 6 with and 0 without current data - Watchlist is from [turn on]  |
| Overview                        |                                                                                            |
| status                          | DEMO battery 3 John Doe                                                                    |
| control                         | 13780<br>solar battery Comfort M ST 🖄                                                      |
| course                          |                                                                                            |
| forecast                        | DEMO battery 2 David Mayr                                                                  |
| service                         | 13779                                                                                      |
| course                          | solar battery Comfort M SI K                                                               |
| Cell data                       |                                                                                            |
| Overview                        | DEMO battery 1 Kurt Karlson                                                                |
| Graphs [overview]               | 13778<br>solar battery Comfort M ST 🖄                                                      |
|                                 |                                                                                            |
| Model:                          |                                                                                            |
| PSB solar battery Comfort Basic |                                                                                            |
| Location:<br>DE 86356 Neusãß    | Facilities per page:         25         50         100         200         500         All |
|                                 |                                                                                            |

The Graphs [overview] section allows the user to be able to see at a glance all of the systems within their group as well as the basic performance data.

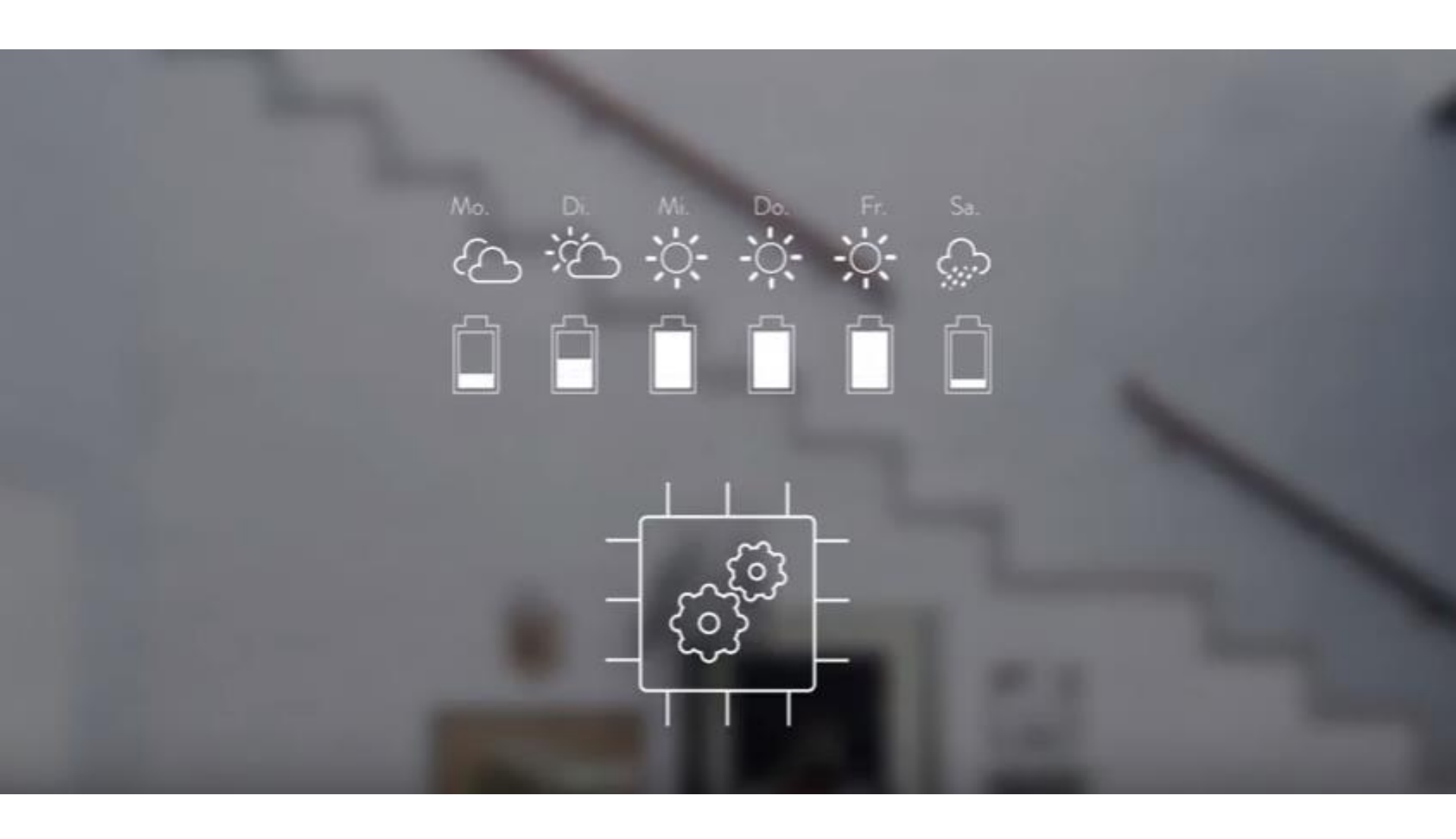

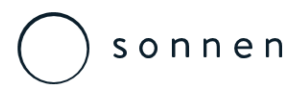

**Download Options** 

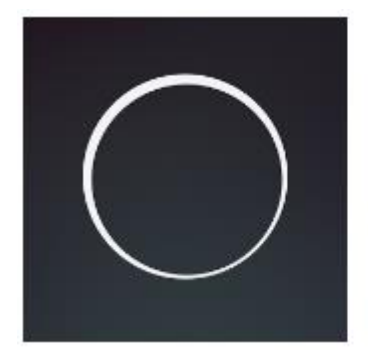

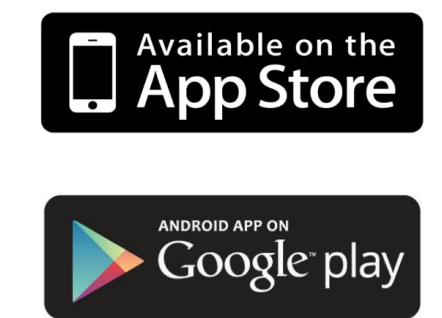

SONNEN sonnen GmbH Productivity

The sonnen App can be downloaded for free from either Google play or the App Store.

Once downloaded you will either need to register or enter your details

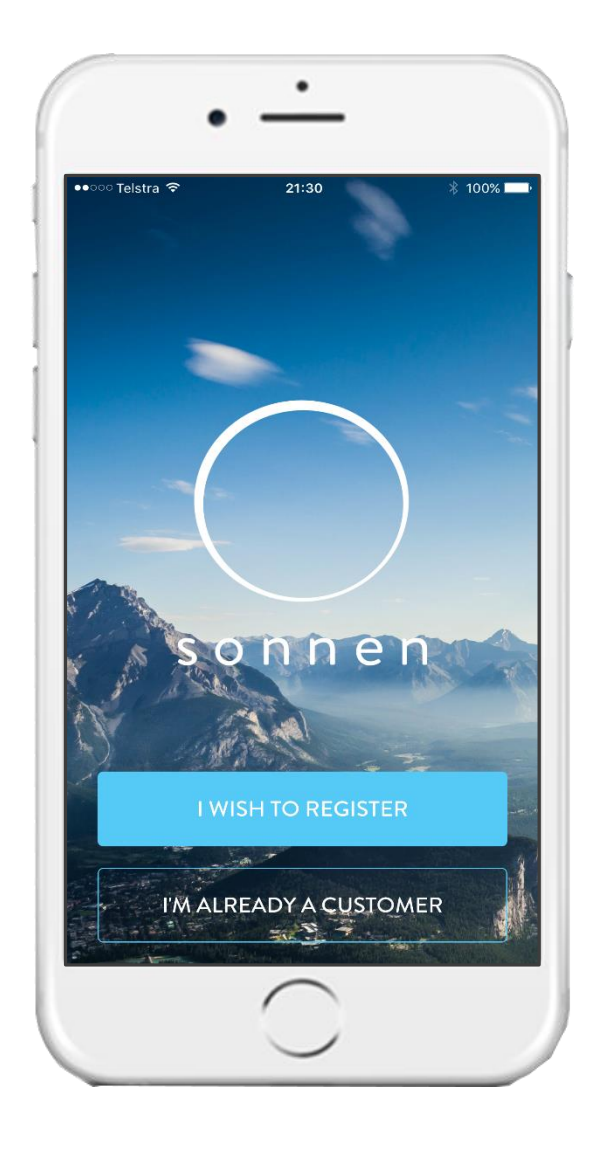

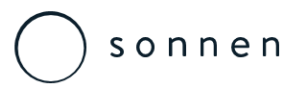

Registration

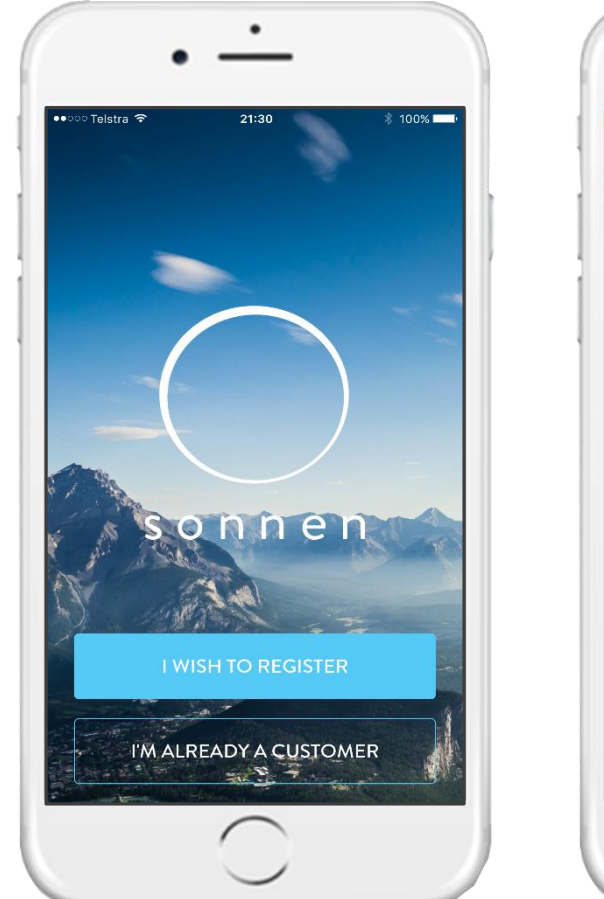

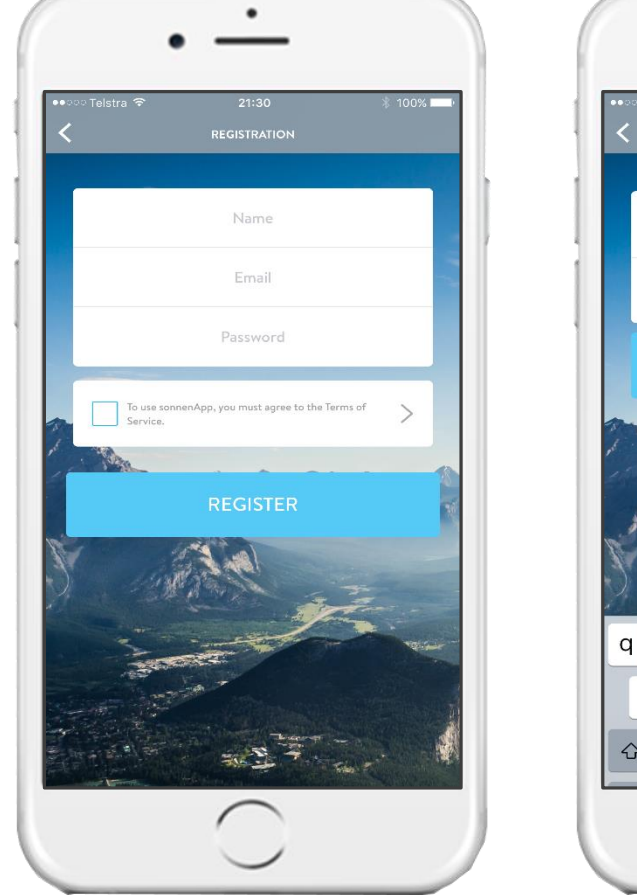

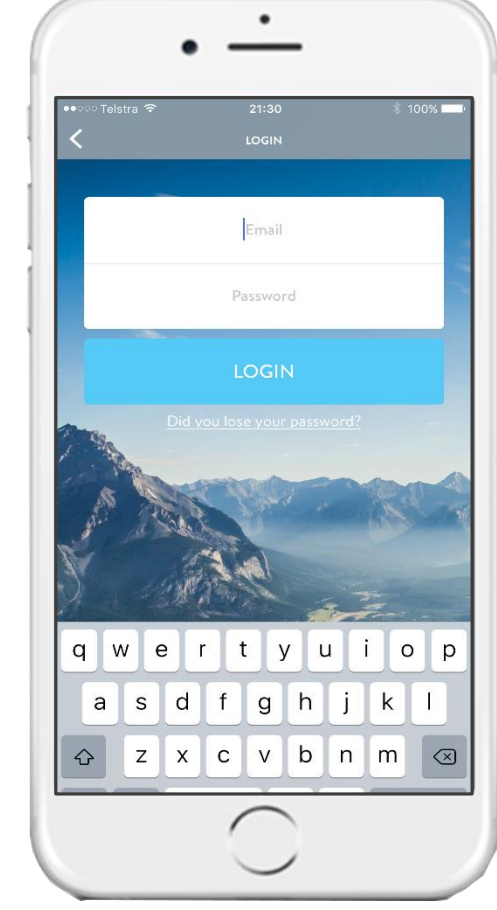

To register simply enter a name, email address and create a password. Once these details have been submitted a confirmation email will be sent, you can then log into the App.

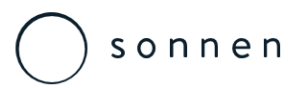

Registration

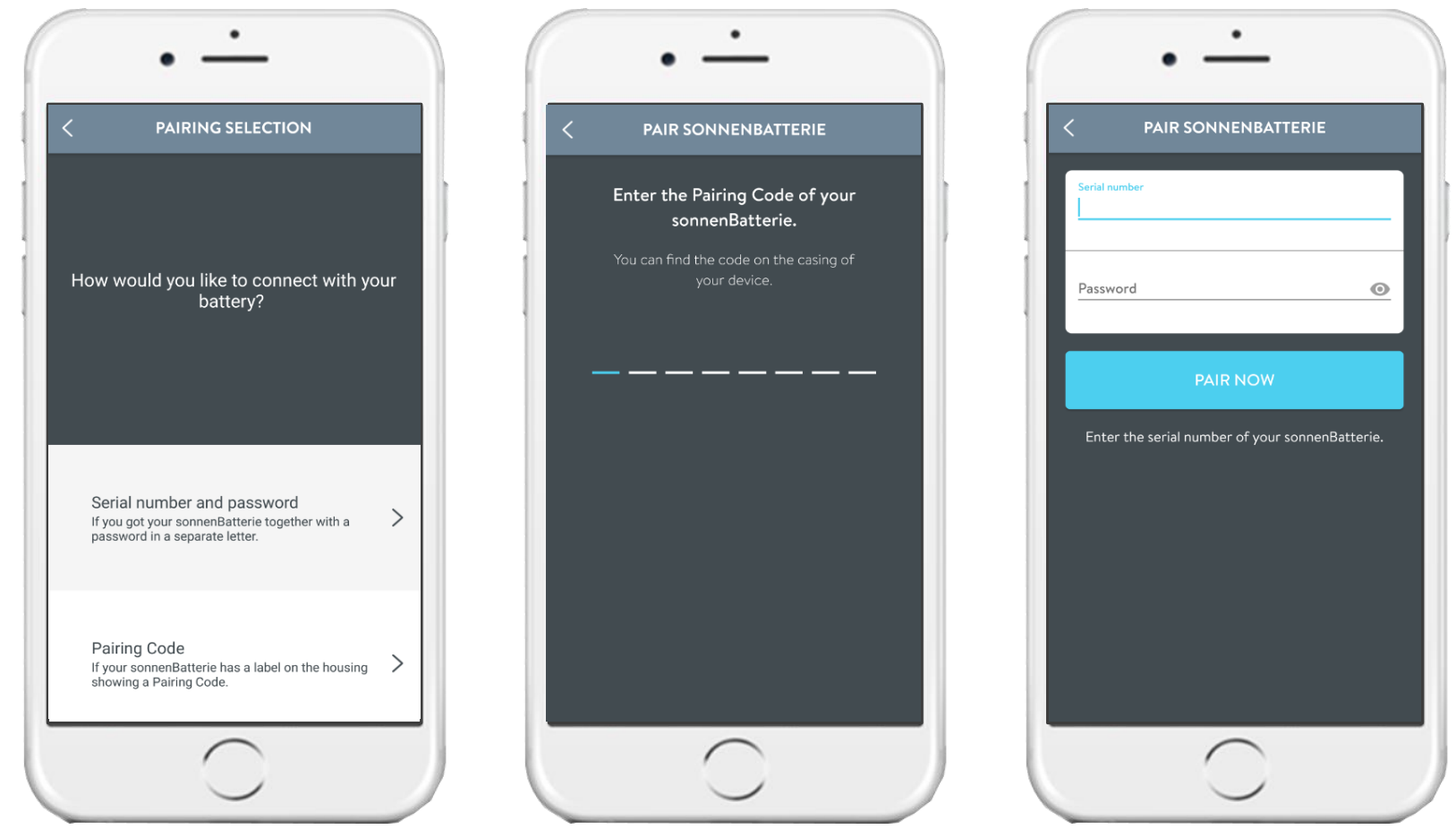

Once registered you can either view in demo mode of an example installation or connect into an existing installation. If a pairing code has supplied use this, alternatively enter the details from the systems welcome letter

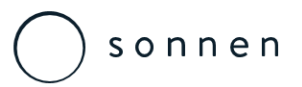

System Selection & Autonomy

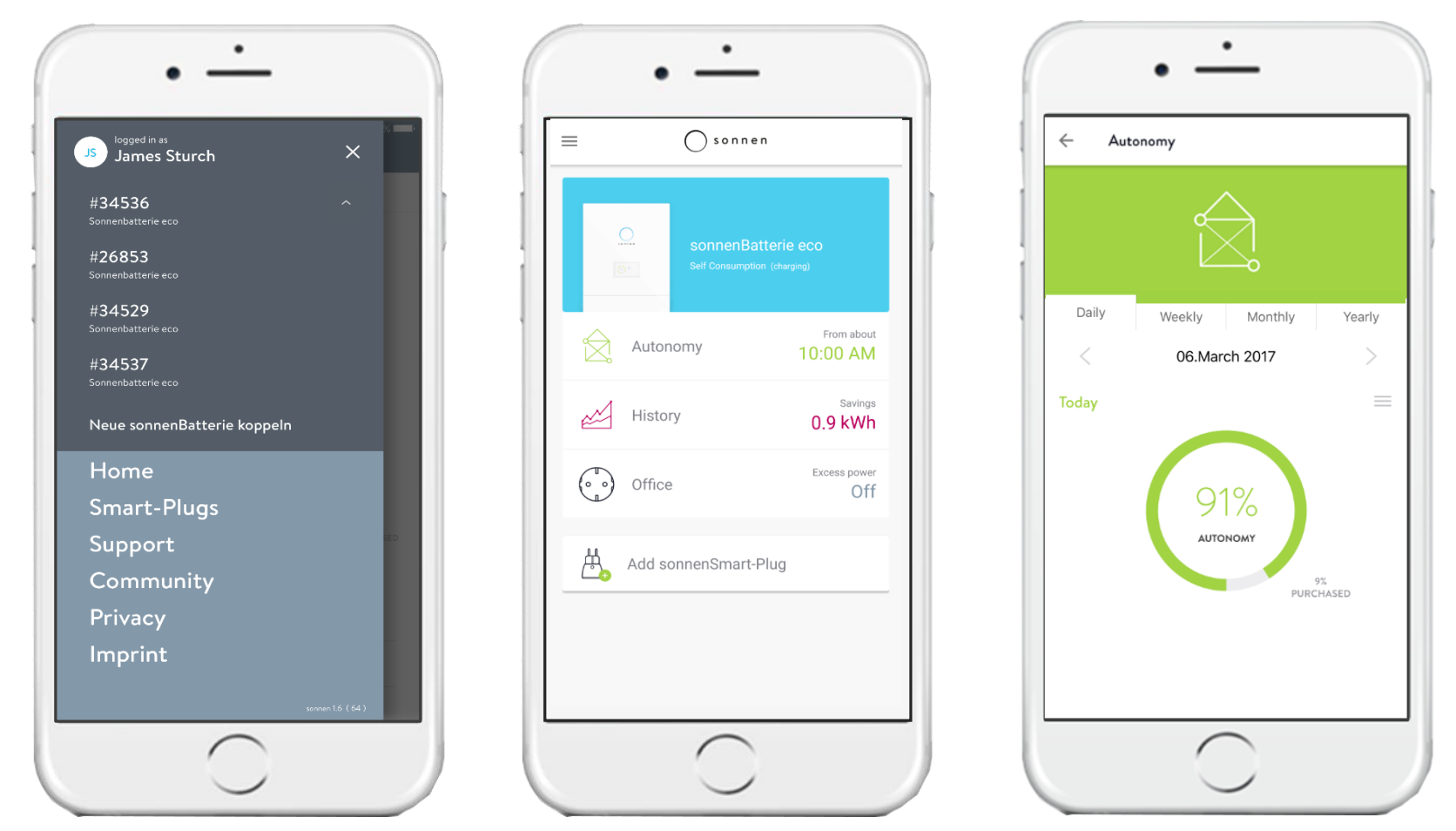

You can register multiple system if desired. Either select a installation or alternatively the overview page will automatically load with your single registered system. The overview shows the level of autonomy as well as individual power flow characteristics.
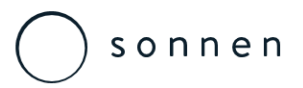

System History

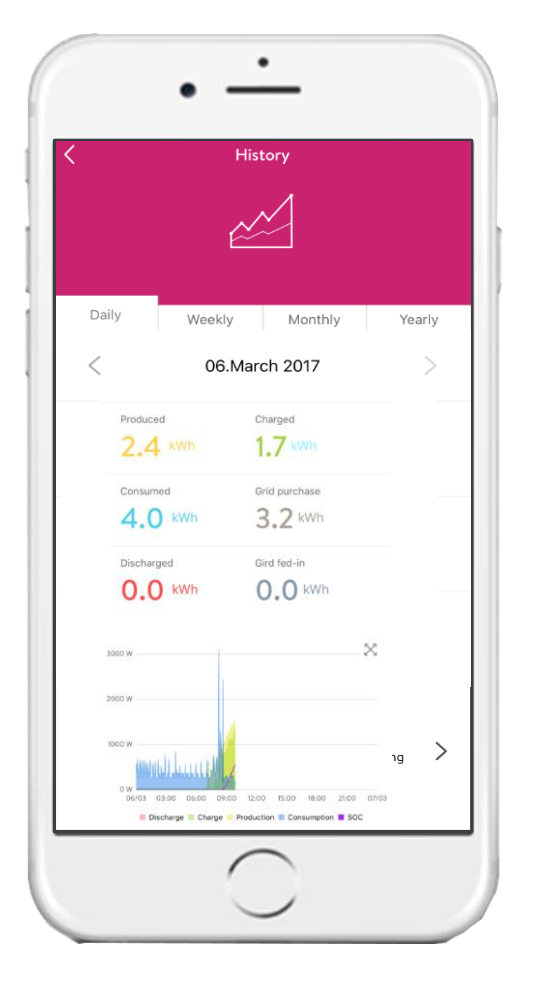

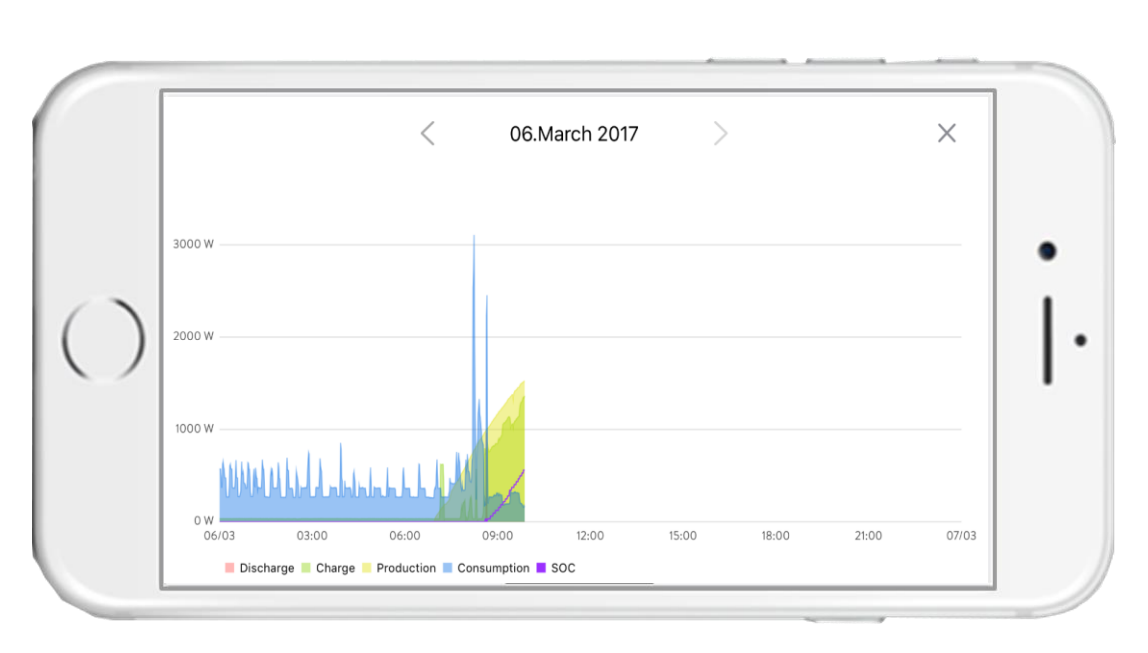

The History section will allow you to view Daily, Month, Weekly and Yearly data, this By touching the graph or the small X the screen will rotate and a graph will be shown that allows for more specific product and consumption data. This information set can be manipulated to show different date ranges and durations.

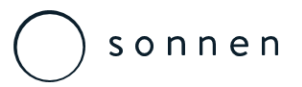

System Selection & Overview

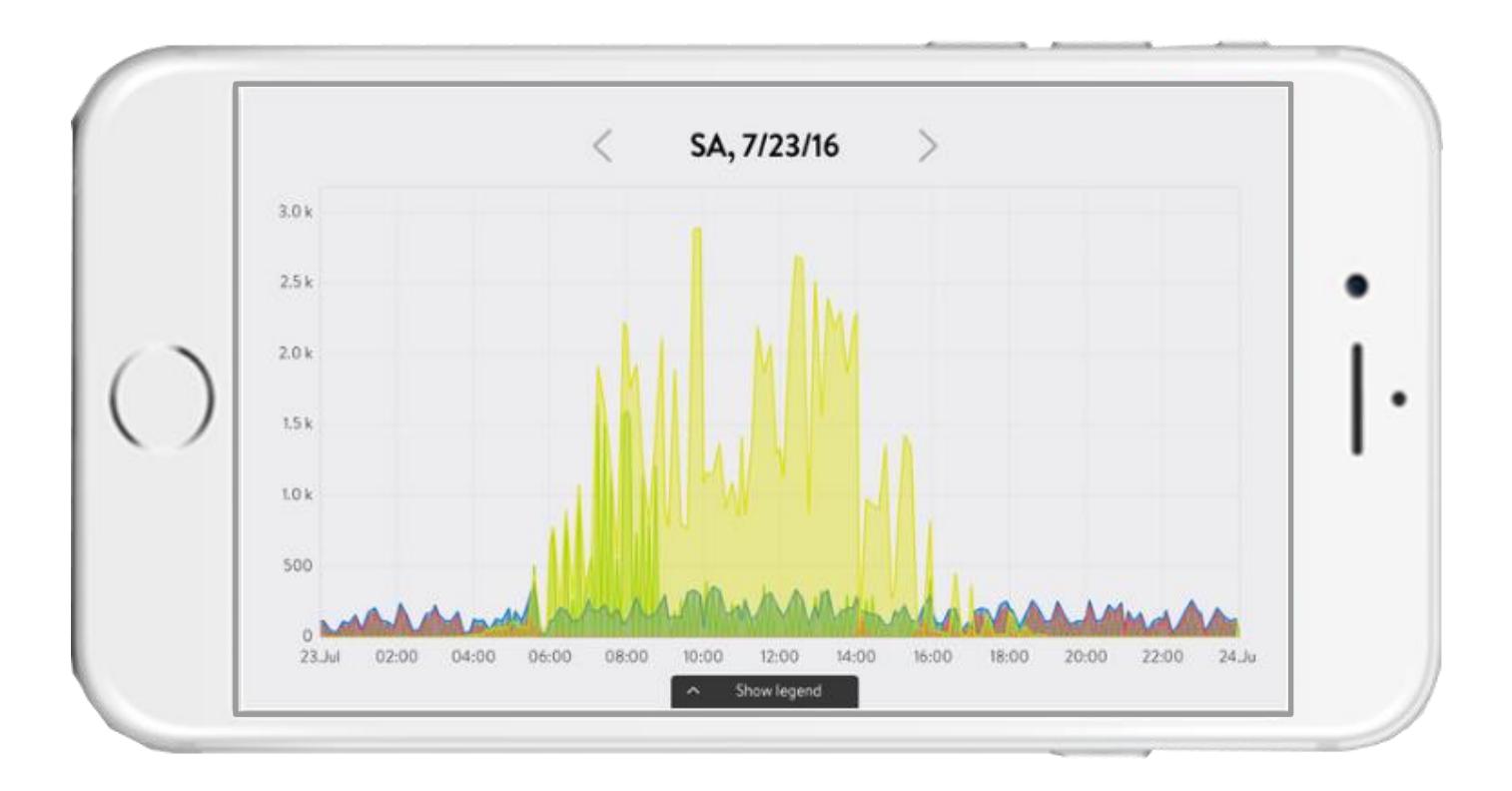

By rotating the smartphone screen a graph will be shown that allows for more specific product and consumption data. This information set can be manipulated to show different date ranges and durations.

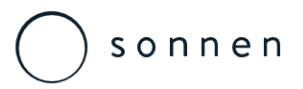

**Z-Wave Socket Control** 

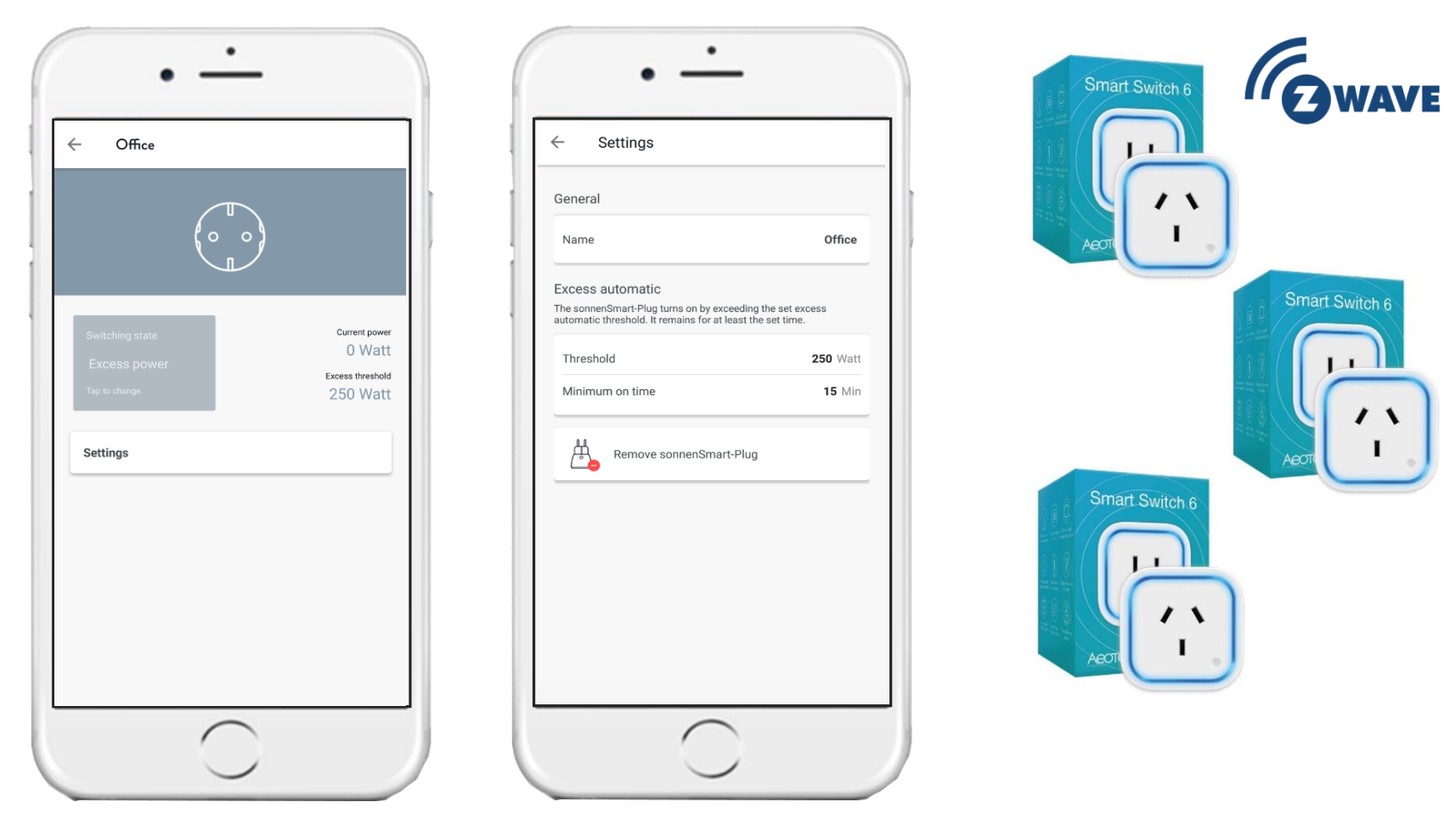

If the Z-Wave sockets have been installed, the Smart Plugs screen allows the user to observe the appliances consumption as well as adjust the parameters and sockets in use.

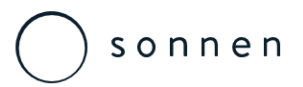

System Support & Further Information

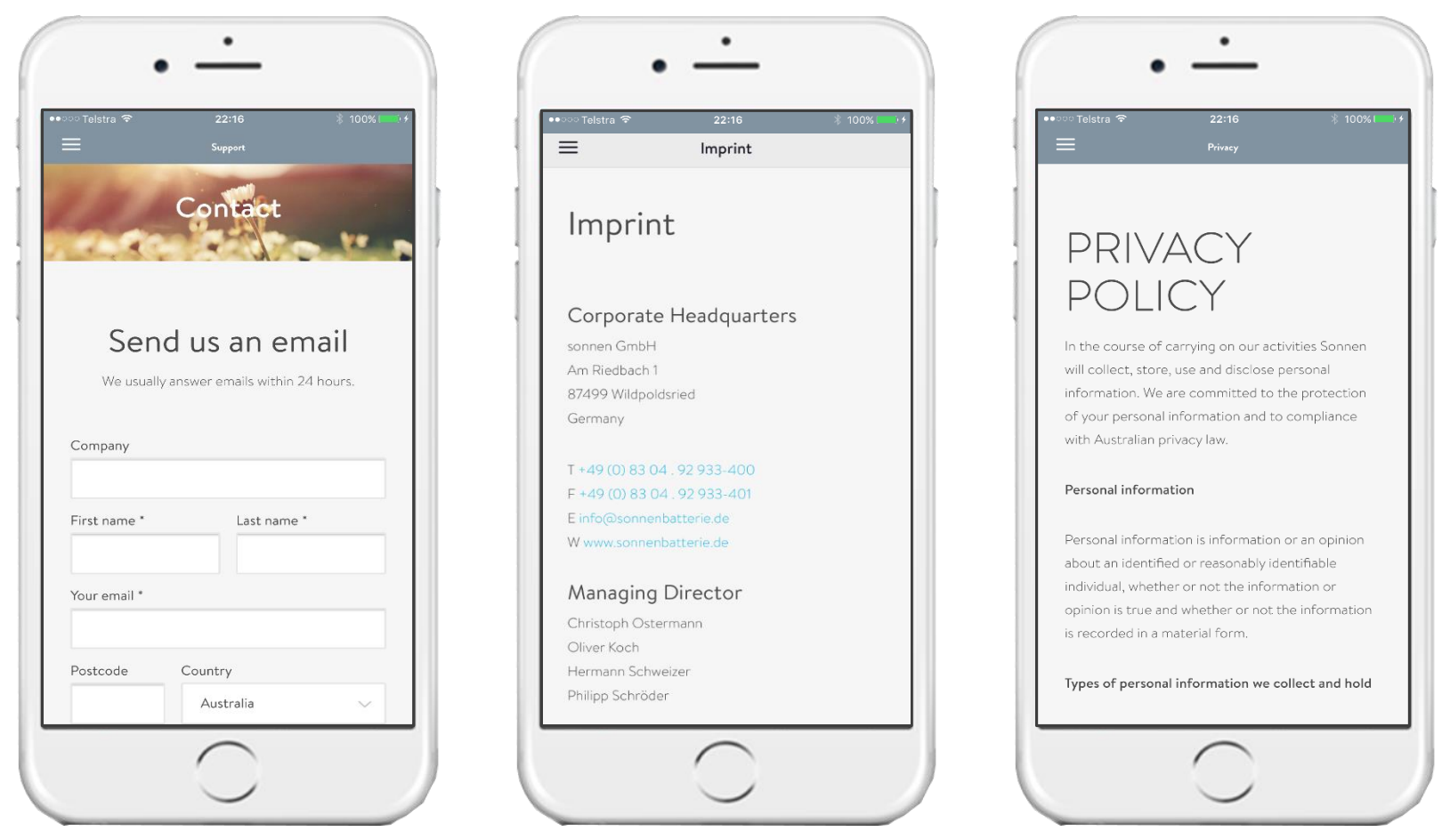

Any support related questions can be sent to sonnen direct from the App, additional sonnen contact info the sonnen Privacy policy are available from the App directly.

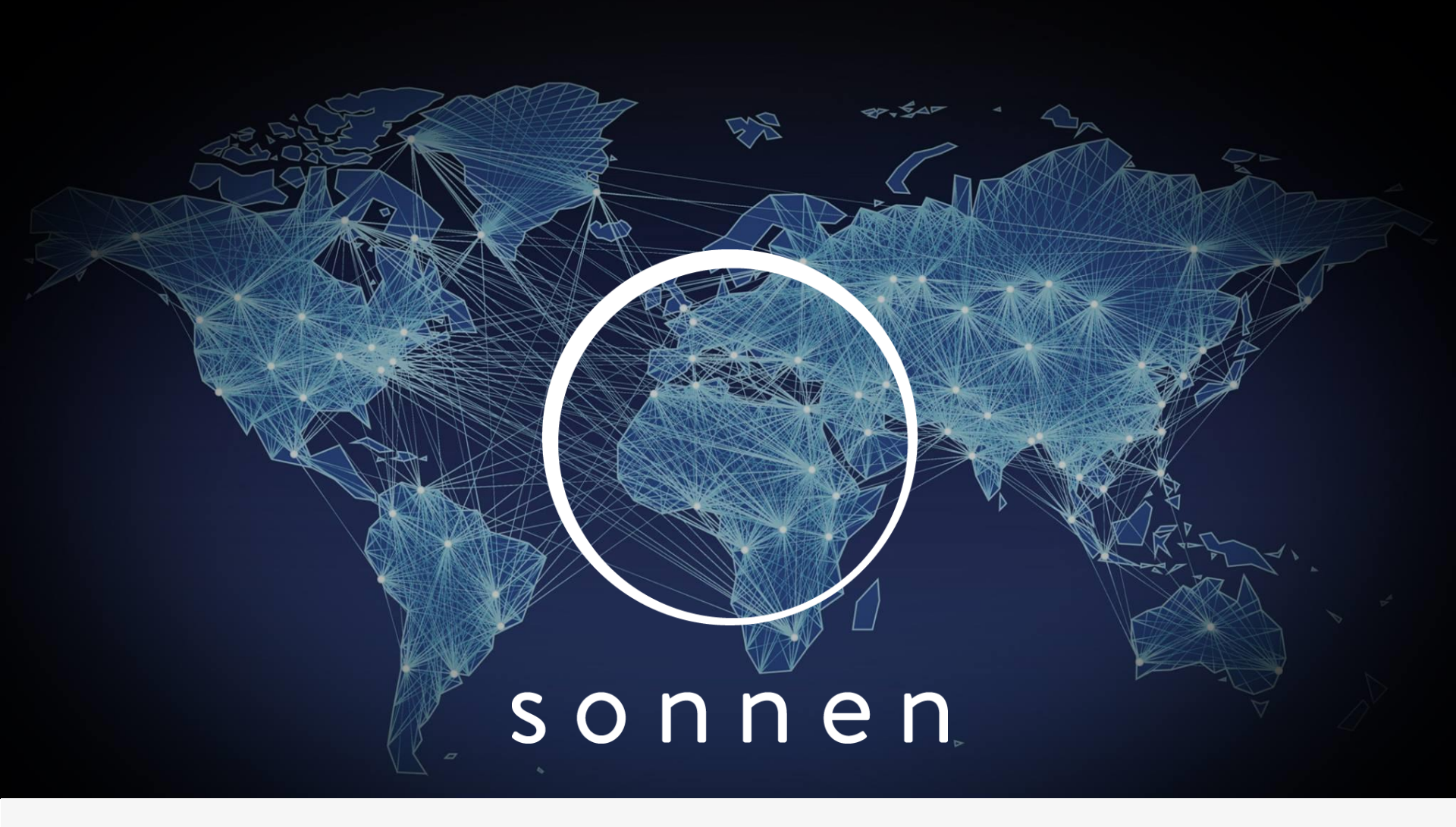

Sonnen eco 8 Series System registration

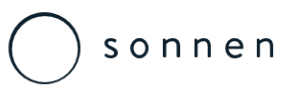

### Sonnen – Commissioning Report

Upon completion of the sonnen system installation and commissioning the following report document needs to be completed by the installer as well as be signed by the system owner and submitted to sonnen Australia for registration.

Copies of the document should be emailed to:

support@sonnen.com.au

| ○ sonnen                                                                                                    |                                          | Sonnen Australia Pty Ltd<br>Level 20, Tower A<br>821 Pacific Highway, Chatswood<br>NSW<br>ACN 611 337 547<br>0408 802 388<br>support@sonnen.com.au |
|----------------------------------------------------------------------------------------------------|------------------------------------------|----------------------------------------------------------------------------------------------------|
| Sonnen Australia – Commissioning Report                                                                                                    |                                          |                                                                                                    |
| The completed commissioning report must be sent to the following email address within 5 working days of successful commissioning:<br>support@sonnen.com.au |                                          |                                                                                                    |
| Camericaine dataile                                                                                                    |                                          |                                                                                                    |
| Storage system serial number:                                                                                                    | Date of commissioning:                   |                                                                                                    |
| Operator details                                                                                                    |                                          |                                                                                                    |
| Sumame, first name                                                                                                    | Street                                   | Post code, town                                                                                                    |
| Telephone                                                                                                    | Email address                            |                                                                                                    |
| Storage system location (only required if loca                                                                                                    | tion is different from the adress above) |                                                                                                    |
| Street                                                                                                    | Post code, town                          |                                                                                                    |
| Specialist company datails                                                                                                    |                                          |                                                                                                    |
| Company                                                                                                    | Street                                   | Post code, town                                                                                                    |
| Telephone                                                                                                    | Email address                            |                                                                                                    |
| Details on electrician carrying out the work                                                                                                    |                                          |                                                                                                    |
| Name                                                                                                    | Company                                  | Certification number                                                                                                    |
| Dutails on network topology (mark off the applicable network)                                                                                              |                                          |                                                                                                    |
| n TT   n TN-S   n TN-C-S   n TN-C   n TN-C (classic earthing)                                                                                              |                                          |                                                                                                    |
| Details on PV system                                                                                                    |                                          |                                                                                                    |
| Feed-in:  one-phase    three-phase                                                                                                    | Feed-in via phase:  □ L1   □ L2   □ L3   |                                                                                                    |
| Nominal power of PV system                                                                                                    |                                          |                                                                                                    |
| Special notes/points to be addressed                                                                                                    |                                          |                                                                                                    |
|                                                                                                    |                                          |                                                                                                    |
| Electrician's declaration                                                                                                    |                                          |                                                                                                    |
| I confirm that my details are correct. The storage system was installed and commissioned by me in the proper manner. I followed the installation           |                                          |                                                                                                    |
| instructions in doing so.                                                                                                    | _                                        |                                                                                                    |
| Place, date                                                                                                    | Electrician's signature                  |                                                                                                    |
| Operator's declaration                                                                                                    |                                          |                                                                                                    |
| I confirm that my details are correct.                                                                                                    |                                          |                                                                                                    |
| Place, date                                                                                                    | Operator's signature                     |                                                                                                    |

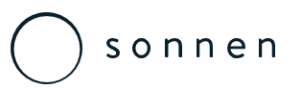

### Sonnen – Commissioning Images

Upon completion of the sonnen system installation and commissioning the following key images need to be submitted along with he commissioning document and submitted to sonnen Australia.

Images should be emailed to:

support@sonnen.com.au

sonnen

Sonnen Australia Pty Ltd 821 Pacific Highway, Chatswood

Sonnen Australia – Commissioning Report – Image Requirement

To assist Sonnen with our installation and final commission Q&A process we require installers to provide the following pictures after every installation of a Sonnen system to be submitted to supportr@sonnen.com.au along with the completed commissioning report:

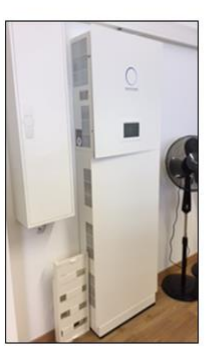

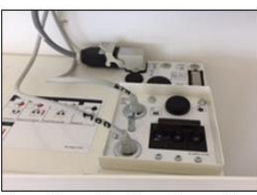

Sonnen Connections (Cover Removed)

Complete System (Door Closed) Complete System (Door Open)

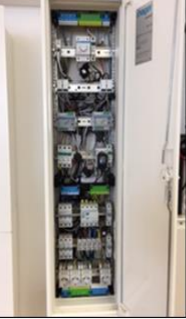

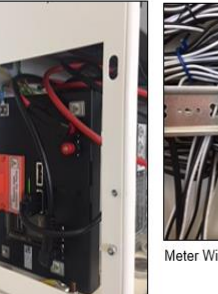

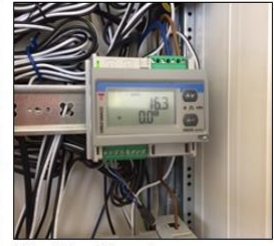

Meter Wiring / Connections

MDF / Main Switch Board

Battery Module Connections

Please forward as many images as required to cover all of the installation areas requested.

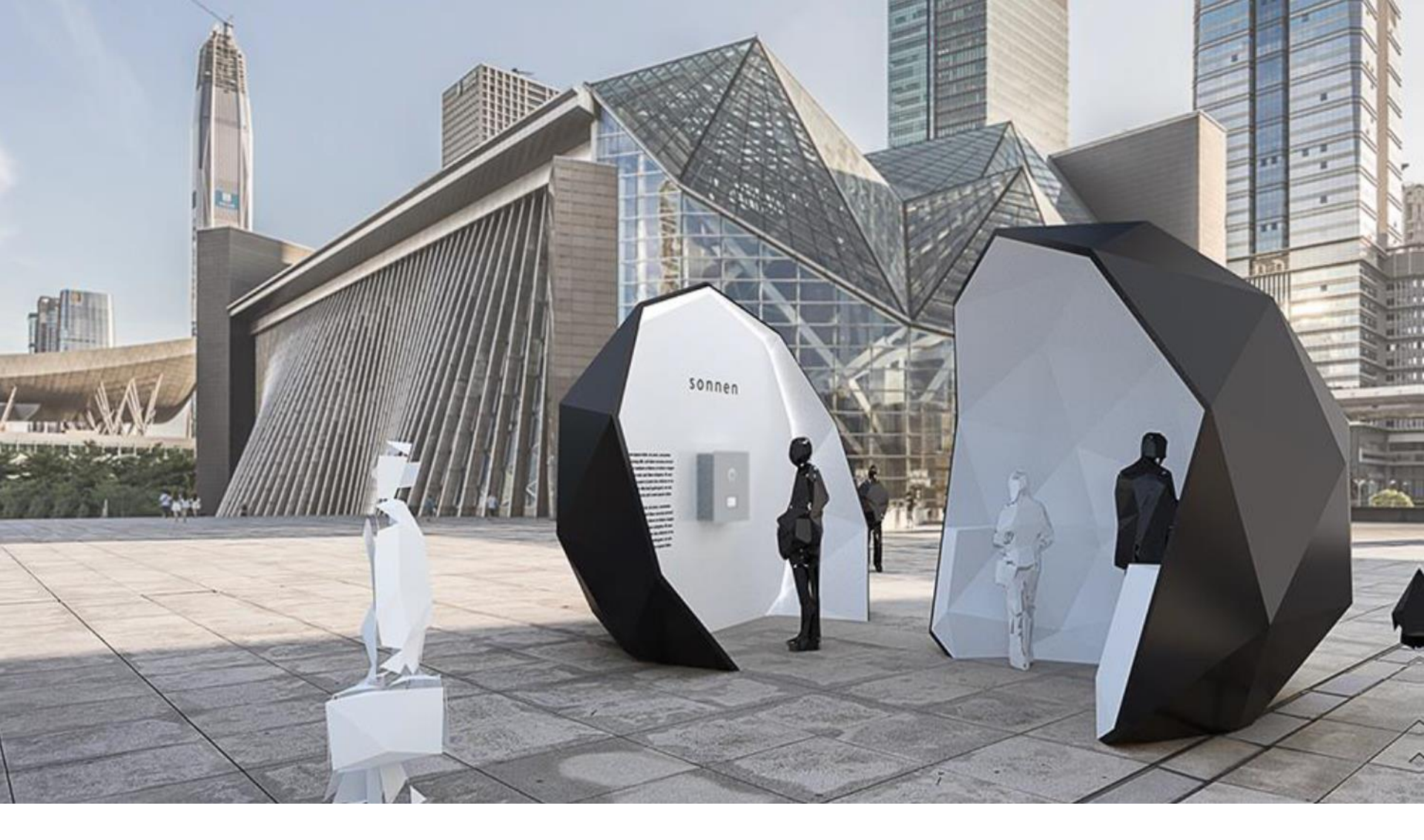

#### Sonnen Support Australia & New Zealand

support@sonnen.com.au

www.SonnenSupportAustralia.com.au

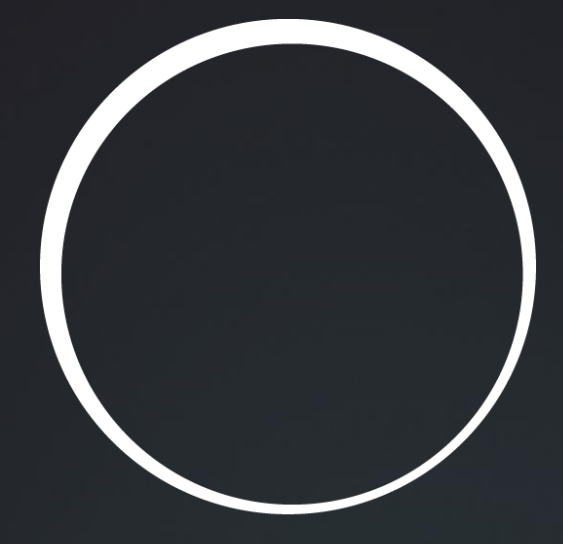

# sonnen